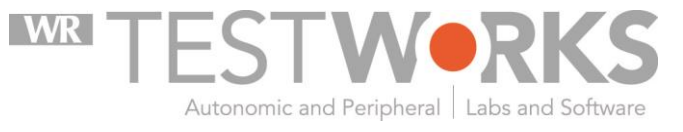

Neurological Testing Management Software

Version 2.9.0 User Guide

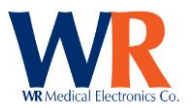

# Contents

| OVERVIEW                                         |
|--------------------------------------------------|
| IMPORTANT CONCEPTS                               |
| WARNINGS AND CAUTIONS                            |
| TECHNICAL SUPPORT6                               |
| DISCLAIMER OF WARRANTIES AND LIMITATIONS         |
| SOFTWARE INSTALLATION                            |
| RECOVERING FROM A NON-ADMINISTRATOR INSTALLATION |
| OBTAINING A MACHINE ID FOR LICENSING12           |
| SOFTWARE SETUP – DEVICE CONFIGURATION15          |
| SOFTWARE SETUP - USER & STUDY MANAGEMENT23       |
| DATABASE ADMINISTRATION                          |
| TESTWORKS EXPLORER                               |
| CARDIAC COMPONENT                                |
| CASE IV COMPONENT                                |
| MANUAL QST COMPONENT67                           |
| SNIFF MAGNITUDE TEST (SMT) DEVICE77              |
| DATA EXPORT                                      |
| REPORT GENERATION                                |
| CUSTOMIZING REPORTS                              |
| DATA FIELDS AVAILABLE FOR EXPORTS AND REPORTS    |
| License Agreement                                |

Copyright © 2015 by WR Medical Electronics Co. All rights reserved. Part Number 5571, rev. 2.9.0 12/21/15.

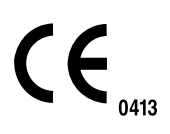

EC REP

Medical Device Safety Service (MDSS) GmbH Schiffgraben 41 30175 Hannover Germany

Page | 2 WR Medical Electronics Co • 1700 Gervais Avenue • Maplewood, MN 55109 USA Phone: 800-635-1312 • Fax: 651-604-8499 • Web:www.wrmed.com

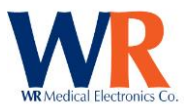

# **OVERVIEW**

About WR-TestWorks™

The WR-TestWorks<sup>™</sup> software operates and/or acquires data from several devices manufactured by WR Medical Electronics, and interfaces with other FDA cleared devices. The software accepts demographic data and captures patient physiological data for peripheral sensory, cardiac, and autonomic nervous system testing. Physicians can reference physiologic events recorded during patient monitoring or while a patient undergoes specific maneuvers. The software will record, display, save, analyze, and generate reports.

**Devices supported:** 

**QSweat™** - Quantitative Sweat Measurement System

• Parameters measured: Sweat Rate and Volume

**CASE IV<sup>™</sup>** - Computer Aided Sensory Evaluator

• Parameters measured: Peripheral sensory thresholds (Vibration, Thermal cooling/warming, and heat-pain)

**HRV Acquire** – ECG and patient feedback

• Parameter measured: ECG (3-Lead), Valsalva effort Pressure (mmHg), and Chest Expansion Effort. *Optional*; External Arterial BP.

**BMEYE NexFin™** and **NexFin HD™** - Continuous finger arterial pressure measurement system, with brachial pressure waveform reconstruction.

- Parameters measured: Beat to beat systolic, diastolic, and mean blood pressure
- Hemodynamic parameters *optional*; cardiac output, stroke volume.

**Finometer™** - Continuous finger arterial pressure measurement system, with brachial pressure waveform reconstruction.

• Parameters measured: Beat to beat systolic, diastolic, and mean blood pressure

**Colin™ Pilot 9200/7000** - (*Discontinued*) Continuous tonometric beat to beat blood pressure system.

• Parameters measured: beat to beat systolic, diastolic, and mean blood pressure and ECG (3-Lead)

**IVY Biomedical™ ECG Model 3000** – Cardiac Trigger Monitor

• Parameters measured: ECG (3-lead)

**SMT** – Sniff Magnitude Test

• Parameters measured: Nasal pressure

Data Analysis:

*QSweat –* Total Volume

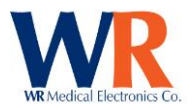

Response latency End offset to baseline Rate

Cardiac —

HRDB (Heart Rate to Deep Breathing): Min/Max delta using Heart Rate or R-R interval, Heart Rate/Blood Pressure Changes with Stimulus Valsalva: Valsalva Ratio using Heart Rate or R-R interval, Heart Rate/Blood Pressure Changes with Stimulus, and Adrenergic Tilt/Stand: Min SBP, Min/Max HR, Heart Rate/Blood Pressure Changes with Stimulus, 30:15 Ratio (HR), 30:15 Ratio (R-R)

CASE IV -

Cooling: Threshold, Displacement, and Duration Warming: Threshold, Displacement, and Duration Vibration: Threshold, Displacement, and Duration Heat-Pain: HP 0.5, HP 5.0, HP 5.0-0.5, Thresholds, Displacements, and Duration

QST (Manual) – Touch Pressure: Threshold, and Magnitude Touch Pressure as Pain: Threshold, and Magnitude Thermal discrimination: Threshold

SMT (Sniff Magnitude Test)— Magnitude Ratio: Average

# **IMPORTANT CONCEPTS**

#### **Operators:**

- Administrator- The person in charge of the WR-TestWorks<sup>™</sup> software. This person installs and customizes the software, and is responsible for adding and defining users and studies. Only one administrator is defined upon initial installation, but more than one person may be assigned administrator status.
- User- A person who operates the WR-TestWorks<sup>™</sup> software. Users are assigned to categories "user groups" that determine the amount of responsibility allowed: administrator, physician, analyst, technician, and clerk. At this point, all non-administrators have the same access rights. In future releases, the administrator may assign the access rights for each user level.

#### Data Organization:

• *Study*- A study is a collection of patients and visits. A patient can participate in more than one study; however, a visit (and its member tests) belongs to only one study. Studies are useful for

Page | 4

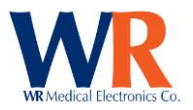

grouping related visits and for defining the rules for what tests constitute a visit. In non-trial scenarios, a study is simply an entire database of patients, visits, and tests, often for a given time period.

- *Patient* A patient is a person who undergoes tests within a study by means of one or more visits. Patient attributes include demographic data such as name, date of birth, gender, and so on (data that never changes or changes infrequently).
- Visit- A visit can consist of one or more tests and has certain information about the patient associated with it (such as height and weight). Typically, all tests within a visit take place on the same day or within a short period of time.
- *Test* A test is a single session of collecting data from a patient. The test has a date associated with it, a technician, a set of raw data, etc.
- Analysis- An analysis is an interpretation of raw test data. The same set of raw test data can be analyzed in more than one way. Each analysis may have different analysis parameters and/or use different analysis techniques.
- *Report* A report is a presentation of an analysis or group of analyses. Reports are typically previewed in a window before being printed. A single analysis can be represented in more than one report. For example, a full report, a summary report, etc.

#### **Functionality:**

- *Test Explorer* Through the Test Explorer, users can view the patients and their associated tests and analyses in a particular study. Many tasks can be started in the Test Explorer, such as patient data editing, beginning a new test, viewing saved tests and analyses, and more.
- Component- A software module associated with a medical device.

# WARNINGS AND CAUTIONS

Please refer to the Hardware manual(s) of each device used for any warnings, cautions, indications, and contraindications.

#### **User Responsibilities:**

The WR Medical WR-TestWorks<sup>™</sup> software will perform in conformity with the description thereof contained in this manual and accompanying documentation, when used with properly assembled, operated, maintained, and repaired devices connected to the system. Parts that are missing or damaged shall be replaced immediately.

The user of this software shall have the sole responsibility for any malfunction, which results from improper use, not following device maintenance instructions, or improper repair. Clinical judgment should always be used when interpreting the results of any test. As with any monitored parameter, artifacts and poor signal quality may lead to inappropriate values. Please read and adhere to the following considerations regarding the use of the software:

• WR-TestWorks<sup>™</sup> is to be used and to be operated by qualified personnel only

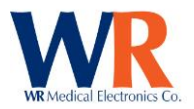

- If the accuracy of any reading is questionable, first check the patient's vital signs by alternate means and check the device connected for proper functioning.
- WR-TestWorks<sup>™</sup> software is intended only as an adjunct in patient assessment. It must be used in conjunction with clinical signs and symptoms

# **TECHNICAL SUPPORT**

For questions regarding the WR-TestWorks<sup>™</sup> software please contact:

Technical Support / Help Desk WR Medical Electronics Co. 1700 Gervais Avenue Maplewood, MN 55109 Phone: 651-604-8400 (Toll Free US: 800-635-1312) Fax: 651-604-8499 Email: <u>neuro@wrmed.com</u> Web: <u>www.wrmed.com</u>

The Help Desk is available during normal business hours (8:00am to 4:30pm, Central Time)

#### **DISCLAIMER OF WARRANTIES AND LIMITATIONS**

WR Medical Electronics Co. makes no warranty or representation, either express or implied, with respect to the WR-TestWorks<sup>™</sup> Software, its quality, merchantability, or fitness for a particular purpose. The software is provided as is, no oral or written information or advice given by either party or its employees shall create a warranty or make any modification, extension or addition to the warranty.

WR Medical Electronics Co. shall not be liable for any direct, indirect, incidental or consequential damages, including lost profits and damages for personal injury or property damage, arising from or in the connection with the licensed rights or its use whatsoever.

In no case shall WR Medical Electronics Co.'s liability exceed the purchase price for the software. Information in this document is subject to change without notice and does not represent a commitment on the part of WR Medical Electronics Co.

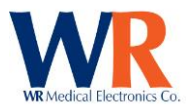

# SOFTWARE INSTALLATION

#### Installing WR-TestWorks<sup>™</sup>

**Minimum System Requirements** 

- Microsoft Windows 7 (NOTE: Windows 7 requires load administrative rights)
- >1.2Ghz Processor
- >256MB RAM
- >10Gb Free Disk Space
- CD-RW Drive
- 1024 x 768/64k Color Screen
- > 2 USB 2.0 ports

Begin the installation by inserting the WR-TestWorks CD-ROM in the CD-ROM drive. [If the installation does not begin automatically, navigate to the CD-ROM drive using Windows Explorer (or My Computer) and double-click Testworks.exe.]

**NOTE:** PC users must be members of the Administrators or Power Users group to be able to install and run WR-TestWorks<sup>™</sup> software.

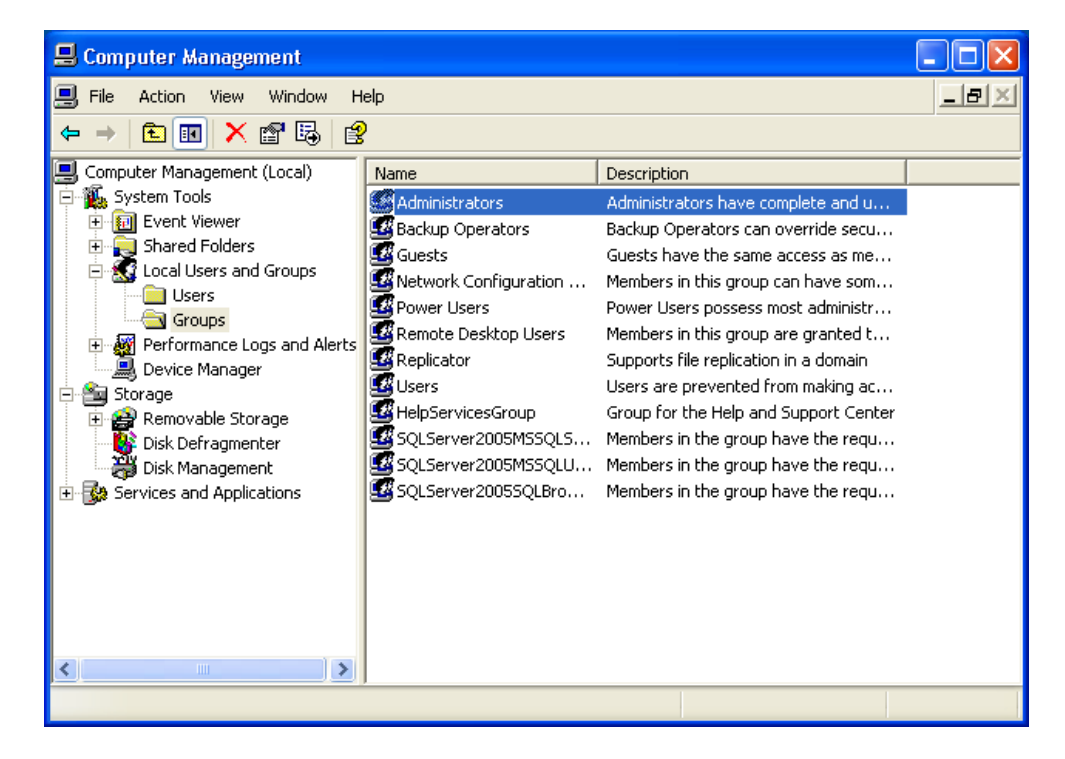

Follow the on-screen instructions and enter the requested information...

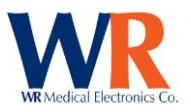

🛃 WR-TestWorks Setup

#### 

Cancel

# Welcome to the WR-TestWorks Installation Wizard It is strongly recommended that you exit all Windows programs before running this setup program. Click Cancel to quit the setup program, then close any programs you have running. Click Next to continue the installation.

WARNING: This program is protected by copyright law and international treaties.

Unauthorized reproduction or distribution of this program, or any portion of it, may result in severe civil and criminal penalties, and will be prosecuted to the maximum extent possible under law.

Next >

< Back

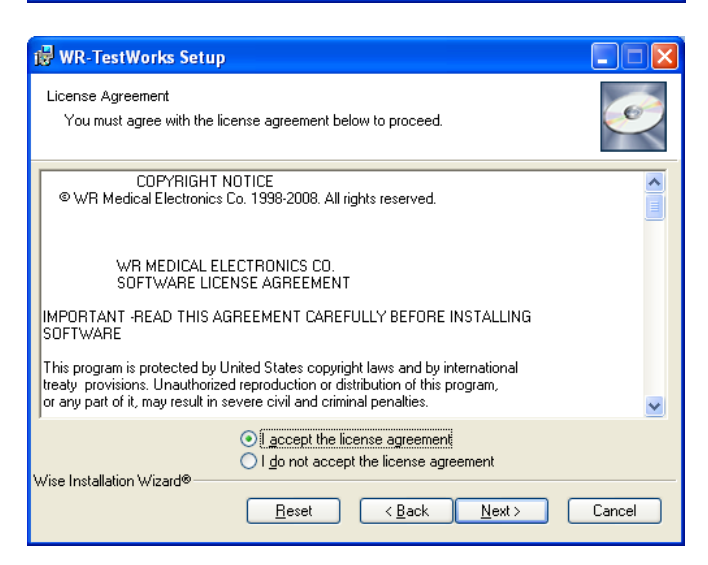

Review the license agreement, also found in the appendix. Choose "I accept the license agreement" to continue. Or do not accept and cancel the installation.

| 🕲 WR-TestWorks Setup                                                                                                    |        |  |  |
|----------------------------------------------------------------------------------------------------|--------|--|--|
| User Information<br>Enter the following information to personalize your installation.                                                                                                    | Ø      |  |  |
| Full Name: Jak                                                                                                    |        |  |  |
| Organization: WR Medical Electronics                                                                                                    |        |  |  |
| The settings for this application can be installed for the current user or for all users that<br>share this computer. You must have administrator rights to install the settings for all<br>users. Install this application for: |        |  |  |
| <ul> <li>Anyone who uses this computer</li> </ul>                                                                                                    |        |  |  |
| 🔾 Only for me (jgb)                                                                                                    |        |  |  |
| Wise Installation Wizard® < Back Next >                                                                                                    | Cancel |  |  |

Enter the user name associated with the local workstation, along with the organizational name. On shared workstations you may choose to only allow program access to yourself or everyone. This is Windows<sup>™</sup> XP access, not WR-TestWorks<sup>™</sup> access.

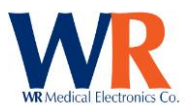

| 🖞 WR-TestWorks Setup                                                                                                    |  |  |  |
|----------------------------------------------------------------------------------------------------|--|--|--|
| Destination Folder<br>Select a folder where the application will be installed.                                                                                                    |  |  |  |
| The Wise Installation Wizard will install the files for WR-TestWorks in the following<br>folders.<br>To install into a different folder, click the Browse button, and select another folder.<br>You can choose not to install WR-TestWorks by clicking Cancel to exit the Wise<br>Installation Wizard. |  |  |  |
| Destination Folder<br>C:\Program Files\WR Medical\TestWorks\<br>Data Folder                                                                                                    |  |  |  |
| C:\Program Files\W/R Medical\TestWorks\Data\ Browse                                                                                                    |  |  |  |
| Wise Installation Wizard®<br><u>&lt; B</u> ack <u>N</u> ext > Cancel                                                                                                    |  |  |  |

Choose the program destination folder by selecting the 'Browse' button and modifying the drive and path. The default location is presented and for performance a local drive is recommended.

For a network based installation (shared data files located on a network server, rather than the local hard drive), use the 'Browse' button to change the path of the Data Folder to the desired location on your server. This can be entered in UNC format (<u>\server\share</u>) or conventional (C:\directory). The data directory should have enough free space to contain studies.

NOTE: All WR-TestWorks<sup>™</sup> users must have Read/Write permissions on the network share. Domain Members must have local administrator rights on the local machine.

NOTE: The 'Data Folder' directory is only available at installation, once installed any changes must be made in the system registry.

|            | Recording                                                   | Storage                               | Notes                      |                                                                                                 |
|------------|-------------------------------------------------------------|---------------------------------------|----------------------------|-------------------------------------------------------------------------------------------------|
|            |                                                             | Requirement                           |                            |                                                                                                 |
|            | HRDB                                                        | ≈3Mb                                  | Per patient recordir       | ng @200 Hz, 280k/min (10.5 Min)                                                                 |
|            | VALS                                                        | ≈3Mb                                  | Per patient recordir       | ng @200 Hz, 280k/min (10.5 Min)                                                                 |
|            | TILT                                                        | ≈4Mb                                  | Per patient recordir       | ng @200 Hz, 280k/min (15 Min)                                                                   |
|            | QSweat                                                      | ≈100K                                 | Per Patient recordir       | ng (4 Sites – 15 Min)                                                                           |
|            | QST                                                         | ≈2k                                   | Per Patient recordir       | ng                                                                                              |
|            | SMT                                                         | ≈100k                                 | Per Patient recordir       | lg                                                                                              |
|            |                                                             |                                       |                            |                                                                                                 |
|            | Total                                                       | ≈10Mb                                 | All tests Per Patien       | t                                                                                               |
| 1          |                                                             | ·                                     |                            |                                                                                                 |
| Reac<br>Cl | ly to Install the Applicatio<br>ick Next to begin installat | n<br>ion.                             |                            |                                                                                                 |
|            | Click the Back button to<br>the wizard.                     | preenter the installation information | on or click Cancel to exit | Press 'Next', to perform the installation.                                                      |
|            |                                                             |                                       |                            | <b>NOTE:</b> The time remaining may indicate 0 seconds for several minutes during installation. |
| /ise Ir    | nstallation Wizard®                                         |                                       |                            |                                                                                                 |

#### Approximate storage usage:

Page | 9 WR Medical Electronics Co • 1700 Gervais Avenue • Maplewood, MN 55109 USA Phone: 800-635-1312 • Fax: 651-604-8499 • Web:www.wrmed.com

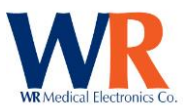

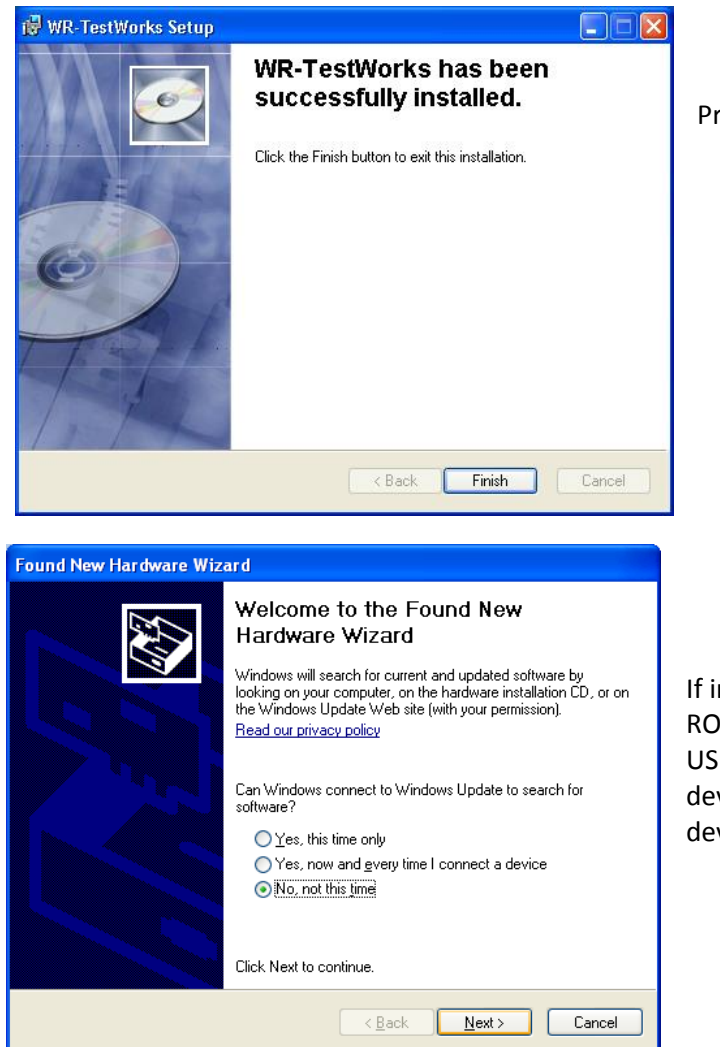

Press 'Finish' to complete the installation.

If installing a USB based device, leave the CD-ROM in the drive and connect the device via USB cable to the computer and turn on the device power to allow Windows to detect the device and install the driver.

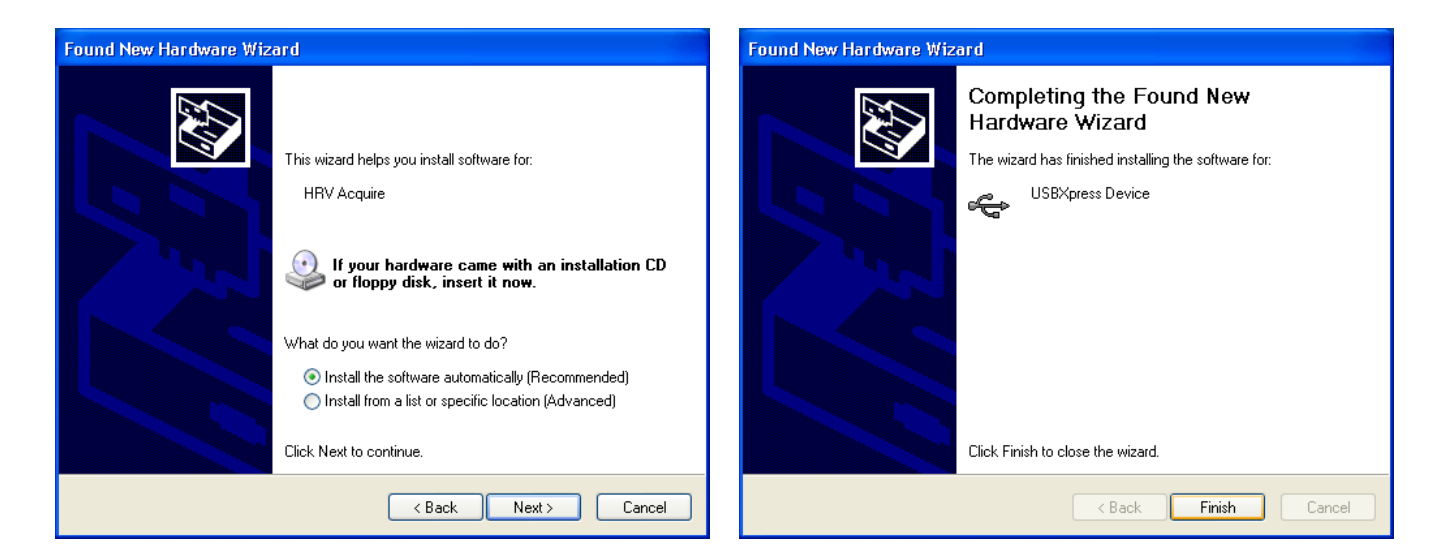

Page | 10 WR Medical Electronics Co • 1700 Gervais Avenue • Maplewood, MN 55109 USA Phone: 800-635-1312 • Fax: 651-604-8499 • Web:www.wrmed.com

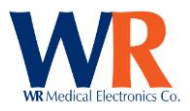

# **SETUP ON WINDOWS 7 COMPUTERS**

Windows 7, due to updated security standards enacted by Microsoft, requires some extra steps for accurate operation. The first requirement is that the user account for login to the computer must be set up as an administrator, via the Windows User settings system.

The program must also be set to run as an administrator. This should be done prior to the first run of the software. To set the program to run as an administrator, navigate to the installation directory (By default: C:\Program Files\WR Medical\TestWorks\ or C:\Program Files (x86)\WR Medical\TestWorks\) and right click on the TestWorks.exe file, choosing the "Properties" option. In the dialog that opens up, click on the "Compatibility" tab. At the bottom is a button for changing settings for all users. Click this, and then check the box for "Run this program as administrator".

At this time the software may be run. There will be some warnings about being unable to locate the master database. This is normal. Simply exit the program, and run it again. All errors should have cleared up.

### **RECOVERING FROM A NON-ADMINISTRATOR INSTALLATION**

In the event a system was run as a non-administrator, it may be possible to correct this. The first step will be to go through ensuring the user(s) accessing WR-TestWorks are administrators in the Windows 7 system, and setting the program to run as administrator. Before running the program again, however, some extra steps must be taken.

The most important thing is to re-acquire the data. As part of Windows 7's protections, the data gets modified separately from the normal location. This location is a subset of the user's Application Data directory. This can be found at the path "C:\Users\<user login>\AppData\Local\VirtualStore\Program Files (x86)\WR Medical\TestWorks\Data\". These files should be backed up, along with the data in the normal "Data" directory accessed via the icon on the desktop. Then, the files from the "AppData" directory should be copied and overwritten to the normal installation directory.

WARNING: If the computer is part of a domain network with multiple user logins, the above method can cause loss of patient data. In this case, the safest option is to simply copy the data from the "AppData" location for archival purposes, and start with a new blank study to ensure no loss of data or corruption.

NOTE: If the data is stored at a network location (Such as S:\Neuro\WR-TestWorks\Data\ or \\shareserver\Neuro\TWData) there is no need to copy the data and may be safely skipped.

Upon re-running the program, the user will be prompted to re-enter all settings and license keys. There may also be some errors about locating data. Simply close the program and reopen. The errors should be gone at this stage. In the event the errors have not disappeared, please contact our support staff, who can assist in correcting any problems that may have arisen.

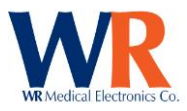

# **ADDITIONAL SOFTWARE SETUP**

Additional software such as Microsoft<sup>™</sup> Office products can be installed separately. PrimoPDF<sup>™</sup> (Freeware) software can be found on the WR-TestWorks CDROM. Adobe<sup>™</sup> Acrobat Reader (Freeware) software can be found on the WR-TestWorks CDROM.

# **OBTAINING A MACHINE ID FOR LICENSING**

This document will guide you through the process of generating a machine ID for a computer to be licensed for use with the WR-TestWorks software.

The first step requires insertion of the WR-TestWorks installation media (CD or USB Thumb Drive) into the target computer. With the media mounted, the next step will be to launch a command line window. This can be accomplished by going to the Start menu and selecting "Run" and typing "cmd" in the prompt (for Windows XP systems) or typing "cmd" in the search bar (for Windows Vista/7 systems) and pressing enter.

At this stage a black window with white text should appear on screen, as depicted below:

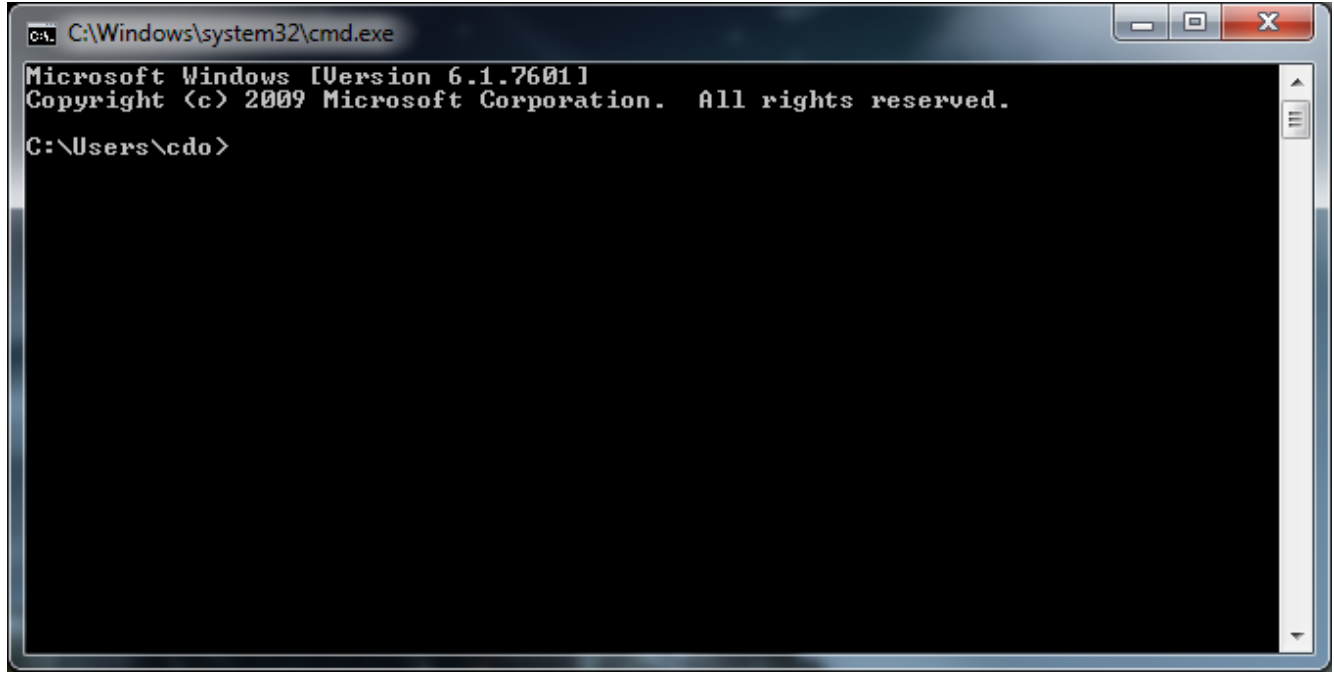

The next step will involve knowing what the drive letter for your installation media is. For CD Drives this is usually "D:" or "E:". For USB Thumb Drives it may be another value such as "H:" or "K:" or "S:". To determine which is the correct media, you may examine the listed drives under "My Computer" and locate which drive letter corresponds to your installation media. In this example we will use "F:".

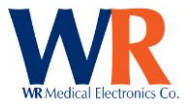

In the command window, type the drive letter with a colon and press enter. This will change the prompt to that drive, as depicted below:

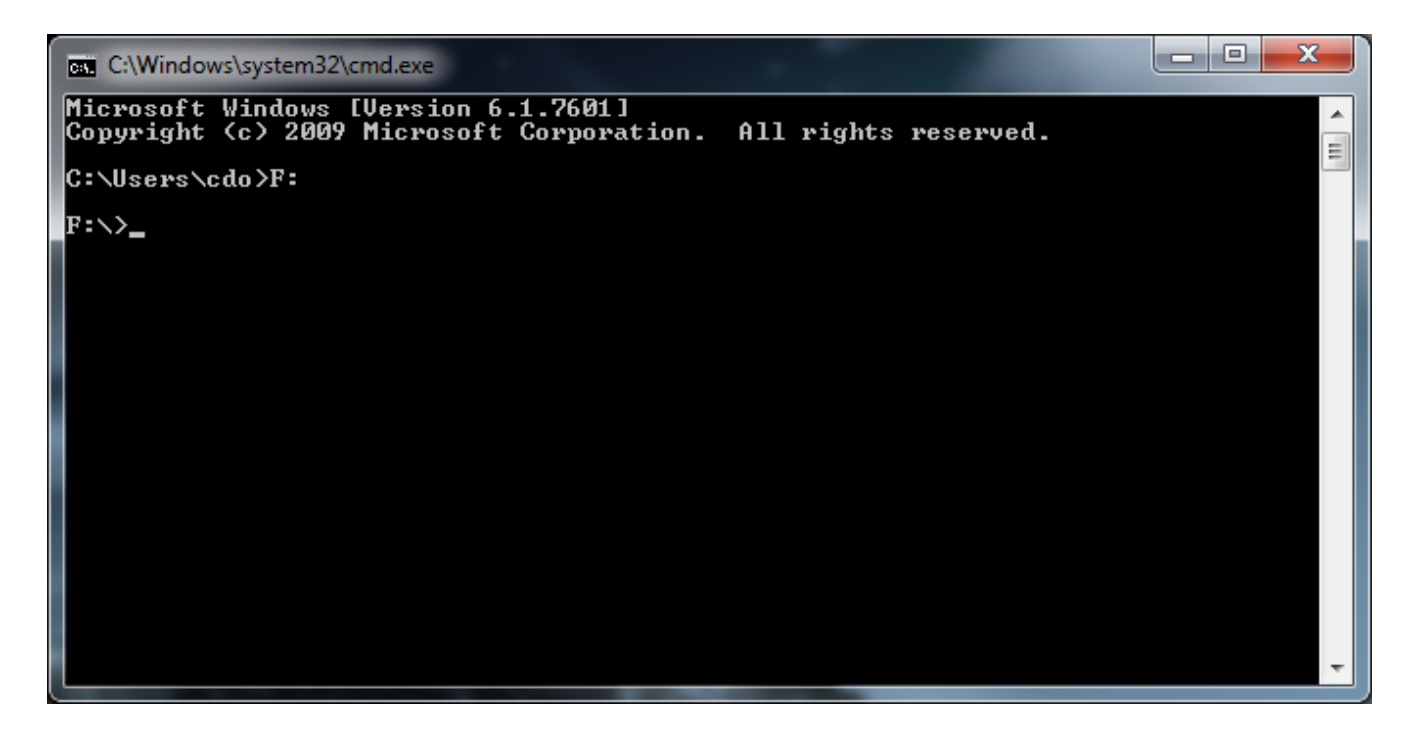

Once the prompt has been changed to the necessary drive, you must navigate into the "Support" folder. This is accomplished by typing "cd Support" and pressing enter. A successful change of directory is pictured below:

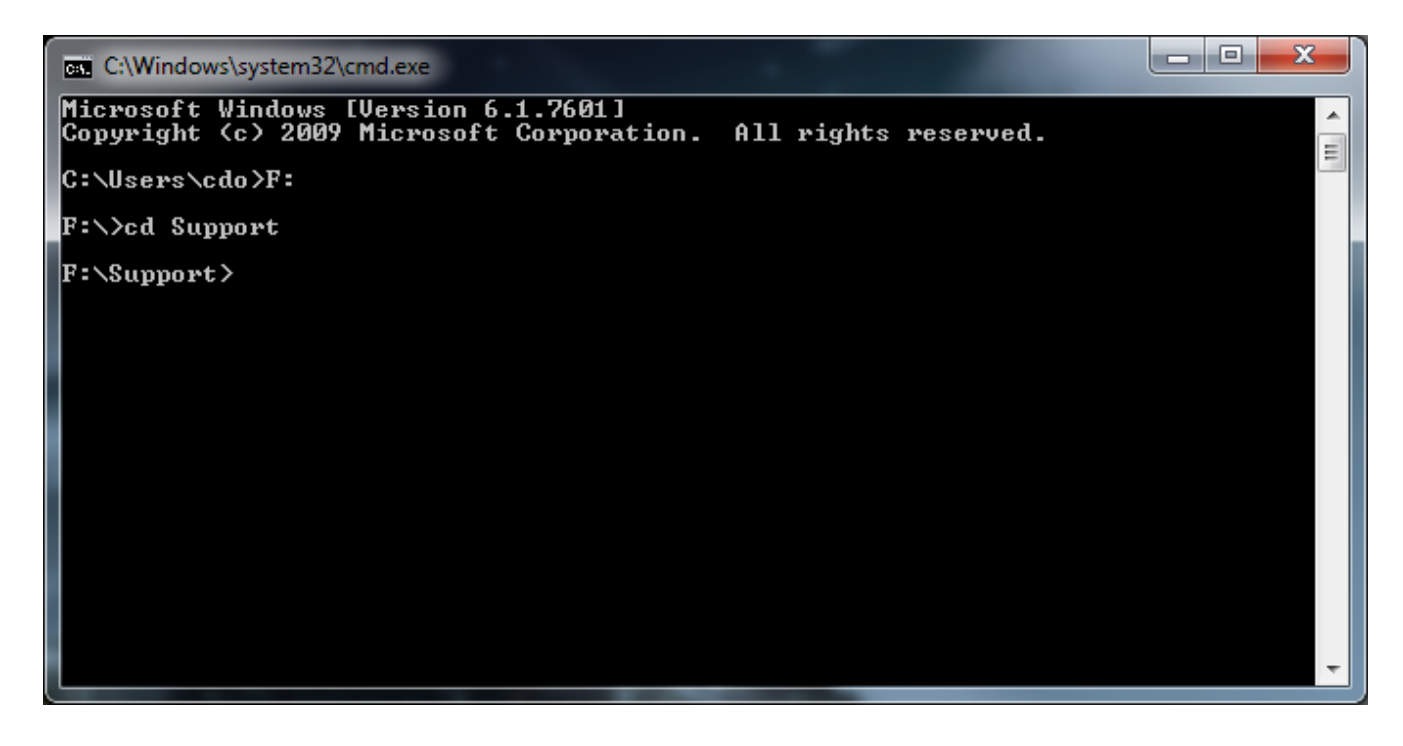

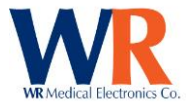

To ensure that you have successfully entered the support directory, you may type "dir" to list files in the directory you are currently in. You should see output similar to below; in particular there should be an entry for "WRMachID.exe".

| C:\Windows\system32\cmd.exe                                                                                                    |   |
|----------------------------------------------------------------------------------------------------|---|
| Microsoft Windows [Version 6.1.7601]<br>Copyright (c) 2009 Microsoft Corporation. All rights reserved.                                            |   |
| C:\Users\cdo>F:                                                                                                    |   |
| F:\>cd Support                                                                                                    |   |
| F:\Support>dir<br>Volume in drive F is TestWorks 2.8.2<br>Volume Serial Number is 4214-B9E0                                                       |   |
| Directory of F:\Support                                                                                                    |   |
| 02/11/2011 01:09 PM <dir> .<br/>02/11/2011 01:09 PM <dir> .</dir></dir>                                                                           |   |
| 09/24/2010 08:13 AM 65,536 AtlasDCon.exe<br>10/08/2009 07:17 AM 446,464 HHActiveX.dll                                                             |   |
| 02/07/2011 01:11 PM 154,473 TestWorks Release Notes.pdf<br>11/04/2010 02:37 PM 4,062,534 TestWorks.chm<br>09/24/2010 08:13 AM 32,768 WRMachID.exe |   |
| 5 File(s) 4,763,051 bytes<br>2 Dir(s) 0 bytes free                                                                                                |   |
| F:\Support>                                                                                                    | Ŧ |

At this stage the final step can be executed. Type "WRMachID.exe" and press enter. This will generate a machine ID for use in licensing operations. This number is in the format "xxx-yyyy-zzz". It should be written down and given to WR Medical help staff so that the appropriate licenses for your installation may be generated. Sample output of a machine generated license is below.

| C:\Windows\system32\cmd.exe                                                                                                    | x |
|----------------------------------------------------------------------------------------------------|---|
| C:\Users\cdo>F:                                                                                                    |   |
| F:\>cd Support                                                                                                    |   |
| F:\Support>dir<br>Volume in drive F is TestWorks 2.8.2<br>Volume Serial Number is 4214-B9E0                                                                                                    |   |
| Directory of F:\Support                                                                                                    |   |
| 02/11/2011       01:09 PM <dir>       .         02/11/2011       01:09 PM       <dir>       .         09/24/2010       08:13 AM       65,536 AtlasDCon.exe         10/08/2009       07:17 AM       446,464 HHActiveX.dll         02/07/2011       01:11 PM       154,473 TestWorks Release Notes.pdf         11/04/2010       02:37 PM       4,062,534 TestWorks.chm         09/24/2010       08:13 AM       32,768 WRMachID.exe         5 File(s)       4,763,051 bytes         2 Dir(s)       0 bytes free</dir></dir> |   |
| F:\Support>WRMachID.exe<br>171-8755-566                                                                                                    |   |
| F:\Support>                                                                                                    | ~ |

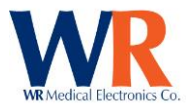

No more action is required and the command window may safely be closed by typing "exit" and pressing enter, or clicking the "X" button on the window. Please ensure you contact WR Medical with the machine license so that your licenses may be generated and given to you.

Startup WR-TestWorks<sup>™</sup>, using the icon placed on the complete WR-TestWorks<sup>™</sup> setup.

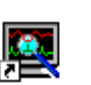

WR-TestWorks

desktop by the installation, to

be presented with the

When running the software for the first time, you will

following dialog. Click the 'Ok' button and continue with licensing components purchased.

| WR-Test | tWorks™ 🛛 🔀                                                                                                    |
|---------|----------------------------------------------------------------------------------------------------|
| į)      | Welcome to WR-TestWorks!<br>Since this is a new installation, use the following dialog to select<br>the components to be enabled for operation and to enter the license keys.<br>[This dialog is also available from the "Utilities->Components" menu.]<br>OK |

Adding (or removing) devices or modules to the WR-TestWorks<sup>™</sup> framework can be accomplished through the component management window (accessible during initial setup, or through the 'Utilities→Components...' main menu item). To enable purchased components, highlight the component in the list and click 'Enable'. Enter the license key associated with the component, including all dashes. [License keys are typically located on the CD sleeve or on the inside of the WR-TestWorks<sup>™</sup> User's Guide.] When all purchased components are enabled, click 'Close'.

| WR-TestWorks <sup>w</sup> C | Component Manager        | nent                 |                                                    |
|-----------------------------|--------------------------|----------------------|----------------------------------------------------|
| Select a WR-TestWo          | orks component to enable | e/license or disable |                                                    |
| Component Name              | Status                   |                      |                                                    |
| 🖾 Cardiac                   | Disabled                 |                      |                                                    |
| 💐 QSweat                    | Disabled                 |                      |                                                    |
| 💐 CASE IV                   | Disabled                 |                      | Enable WR-TestWorks™Component                      |
| 💐 CASE 5                    | Disabled                 | Enable               | Enable Wit-Testworks Component                     |
| 💐 Manual QST                | Disabled                 |                      | Enter the QSweat license key(2) for full operation |
| 💐 Sniff Magnitude           | Disabled                 |                      | or check the box to enable Demo mode operation:    |
| QST Norms                   | Disabled                 | Close                | Key: 0123-4567-89ab-cdef Demo Mode Cancel          |

**NOTE:** You can select 'Demo Mode' by checking the demo box instead of entering a license key. You will be able to record but not save while in demo mode.

# **SOFTWARE SETUP – DEVICE CONFIGURATION**

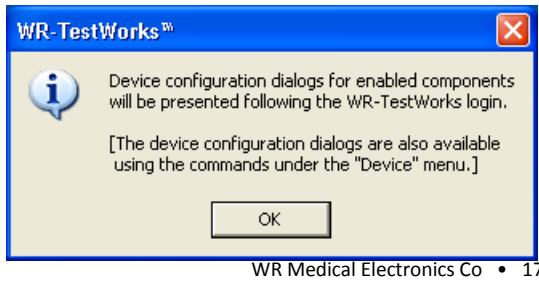

When running the software for the first time, you will be presented with the following dialog. Click the 'Ok' button

Page | 15

WR Medical Electronics Co • 1700 Gervais Avenue • Maplewood, MN 55109 USA Phone: 800-635-1312 • Fax: 651-604-8499 • Web:www.wrmed.com

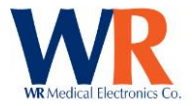

and continue to log into WR-TestWorks and perform device configuration.

| WR-TestWorks™ Log In |           |           |        |  |
|----------------------|-----------|-----------|--------|--|
|                      | User:     | admin     | OK     |  |
| WR                   | Password: |           | Cancel |  |
| Locations            | Study:    | Default 🗨 | Help   |  |

Log into WR-TestWorks<sup>™</sup> as an administrator. (First time, using the default user (admin) and no password.) Any study may be used for configuring the software.

During the initial setup of WR-TestWorks, device configuration dialogs will be presented for each enabled component. In most cases the configuration selections will be based upon the equipment used and the physician preferences.

Device configurations are accessible and can be modified (by administrator level users) at anytime through the 'Device' menu. Changes to the device configurations will take effect upon the next associated test.

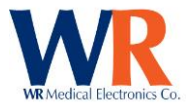

#### **Cardiac Configuration**

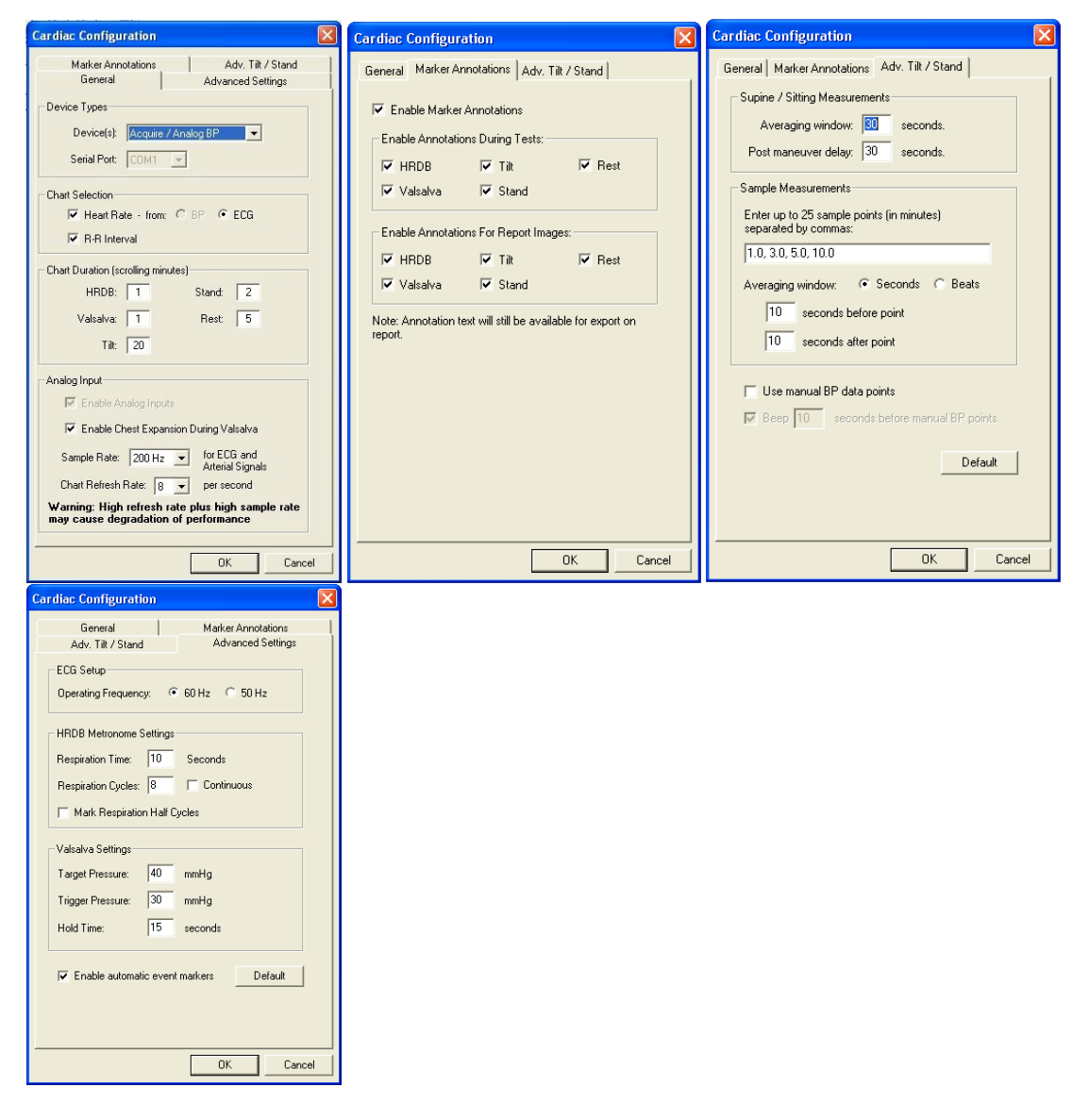

#### Cardiac Device Configuration Table:

| Device(s)          | Select the Cardiac device(s) connected                                     |  |
|--------------------|----------------------------------------------------------------------------|--|
| Serial Port        | COM port selection (serial port, used by Colin devices only)               |  |
| Chart Selection    | Charts to display on screen and                                            |  |
|                    | Source of Heart Rate signal (if selectable)                                |  |
| Chart Duration     | Defines length of time displayed on charts (scrolling) during recording    |  |
| Analog Input       | Enable to record analog waveforms (may be required by certain devices)     |  |
| Enable Chest Exp.  | Enables chest expansion waveform during valsalva recordings                |  |
| Sample Rate        | Analog signal acquisition rate (samples/second)                            |  |
| Chart Refresh Rate | Number of times per second to refresh the chart Warning: High refresh rate |  |
|                    | plus high sample rate may cause degradation of performance                 |  |

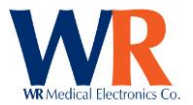

#### Marker Annotations:

| Enable              | Enable Marker Annotations                                                    |
|---------------------|------------------------------------------------------------------------------|
| Enable During Tests | Enable Annotations During Tests (HRDB),(Valsalva),(Tilt),(Stand), and (Rest) |
| Enable On Reports   | Enable Annotations On Reports (HRDB),(Valsalva),(Tilt), (Stand), and (Rest)  |

#### **HRV Acquire Configuration Table:**

| ECG Setup -                  |                                     |                               |
|------------------------------|-------------------------------------|-------------------------------|
| Operating Frequency          | Sets internal DSP line filter       | 60 Hz or 50 Hz (Line Freq.)   |
| HRDB Metronome Settings -    |                                     |                               |
| Respiration Time             | Breathing cycle time (in/out total) | 2-20 seconds                  |
| Respiration Cycles           | Number of breathing cycles to       | 8 cycles typical              |
|                              | perform (in a set) or continuous    |                               |
| Mark Respiration Half Cycles | Mark each respiration (in & out)    | Default - No                  |
| Valsalva Settings -          |                                     |                               |
| Target Pressure              | Desired expiratory pressure         | 2-50 mmHg (40 mmHg typical)   |
| Trigger Pressure             | Pressure to start hold timer        | 2-50 mmHg (30 mmHg typical)   |
| Hold Time                    | Time to hold pressure at target     | 1-30 seconds (15 sec typical) |
| General Settings -           |                                     |                               |
| Enable automatic event       | Generate event markers within       | Default - Yes                 |
| markers                      | WR-TestWorks recordings             |                               |

# Tilt / Stand Configuration Table:

| Supine/Sitting -          |                                                         |               |
|---------------------------|---------------------------------------------------------|---------------|
| Averaging window          | Pre- and Post- maneuver measurement averaging window    | 1-60 seconds  |
| Post maneuver delay       | Delay following maneuver before taking post measurement | 0-300 seconds |
| Sample Points -           |                                                         |               |
| Sample points             | Times (in minutes from maneuver start) for blood        | Up to 10      |
|                           | pressure and heart rate measurement points              | points        |
| Averaging Window          | Selection of beats or seconds to average before and     | 1-30 beats,   |
|                           | after the specified time points for sample              | 10-30 seconds |
|                           | measurements                                            |               |
| General Settings -        |                                                         |               |
| Use manual BP data points | Select this option to allow entry of manual BP data     | Default=no    |
|                           | during testing                                          |               |
| Веер                      | Select this option for audio alerts at the specified    | 0-20 seconds  |
|                           | number of seconds prior to manual BP sample points      |               |

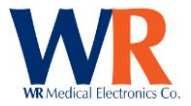

#### **QSweat Configuration**

| QSweat Device Configuration         |                    |                |  |  |
|-------------------------------------|--------------------|----------------|--|--|
| Device Interfac                     | e: Analog 💌        | OK             |  |  |
| Display rate and volume data Cancel |                    |                |  |  |
|                                     | Response Tests     | -Resting Tests |  |  |
| Capsule Size:                       | 0.787 sq cm        | 5.060 sq cm    |  |  |
|                                     |                    |                |  |  |
| Restore                             | Enable marker anno | tations on:    |  |  |
|                                     | 1 - 1 - 513        | I▼ Analyses    |  |  |

Select the device interface type; Analog (NIDAQ) or USB.

Enter the values desired to correspond to the capsule size for both Response and Resting sweat test types. The standard sizes can be restored by checking the 'Restore Defaults' button.

The 'Display rate and volume data normalized to 1 sq. cm' checkbox may be selected to normalize the rate and volume data based upon the capsule sizes entered. (**NOTE**: Previous versions, and papers, have used absolute values.)

Select 'Enable marker annotation on:' either in Tests or Analyses as desired.

#### **CASE IV Configuration**

| Device Information     Cast Configuration                                                                                                    |
|----------------------------------------------------------------------------------------------------|
| Serial Number:       CIV-       Image: CIV-       Image: CIV- |

| Device Information                   |                                                        |
|--------------------------------------|--------------------------------------------------------|
| Serial Number:                       | Enter the serial number of the CASE IV device          |
| Stimulators (x)Thermal (x) Vibration | Select stimulators connected to CASE IV device         |
| Serial Port:                         | Enter the COM port the device is connected to.         |
| Cal. Period:                         | Enter the number of days desired between calibration   |
|                                      | reminder prompts. Note "0" is never.                   |
| Baseline Temperatures                |                                                        |
| [default values shown]               |                                                        |
| Cool:                                | Baseline for cooling test types                        |
| Warm / HP:                           | Baseline for warming and Heat-Pain test types          |
| Estimated JND Limit:                 | Allowable difference between estimated JND level (from |
|                                      | practice tests) and actual test result.                |

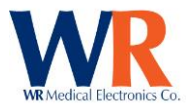

# **CASE V Configuration**

| CASE 5 Device Configuration                                                                              |                                                                                                    |
|----------------------------------------------------------------------------------------------------|----------------------------------------------------------------------------------------------------|
| Adv. Cooling Parameters<br>General                                                                       | Adv. Warming Parameters<br>Adv. Vibration Parameters                                                        |
| Device Information<br>Serial Number: 56<br>Type: Mod. CASE IV 💌<br>Stimulators: 🔽 Thermal<br>🐨 Vibration | Device Configuration<br>Serial Port: CDM1<br>Cal. Period: 0 days<br>Estimated Step Limit:<br>Enable 2 Steps |
|                                                                                                    |                                                                                                    |
|                                                                                                    | OK Cancel                                                                                                   |

| Device Information (General)         |                                                      |  |
|--------------------------------------|------------------------------------------------------|--|
| Serial Number:                       | Enter the serial number of the CASE IV-IIb device    |  |
| Stimulators (x)Thermal (x) Vibration | Select stimulators connected to CASE IV-IIb device   |  |
| Serial Port:                         | Enter the COM port the device is connected to.       |  |
| Cal. Period:                         | Enter the number of days desired between calibration |  |
|                                      | reminder prompts. Note "0" is never.                 |  |
| Estimated Step Limit:                | Allowable difference between estimated Step level    |  |
|                                      | (from practice tests) and actual test result.        |  |

| CASE 5 Device                                                                                                    | Configuration                                                                 | J                                                             |                                                                   | E C                                                                   |
|----------------------------------------------------------------------------------------------------|-------------------------------------------------------------------------------|---------------------------------------------------------------|-------------------------------------------------------------------|-----------------------------------------------------------------------|
| Adv. Co<br>Ger                                                                                                    | oling Parameters<br>ieral                                                     | A                                                             | Adv. Warming<br>dv. Vibration Par                                 | Parameters<br>ameters                                                 |
| Table Select<br>CASE<br>CASE<br>Custor                                                                                                    | 5 Standard - 1.75<br>IV Standard - JND<br>n                                   | Decibel / Step<br>Steps                                       |                                                                   |                                                                       |
| dB Step Tabl<br>1: 0.019<br>2: 0.029<br>3: 0.043<br>4: 0.064<br>5: 0.096                                                                       | e: (micrometers)<br>6: 0.144<br>7: 0.217<br>8: 0.325<br>9: 0.487<br>10: 0.731 | 11: 1.096<br>12: 1.644<br>13: 2.466<br>14: 3.700<br>15: 5.549 | 16: 8.324<br>17: 12.486<br>18: 18.729<br>19: 28.093<br>20: 42.140 | 21: 63.210<br>22: 94.815<br>23: 142.222<br>24: 213.333<br>25: 320.000 |
| Ready Time:     2.00     seconds     Frequency:     125.0     Hz       Stim. Time:     1.12     seconds     Envelope TC:     0.120     seconds |                                                                               |                                                               |                                                                   |                                                                       |

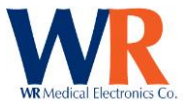

| Adv. Vibration Parameters       |                                                           |
|---------------------------------|-----------------------------------------------------------|
| Table Select: (Case 5 Standard) | Select the Table to use. CASE 5 (Default), CASE IV JND or |
|                                 | Custom.                                                   |

| CASE 5 Device Configuration                                                                                                    |                                                                               |  |  |
|----------------------------------------------------------------------------------------------------|-------------------------------------------------------------------------------|--|--|
| General Ar<br>Adv. Cooling Parameters                                                                                                    | dv. Vibration Parameters<br>Adv. Warming Parameters                           |  |  |
| Table Select                                                                                                    | Display Select                                                                |  |  |
| CASE IV Standard - JND Steps     Custom                                                                                                    | C Plateau Table                                                               |  |  |
| JND Step Table<br>1: -0.063 6: -0.267 11: -1.126                                                                                                    | 16: -4.746 21: -20.000                                                        |  |  |
| 2:         -0.085         7:         -0.356         12:         -1.502           3:         -0.113         8:         -0.475         13:         -2.002  | 17:     -6.328     22:     -20.000       18:     -8.438     23:     -20.000   |  |  |
| 4:         -0.150         9:         -0.634         14:         -2.670           5:         -0.200         10:         -0.845         15:         -3.560 | 19:     -11.250     24:     -20.000       20:     -15.000     25:     -21.000 |  |  |
| Ready Time:     1.00     seconds     Baseline Temp:     30.0     *C       Min. Stim. Time:     2.00     seconds     Ramp Rate:     4.000     *C/second   |                                                                               |  |  |
|                                                                                                    | OK Cancel                                                                     |  |  |

| Adv. Cooling Parameters          |                                                          |
|----------------------------------|----------------------------------------------------------|
| Table Select: (Case IV Standard) | Select the Table to use. CASE IV JND (Default) or Custom |
| Display Select:                  | Step Table (Default) or Plateau Table                    |

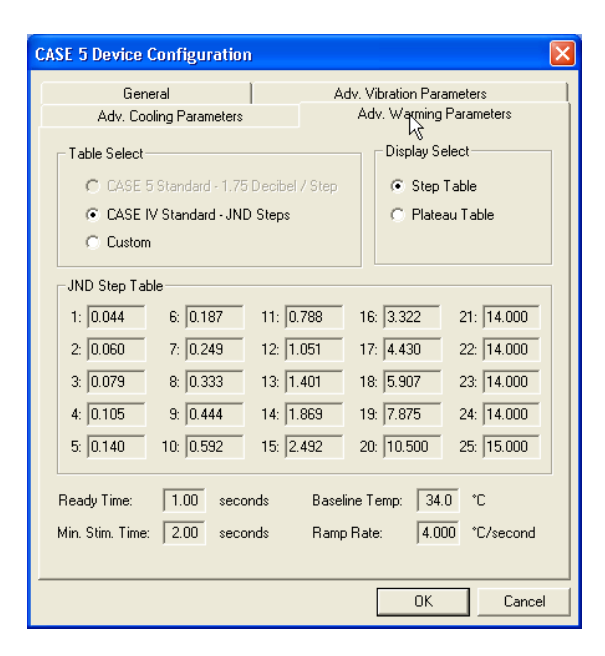

| Adv. Warming Parameters          |                                                          |
|----------------------------------|----------------------------------------------------------|
| Table Select: (Case IV Standard) | Select the Table to use. CASE IV JND (Default) or Custom |
| Display Select:                  | Step Table (Default) or Plateau Table                    |

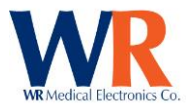

#### **Manual QST Configuration**

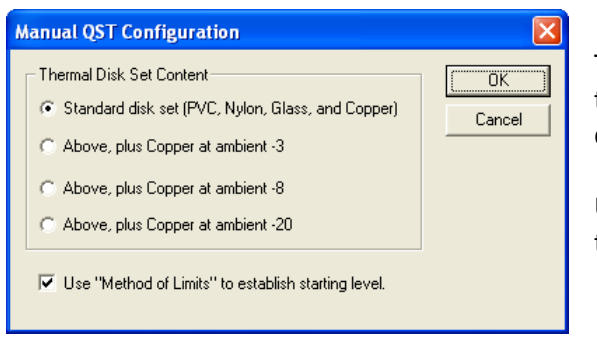

To increase the range of thermal stimuli, select from the following -3, -8, -20 choices. Cool the Copper disk(s) by external means to the selected temperature.

Use the checkbox to enable "Method of Limits" testing.

Note: There is no configuration for the Touch-pressure as Pain (Monofilament).

#### **SMT Device Configuration**

| Sniff Device Configuration                                                                                                    |                                                                                                    |                                                                                                    |                         |
|----------------------------------------------------------------------------------------------------|----------------------------------------------------------------------------------------------------|----------------------------------------------------------------------------------------------------|-------------------------|
| Smith Device Configuration  Device Type: Stand Alone Serial Port: COM1  Canister Content (Smell)  Null  Methyl thiobutyrate  Ethyl 3-mercaptoproprionate  I Isoamyl acetate  S  A  Z  A  S  A  S  S  S  S  S  S  S  S  S  S | OK           Cancel           Restore Defaults           9           10           11           12           13           14           15           16 | Advanced Sniff Device Comfiguration         Default Trigger Setting         Gain:       2         X Level:       5         Auto-Ranging target level %:       80         Sniff Acceptance Criteria       ms         Minimum Duration:       300       ms         Minimum Pressure:       20       %         Device Constants       10 ms / pt | UK<br>Cancel<br>Default |
| 8 J                                                                                                    | Use canisters Advanced                                                                                                    | Trigger Hysteresis: 100 ADC count<br>Sniff Wait Time: 8000 ms                                                                                                    |                         |

Enter the serial port the device is connected to and the label to be used for each canister. Advanced settings are described in the following table. Defaults can be restored by selecting the 'Restore Defaults' or 'Default' button.

| Gain               | Starting range for nasal pressure recording (1,2,4,8)                            |
|--------------------|----------------------------------------------------------------------------------|
| % Level            | Trigger point in % of full range to start / stop sniff recordings                |
| Auto-Ranging       | Level (in % of full range) to target for maximum sniff level during auto-ranging |
| target level %     | operation                                                                        |
| Minimum Duration   | Time (in milliseconds) of minimum acceptable sniff duration                      |
| Minimum Pressure   | Pressure level (in % of full range) required for an acceptable sniff             |
| Min Points Open    | Number of 10ms sample points that canister will remain open following trigger    |
| Trigger Hysteresis | ADC count (8196 full scale) below trigger level required to arm start trigger    |
| Sniff Wait Time    | Time (in milliseconds) to wait for sniff trial to meet starting trigger point    |

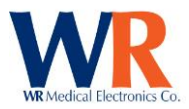

# **SOFTWARE SETUP - USER & STUDY MANAGEMENT**

| WR-Test | tWorks™ 🔀                                                                                                    |
|---------|----------------------------------------------------------------------------------------------------|
| (į)     | The User Management dialog will be presented to allow you to add<br>WR-TestWorks users for individual technicians using this software.<br>[This dialog is also available from the "I trilities->Lisers" menu.] |
|         | ок                                                                                                    |

When running the software for the first time, you will be presented with the following dialog. Click the 'Ok' button and continue with user management.

#### **User Management**

Users can be added, edited, copied, deleted or restored within the User management dialog box (accessible during initial setup or through the 'Utilities→Users...' main menu item). Each user of WR-TestWorks<sup>™</sup> should have a separate login to identify the tests or analyses they performed.

| WR-Test₩orks™User Management |                     |                             |                               |
|------------------------------|---------------------|-----------------------------|-------------------------------|
| User Name                    | Login Name<br>admin | Member Of<br>Administrators | Add<br>Edit<br>Copy<br>Delete |
| Show Deleted                 | Users               |                             | Close                         |

To add a new user, select 'Add...' and enter the user information. Required fields shown in *blue*.

To edit, copy, or delete an existing user select the user in the list, then the desired operation button.

| Add WR-TestWorks <sup>™</sup> User |
|------------------------------------|
| User Name:                         |
| Login Name                         |
| Password:                          |
| Confirm<br>Password:               |
| User Group: Clerk                  |
| Allowed Studies                    |
| ₩ Default<br>New<br>Sample         |
| OK Cancel                          |

User Name = full name (first and last) that will be used on test reports (as technician or analyst). Login Name = name used to log into WR-TestWorks™. Password = any alphanumeric, including spaces, from 0 to 10 characters, case-sensitive.

*User group* = See Table

Allowed Studies = the studies which the user will be allowed to access. [Administrators can access all studies.]

When finished, press 'OK'.

#### NOTES:

- Passwords are not required.
- User passwords are the same for all studies.
- User membership and access can be copied to a new user.
- Only members of the administrator group can add users and studies.

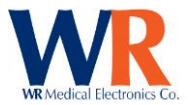

| User Group    | Permissions                                                                          |
|---------------|--------------------------------------------------------------------------------------|
| Clerk         | Cannot delete tests, patients, or analysis. Cannot create or modify users or studies |
| Technician    | Cannot delete tests, patients, or analysis. Cannot create or modify users or studies |
| Analyst       | Cannot delete tests, patients, or analysis. Cannot create or modify users or studies |
| Physician     | Cannot delete tests, patients, or analysis. Cannot create or modify users or studies |
| Administrator | Full access                                                                          |

Use the 'Administrator' group for users who need to create users and/or studies, or delete patient / test / analysis records. For non-administrator users, be sure to check all studies that they are allowed to access.

| WR-TestWorks | <sup>»</sup> User Mana     | agement                                 |                               |
|--------------|----------------------------|-----------------------------------------|-------------------------------|
| User Name    | Login Name<br>admin<br>jgb | Member Of<br>Administrators<br>Analysts | Add<br>Edit<br>Copy<br>Delete |
| Show Deleted | Users                      |                                         | Close                         |

To restore a user that was deleted, select the 'show deleted user' box and highlight the user to be restored and select the 'Restore' button.

Note: 'Deleted' users may not log into WR-TestWorks<sup>™</sup>, but their information is retained for historical reports and may be 'Restored'. Use the 'Show Deleted Users' check box to see these users.

#### **Study Management**

A "study" holds a collection of patients that are tested. Typically based upon time frames, they may also be based upon disorder types or clinical trials. The Study Management dialog (accessible during initial setup or through the 'Utilities  $\rightarrow$  Studies...' main menu item) is used to create / edit studies.

| W | WR-TestWorks™ Study Management         |                                                                           |                               |                     |
|---|----------------------------------------|---------------------------------------------------------------------------|-------------------------------|---------------------|
|   | Study Name<br>Default<br>New<br>Sample | Sponsor<br>WR Medical Electronics<br>WR Medical<br>WR Medical Electronics | Protocol<br>Standard Protocol | Add<br>Edit<br>Copy |
|   |                                        |                                                                           |                               | Import<br>Delete    |
|   | Show Dele                              | ted Studies                                                               |                               | Close               |

To add a new study, select 'Add...' and enter the study information. Required fields shown in *blue*.

To edit, copy, or delete an existing study, select the study in the list, then the desired operation button. To import a study, click on the import button.

Once you have created a study, you can copy the settings to another study by using the 'Copy' button from the study management window.

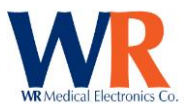

| Add WR-TestWor          | ks™ Study                      |        |
|-------------------------|--------------------------------|--------|
| Study Information       | Site Information Study Options |        |
| Study Name:             | 01QTR2008                      |        |
| Sponsor:                |                                |        |
| Protocol:               |                                |        |
| Base Filename:          | 01qtr2008                      |        |
| DB Password:            |                                |        |
| Confirm DB<br>Password: |                                |        |
| Allowed Users -         |                                |        |
| MAdministrato           | и                              |        |
|                         |                                |        |
|                         | OK                             | Cancel |

# Edit WR-TestWorks<sup>®</sup> Study Image: Study Information Study Options Situdy Information Site Information Study Options Site ID: Image: Study Information Name: WR Medical Electronics Department: Research and Development Address: Stillwater, MN 55082 Phone 651-439-9733

#### Study Information Tab:

Study name = name of study or patient grouping.

- Sponsor = (Optional)
- Protocol = (Optional)

Base Filename = the file-safe name for the 'study' name [can be changed if needed].

DB Password = (Optional) If used, the Database will be password protected

Confirm DB Password = (Optional) repeat of DB password

In the 'Allowed Users' box confirm the selection of users allowed access to this new study.

#### Site Information Tab:

Site ID = assign different ID's to each location (as part of a larger trial)

Name = the institution name that may appear on test reports Department = the department name that may appear on test reports Address = the address that may appear on test reports

Phone = the phone number that may appear on test reports Fax = the fax number that may appear on test reports

| Add WR-TestWorks <sup>™</sup> Study                                             |                                                                                         |                                                                          |
|---------------------------------------------------------------------------------|-----------------------------------------------------------------------------------------|--------------------------------------------------------------------------|
| Study Information Site                                                          | Information Study Optic                                                                 | ons                                                                      |
| Screen Formatting<br>Dates:<br>C Apr 15, 1999<br>C 15/04/1999<br>C 15 Apr, 1999 | Names:<br>C Last, P First M, S<br>C P First M Last, S<br>C Initials Only: FML<br>C None | Units:<br>C Lbs - Ft, In<br>C Lbs - Inches<br>C Kg - meters<br>C Kg - cm |
| Required Entries<br>Patient ID<br>Patient Name<br>V Birthdate                   | Gender<br>Address                                                                       | <ul> <li>✓ Height</li> <li>✓ Weight</li> <li>✓ Physician Name</li> </ul> |
| Study Limits<br>Min. Age: 0<br>Max. Age: 199                                    |                                                                                         |                                                                          |
| Study Settings<br>Allow Patient<br>Data Changes                                 |                                                                                         |                                                                          |
|                                                                                 |                                                                                         | OK Cancel                                                                |

#### Study Options Tab:

Dates = the format to use for display/entry of dates Names = the format to use for display of names. Units = the unit of measurements to use for display/entry.

*Required Entries* = the fields that will be required on data entry forms (in 'Blue') NOTE: Birthdate, Gender, Height, and Weight are required for most components.

Min. Age = the minimum age allowed in study. Max Age = the maximum age allowed in study.

Allow Patient Data Changes = allows patient data to be modifiable by all users.

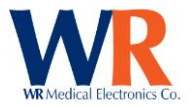

**Tip:** if studies are setup based upon month/quarter/year, and an existing patient returns for further testing, the existing patient demographic records can be brought into the newly created study by logging into the last study and using the Patient  $\rightarrow$  Copy menu (do not copy tests and analyses).

Tip: Once a study is created you can select and copy the format to a new study.

| V | VR-TestWorks                       | ™ Study Management                              |                               |        |
|---|------------------------------------|-------------------------------------------------|-------------------------------|--------|
|   | Study Name<br>O1QTR2008<br>Default | Sponsor<br>WR Medical Electronics<br>WR Medical | Protocol<br>Standard Protocol | Add    |
|   | E Sample                           | WR Medical Electronics                          |                               | Import |
|   | ,<br>V Show Deleted                | l Studies                                       |                               | Close  |

To restore a deleted study, check the 'Show Deleted Studies box, highlight the study to be restored, and press the 'Restore' button.

NOTE: Studies may be 'Deleted' from the active list (in the login dialog), but the actual study data files are retained and may be 'Restored'. Use the 'Show Deleted Studies' check box to see these studies.

| WR-TestWorks <sup>™</sup> Study Management  |        |
|---------------------------------------------|--------|
| Import Master Database Location (Optional): |        |
| D:\Site1234\Master.mdb                      | Browse |
| Import Study Database Location:             |        |
| D:\Site1234\01qtr2008.mdb                   | Browse |
| Import Study Raw Data File Location:        |        |
| D:\Site1234\01qtr2008.rdf                   | Browse |
| Rename Study (Optional):                    |        |
| Site 1234 01QTR2008                         |        |
| Rename Base File (Optional):                |        |
| Site123401qtr2008                           |        |
| Import Database Password (Optional):        |        |
| ОК                                          | Cancel |

#### **Study Import Dialog:**

Import master database location = the optional path to the remote master database being used for importing a study into the current WR-TestWorks installation.

Import study database/data file locations = path to the remote study database and raw data file being used for importing a study into the current WR-TestWorks installation.

Rename study/base file = the optional new study name and/or optional base file name for the study being imported.

Database password = the password for the study database; if required.

If a master database for the study is available, the importer will copy over the study database and raw data file along with the users permitted to access the selected study.

If the Rename Study and/or Rename Base File fields are left blank default values determined by the file names and/or values from the remote master database are used instead.

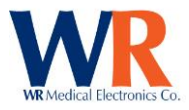

# **DATABASE ADMINISTRATION**

#### **Database Management**

Both the system files and data files can be found under the location chosen during the installation. The default location is C:\Program Files\WR Medical\TestWorks.

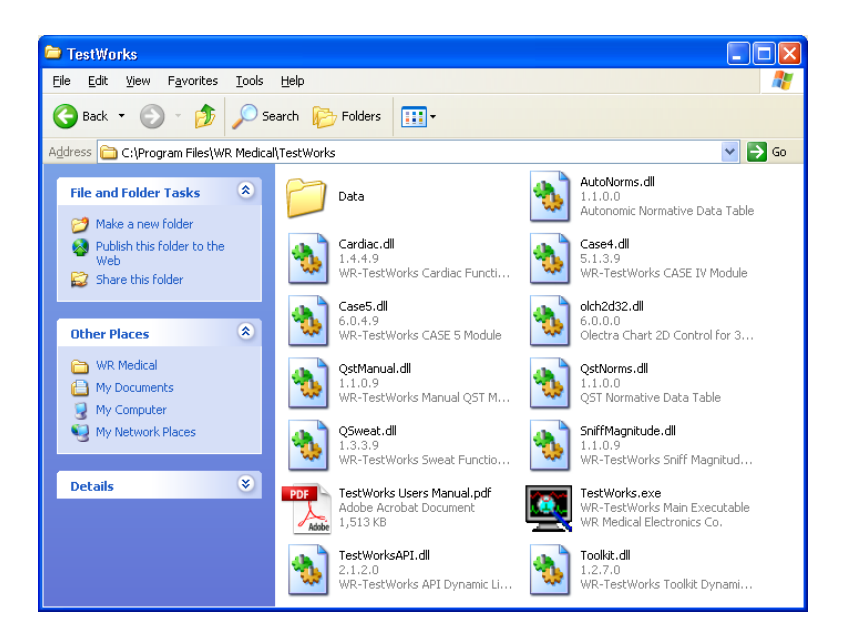

#### **Backing up studies**

There is no built-in backup integrated within WR-TestWorks<sup>™</sup>. The system administrator must manually copy and paste all of the '.mdb' and '.rdf' extension files to offline (backup) storage. There is no need to backup the system files, only the files found under the 'data' directory.

Creating a backup using Microsoft XP's built in tools can be done by selecting the files and 'right' clicking 'Send To $\rightarrow$ CD-RW'. Insert a blank recordable media, either a DVD or CD-ROM, and follow the instructions found in the 'Write these files to CD'. (See series of images below)

Note: The file size for each study is limited to 2GB of data. However, the amount of data in the [study name].mdb and .rdf files should not exceed the capacity of the backup device. For example, if a CD-RW is used as the backup media the file size should not exceed 700MB.

Note: Always include the 'Master.mdb' file in any backup. But, only restore it if the original file is missing or destroyed.

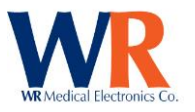

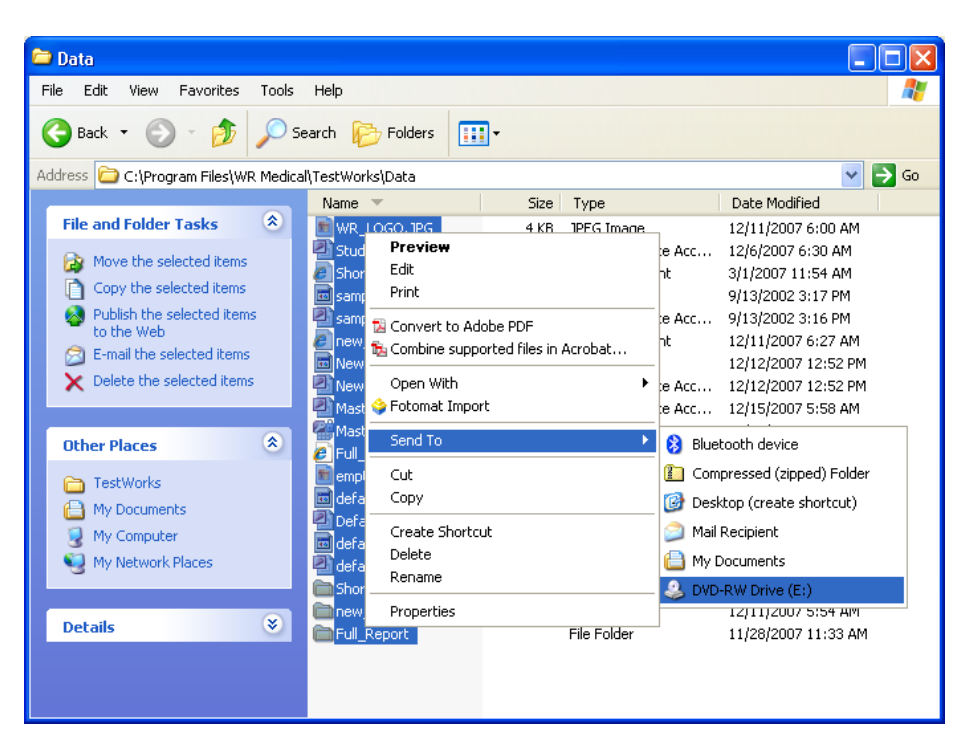

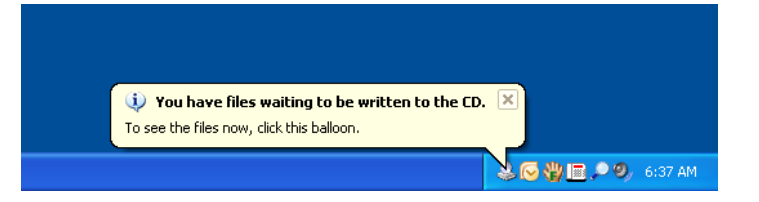

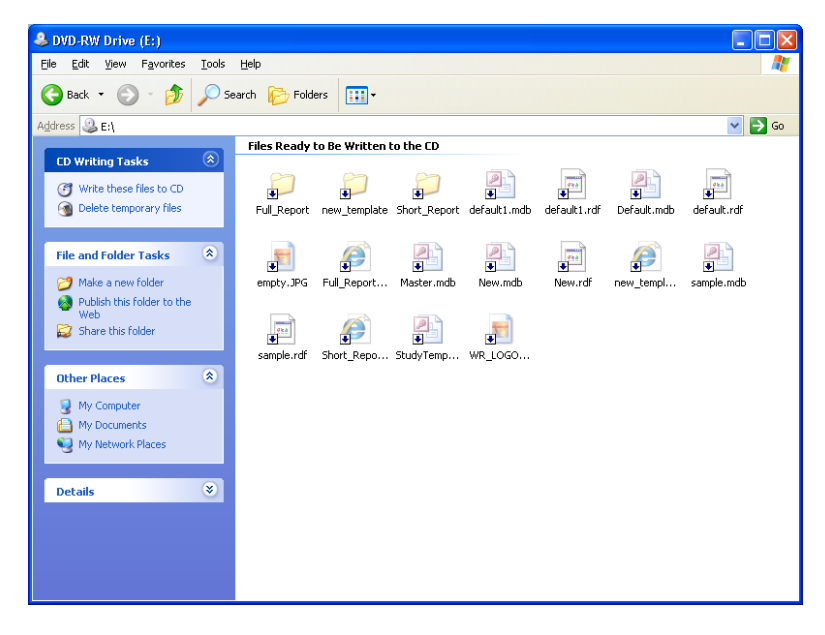

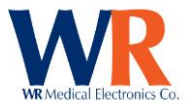

#### **Backup Reminder**

| Backup Reminder                                                       |              |  |
|-----------------------------------------------------------------------|--------------|--|
| 🔽 Enable Back                                                         | sup Reminder |  |
| Years:                                                                | 0            |  |
| Months:                                                               | 1            |  |
| Days:                                                                 | 0            |  |
| Hours:                                                                | 0            |  |
| Minutes:                                                              | 0            |  |
| The last reminder was at:<br>13:16 Thursday October 22, 2009          |              |  |
| The next reminder is scheduled for:<br>13:16 Sunday November 22, 2009 |              |  |
| ОК                                                                    | Cancel       |  |

WR-TestWorks<sup>™</sup> has the ability to remind users to back up the study and data information. By default, reminders are disabled, and the default reminder interval is one month.

The backup reminder can be enabled and disabled within WR-TestWorks<sup>™</sup>. This dialog can be reached under the "Utilities->Backup Reminder..." menu item. By selecting or deselecting the checkbox "Enable Backup Reminder" the reminders can be enabled or disabled. When enabled, the fields for Years, Months, Days, Hours, and Minutes are available for a user to enter a custom time period between reminders. These values are added collectively, therefore a setting of 1 Year or a setting of 12 Months result in the same time span of a reminder on the same date of the last reminder but with one year advanced.

**Note:** When the reminder for backups is displayed, the data can be successfully backed up. No data access takes place while this dialog is open, and therefore backups can be successfully been made. The main program window for WR-TestWorks<sup>™</sup> will be displayed once the "OK" button has been pressed.

#### **Restoring studies**

To restore a study, copy the [study name].mdb and .rdf files from the backup into the data directory.

**Note:** *Do* <u>not</u> *restore* the 'Master.mdb' file unless the system was corrupted or re-installed. This file contains the user names, study information, and test ID numbers. Overwriting the current file may cause new tests to fail when saving and/or test ID's to be out of sequence.

**Note:** If the complete data directory was backed up, the WR-TestWorks<sup>™</sup> studies may be accessed directly from the backup CD-ROM by using the Remote Access feature during login.

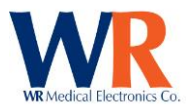

# **TESTWORKS EXPLORER**

#### Logging In

| WR-TestWork | s™Log In  |         |        |
|-------------|-----------|---------|--------|
|             | User:     | admin   | OK     |
| WR          | Password: |         | Cancel |
| Locations   | Study:    | Default | Help   |

Enter user name and password, select desired study and click OK.

By default, the WR-TestWorks login dialog will present the previous user/study combination.

#### **Remote Access**

Use the 'Locations..." button to access an alternate (remote) WR-TestWorks database.

| WR-TestWorks Remote Sites                                                 |             |
|---------------------------------------------------------------------------|-------------|
| Select an existing remote location name,<br>or enter a new location name. | ОК          |
| My Remote Site 🗨                                                          | Cancel      |
| Remote location path:                                                     | Delete Site |
| \\server\share                                                            | Browse      |

Select the remote site from the drop-down list of previously defined locations. <local> identifies the data location defined during installation.

Or, create and name a new remote data location, providing the path to the new location or using the 'Browse...' button to navigate to the location.

When accessing a remote database, the login and main explorer windows will be colored in a slight tint of green. This is to reflect remote status. Creation of patients or tests is not allowed, however test analyses may be performed remotely and saved in the database. Also, reports can be generated and printed remotely.

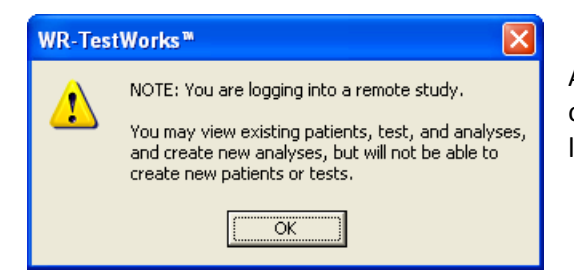

A reminder will be presented when logging into a remote or read-only WR-TestWorks study, identifying the limitations to normal operation.

#### **Shared Access**

WR-TestWorks supports shared database operations, allowing multiple users to be logged into the same study simultaneously. Database locking is used to prevent conflicting operations. If an operation is prevented from executing, a message will be displayed indicating the source of the conflict, allowing the user to correct the situation and retry.

The 'Refresh' button 🍄 may be used to update the Test Explorer with changes from another user.

**Note:** Full network configuration and drive access are beyond the scope of this document. However, for remote access to operate, the directory on the main workstation must be shared with full read/write

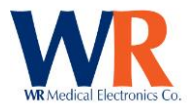

access. By navigating to the directory 'program files\WR Medical\TestWorks\data' and right click  $\rightarrow$  sharing. This share can then be accessed remotely by either mapping a drive letter or in UNC (<u>\\server\share</u>) format.

#### **Main Window**

Nearly all operations within WR-TestWorks are available from the Test Explorer through the main menu, toolbar, or right-click context menus within the display panels.

The Test Explorer displays three panels of information; a patient list, a test list (for the selected patient), and either the selected patient's summary or the selected test's analyses. The data content of these panels is configurable (see below) and may be sorted by clicking the desired column header. These panes may be resized by dragging the splitter bars between the panes.

| WR-TestWorks* - Default           Ele Edit View Baterit Test Analysis Device Latitie           Yew Baterit Test Analysis           Yew Baterit Test Analysis                                                                                                    | : Window Help                                                                                                    | <ul> <li>Title Bar (indicates study)</li> <li>Main menu (drop-downs)</li> <li>Toolbar (test selections)</li> </ul>            |
|----------------------------------------------------------------------------------------------------|----------------------------------------------------------------------------------------------------|----------------------------------------------------------------------------------------------------|
| Patients Find Patient Name Patient ID Patient Name Patient ID Patient Name Patient ID Patient Name Patient Name Patient Name State State S | Test for Canol, Amanda           ▲ Test Name         Test Date                & Cooling - Forced Choice         02/20/2008           ♥ test Res Date Date Date         02/20/2008           ♥ test Res Date Date Date         02/20/2008           ♥ sevel Response         02/12/2008           ♥ Valadva Menurver         02/12/2008           ♥ Valadva Menurver         02/12/2008           ♥ Valadva Menurver         02/20/2008 | List Refresh button<br>Minimize/Maximize window<br>Patient search (by sort field)<br>List sort select headers<br>Patient list |
|                                                                                                    | Patient Summary Test Analyses Patient Name: Cescoli, Amaînda Patient ID: Domestic Address: 911 Rampart Avenue Los Angeles, CA 91191 Birthday, 02/22/1971 Last Tested: 02/20/2008                                                                                                    | Test list<br>List splitters (to resize panels)<br>Analysis list                                                               |
| Ready                                                                                                    |                                                                                                    | <ul> <li>Patient summary</li> <li>Status bar (command description)</li> </ul>                                                 |

#### Main Menu Items

| Menu | Menu Items      | Description                                           |
|------|-----------------|-------------------------------------------------------|
| Name |                 |                                                       |
| File | Log Out         | Log the current user out of a study and display login |
|      |                 | dialog.                                               |
|      |                 | [Available only if a user is logged in.]              |
|      | Change Password | Bring up the change password dialog for current user. |
|      | Close           | Close the active window.                              |
|      | Save            | Save the current test or analysis.                    |
|      | Save as HTML    | Save the current report in HTML.                      |
|      | Export          | Export the current visible test data.                 |

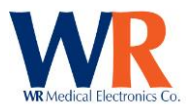

| Menu<br>Name | Menu Items                    | Description                                                                                                    |
|--------------|-------------------------------|----------------------------------------------------------------------------------------------------|
|              | Print                         | Bring up the standard Print dialog to print the current test report.                                           |
|              | Print Setup                   | Bring up the standard Printer setup dialog.                                                                    |
|              | Exit                          | Log off and exit WR-TestWorks™.                                                                                |
| Edit         | Сору                          | Copy the current test report selection to the clipboard.                                                       |
|              | Select All                    | Select entire test report content.                                                                             |
| View         | Toolbar                       | Show/hide the main toolbar.                                                                                    |
|              | Status Bar                    | Show/hide the status bar.                                                                                      |
|              | Explorer Options              | Bring up the Explorer Options property sheet to allow selection of Explorer column content and order.          |
|              | Report Options                | Bring up the Report Options dialog.                                                                            |
|              | Deleted Items                 | Display deleted patients, tests, and analyses in Test                                                          |
|              |                               | Explorer                                                                                                    |
|              | Refresh                       | Reload Test Explorer contents                                                                                  |
| Patient      | New                           | Bring up the patient property sheet to create a new natient record                                             |
|              | Pronerties                    | Bring up the patient property sheet for the currently                                                          |
|              |                               | selected patient.                                                                                              |
|              | Export                        | Bring up the Export dialog to export test/analysis data for the currently selected patient(s) according to the |
|              |                               | selected format.                                                                                               |
|              | Сору                          | Bring up the copy patient dialog. Allows user to copy                                                          |
|              |                               | patient record from one study to another. Optionally                                                           |
|              |                               | copies associated test and analysis records and raw                                                            |
|              |                               | data.                                                                                                    |
|              | (Un)Delete                    | Toggles the "deleted" state of the currently selected<br>patient(s).                                           |
| Test         | New $\rightarrow$ Test Type 1 | Create a new test of the specified type for the selected                                                       |
|              | Test Type 2                   | patient in a new window.                                                                                       |
|              |                               | NOTE: Only one "New" test may be open.                                                                         |
|              | Open                          | Open the selected test in a new window.                                                                        |
|              | Report                        | Generate a (composite) test report for the currently                                                           |
|              |                               | selected test(s) and all associated analyses.                                                                  |
|              | Export                        | Bring up the Export dialog to export test/analysis data                                                        |
|              |                               | for the currently selected test(s) according to the<br>selected format                                         |
|              | Сору                          | Bring up the copy test dialog to copy the current patient                                                      |
|              |                               | test to another study. Optionally copies associated                                                            |
|              |                               | analyses.                                                                                                    |
|              | (Un)Delete                    | Toggles the "deleted" state of the currently selected test(s).                                                 |

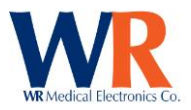

| Menu<br>Name | Menu Items                  | Description                                                        |
|--------------|-----------------------------|--------------------------------------------------------------------|
| Analysis     | Open                        | Open the selected analysis in a new window.                        |
| ,            | Report                      | Generate a (composite) test report for the currently               |
|              |                             | selected analyses.                                                 |
|              | (Un)Delete                  | Toggles the "deleted" state of the currently selected<br>analyses. |
| Current      | Notes                       | Bring up Notes dialog for visit/test/analysis notations.           |
| Test         | Erase                       | Clears the test recording. Available only when a new               |
| Туре         |                             | test is recording or stopped after recording.                      |
|              | Stop                        | Stops the test recording. Available only when a new test           |
|              |                             | is recording.                                                      |
|              | Record                      | Starts recording test data. Available only when a new              |
|              |                             | test has no recorded data.                                         |
|              | Mark                        | Marks an event within a test. Available only when a new            |
|              |                             | test is recording.                                                 |
|              | Timer                       | Enables/Disables the event timer display. Available only           |
|              |                             | when a new test is recording.                                      |
|              | Analyze                     | Save the recorded test data and Analyze the test data              |
|              |                             | using the specified method. Methods are test-specific.             |
|              | Report                      | Generate and display a test report for the current                 |
|              |                             | analysis. Available only when a test has been analyzed.            |
|              | Composite Report            | Generate and display a composite test report for all               |
|              |                             | analyses performed on the open test. Available only                |
|              |                             | when a test has been analyzed more than once.                      |
|              | Command n                   | Perform a command or action for the active test.                   |
|              |                             | Command is test-specific and state-specific.                       |
| Device       | Device Type 1 $\rightarrow$ | For each device type (Q-Sweat, Cardiac, etc.) there may            |
|              | Command 1                   | be application-level command items.                                |
|              | Command 2                   |                                                                    |
|              | Device Type $2 \rightarrow$ |                                                                    |
|              | Command 1                   |                                                                    |
|              | Command 2                   |                                                                    |
|              | Etc.                        |                                                                    |
| Utilities    | Users                       | Bring up the user management dialog.                               |
|              | Studies                     | Bring up the study management dialog.                              |
|              | Components                  | Bring up the component management dialog.                          |
|              | Norms Lookup                | Bring up the norms lookup utility.                                 |
|              | Backup Reminder             | Bring up the backup reminder dialog.                               |
|              | Archive                     | Bring up the archive dialog (future).                              |

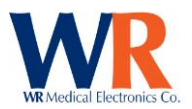

| Menu   | Menu Items                                       | Description                                                                                                    |
|--------|--------------------------------------------------|----------------------------------------------------------------------------------------------------|
| Name   |                                                  |                                                                                                    |
|        | Database→<br>Backup                              | Bring up various database maintenance dialogs. Some<br>of these are available only when no one is logged in.<br>(future) |
|        | Restore                                          |                                                                                                    |
|        | Compact                                          |                                                                                                    |
| Window | Cascade                                          | Arrange windows so they overlap.                                                                                         |
|        | Tile                                             | Arrange windows as non-overlapping tiles.                                                                                |
|        | Arrange Icons Arrange icons at bottom of window. |                                                                                                    |
| Help   | About                                            | Show copyright and component version information.                                                                        |
|        | Contents                                         | Show the online Software Users Manual                                                                                    |

#### Main Window Toolbar

NEW PATIENT: Creates a new patient record.
REFRESH: Refreshes the Test Explorer lists.
SAVE: Saves the active test or analysis (available after recording or analyzing).
PRINT: Prints the current test report to the default printer.
PRINT SCREEN: Prints the current test screen to the default printer.
(NOTE: the background will be inverted and print in color.)
COPY: Copies the selected item to the Windows clipboard. (Available for test reports.)

The remainder of the Main Window Toolbar consists of the available tests from the enabled modules.

#### **Explorer Options**

| Test Explorer Options for Default                                                                     | Т                 |
|----------------------------------------------------------------------------------------------------|-------------------|
| Patient Panel   Test Panel   Analysis Panel   Summary Panel  <br>Fields included in panel (in order): |                   |
| Patient ID       Patient Name       Birthday       Age       Gender       Last Tested   Select All    | r                 |
| Deselect All                                                                                          | Pa<br>Ger<br>: 65 |

To modify the Test Explorer panel contents, select View→Explorer Options from the menu.

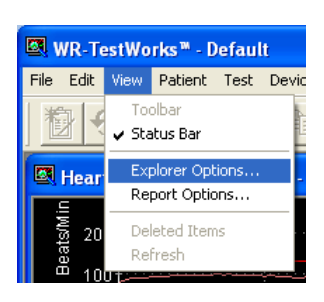

main

age | 34 rvais Avenue • Maplewood, MN 55109 USA 51-604-8499 • Web:www.wrmed.com

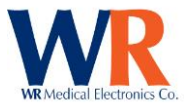

In the Patient Panel you can select which columns of information appear in the patient list. Determine the order of columns by moving the selections up and down in the list.

| Test Explorer Options for Default       |               |  |
|-----------------------------------------|---------------|--|
| Patient Panel Test Panel Analysis Panel | Summary Panel |  |
| Fields included in panel (in order):    |               |  |
|                                         |               |  |
| Visit ID<br>Visit Name                  |               |  |
| □Visit Date                             | Mayalla       |  |
| Physician Move Up                       |               |  |
| Test Name Move Down                     |               |  |
| Test Date                               |               |  |
| Visit Status                            | Select All    |  |
| Test Status Archive Vol                 |               |  |
|                                         | Deselect All  |  |
| ·                                       |               |  |
| OK                                      | Cancel        |  |

In the Test Panel you can select which columns of information appear in the Test List. Determine the order of columns by moving the selections up and down in the list.

| Test Explorer Options for       | Default       | $\mathbf{X}$  |
|---------------------------------|---------------|---------------|
| Patient Panel Test Panel A      | nalysis Panel | Summary Panel |
| Fields included in panel (in or | der):         |               |
| Analysis ID<br>Analysis Name    |               |               |
| Analysis Date                   |               | Move Up       |
|                                 |               | Move Down     |
|                                 |               | Select All    |
|                                 |               | Deselect All  |
|                                 | ОК            | Cancel        |

In the Analysis Panel you can select which columns of information appear in the Analysis panel. Determine the order of columns by moving the selections up and down in the list.

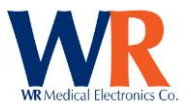

| Test Explorer Options for Default 🛛 🛛 🔀                                                      |               |  |
|----------------------------------------------------------------------------------------------|---------------|--|
| Patient Panel   Test Panel   Analysis Panel                                                  | Summary Panel |  |
| Fields included in panel (in order):<br>(Black check = Name: Field, Grey check = Field only) |               |  |
| TW Patient ID                                                                                |               |  |
| Patient ID                                                                                   |               |  |
| Patient Name                                                                                 | Movellin      |  |
|                                                                                              |               |  |
|                                                                                              |               |  |
|                                                                                              | Move Down     |  |
| Bithdau                                                                                      |               |  |
|                                                                                              | Select All    |  |
| Gender                                                                                       |               |  |
| Last Tested                                                                                  | Deselect All  |  |
| 1                                                                                            |               |  |
|                                                                                              |               |  |
| OK                                                                                           | Cancel        |  |

In the Summary Panel you can select the information that appears in the Patient Summary Panel, and order of appearance.

• In addition, you are able to control whether the field name precedes the data in the Patient Summary area of the Test Explorer. A black check will display the field name followed by the data; a grey check will display the data only. For example:

- o Black Check: Patient ID:12345
- $\circ \quad \text{Grey Check: 12345}$

• The topmost (First) item defined in the Summary Panel is displayed in **Bold** in the Patient Summary.

#### Add Patient

Entering patient data is the first step users will take when testing a patient. There are three ways to begin adding a new patient.

- 1. Select Patient  $\rightarrow$  New from the main menu.
- 2. Right-Click in the patient panel and select 'New Patient...'
- 3. Select the New Patient icon from the toolbar.

The New Patient dialog box will open. Complete the fields as necessary.

| New Patient                 |                    |
|-----------------------------|--------------------|
| General                     |                    |
| Patient ID Last Nan         | ne                 |
| Prefix First Name           | Initial Suffix     |
| Address                     |                    |
| City                        | State              |
| Country                     | Zip / Postal Code  |
| Birthdate<br>mm/dd/yyyy Age | Telephone          |
| Gender<br>C Male C Female   | AlternateTelephone |
|                             | OK Cancel 1        |

• Blue Fields are required (as defined in the study options tab of Utilities→Studies)

• Patient ID can be up to 20 alphanumeric characters ncluding spaces.

• The software will automatically determine the gender if a standard prefix (e.g. Mr. or Mrs.) is used, but the gender may be altered if necessary.

• The patient age will automatically be calculated from the birth date.

 Page | 36

 1700 Gervais Avenue
 • Maplewood, MN 55109 USA

 800-635-1312
 • Fax: 651-604-8499
 • Web:www.wrmed.com
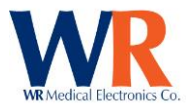

• The software will automatically assign a numerical-order WR-TestWorks<sup>™</sup> ID to the patient (visible in the Patient List depending on the defined explorer options).

## **Revising Patient Data**

Occasionally, users may need to revise existing patient data.

- 1. In the Patient List, select the patient whose data needs to be revised.
- 2. There are three ways to begin revising;
  - Select Patient  $\rightarrow$  Properties from the main menu.
  - Right-Click on the patient name and select 'Properties'
  - Double-click on a patient in the list.
- 3. The edit patient information dialog box will open. Revise the fields necessary.
  - Blue Fields are required.

**Notes**: If this patient is included in more than one study, the data will have to be changed in each study. [If the current study does not allow patient data changes, the user must be at administrator level.]

## Copy Patient(s) from one study to another

From the Patient List, select (highlight) one or more patients. [Hold the 'Ctrl' key while clicking to select additional non-contiguous patients. Hold the 'Shift' key if a contiguous section is to be selected.]

| 💐 WR-T    | TestWo     | rks™ - D      | )efaul | t          |        |           |
|-----------|------------|---------------|--------|------------|--------|-----------|
| File Edit | View       | Patient       | Test   | Analysis   | Device | Utilities |
| 1         | <u>6</u>   | New.<br>Prope | erties | A          | HRDB U |           |
| 🖾 Test    | Explo      | Expo          | rc     |            |        |           |
|           |            | (Un)E         | elete  |            |        |           |
| Find:     |            |               |        |            |        |           |
| A P       | atient N   | ame           |        | Patient ID |        |           |
| Q Carr    | oll, Amar  | nda           |        |            |        |           |
| 🛛 🍳 Fern  | wilter, Fr | ancine B      | F123   |            |        |           |
| Q Gree    | enland, N  | Ars. Ida A    |        |            |        |           |
| 🗗 🖸 Salta | a, Gino, I | Phd.          |        |            |        |           |
| of Spliv  | /ens, Zip  | ) J           |        |            |        |           |

Select the destination study from the drop down list and place a check mark if the raw data and analyses are to be transferred also.

Select 'Proceed' button to continue.

Then Select Patient  $\rightarrow$  Copy from the main menu, or 'Copy' from the right-click context menu.

This will bring up the Inter-Study Data Transfer dialog.

| Inter-Study Data Transfer                                                                                                    |
|----------------------------------------------------------------------------------------------------|
| Transfer selected patient data to the following study:                                                                                                    |
| Destination: 01QTR2008                                                                                                    |
| ✓ Include Patient's Tests and Analyses                                                                                                    |
| NOTE:<br>Internal IDs for Patients, Tests, and Analyses may be changed<br>to the next sequential values within the destination study.<br>[The IDs within the source study will remain unchanged.] |
| Cancel Proceed                                                                                                    |

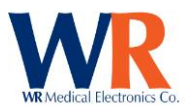

| Inter-Study Data Transfer                                                                                                    |  |
|----------------------------------------------------------------------------------------------------|--|
| On 01/28/2008, Administrator:<br>Copied patient ID 3 from Default to 01QTR2008<br>Copied visit ID 3 from Default to 01QTR2008<br>Copied test ID 7 from Default to 01QTR2008<br>Copied analysis ID 14 from Default to 01QTR2008<br>Copied analysis ID 16 from Default to 01QTR2008<br>Copied analysis ID 106 from Default to 01QTR2008<br>Copied analysis ID 128 from Default to 01QTR2008<br>Copied analysis ID 128 from Default to 01QTR2008<br>Copied test ID 16 from Default to 01QTR2008<br>Copied analysis ID 28 from Default to 01QTR2008<br>Copied analysis ID 28 from Default to 01QTR2008<br>Copied visit ID 8 from Default to 01QTR2008 |  |
| OK                                                                                                    |  |

A list of items copied will be presented upon completion.

Select 'Ok' to complete.

**Note**: To prevent conflicts in patient and test IDs, a given patient may only be copied into a study that he/she is not already present within.

## Deleting / Un-Deleting Patients, Test, and Analyses

Once recorded and saved, all patient study data within WR-TestWorks cannot be erased and cannot be changed. Items may be "deleted" to remove them from view in the Test Explorer panels and to exclude them from Copy, Export, and Report operations.

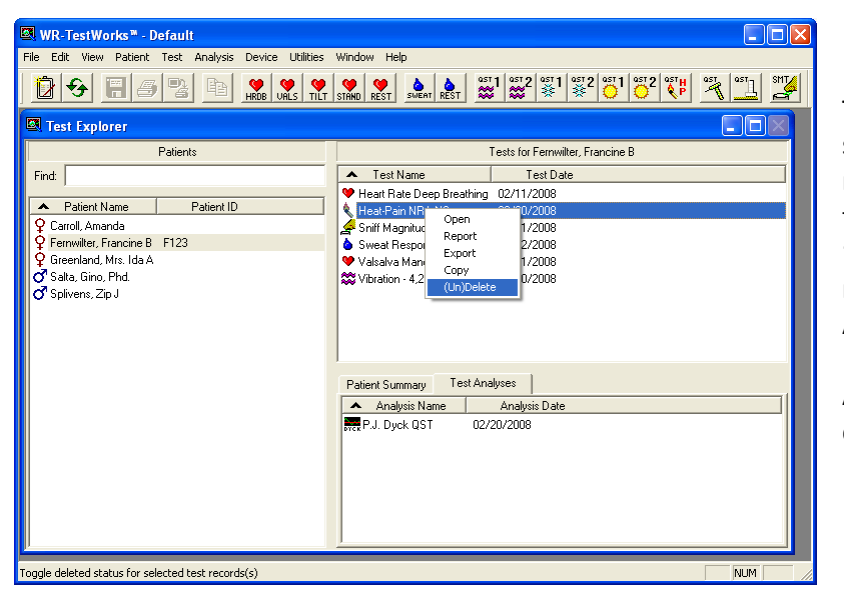

To delete (or un-delete) items, select one (or more) items, then right-click and select '(Un)Delete' from the context menu or select '(Un)Delete' from the appropriate main menu root (Patient, Test, or Analysis).

A dialog box will be presented to confirm the operation.

| WR-Test | tWorks <sup>™</sup>                                       |
|---------|-----------------------------------------------------------|
| ?       | Are you sure you want to (un)delete the selected test(s)? |
|         | [ <u><u>Y</u>es]] <u>N</u>o</u>                           |

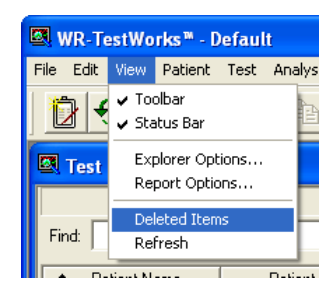

To be able to view items in the Test Explorer panels that were previously deleted, begin by selecting the 'View→Deleted Items' main menu item. [The menu item will be "checked" when deleted items are displayed.]

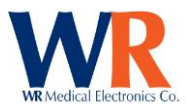

All deleted items will use a red 'X' icon to indicate the "deleted" status. The only operation allowed on these items is '(Un)Delete' (performed in the same manner as deleting) to restore the selected item(s).

**Note**: By default, this feature is enabled. This can be disabled upon request. Please contact WR Medical Electronics Co. for instructions.

| Patients       Test for Fernviller, Francine B         Find:       Test for Fernviller, Francine B         Carol, Ananda       Test Name         Carol, Ananda       Find:         Greenland, Mrs. Ids A       Of Salta, Gin Phd.         Sitable, Gin Phd.       O2/12/2008         Valaava Maneuver       02/12/2008         Valaava Maneuver       02/12/2008         Valaava Maneuver       02/12/2008         Valaava Maneuver       02/12/2008         Valaava Maneuver       02/12/2008         Valaava Maneuver       02/12/2008         Valaava Maneuver       02/12/2008         Patient Summary       Test Analyses         Analysis Date       Patient Summary         P.J. Dyck QST       02/20/2008                                                                                                    | WR-TestWorks - Default         Ele Edit View Patient Test Analysis Device Utilities :         Image: State State St |                                                                                                    |
|----------------------------------------------------------------------------------------------------|----------------------------------------------------------------------------------------------------|----------------------------------------------------------------------------------------------------|
| Patient Name Patient ID     Caroli, Amanda     Fereniter, Francine B F123     Greenland, Mrs. Ida A     Salta, Gin, Phd.     Salta, Gin, Phd.     Splivens, Zip J      Patient Summary Test Analyses      Patient Summary Test Analyses      Patient Summary Tes | Test Explorer Patients Find:                                                                                                    | Tests for Fernwilter, Francine B                                                                                                    |
| Patient Summary Test Analyses Analysis Name Analysis Date R-J. Dyck QST 02/20/2008                                                                                                    | Patient Name Patient ID     Carroll, Amanda     Gremwilter, Francine B F123     Greenland, Mrs. Ids A     Gr Salta, Gino, Phd.     Salta, Gino, Phd.     Salta, Gino, Phd.                                                                                                    | Heart Rate Deep Breathing         02/11/2008           Heart Pain NRA-NS         02/20/2008           Shift Magnitude         02/21/2008           Sweat Response         02/12/2008           V Jalavia Maneuver         02/11/2008           V Vibration - 4.2.1 with NS         02/20/2008 |
|                                                                                                    |                                                                                                    | Patient Summary Test Analyses Analysis Name Analysis Date                                                                                                    |

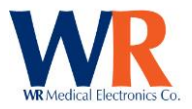

## Test / Analysis Window

The test window provides a graphical display of the test recording through the use of one or more charts. Several test types and most analysis methods also include a data panel under the charts to display (or enter) other pertinent information.

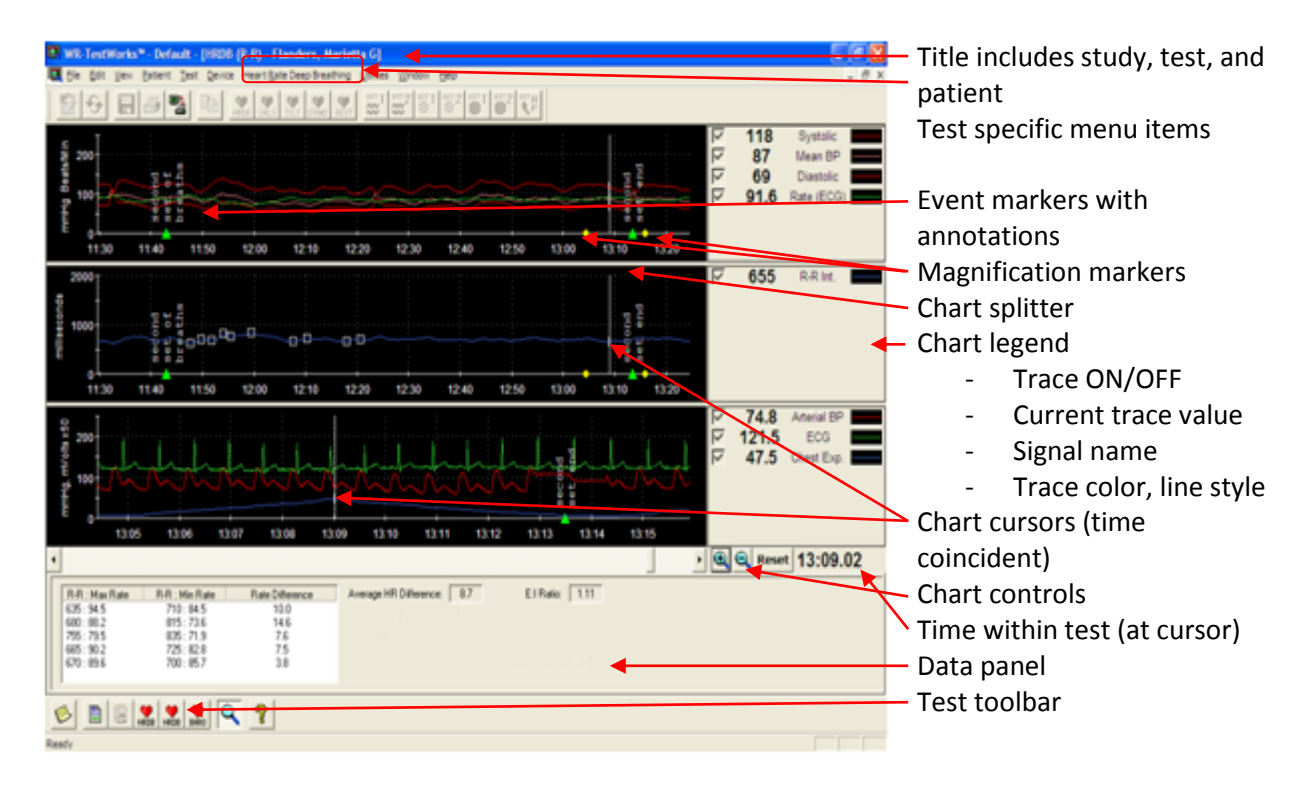

## **Changing chart Properties**

The relative sizes of individual charts may be adjusted by dragging the 'Chart Splitter' located between the chart panes.

It is possible to change the display of the Y (vertical) axis during or after recording. Double-Click on the chart to display the Chart Properties dialog box. Adjust the minimum and maximum scale values as desired, or click the Auto Scale. Click Apply or the OK button.

| Chart Propert                   | ies                    |       |            |  |
|---------------------------------|------------------------|-------|------------|--|
| Y Scale<br>Maximum:<br>Minimum: | <mark>2000</mark><br>0 | •     | Auto Scale |  |
| ОК                              |                        | Apply | Cancel     |  |

X-Axis controls include the scroll bar, and the zoom in/out/reset buttons.

| <u> </u> | • 🗨 🤤 Reset |
|----------|-------------|
|          |             |

Trace enable, color, line style, and width can be changed in the chart legend with the checkbox and by 'right' clicking on any of the trace samples and selecting from the options presented.

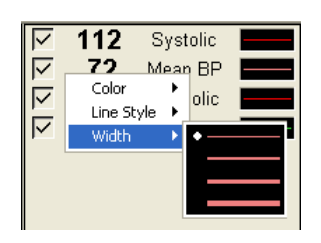

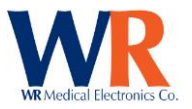

## Test Toolbar

The Test Toolbar consists of various buttons to control the test operations during data acquisition (recording) and analysis. A "recorder" model is used to acquire continuous real-time data.

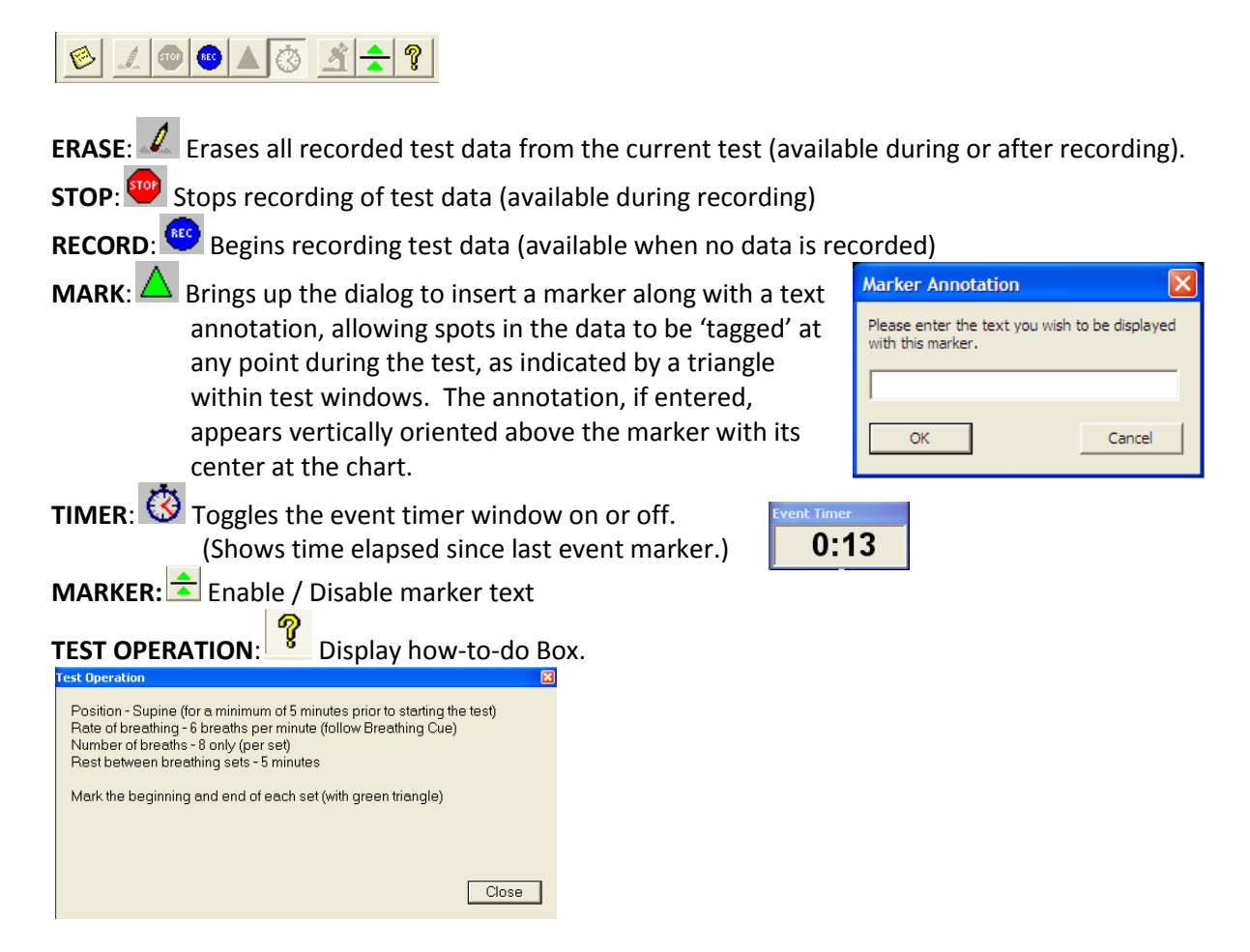

Other standard toolbar buttons include the following.

NOTES: Opens the 'Notes' dialog to enter visit, test, and analysis notes and the visit interpretation (available before, during, and after recording).

**REPORT**: Baves the active analysis and generates a test report.

**COMPOSITE REPORT**: Use Saves the active analysis and generates a composite test report (including all associated analyses).

ANALYZE: 🚨 Saves test and displays analysis options (available after recording).

**MAGNIFY**: Toggles magnification of the analog waveform chart (or individual trials vs. composite traces/points).

Additional toolbar buttons are presented (as appropriate to the test, analysis, or device) and are described in the application specific sections that follow.

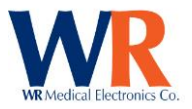

## EDIT NOTES DIALOG

The Edit Notes dialog is accessed from the test toolbar and contains tabs that are appropriate to the current open test/analysis.

| Edit Notes                                                 | × |
|------------------------------------------------------------|---|
| Visit Notes   Test Notes   Analysis Notes   Interpretation |   |
|                                                            |   |
|                                                            |   |
| ×                                                          |   |
|                                                            | _ |
| OK Cancel Apply                                            |   |

Visit Notes: General comments relevant to entire set of tests in the visit. Test Notes: Remarks specific to the current open test. Analysis Notes: Comments specific to the current open analysis (if any). Interpretation: Overall interpretation of all tests in the visit.

The notes may be edited at any time (during or after testing/analyzing). Keep in mind that the Visit Notes and Interpretation are applied to all tests in the visit.

The notes are displayed on the default test reports as "Visit Remarks" in the patient information section, "Interpretation" preceding all tests, "Remarks" in the test information section(s), and "Comments" in the analysis section(s).

## VISIT INFORMATION DIALOG

The Visit Information dialog is presented prior to beginning a new test (after selecting the patient and test type).

| Visit Information                                                                                                    |
|----------------------------------------------------------------------------------------------------|
| <ul> <li>Visit Selection</li> <li>Create a new visit for this test</li> <li></li></ul>                                       |
| Patient Information                                                                                                    |
| Height 5 ft 11 in                                                                                                    |
| Weight: 178 lbs                                                                                                    |
| Physician - Referral Information<br>Physician: Dr. Walter Greenfield<br>Referring<br>Physician:<br>Referring<br>Institution: |
| Comments:                                                                                                    |
|                                                                                                    |
| OK Cancel                                                                                                    |

The new test may be included with the most recent visit (default, if last visit was within past week), or a new visit may be created for the test.

**NOTE:** If adding this test to an existing visit, changes to the patient or physician information will also change these values for all other tests associated with the visit.

Patient height and weight are initialized with data from the most recent visit, and may be changed to reflect their current information.

The comment field allows entry of general conditions that are relevant to the entire visit. [This comment is also accessible from the 'Notes' test toolbar button.]

Page | 42

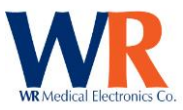

# **CARDIAC COMPONENT**

# **Cardiac Test Types**

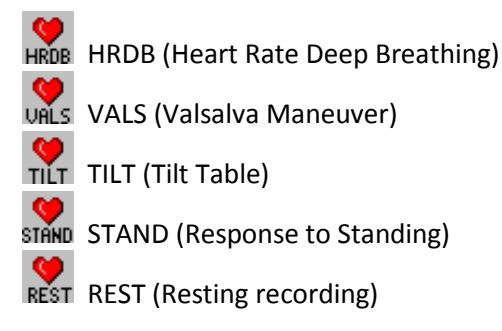

# **Cardiac Specific Test Toolbar buttons**

METRONOME ON/OFF: III [HRV Acquire Only] Starts/Stops metronome display on HRV device. TEST HELP: Displays test operations and marker usage for current test type. ZERO BELLOWS: ZERO Chest Bellows input.

# **Charted Signals**

Beat-to-beat Systolic BP (mmHg): Beat-to-beat Mean BP (mmHg): Beat-to-beat Diastolic BP (mmHg): Beat-to-beat Heart Rate (Beats/Min):

Beat-to-beat R-R Interval (Milliseconds):

Manual Systolic BP (mmHg):

Manual Diastolic BP (mmHg):

Continuous Arterial BP (mmHg): Continuous ECG Data (mVolts): Chest Expansion Data (arbitrary units): Valsalva Expiratory Pressure (mmHg):

|                         | 110   | Systolic    |  |
|-------------------------|-------|-------------|--|
| $\overline{\mathbf{v}}$ | 73    | Mean BP     |  |
| $\overline{\mathbf{v}}$ | 58    | Diastolic   |  |
| $\overline{\mathbf{v}}$ | 78.1  | Rate (ECG)  |  |
| V                       | 768   | R-R Int.    |  |
|                         |       |             |  |
| $\overline{\mathbf{v}}$ | 120   | Manual SBF  |  |
| V                       | 80    | Manual DBF  |  |
|                         |       |             |  |
| $\overline{\nabla}$     | 68.8  | Arterial BP |  |
| V                       | 123.3 | ECG         |  |
| V                       | 214.7 | Chest Exp.  |  |

0.0 Exp. Press.

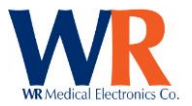

NOTE: The number of panes and data traces presented in the Main Test window depends upon the devices used and the selected configuration. The windows shown are with a continuous beat to beat blood pressure device connected. See device or system configuration for more details.

HRV Acquire device only:

If the HRV Acquire device is unable to detect heart beats, a yellow "Check ECG" message will be displayed in the bottom chart window.

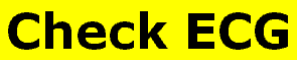

Check to see that the electrodes are fresh and the cables are connected properly.

#### HEART RATE RESPONSE TO DEEP BREATHING

#### **Performing HRDB – Sample Protocol**

Several items affect Heart-Rate Deep Breathing (HRDB). These must be considered by the technician and controlled in order to maintain standardization and consistency between test subjects, for repeated tests on the same patient. Sampling rates supported by the cardiac devices are 200 Hz, 250 Hz, 300 Hz, and 400 Hz.

#### Instructions:

- Have the patient come in, relaxed and comfortable, with an empty bladder.
   Patient should be supine for a minimum of 5 minutes prior to starting the test.
- Attach the ECG electrodes (white on right, black on left, red is reference). You may want to
  prepare the skin with an alcohol wipe, NuPrep, or other standard ECG preparation. If you are
  getting a lot of artifact, remove the pads, prepare the skin, and then start again with fresh pads.
  Two sites for electrode placement are:

The interscapular area just medial to the tip of the scapula. The supraclavicular areas. Reference electrode site is not critical.

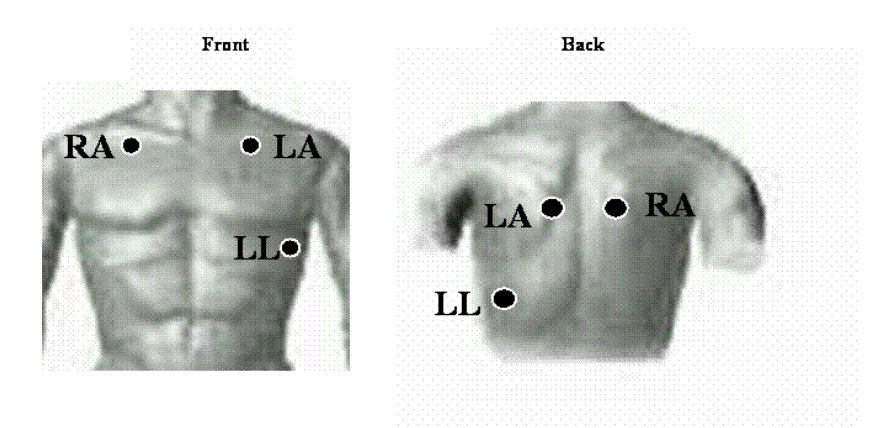

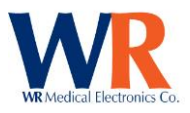

3. Attach the chest expansion bellows to the patient. To start, expand the bellows by 4-5 inches, stretching it over the patients' chest, with the black bellows material on the front of the patient and the Velcro material on the back. (see photo above right )Place on the rib cage, at the location where the greatest expansion is expected. Do not place over the reference ECG electrode, which may cause ECG artifact. Plug the Luer fitting in to the specified location on the HRV Acquire main unit AFTER attaching the bellows

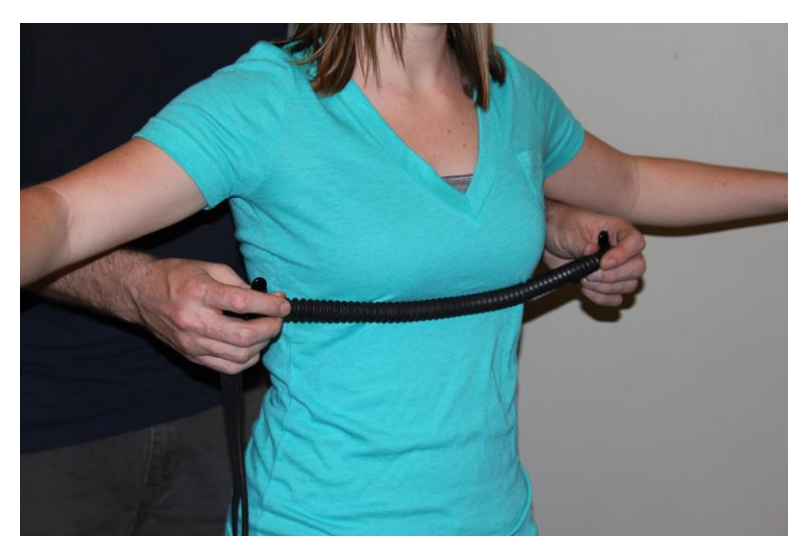

firmly to the patient. (see photo bottom right.

NOTE: If chest expansion trace is not visible during the recording (it is in the negative range) the user

can press the zero icon 🚝 to reset the trace on the chart.

- Turn on the ECG device and the WR-TestWorks<sup>™</sup> software.
- 5. Select (or create) the patient in the Test Explorer, and select the HRDB test icon.
- 6. Enter visit information, and begin recording.
- 7. Explain the procedure to the subject:

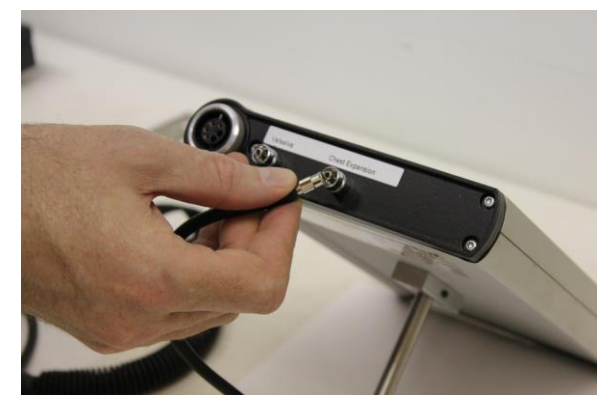

"We are going to be testing your autonomic nerves. This test is quite simple. We will ask you to breathe deeply at the same rate as the oscillating bar (or to breathe in and out according to my hand movements) for a total of 8 breaths. After a 5-minute rest, we will ask you to repeat the test with another 8 breaths. It is important to breathe as deeply as possible. You can breathe in through your nose and out through your mouth if that is comfortable for you. Do not hold your breath at any time, but use a full 5 seconds for breathing in and a full 5 seconds for breathing out. We will have you try it for 2 breaths so you can see how it feels."

- Give the patient a practice test. The practice should be only two breaths. [HRV Acquire Only: Start/stop metronome as needed with toolbar button.
- 9. Let the subject rest 2 minutes after the practice. Clear the test recording 🖉 (optional).

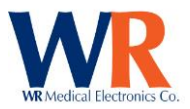

10. Start the first set. Press the Mark button 🛆 (green triangle) in WR-TestWorks™ to signify the beginning of the test. Press the Mark button again when the set is completed.

HRV Acquire device only:

11. Press the Metronome button 🛄 to start the metronome operation when the patient has fully exhaled (metronome begins with inspiration phase). Press again to stop metronome after set is completed. If automatic event markers are enabled (default), event marks will be inserted into the recording at the start and stop points.

NOTE: If the HRV Acquire configuration includes a value for the respiration cycles, the metronome will stop automatically after the specified respiration cycles have been performed.

- 12. Rest for 5 minutes
- 13. Start the second set. (Additional sets can be done, repeat after rest period)
- 14. When complete, stop the recording.

NOTE: Keep recording within WR-TestWorks™ throughout the entire test, even while the patient is resting between sets.

#### **HRDB ANALYSIS TECHNIQUES**

R TestWorks \* - Default - IHeart Rate Deep Br

**HRDB using HR:** 

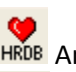

HRDB Analysis based on Heart Rate

**HRDB** using R-R:

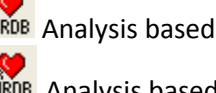

HRDB Analysis based on the R-R Interval

01:45

01.45

02:0

Heart Rate, Blood Pressure Changes with Stimulus:

Ele Edit Yew Patient Test Device Heart Pate Deep Breathing Utilities Window Helt

Linear Regression Select the analysis icon 🚨 from

the test toolbar (bottom of the screen), then the HRDB or HRDB

(R-R) icon (HRDB or HRDB) (the status line or pop-up tooltip will indicate the analysis type while the mouse pointer hovers over the buttons). Follow the instructions in the dialog box to analyze the test. [HRDB (R-R) shown.]

Select the desired breathing set by clicking and dragging the mouse in the chart area.

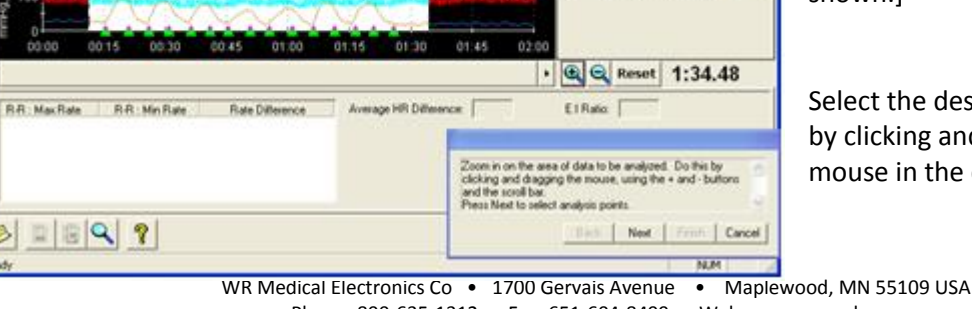

Phone: 800-635-1312 • Fax: 651-604-8499 • Web:www.wrmed.com

122

93

77

72.8

824

77.4

121.5

26.8

Systole

Mean BP

Diastolic

Rate (ECG)

R-R Int.

Arterial BP

ECG Chest Exp

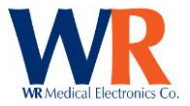

TIP: To see the entire test in the analog chart pane, deselect the - magnifier button.

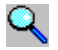

Press the 'Next' button and the software will choose the highest consecutive 5 valley-peak points shown on the R-R frame.

| WR-TestWorks* - Default - [Heart Rate Deep Breathing - Fernwilter, Fre | ancine 8]                                                                               |                                                                       | 608                                            |
|------------------------------------------------------------------------|-----------------------------------------------------------------------------------------|-----------------------------------------------------------------------|------------------------------------------------|
|                                                                        | -<br>                                                                                   | 000                                                                   | 1323                                           |
| 200<br>100<br>00 20 00 20 00 40 00 50 01 00 00 10 0                    | 0120 0130                                                                               | 122<br>95<br>5<br>79<br>79.4<br>79.4                                  | Systolic<br>Mean BP<br>Diastolic<br>Rate (ECG) |
|                                                                        | 01:20 01:30                                                                             | ₽ 756                                                                 | R-R int                                        |
|                                                                        | 01:20 01:20                                                                             | 문 89.6<br>문 123.2<br>문 17.2                                           | Arterial BP CO<br>ECG<br>Chest Exp.            |
|                                                                        |                                                                                         |                                                                       | 1:29.80                                        |
| R.R. Max Rate R.R. Min Rate Rate Difference Average HR Difference      | Adjust Valley-Peak<br>and source button to<br>develocity the near<br>Press Neal to show | El Paño<br>ordered R-lo-R inte<br>o relicci a point. Th<br>est point. | evel points. Use the<br>eright mouse button    |
| <u> </u>                                                               |                                                                                         | Back Ne                                                               | wit Fimith Cancel                              |
| Ready                                                                  |                                                                                         |                                                                       | N.M                                            |

**TIP:** When analyzing HRDB recordings with small HR or R-R variations, enlarge the analysis chart by clicking and dragging the chart splitters between the chart panes, or by using the Auto Scale feature in the Chart Properties dialog (accessed by double-clicking in the chart area).

Points may be adjusted by removing incorrect points and replacing them with correct points. To remove a point, "rightclick" near it (the point closest to the cursor will be removed). Select new points by "left-clicking" on the desired point (marked by the current cursor position).

When the desired points are selected, press

the 'Next' button and the resulting analysis data is shown in the analysis window.

| R-R : Max Rate<br>748 : 80.2<br>736 : 81 5 | R-R : Min Rate<br>804 : 74.6<br>298 : 26.1 | Rate Difference<br>5.6<br>5.4 | Average HR Difference: 5.9 | E1Ratio: 1.08                           |               |
|--------------------------------------------|--------------------------------------------|-------------------------------|----------------------------|-----------------------------------------|---------------|
| 744 : 00.6<br>732 : 02.0<br>704 : 05.2     | 732 : 75.0<br>700 : 76.9<br>784 : 76.5     | 4.9<br>5.0<br>8.7             |                            | Press Finish to complete this analysis. | ×             |
|                                            | 2 7                                        |                               |                            | Back Next                               | Finish Cancel |
| ady                                        |                                            |                               |                            |                                         | NJM           |

Press the 'Finish' button in the user guide, then press the save icon.

To create a composite report, after saving the first set analysis, zoom out again, select the second set, and analyze it. The composite report button, in the test toolbar, will include both analyses on one test report.

#### VALSALVA MANEUVER

Performing Valsalva – Sample Protocol

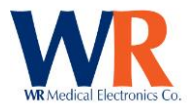

The heart is monitored by ECG, pressure recording, or other methods while the patient performs the Valsalva maneuver; cardiac volume decreases in unaffected patients but may dilate in the patient with impaired myocardial reserve; there is a characteristic complex sequence of cardiocirculatory events, departure from which may indicate disease or malfunction.

Several items affect the Valsalva Recording. These must be considered by the technician and controlled in order to maintain standardization and consistency between test subjects, for repeated tests on the same patient.

#### Instructions:

- 1. Have the patient come in, relaxed and comfortable, with an empty bladder. Patient should be supine for a minimum of 5 minutes prior to starting the test.
- Attach the ECG electrodes (white on right, black on left, red is reference). You may want to
  prepare the skin with an alcohol wipe, NuPrep, or other standard ECG preparation. If you are
  getting a lot of artifact, remove the pads, prepare the skin, and then start again with fresh pads.
  Two sites for electrode placement are:

The interscapular area just medial to the tip of the scapula. The supraclavicular areas. Reference electrode site is not critical.

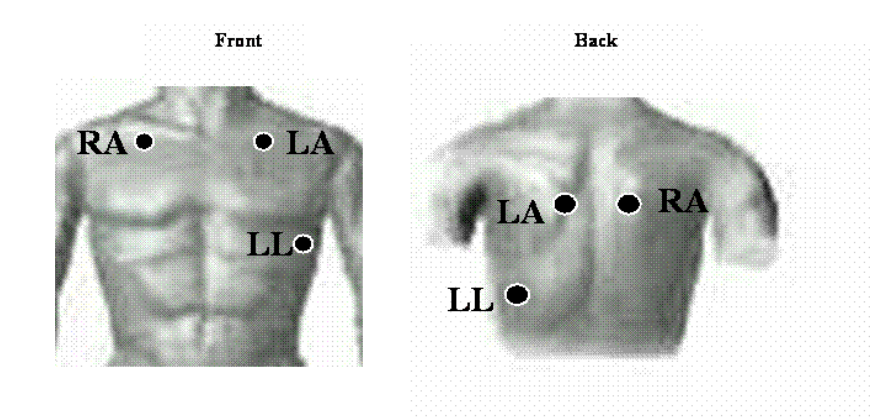

- 3. Connect blood pressure device, where applicable.
- 4. Turn on the ECG device and the WR-TestWorks<sup>™</sup> software.
- 5. Select (or create) the patient in the Test Explorer, and select the Valsalva test icon.
- 6. Enter visit information, and begin recording 🤒
- 7. Explain the procedure to the subject:

"We are going to be testing your autonomic nerves. This test is quite simple. We will ask you to exhale into the mouthpiece and cause the light bar to move upwards to the 40 mmHg line and continue blowing for 15 seconds. After a 5 minute rest, we will ask you to repeat the test with another effort. It is important to try and reach 40 mmHg and hold it as steady as possible. Do not hold your breath at any time. We will have you try it so you can see how it feels."

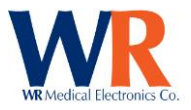

- 8. Give the patient a practice test.
- 9. Let the subject rest 2 minutes after the practice. Clear the test recording 📈 (optional).
- 10. Start the first set. Press the Mark key (green triangle) in WR-TestWorks<sup>™</sup> to signify the beginning of the trial when the expiratory pressure reaches 20-30 mmHg. Press the Mark key again when the maneuver is completed after 15 seconds.

HRV Acquire device only:

10. To start the first set. Have the patient start exerting pressure, when the trigger threshold is reached the event mark will be inserted and the countdown timer will start. When the countdown reaches zero the second marker will be placed.

NOTE: See configuration section for additional settings.

- 11. Rest for 5 minutes
- 12. Start the second set.
- 13. When complete, stop the recording. We NOTE: It is important to continue recording at least 30-45 seconds after the maneuver.

**NOTE:** Keep recording on WR-TestWorks<sup>™</sup> throughout the entire test, even while the patient is resting between sets.

## VALSALVA ANALYSIS TECHNIQUES

HRDB using HR:

Analysis based on Heart Rate

Analysis based on the R-R Interval

HRDB using R-R:

Heart Rate, Blood Pressure Changes with Stimulus: Linear Analysis based on Linear Regression

Adrenergic: Analysis based on BP

Select the test analysis icon A from the test toolbar (bottom of the screen), then the Valsalva or Valsalva R-R icon (the status line or pop-up tooltip will indicate the analysis type while the mouse pointer hovers over the buttons). Follow the instructions in the user guide dialog box to analyze the test.

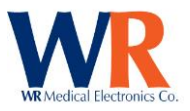

| 🛛 WR-TestWorks 🏽 - GO - [Valsalva Maneuver - Rivers, Estelle]                |                                                                                                    |
|------------------------------------------------------------------------------|----------------------------------------------------------------------------------------------------|
| 🧟 File Edit View Patient Test Device Valsalva Maneuver Utilities Window Help | _ @ ×                                                                                                    |
|                                                                              |                                                                                                    |
|                                                                              | Image: Weight of the second second |
|                                                                              | 735 R⋅R Int. 03:30                                                                                                    |
|                                                                              | Image: Weight of the second second |
|                                                                              |                                                                                                    |
| R-R : Max Rate R-R : Min Rate Rate Rate Rate Comparison Range: N/A*          | Zoom in on the area of data to be analyzed. Do this by<br>clicking and dragging the mouse, using the + and - buttons<br>and the scrol bar.                                                                                                    |
|                                                                              | Back Next Finish Cancel                                                                                                    |

Select the desired Valsalva maneuvers by clicking and dragging the mouse in the chart area. The area to be analyzed should include from the start of the first maneuver to 30-45 seconds beyond the end of the final maneuver.

**NOTE:** To see the entire test in the bottom chart pane, deselect the magnifier button.

Press the 'Next' button and the software will choose the local maximum and minimum heart rate points for each maneuver (shown on the R-R frame).

Points may be adjusted by removing incorrect points and replacing them with correct points. To remove a point, "right-click" near it (the point closest to the cursor will be removed). Select new points by "left-clicking" on the desired point (marked by the current cursor position).

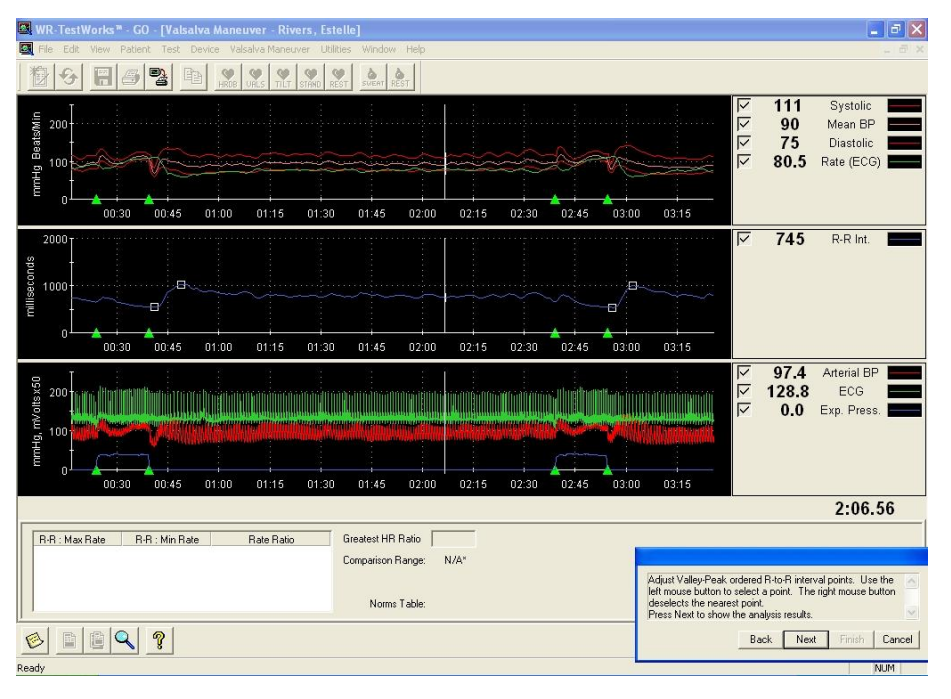

On occasion, the autoselected points will include pairs between maneuvers. Deselect these points using the right mouse button.

When the desired points are selected, press the 'Next' button and the resulting analysis data is shown in the analysis window.

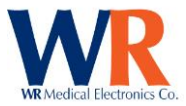

|   |                                           |            |                        | *                                       |               |
|---|-------------------------------------------|------------|------------------------|-----------------------------------------|---------------|
|   | R-B : Max Bate B-B : Min Bate             | Rate Ratio | Greatest HR Ratio 1.78 |                                         |               |
|   | 588:102.0 948:63.3<br>572:104.9 1016:59.1 | 1.61       |                        |                                         |               |
|   |                                           |            |                        | Press Finish to complete this analysis. | 8             |
|   |                                           |            |                        |                                         |               |
| H |                                           |            |                        |                                         |               |
| L | © <u>= = </u>                             |            |                        | Back Next                               | Finish Cancel |
| R | nady                                      |            |                        |                                         | NUM           |

Press the 'Finish' button in the user guide to complete the analysis.

If a test report is desired, press the report button 🗈 . The analysis will be automatically saved and a test report generated. Otherwise, press the save button 🖬 and continue with other testing.

#### **HEAD-UP TILT**

A Tilt Table Test is performed to evaluate one of the causes of syncope.

#### **Performing Head-Up Tilt – Sample Protocol**

It is important to perform the tilt at a standard time after lying down (20 minutes).

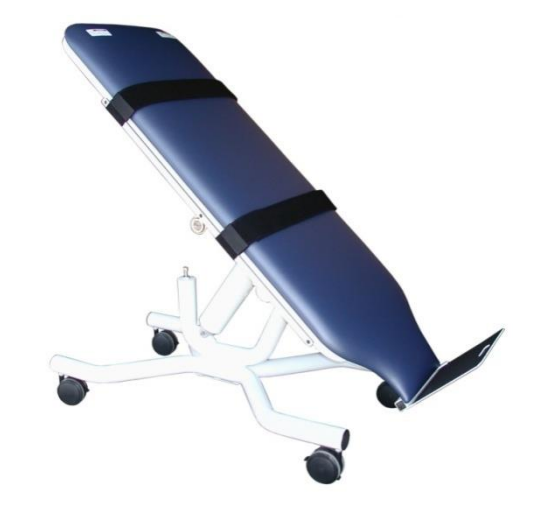

#### Instructions:

 Have the patient come in, relaxed and comfortable, with an empty bladder. Patient should be supine for a minimum of 20 minutes prior to starting the test.

The interscapular area just medial to the tip of the scapula.

Attach the ECG electrodes (white on right, black on left, red is reference). You may want to
prepare the skin with an alcohol wipe, NuPrep, or other standard ECG preparation. If you are
getting a lot of artifact, remove the pads, prepare the skin, and then start again with fresh pads.
Two sites for electrode placement are:

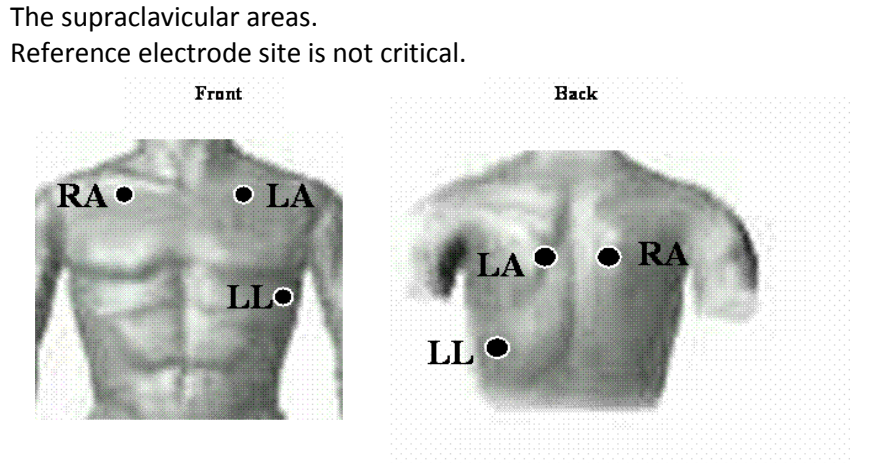

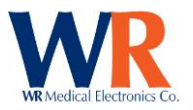

- 3. Connect blood pressure device, where applicable.
- 4. Turn on the ECG device and the WR-TestWorks<sup>™</sup> software.
- 5. Select (or create) the patient in the Test Explorer, and the Tilt test icon.
- 6. Enter visit information, and begin recording. 🖤
- 7. Explain the procedure to the subject:

"We are going to be tilting you up to a near vertical position and monitor your heart rate and blood pressure."

- 8. If the tilt test is configured for manual blood pressure entry, enter the baseline blood pressure.
- 9. After at least a minute of baseline recording, tilt the patient up (to 70 degrees).
- 10. Press the Mark key (green triangle) in WR-TestWorks<sup>™</sup> to signify the beginning of the tilt.
- 11. If the tilt test is configured for manual blood pressure entry, enter the blood pressure values for each sample point as it is encountered.

| Time — | Pre — | — 1.0 — | — 3.0 — | - 5.0 - | — 10.0 — | - Post - |
|--------|-------|---------|---------|---------|----------|----------|
| SBP:   | 120   | 104     |         |         |          |          |
| DBP:   | 80    | 72      |         |         |          |          |

- 12. Press the Mark key A again when tilted down. Continue recording at least one minute following the tilt down.
- 13. When complete, stop the recording.
- 14. If providing manual blood pressure, check the entries for accuracy prior to saving the test. Once saved, these values may not be changed (as they are part of the "recorded" test).

A reminder is shown: Once saved, they cannot be changed.

#### TILT ANALYSIS TECHNIQUES

Heart Rate, Blood Pressure Changes with Stimulus:Linear Regression analysis30:15 using HR:30:15 Ratio based on Heart Rate30:15 using R-R:30:15 Ratio based on the R-R IntervalTilt using HR:Tilt analysis based on Heart RateTilt using R-R:Tilt analysis based on the R-R Interval

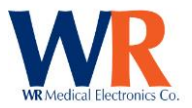

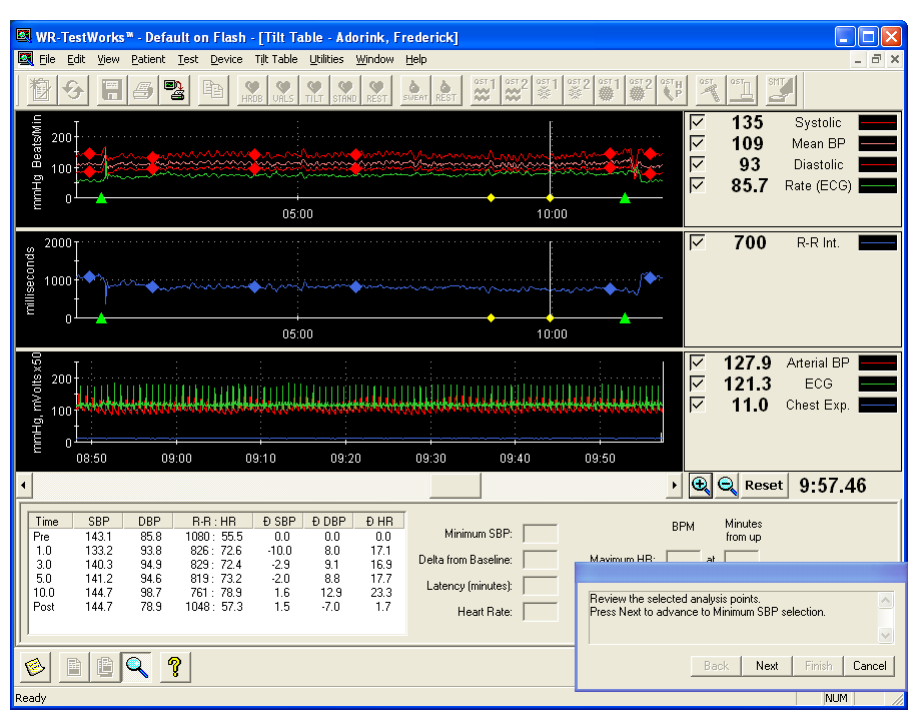

Select the analysis icon from the test toolbar (bottom of the screen), then the desired analysis icon (the status line or popup tooltip will indicate the analysis type while the mouse pointer hovers over the buttons). Follow the instructions in the dialog box to analyze the test. [Tilt (R-R) analysis shown.]

Using the event markers and tilt configuration settings, the analysis automatically chooses the chart range and sample points. Sample points are displayed on the chart with

diamond markers.

Press the 'Next' button to proceed to choosing the minimum SBP level, and again to advance to the selection of the minimum and maximum heart rate points. The resulting analysis is shown in the analysis window.

| IF |      |       |      |             |       |       |      |                           |               |             |           |
|----|------|-------|------|-------------|-------|-------|------|---------------------------|---------------|-------------|-----------|
|    | Time | SBP   | DBP  | B-B : HB    | Ð SBP | Ð DBP | ÐHR  | _                         |               | RPM         | Minutes   |
| 11 | Pre  | 143.1 | 85.8 | 1080 : 55.5 | 0.0   | 0.0   | 0.0  | Minimum SBP:  11          | 9.7           | DITI        | from tilt |
|    | 1.0  | 133.2 | 93.8 | 826 : 72.6  | -10.0 | 8.0   | 17.1 |                           |               | 00.0        |           |
| 1  | 3.0  | 140.3 | 94.9 | 829: 72.4   | -2.9  | 9.1   | 16.9 | Delta from Baseline:  -23 | 4 Maximum HH: | 90.9 a      | it   7.6  |
| 11 | 5.0  | 141.2 | 94.6 | 819:73.2    | -2.0  | 8.8   | 17.7 |                           | - W UD        | <b>F7.4</b> |           |
|    | 10.0 | 144.7 | 98.7 | 761 : 78.9  | 1.6   | 12.9  | 23.3 | Latency (minutes):   8.   | 2 Minimum HH: | 97.4 a      | (C   U.U  |
|    | Post | 144.7 | 78.9 | 1048 : 57.3 | 1.5   | -7.0  | 1.7  | Heart Bate: 83            | HR Delter     | 33.5        |           |
| 11 |      |       |      |             |       |       |      | incarriate. Jus           | in Deka.      | 100.0       |           |
| 1  | 1    |       |      |             |       |       |      |                           |               |             |           |

Press the 'Finish' button in the user guide to complete the analysis.

If a test report is desired, press the report button 🗈 . The analysis will be automatically saved and a test report generated. Otherwise, press the save button 🖬 and continue with other testing.

#### **REST/STAND**

The resting test can be used for various response tests, such as the cold presser or sustained hand grip. Marks can be placed when needed and meaningful. There are no specific analyses for REST test recordings but data can be exported and printed. STAND tests may be analyzed with the 30:15 ratio or Tilt analysis techniques.

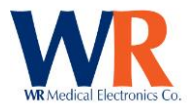

## **HRV Acquire Device Calibration**

The HRV Acquire device is calibrated during the manufacturing process, and the resulting constants are stored within the internal FLASH memory of the device. The Cardiac application software will load the constants during initialization.

As with any electronic equipment, it is recommended that periodic (yearly) certification be performed. The following equipment will be needed to perform this operation; a calibrated manometer traceable to NIST standards (+/-2% or less in accuracy) and an arterial BP device that can output a square wave calibration signal.

Launch the HRV Acquire calibration program from the Device  $\rightarrow$  Cardiac  $\rightarrow$  Calibrate main menu item.

| HRV Acquire Calibration      |                                                                                                    |
|------------------------------|----------------------------------------------------------------------------------------------------|
| Analog Mux / ADC             | The analog mux / ADC calibration uses internal precision                                                                                                    |
| Expected Actual Correction   | references (no external connections required).                                                                                                    |
| 0.500 V =<br>2.048 V =       | The arterial BP input is calibrated with the specific BP device<br>used with the system. This allows for correction of errors in<br>either the HBV Acquire input or the BP device output |
| Arterial Blood Pressure      | Consult the BP device manual                                                                                                    |
| Expected Actual Correction   | Setup the using BP device to output its calibration signal.                                                                                                    |
| 200 mmHg =                   | waveform (0-2V square wave)                                                                                                    |
| 0 mmHg = Calibrate           | and press 'OK'.                                                                                                    |
| Valsalva Expiratory Pressure | Valsalva expiratory pressure is calibrated with a fixture capable                                                                                                    |
| Expected Actual Correction   | of holding known air pressures (near 5 and 45 mmHg).                                                                                                    |
| mmHg =                       | Valsalva Pressure Entry Pressure the Valsalva Input hear<br>Pressure the valsalva input to approximately 45 mmHa.                                                                        |
| mmHg = Calibrate             | Enter the exact pressure value, then press OK                                                                                                    |
|                              | 'OK' (for each requested pressure)                                                                                                    |
| Chest Expansion              |                                                                                                    |
| Expected Actual Correction   |                                                                                                    |
| Zero = Calibrate             | Chest expansion calibration simply measures the zero offset                                                                                                    |
|                              | WR-TestWorks** (atmospheric pressure), with                                                                                                    |
| Restore Canad Save           | Disconnect chest expansion belows, or open purge valve. the input open. Press 'OK' after Press OK when ready.                                                                            |
| Factory Data Calibrations    | Gancel disconnecting the chest                                                                                                    |
|                              | expansion bellows.                                                                                                    |

For each calibration item the actual measurement and correction (error) is displayed. If performing verification, check that the correction values are within acceptable tolerances, and finish by pressing 'Cancel'. To compute and save new calibration constants based upon the measurements taken, press 'Save Calibrations'.

**NOTE:** The factory calibration constants are not over-written when saving new calibration data, and may be restored at any time by pressing the 'Restore Factory Data' button.

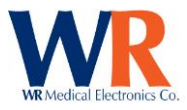

# **QSWEAT COMPONENT**

# **Q-Sweat Test Types**

SWEAT RESPONSE (evoked)

## **Q-Sweat Specific Test Toolbar buttons**

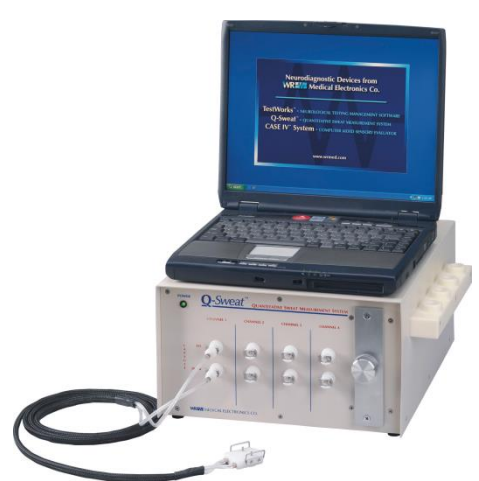

**TEST SETUP:**Selects recording channels and recording locations (before recording)**VIEW INPUTS:**Views the individual channel sensor inputs (during recording)**TEST LOG:**Views recording events such as intermittent air leaks and times of occurrence.

# **Charted Signals**

| Data Channel 1(nL/min): | N | 0.0 | Forearm  |  |
|-------------------------|---|-----|----------|--|
| Data Channel 2(nL/min): | N | 0.0 | Prox Leg |  |
| Data Channel 3(nL/min): | N | 0.0 | Dist Leg |  |
| Data Channel 4(nL/min): | N | 0.8 | Foot     |  |

The Status window (below charts) will show the status of each channel and the device.

| Chalum | FOREARM   | PROX LEG | DIST LEG | FOOT     | DEVICE    |
|--------|-----------|----------|----------|----------|-----------|
| Status | ON        | ON       | ON       | ON       |           |
|        |           |          |          |          |           |
| Chabus | FOREARM   | PROX LEG | DIST LEG | FOOT     | DEVICE    |
| Status | AIR LEAK. | AIR LEAK | AIR LEAK | AIR LEAK | DESICCANT |

**NOTE:** The Device flag 'DESICCANT' may display in red when the device is first started; this is normal as the system purges moisture. If, after 5-10 minutes, it is still displayed, check the desiccant cartridge for replacement.

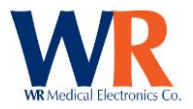

## **Q-Sweat Device Preparation**

Prior to starting a test (15-30min), the Q-Sweat device should be powered on with the capsules seated on the parking fixture to allow the system to purge any accumulated moisture. The desiccant should be checked to determine remaining time (See hardware manual).

TIP: A Q-Sweat test recording may be started to monitor the drying process.

| USB version only:                                                                               |  |  |  |  |  |  |  |
|-------------------------------------------------------------------------------------------------|--|--|--|--|--|--|--|
| The "Power" LED on the front panel of USB based Q-Sweats also indicates the operational status: |  |  |  |  |  |  |  |
| Steady green - unit is in use                                                                   |  |  |  |  |  |  |  |
| Pulsing green - unit is ready for patient testing                                               |  |  |  |  |  |  |  |
| Steady amber - unit is warming up (or drying out)                                               |  |  |  |  |  |  |  |
| Flashing yellow - power-on self-test error* (contact WR Medical)                                |  |  |  |  |  |  |  |
| Light off - device powered off, or micro not running                                            |  |  |  |  |  |  |  |
|                                                                                                 |  |  |  |  |  |  |  |
| $^{\circ}$ I be self-test error is indicated in the device status window of a U-Sweat test      |  |  |  |  |  |  |  |

## **Q-Sweat Test Setup**

The selection of the capsules to use during a Q-Sweat test and their specific locations are established through the test setup dialog. This is accessed from the test toolbar of a new Q-Sweat test, prior to starting the test recording.

| QSweat Test Setup |                   |  |  |  |  |
|-------------------|-------------------|--|--|--|--|
| Capsule Enable:   | Capsule Location: |  |  |  |  |
| Capsule 1         | Forearm           |  |  |  |  |
| Capsule 2 🔽       | Prox Leg 🔹        |  |  |  |  |
| Capsule 3 🔽       | Dist Leg 🗨        |  |  |  |  |
| Capsule 4 🔽       | Foot              |  |  |  |  |
|                   | Save as Default 🦵 |  |  |  |  |
| Cancel            | ОК                |  |  |  |  |

Capsule enables allow selection of the Q-Sweat channels to use for a given test (it is not necessary to start with capsule 1, or use contiguous capsules).

Capsule locations may be selected from the drop-down list, or a custom location may be entered.

If the specified test setup is to be used as the "standard" setup, check the 'Save as Default' box and all subsequent tests will be initialized with the current setup.

## **View Inputs Dialog**

All raw sensor inputs may be monitored during recording with the View Inputs dialog, accessed from the test toolbar. This dialog is useful in troubleshooting the system by allowing comparison of channel data.

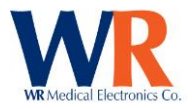

## Performing Q-SWEAT Recordings -

- 1. Have patient come in, relaxed and comfortable, with an empty bladder.
- 2. Prepare the skin surrounding the area to be tested.
- 3. Select (or create) the patient in the Test Explorer, and select the desired test icon.
- 4. Enter visit information, and make any changes in the setup 🗐 prior to starting the recording.
- 5. Select the record button 🖤 to begin recording with capsules on the parking fixture.
  - a. Confirm that the channels have dried sufficiently (sweat rates low and traces flat).
  - b. For resting sweat tests, record a minute of baseline rates on the parking fixture.
- 6. Attach sweat collection capsules using Velcro and/or silicone straps.
  - a. Confirm that there are no air leaks (status window), and adjust capsules as needed.
  - b. For sweat response tests, clear the previous recording from the parking fixture, *L* and record a minute of baseline sweat rates.

NOTE: The baseline sweat rates will not be zero, this is normal. It is best to have a flat baseline prior to starting. This baseline will be subtracted out during the analysis.

- 7. Press the mark button at the beginning or end of any event.  $\triangle$
- 8. To end recording press the stop button. 🖤

## **Q-SWEAT ANALYSIS TECHNIQUES**

SWEAT TOTAL: Merform a totalized sweat analysis (for Sweat Response tests).

**RESTING RATE**: Reform a resting rate analysis (for Resting Sweat tests).

Select the analysis icon and from the test toolbar (bottom of the screen) to save the test and present the analysis toolbar.

If desired, select the section of the recording to analyze by clicking and dragging the mouse in the chart area. Be sure to include the baseline recording in the selection.

Select the Sweat Total kiew or Resting Rate kiew icon (based upon test type). Follow the instructions in the dialog box to analyze the test (one channel at a time). [Sweat Total shown.]

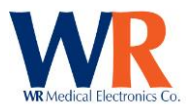

| WP TestWorks M Dat                                                                                 | fault - FSumat Pospor | so Splivons 7in II       |                                   |                                                                                                    |                                                                                             |                                                           |
|----------------------------------------------------------------------------------------------------|-----------------------|--------------------------|-----------------------------------|----------------------------------------------------------------------------------------------------|---------------------------------------------------------------------------------------------|-----------------------------------------------------------|
| File Edit View Patient                                                                             | Tast Device Sweat     | Resnanse Utilities Windr | w Help                            |                                                                                                    |                                                                                             |                                                           |
|                                                                                                    |                       | S TILT STAND REST        |                                   | ∞1 0512 0511 0512                                                                                                    |                                                                                             | 12                                                        |
| 1000<br>800<br>900<br>900<br>900<br>900<br>900<br>900<br>900<br>900                                | 05:0                  | 0<br>0                   | 10:00                             |                                                                                                    | <b>48.1</b> R<br>F                                                                          | Forearm<br>Prox Leg (Off)<br>Dist Leg (Off)<br>Foot (Off) |
| •                                                                                                  |                       |                          |                                   | • 🕀                                                                                                    | 🔍 Reset                                                                                     | 2:13.75                                                   |
| Baseline (nL/min)<br>Totalized Time (mm.ss)<br>Response Latency<br>End Offset<br>Total Volume (µL) | R. FOREARM            | PROX LEG                 | DIST LEG<br>Ad<br>Us<br>Prr<br>rs | FOOT<br>djust start and response j<br>se mouse buttons: left s<br>se "Next" to calculate i<br>rkip" removes this capsu | points, baseline an<br>lects points, right d<br>atency and total sy<br>le from the analysis | d total time.<br>leselects points.<br>weat volume.        |
|                                                                                                    |                       |                          |                                   | Back N                                                                                                    | ext Skip                                                                                    | Finish Cancel                                             |

Adjust the start and response points, if necessary, by rightclicking to remove points and left-clicking to select points.

Verify, or adjust, the baseline value (initialized as the lowest 5 second average rate between the auto-selected start and response points).

Press 'Next' to calculate and display the total sweat volume.

| <b>E</b> | WR-TestWorks* - Default - [Sweat Response - Splivens, Zip J] |                             |                                |               |                     |                           |          |                                         |                             |                                 |            |        |
|----------|--------------------------------------------------------------|-----------------------------|--------------------------------|---------------|---------------------|---------------------------|----------|-----------------------------------------|-----------------------------|---------------------------------|------------|--------|
| <b>E</b> | <u>File E</u> dit                                            | <u>V</u> iew <u>P</u> atier | nt <u>T</u> est <u>D</u> evice | Sweat Respons | e <u>U</u> tilities | <u>W</u> indow <u>H</u> e | Þ        |                                         |                             |                                 |            | - 8 ×  |
|          | <b>多</b>                                                     | 88                          | <b>Pa Pa !</b>                 |               | STAND REST          | SVERT REST                |          | \$ <sup>2</sup> \$1 \$2                 |                             | P OST                           |            | 9      |
|          | <sup>1000</sup> T                                            |                             |                                |               |                     |                           |          |                                         | N                           | 88.4                            | R. Forearm |        |
|          | t                                                            |                             |                                |               |                     |                           |          |                                         |                             |                                 | Prox Leg   | (Off)  |
| 2        | 800                                                          |                             |                                |               |                     |                           | :        |                                         |                             |                                 | Dist Leg   | (Off)  |
| ILmi     | eon I                                                        |                             |                                |               |                     |                           |          |                                         |                             |                                 | Foot       |        |
| ate (r   |                                                              |                             |                                |               |                     |                           |          |                                         |                             |                                 |            |        |
| at R     | 400 - · ·                                                    |                             |                                |               |                     |                           |          |                                         |                             |                                 |            |        |
| Swe      | ł                                                            |                             |                                |               |                     |                           |          |                                         |                             |                                 |            |        |
|          | 200 - · ·                                                    |                             |                                | ~11111        |                     |                           |          |                                         |                             |                                 |            |        |
|          | . <u> </u>                                                   |                             |                                |               |                     |                           | Minist   | 777777777777777777777777777777777777777 |                             |                                 |            |        |
|          | 00:00                                                        |                             |                                | 05:00         |                     |                           | 10:00    |                                         |                             |                                 |            |        |
| •        |                                                              |                             |                                |               |                     |                           |          |                                         | • •                         | 🔍 Reset                         | 10:32.     | 74     |
|          |                                                              |                             | R. FOREARM                     | P             | ROX LEG             |                           | DIST LEG |                                         | FOOT                        |                                 |            |        |
|          | Baseline (nl                                                 | ./min)                      | 48                             |               |                     |                           |          |                                         |                             |                                 |            |        |
|          | Totalized Ti                                                 | me (mm:ss)                  | 10:00                          |               |                     |                           |          |                                         |                             |                                 |            |        |
|          | Response L                                                   | atency.                     | 0:59                           |               |                     |                           |          |                                         |                             |                                 |            |        |
|          | End Offset                                                   |                             | 21                             |               |                     |                           |          | Press "Next" to                         | analyze the r               | next capsule.                   |            | ~      |
|          | Total Volum                                                  | ie (μL)                     | 0.896                          |               |                     |                           |          | "Skip" removes                          | cnange poir<br>this capsule | it selections.<br>from the anal | ysis.      |        |
| Ľ        |                                                              |                             |                                |               |                     |                           |          |                                         |                             |                                 |            |        |
| 8        |                                                              |                             |                                |               |                     |                           |          | Ba                                      | ck Nex                      | : Skip                          | Finish     | Cancel |
| Rea      | dy                                                           |                             |                                |               |                     |                           |          |                                         |                             |                                 | NUM        |        |

Use the 'Back' button to select different start/response points, to adjust the baseline level, or to return to previous channels.

'Skip' removes the current channel from the analysis.

Select 'Next' to continue, analyzing each channel.

Press the 'Finish' button when all channels are complete.

If a test report is desired, press the report button 🗈 . The analysis will be automatically saved and a test report generated. Otherwise, press the save button 🖬 and continue with other testing.

## **Device Calibration:**

The QSweat device is calibrated during the manufacturing process, and the resulting constants are required by the Q-Sweat application software prior to using the device. For analog interface devices, a CD-ROM is provided that contains these constants in a '.reg' file, which needs to be loaded into the systems registry. For USB devices, these constants are stored within the device itself, and the software loads them during initialization.

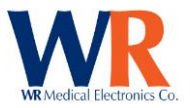

These calibration constants may be displayed for reference only as shown (Analog on the left, USB on the right).

| QSweat Sensor Calibration Constants                    | Q-Sweat Sensor Calibration Measurements  |
|--------------------------------------------------------|------------------------------------------|
| Device                                                 | Air Flow Sensors                         |
| Des. Humidity 🚺 x² + 0.445339 x + -0.546387            | Channel 1 19140 28759 38378              |
| Channel 1                                              | Channel 2 19779 29411 39042              |
| Air Flow 0 x <sup>2</sup> + 40.088847 x + -34.281516   | Channel 3 23002 33044 43086              |
| Temperature 0 x <sup>2</sup> + 13.112277 x + -2.684731 | Channel 4   19387   28924   38461        |
| Humidity 0 x² + 0.444377 x + -0.563111                 |                                          |
| Channel 2                                              | Temperature Sensors<br>13.33 °C 53.33 °C |
| Air Flow 0 x <sup>2</sup> + 42.756953 x + -28.707633   | Channel 1 18071 57509                    |
| Temperature 0 x <sup>2</sup> + 13.322898 x + -1.435303 | Channel 2 20215 59886                    |
| Humidity 0 x² + 0.444287 x + 0.548305                  | Channel 3 19216 58795                    |
| Channel 3                                              | Channel 4 18950 58342                    |
| Air Flow 0 x <sup>2</sup> + 36.459377 x + -37.153867   |                                          |
| Temperature 0 x² + 13.002797 x + -4.459056             |                                          |
| Humidity 0 x² + 0.463528 x + -0.56474                  | - Humidity Sensors                       |
| - Channel 4                                            | 0 % RH 100% RH                           |
| Air Flow 0 x² + 39.258292 x + -29.924993               | Channel 1 2654 57478                     |
| Temperature 0 x <sup>2</sup> + 13.143949 x + -2.647196 | Channel 2 3699 57972                     |
| Humidity 0 x <sup>2</sup> + 0.467881 x + -0.566473     | Channel 3 2704 58499                     |
|                                                        | Channel 4 2836 58658                     |
| OK                                                     | Desiccant 3349 59585                     |
|                                                        | Voltage Measurement                      |
|                                                        | ADC / Mux 6552 53633 Close               |

**NOTE:** The values for the analog (NIDAQ) interface devices are stored within the computer system being used, not the device. Moving the device to a new computer requires these values to be written into the computer system used.

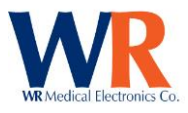

# **CASE IV COMPONENT**

# **Quantitative Sensory Test Types**

Vibration 4,2,1 with Null Stimuli
 Vibration Forced Choice
 Cooling 4,2,1 with Null Stimuli
 Cooling Forced Choice
 Warming 4,2,1 with Null Stimuli
 Warming Forced Choice
 Heat Pain NRA with Null Stimuli

# **Charted Signals**

Stimulus delivered:

Practice Stimulus:

Estimate (+/-) from Practice:

| I <u>∼</u>    | v   | Stiniulus    |
|---------------|-----|--------------|
| $\overline{}$ | 0   | Practice     |
| $\overline{}$ | 0   | Estimate 🗕 – |
| N             | 0.0 | Threshold    |

Stimulus 📕

Δ

Threshold Level:

## RECORDINGS

Quantitative Sensory Testing (QST) measures vibration and thermal (cooling, warming and heat-as-pain) detection thresholds using stimuli that are specific and sensitive, and testing algorithms that are time efficient. Stimulators are attached or placed on the skin, typically on the foot or hand, and samples are given to familiarize the patient with the stimulus. An automated test is performed and analyzed by Testworks software. Typically the test is performed on the left side, unless there are physical abnormalities, loss of intact skin or other issues which require the right side to be tested.

## **Patient Preparation**

- Patients should not use any sedatives or tranquilizers for a time prior to the test as determined by the physician. The test cannot be done on patients with mental retardation, dementia, or when the patient is inattentive, uncooperative, sedated, or too ill to cooperate.
- Compressive stockings, belts, and garments should be avoided the day of the test.
- Do not apply to broken skin or on areas of exfoliating skin conditions.
- Skin temperature should be at least 32 degrees C.
- Patient should be comfortably seated.

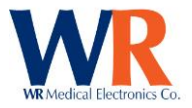

## Performing CASE IV Vibration Test – Sample Protocol

## Test Sites – Vibration (typical)

Midline of first digit, below the nail and above the first joint Midline of big toe, below the nail and above the first joint

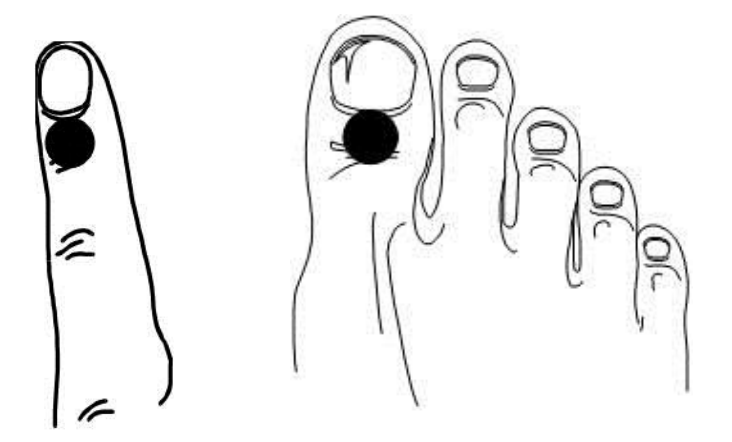

NOTE: Position of the vibration stimulator is important, see illustrations below. If a test is unsatisfactory, it can be repeated on the same day.

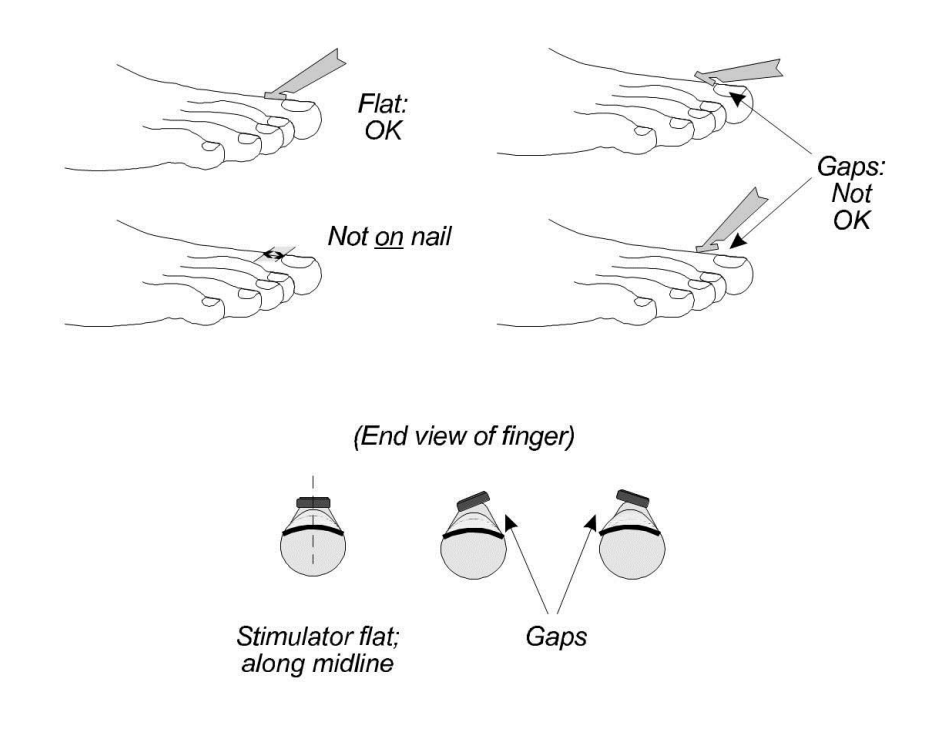

#### Instructions

1. Select (or create) the patient in the Test Explorer, and select the desired test icon 2 or 2.

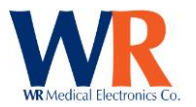

- 2. Enter the visit information.
- 3. Select the desired test site from drop-down list, or enter a different site.

|                                                                                     | Test Site:                  |
|-------------------------------------------------------------------------------------|-----------------------------|
|                                                                                     | Left Foot 🗾 👻               |
| Select the site for this test. Use the pull-down menu, or type a specific test site | Left Foot 🔥                 |
|                                                                                     | Left Thigh<br>Left Hand     |
| Rook Neut (Conned)                                                                  | Left Arm                    |
| Back Next Cancer                                                                    | Right Foot<br>Right Leg 🛛 💙 |

- 4. Place the vibration stimulator at the selected test site.
- 5. Read the appropriate Patient Instructions card(s) to the patient, and give sample stimuli in a way that mimics the automated test (4-2-1 algorithm) to determine an estimated threshold level.

I

| Perform practice tests by selecting the stimulus level and pressing the "Stimulate" button.Press "Next" when finished with practice tests. | JND<br>Level | 21<br>19 20<br>17 |
|----------------------------------------------------------------------------------------------------|--------------|-------------------|
| Back Next Cancel                                                                                                    |              | 5 7 6 7 6<br>5    |

**NOTE:** The patient will use the response device to enter 'Yes' or 'No' as to whether (or not) they felt the stimulus. If they pressed the response button prior to the end of the stimulus it will not be recognized and must be re-entered.

[For forced-choice tests, they must indicate the period in which they felt the stimulus '1' or '2'.]

6. When the patient understands the test operation, and an estimated threshold has been identified, press 'Next' and enter the estimated threshold level for this test.

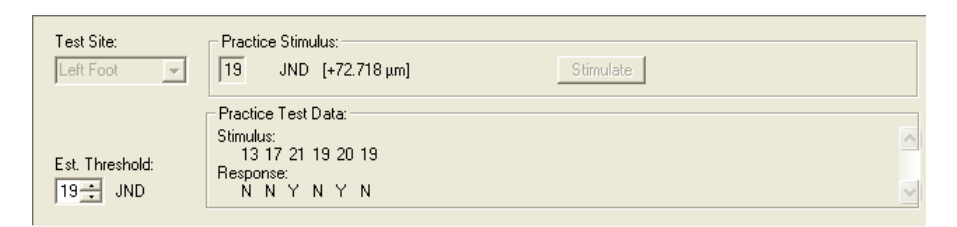

7. Put the headphones on the patient (adjusting volume as necessary) and begin the automated test (by pressing 'Next').

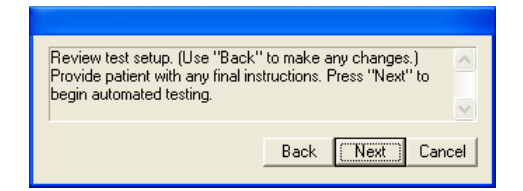

8. When testing is completed, remove the vibration stimulator.

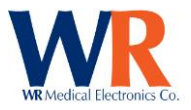

| WR-TestWorks™ - Default - [Vibration - 4,2,1 with NS - Carroll, Amanda]                                                                                                    |     |                                                                        |
|----------------------------------------------------------------------------------------------------|-----|------------------------------------------------------------------------|
| 🖾 File Edit View Patient Test Device Vibration - 4,2,1 with NS Utilities Window Help                                                                                                    |     | - 8 ×                                                                  |
|                                                                                                    |     |                                                                        |
| 25<br>00<br>00<br>00<br>00<br>00<br>00<br>00<br>00<br>00<br>0                                                                                                    | বিব | 20 Stimulus 20<br>19 Practice 20<br>19 Estimate 20<br>0.0 Threshold 20 |
|                                                                                                    |     | 20.000                                                                 |
| Test Site:         Test Result:           Left Foot         Image: Stimulus:           Est. Threshold:         13 0 17 21 19 0 20 19 0 20 19 0 20 19 0 20 19 20 19 20 Response:           Image: Test Data:         Stimulus:           Image: Stimulus:         13 0 17 21 19 0 20 19 0 20 19 0 20 19 0 20 19 20 19 20 Response:           Image: Stimulus:         Image: Stimulus:           Image: Stimulus:         Image: Stimulus:           Image: Stimage: Stimulus: | <   |                                                                        |
| Ready                                                                                                    |     |                                                                        |

- 9. Select the analysis icon a from the test toolbar (bottom of the screen) to save the test and present the analysis toolbar.
- 10. Select the button to perform automated analysis.

| Test Site:<br>Left Foot        | Estimated<br>Threshold: | Computed<br>Threshold: | Corresponding<br>Displacement: | Percentile:       | Normal<br>Deviate: | Norms<br>Table:                                |
|--------------------------------|-------------------------|------------------------|--------------------------------|-------------------|--------------------|------------------------------------------------|
| Test Duration:<br>0:44 (mm:ss) | 19 ±2 JND               | 19.5 JND               | +87.799 μm                     | 98.00             | 2.05               | Foot VDT - Sep 2004                            |
|                                | Norm                    | ative data: O'Brien    | PC and Dyck PJ: Net            | urol 45:17-23, 19 | 995; Dyck P        | J, Litchy WJ, et al: Neurol 45:1115-1121, 1995 |

11. If a test report is desired, press the report button 🗈 . The analysis will be automatically saved and a test report generated. Otherwise, press the save button 🖬 and continue with other testing.

#### Performing CASE-IV Heat-Pain NRA-NS Test – Sample Protocol

**Test Sites - Thermal** 

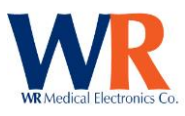

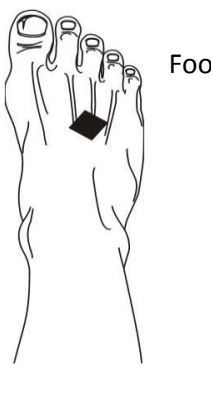

Foot: dorsal surface

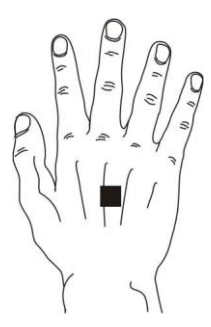

Hand: dorsal surface

Find a flat area

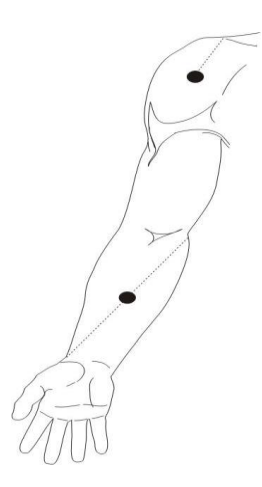

Lateral shoulder: apex of the deltoid muscle - lateral aspect of the shoulder

Volar forearm: midpoint between medial epicondyle to radius end

Anterior thigh: midpoint between inguinal crease to midpoint of patella

Lateral leg: midpoint of a line from the tip of the head of the fibula to the tip of the lateral malleolus

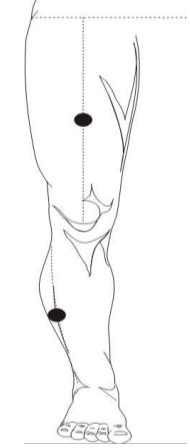

Be certain that the stimulator makes good contact with the skin.

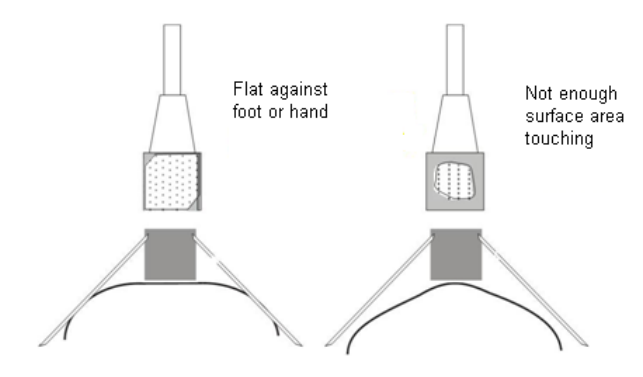

Use a stabilizing strap for foot Warm the foot to 30-32°C., and cover with a sock Limb should be fully relaxed Awkwardly positioned limbs may cause numbness

## Instructions

1. Select the patient name, select the test icon 👯 , and enter visit information.

 Page
 64

 WR Medical Electronics Co
 1700 Gervais Avenue
 • Maplewood, MN 55109 USA

 Phone: 800-635-1312
 Fax: 651-604-8499
 Web:www.wrmed.com

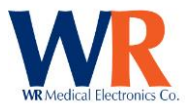

2. Select the desired test site from drop-down list, or enter a different site.

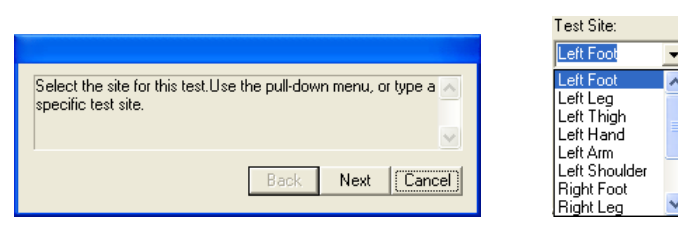

- 3. Place the thermal stimulator at the selected test site.
- 4. Read the Patient Instructions cards to the patient. [NO SAMPLES ARE GIVEN FOR HEAT-PAIN.]
- 5. Begin the automated test (by pressing 'Next').

| Review test setup. (Use "Back"<br>Provide patient with any final ins<br>begin automated testing. | to make any changes.)<br>tructions. Press "Next" to |
|--------------------------------------------------------------------------------------------------|-----------------------------------------------------|
|                                                                                                  | Back Next Cancel                                    |

6. The patient will provide answers from the visual analog pain scale, where 0 is no pain or discomfort and 10 being the highest or most painful.

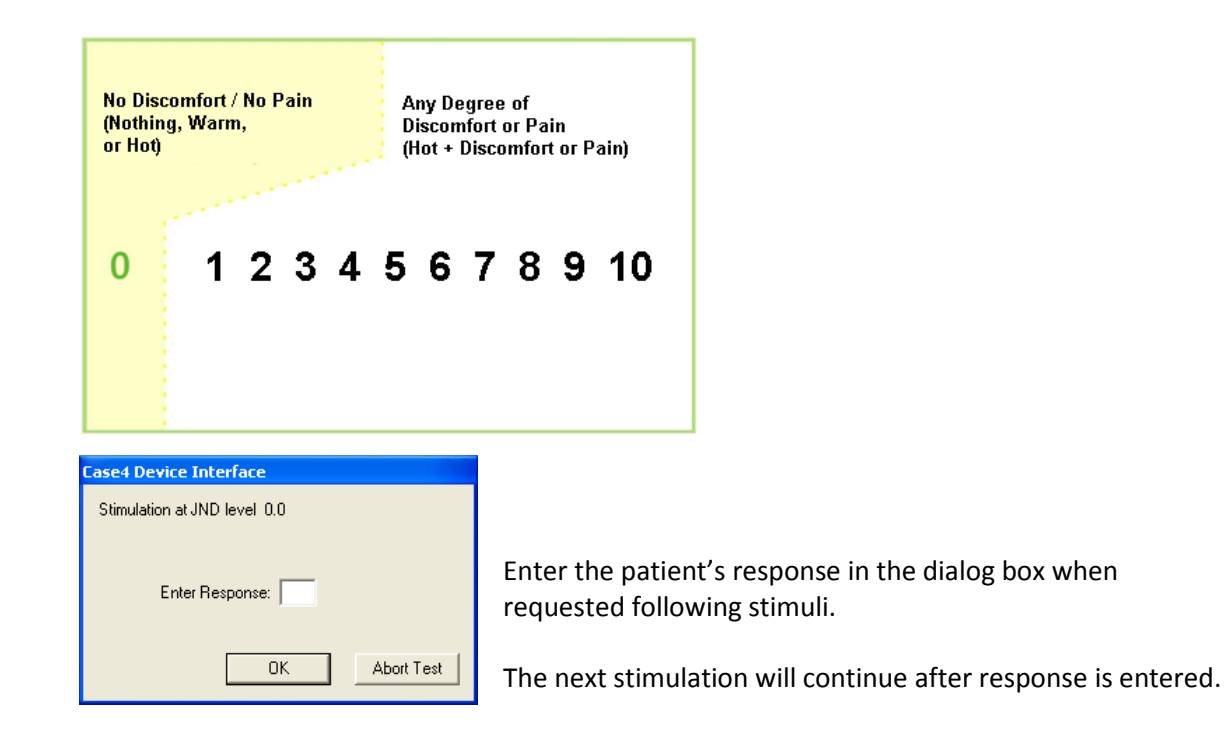

7. Continue entering responses until testing is completed. Then, remove the thermal stimulator. NOTE: The test stops if a response is at level 5 or higher.

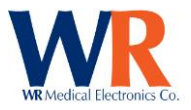

| 🚇 WR-TestWorks™ - Default - [Heat-Pain NRA-NS - Carroll, Amanda]                                                                                                    |                                                    |
|----------------------------------------------------------------------------------------------------|----------------------------------------------------|
| 🧕 Eile Edit View Patient Iest Device Heat-Pain NRA-NS Utilities Window Help                                                                                                    | _ @ ×                                              |
|                                                                                                    |                                                    |
| 10<br>8<br>6<br>4<br>4<br>2<br>0<br>12 13 14 15 16 17 18 19 20 21 22 23 24 25 26 27 28 29 30<br>Stimulus Magnitude (IND)                                                                                                    | ✓     5     Response       ✓     0.0     Threshold |
|                                                                                                    | 21.000                                             |
| Test Site:         Left Foot       Image: Test Result:         Starting Temp:       Test Passed.         34.0 *C       Test Data:         Stimulus:       0 13 15 17 19 0 18 20 0 21         Response:       0 0 0 0 2 0 3 4 0 5 |                                                    |
| Create a new Standing test                                                                                                    | NUM                                                |

- 8. Select the analysis icon from the test toolbar (bottom of the screen) to save the test and present the analysis toolbar.
- 9. Select the perform automated analysis.

| Test Site:<br>Left Foot   |              | Computed<br>Threshold: | Corresponding<br>Displacement: | Percentile:     | Normal<br>Deviate: | Norms<br>Table:                                |
|---------------------------|--------------|------------------------|--------------------------------|-----------------|--------------------|------------------------------------------------|
| Test Duration:            | HP 0.5       | 17.0 JND               | +4.469 °C                      | 2.00            | -2.05              | Foot HP 0.5 - Sep 2004                         |
| 5:31 (mm:ss)              | HP 5.0       | 21.2 JND               | +14.000 °C for 0.3s            | 10.00           | -1.28              | Foot HP 5.0 - Sep 2004                         |
| Charling Tanan            | HP 5.0 - 0.5 | 4.1 JND                |                                | 94.00           | 1.56               | Foot HP 5.0-0.5 - Sep 2004                     |
| Starting Temp:<br>34.0 °C | Norm         | ative data: O'Brie     | n PC and Dyck PJ: Neur         | ol 45:17-23, 19 | 995; Dyck P.       | J, Litchy WJ, et al: Neurol 45:1115-1121, 1995 |

10. If a test report is desired, press the report button 🗈 . The analysis will be automatically saved and a test report generated. Otherwise, press the save button 🖬 and continue with other testing.

**NOTE:** Do not perform this test on the same site within 24 hours.

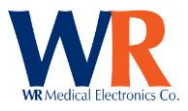

# MANUAL QST COMPONENT

# **Manual Quantitative Sensory Test Types**

Touch Pressure (Monofilaments) Touch Pressure as Pain (Monofilaments)

Cooling Discrimination (Thermal Disks)

# **Charted Signals**

QST

(Touch Pressure and Cooling) Stimulus delivered: Threshold:

| N                   | 0   | Stimulus           |
|---------------------|-----|--------------------|
| $\overline{\nabla}$ | 0.0 | Threshold <b>E</b> |

Or

(Touch Pressure as Pain) Response: Threshold:

| N | 0   | Response           |
|---|-----|--------------------|
| N | 0.0 | Threshold <b>E</b> |

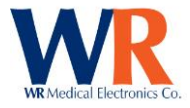

## **Anatomical Sites of Testing**

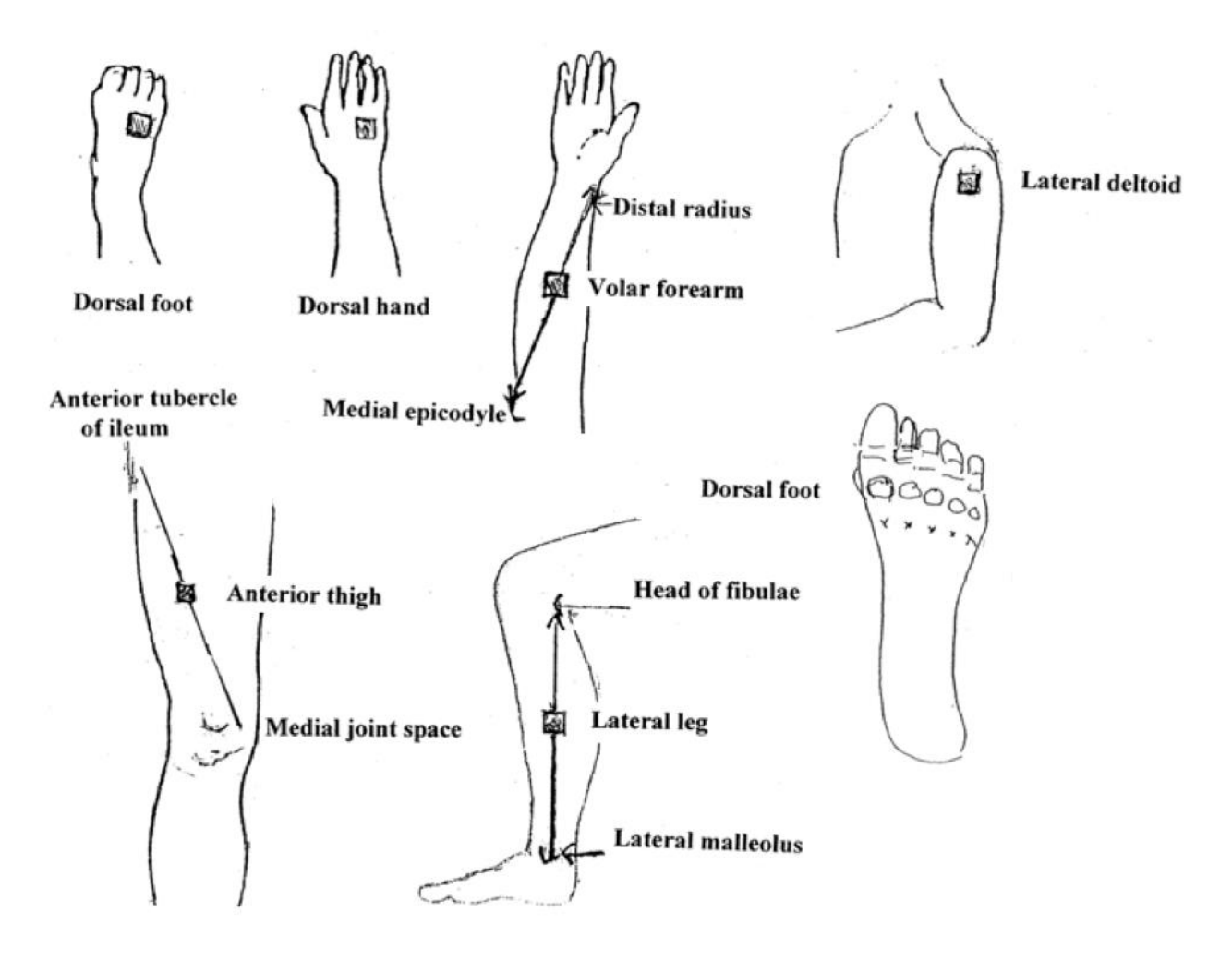

## **Performing Touch-Pressure Test**

#### Instructions

- 1. Select (or create) the patient in the Test Explorer, and select the Touch-Pressure test icon 🔨
- 2. Enter the visit information.
- 3. Select the desired test site from drop-down list, or enter a different site.

|                                                                                      | Test Site                                                  |
|--------------------------------------------------------------------------------------|------------------------------------------------------------|
|                                                                                      | 🖲 Left 🛛 🔿 Right                                           |
| Select the site for this test. Use the pull-down menu, or type a specific test site. | Dorsal Foot (Toes)                                         |
|                                                                                      | Lateral Leg<br>Anterior Thigh                              |
| Back Next Cancel                                                                     | Dorsal Hand (Fingers)<br>Deltoid<br>Face<br>Velos Forecers |

4. Read the appropriate patient instructions to the patient, and provide sample stimuli.

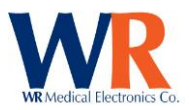

## "Method of Limits" Instructions

- 1. This is a test of your ability to feel touch sensation. It will not be painful and the test will take only 10 to 15 minutes. We will need to cover your eyes so that you cannot see what tests are being given.
- 2. Each time I say "now" you may, or may not, be touched on your \_\_\_\_\_. If you feel the touch, you should say "yes." If you don't feel it, you should say "no." Sometimes when I say "now" you won't feel it because the touch stimulus is too small or you did not feel it, or you were not touched.
- 3. To repeat, after I say "now" you must decide whether you felt a touch or not. If you feel you were touched, say "yes" as soon as you feel it. If you didn't feel a touch, wait about 2 seconds before answering "no."
- 4. Should you become sleepy or distracted, tell me.
- 5. Are you comfortable and ready? Okay, we will begin with the practice test.

## "Forced-Choice" Instructions

- 1. This is a test of your ability to feel touch sensation. The test is not painful and takes about 10 minutes. The object is to identify the smallest touch you can feel.
- 2. You will need to close your eyes during the test.
- 3. Testing is done in pairs and I will indicate these two periods of time by saying "1" then "2". You must say whether you felt the touch in 1 or 2. I will touch you only one time, never in both 1 and 2. If may be difficult for you to judge whether you felt this touch in 1 or in 2 but you must choose 1 or 2. You cannot answer "I'm not sure" or "I don't know".
- 4. Get comfortable and let's do a practice test.
- 5. If at any time during the test you begin to feel drowsy or are having difficulty concentrating, please tell me and I will give you a break.
- 6. Do you have any questions? Please close your eyes, relax, and focus on your \_\_\_\_\_. Now I will begin the testing.
- Press 'Next' to begin "Method of Limits" testing, (if desired and enabled in configuration). Press 'Skip' to begin directed forced-choice testing.

| Perform a brief praction | ce session t | o familiar | ize the patier | nt with 🔨 |
|--------------------------|--------------|------------|----------------|-----------|
| the test. Press "Next"   | ' to begin M | lethod of  | Limits testing | j.        |
| Press "Skip" to begin    | 1 automated  | l forced-c | hoice testing  | i. 🗸      |
|                          | Back         | Next       | Skip           | Cancel    |

8. If the optional "Method of Limits" testing is selected, the following dialog box will be presented to allow entry of trials performed:

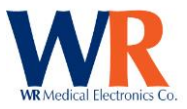

| Method of Limits - Trial Entry                                                                                                    |
|----------------------------------------------------------------------------------------------------|
| Enter method of limits trials by selecting the Trial Level, Stimuli Given, and Correct Responses on the buttons below.<br>Press the "Add" button to store the data for each set of stimuli at a given level.<br>To continue with automated forced-choice testing, select the starting trial level, and press the "Continue" button.<br>To end the test (without automated forced-choice testing), select the estimated threshold level and press the "Finish" button. |
| Trial Level<br><b>A</b><br>0.05g <b>B</b><br>0.135g <b>C</b><br>0.368g <b>D</b><br>1.0g <b>E</b><br>2.7g <b>F</b><br>7.4g <b>C</b><br>20.0g <b>H</b><br>148.4g                                                                                                    |
| Stimuli Given         Add           1         2         3         4         5         6         7         8         9         10         Add                                                                                                    |
| Correct Responses         Finish           0         1         2         3         4         5         6         7         8         9         10         Finish                                                                                                    |

Select the stimulus level from the 'Trial Level' section, record the number of stimuli given (from 1 to 10) and the number of correct responses. Press 'Add' to store the data. Once a threshold or starting level is established, select the level button and press 'Continue' to start automated testing.

If the level determination is satisfactory during the method of limits testing, select the threshold level and press 'Finish' to complete the test (without forced-choice testing). Continue with step 9

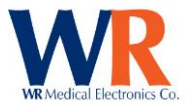

9. Starting with level 'C' (or the level determined by the 'Method of limits' testing) deliver stimulus manually in the period directed, and record patient response.

Prior to recording the first trial at a given stimulus level, the level may be changed using the up/down controls in the 'Stimulus' box. There will be several trials each level, continue giving stimulus during the period shown on screen.

- 10. When the stimulus level changes, the stimulus level icon will flash for several seconds. Switch to the next level shown and continue delivering stimulus manually.
- 11. Once a threshold level has been determined, the test will stop and display the results.

[Method of Limits testing is charted in blue/orange, and Forced-Choice testing is charted in green/yellow. The 'Magnify' button toggles display of individual trials.]

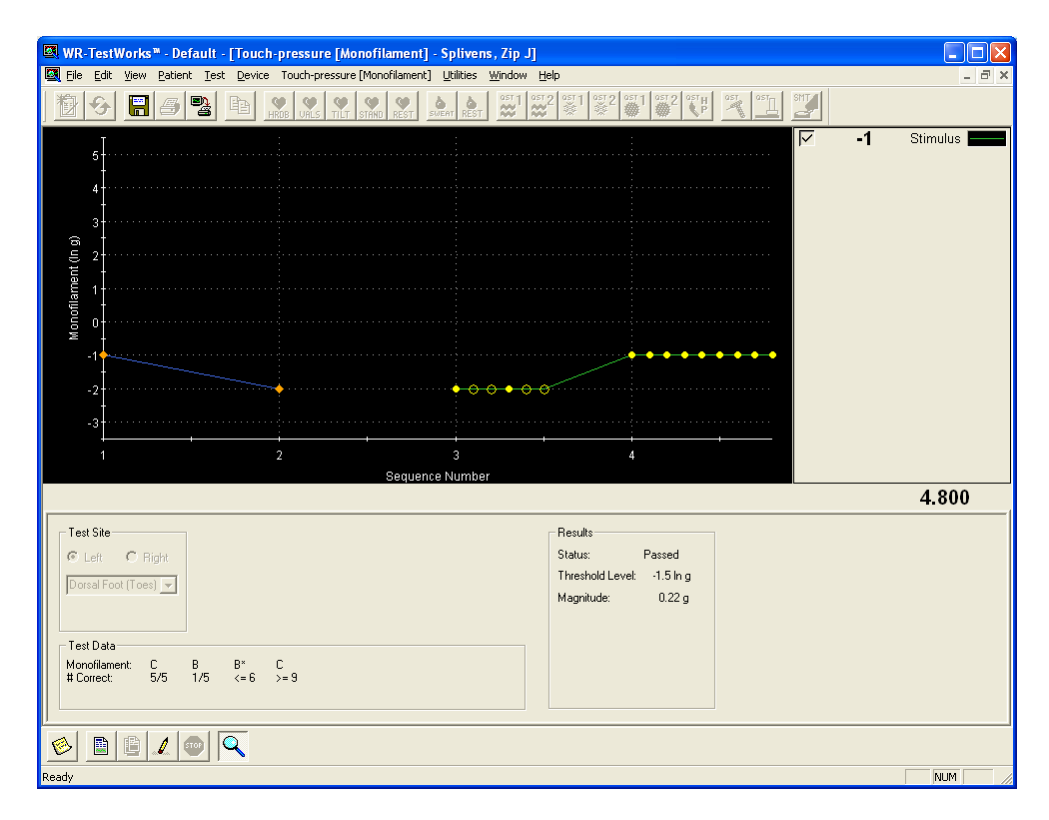

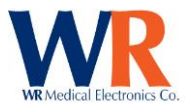

12. If a test report is desired, press the report button . The test data will be automatically saved and a test report generated. Otherwise, press the save button and continue with other testing.

#### Performing Cooling Discrimination [Thermal Disk] Test

#### Instructions

- Select (or create) the patient in the Test Explorer, and select Cooling Discrimination [Thermal Disk] test icon.
- 2. Enter the visit information.
- 3. Select the desired test site from drop-down list, or enter a different site.

|                                                                                        | Test Site                                                                    |
|----------------------------------------------------------------------------------------|------------------------------------------------------------------------------|
| Select the site for this test.Use the pull-down menu, or type a<br>specific test site. | <ul> <li>Left C Right</li> <li>Dorsal Foot (Toes)</li> </ul>                 |
| Back Next Cancel                                                                       | Dorsal Foot (Toes)<br>Lateral Leg<br>Anterior Thigh<br>Dorsal Hand (Fingers) |
|                                                                                        | Deltoid<br>Face<br>Plantar Foot<br>Volar Forearm                             |

4. Read the patient instructions to the patient, and provide sample stimuli.

#### "Forced-Choice" Instructions

- 1. This is a test of your ability to feel differences in cooling. The test is not painful and takes about 10 minutes.
- 2. You will need to close your eyes during the test so that you cannot see the disks.
- 3. First I will touch your \_\_\_\_\_ with one disk and then with the other disk. You must say which one is cooler, number 1 or 2. The first one might be cooler or the second might be cooler. It may be difficult to tell the difference but you must choose 1 or 2.
- 4. Get comfortable and let's do a practice test.
- 5. If at any time during the test you begin to feel drowsy or are having difficulty concentrating, please tell me and I will give you a break.
- 6. Do you have any questions? Please close your eyes, relax, and focus on your \_\_\_\_\_. Now I will begin the testing.
- Press 'Next' to begin "Method of Limits" testing, (if desired and enabled in configuration). Press 'Skip' to begin directed forced-choice testing.

| Perform a brief practice session to familiarize the patient with the test. Press "Next" to begin Method of Limits testing. Press "Skip" to begin automated forced-choice testing. |      |      |      |        |  |  |  |
|----------------------------------------------------------------------------------------------------|------|------|------|--------|--|--|--|
|                                                                                                    | Back | Next | Skip | Cancel |  |  |  |
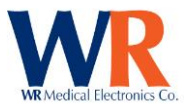

8. If the optional "Method of Limits" testing is selected, the following dialog box will be presented to allow entry of trials performed:

Select the stimulus level from the 'Trial Level' section, record the number of stimuli given (from 1 to 10) and the number of correct responses. Press 'Add' to store the data. Once a threshold or starting level is established, select the level button and press 'Continue' to start automated testing.

- 9. If the level determination is satisfactory during the method of limits testing, select the threshold level and press 'Finish' to complete the test (without forced-choice testing). Continue with step 9.
- 10. Starting with level 'G' (or the level determined by the 'Method of limits' testing) deliver stimulus manually in the period directed, and record patient response.

Prior to recording the first trial at a given stimulus level, the level may be changed using the up/down controls in the 'Stimulus' box.

There will be several trials each level, continue giving stimulus during the periods shown on screen.

11. When the stimulus level changes, the stimulus level icon will flash for several seconds. Switch to the next level shown and continue delivering stimulus manually.

12. Once a threshold level has been determined, the test will stop and display the results. [Method of Limits testing is charted in blue/orange, and Forced-Choice testing is charted in green/yellow. The 'Magnify' button toggles display of individual trials.]

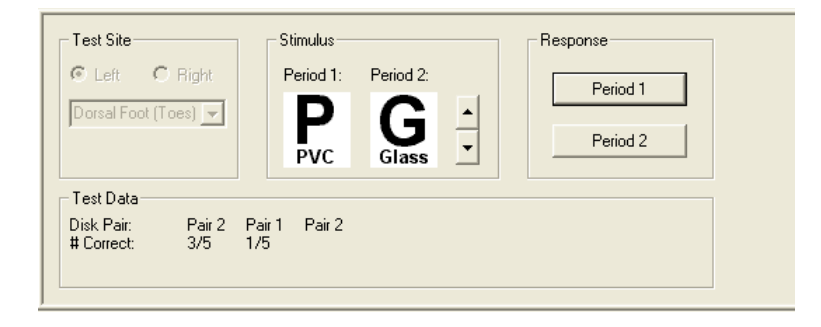

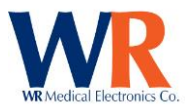

| WR-TestWorks™ - Default - [Cooling discrimination [Thermal Disk] - Splivens                                                                                                    | , Zip J]                                         |                     |
|----------------------------------------------------------------------------------------------------|--------------------------------------------------|---------------------|
| Eile Edit View Patient Test Device Cooling discrimination [Thermal Disk] Utilities Wind                                                                                                    | dow Help                                         | _ 8 ×               |
|                                                                                                    |                                                  |                     |
| The state of the state of the s | 2<br>• • • • • • • • • • • • • • • • • • •       | Stimulus <b>end</b> |
|                                                                                                    |                                                  | 3.900               |
| Test Site<br>C Left: C Right<br>Dorsal Foot (Toes) y<br>Test Data<br>Dick Pair: Pair 2 Pair 1 Pair 2<br># Correct 3/5 1/5 8                                                                                                    | Results<br>Status: Passed<br>Threshold Levet 4.0 |                     |
|                                                                                                    |                                                  |                     |
| ady                                                                                                    |                                                  | NUM                 |

13. If a test report is desired, press the report button . The test data will be automatically saved and a test report generated. Otherwise, press the save button and continue with other testing.

### Performing Touch Pressure as Pain [Monofilament] Test

#### Instructions

Select (or create) the patient in the Test Explorer, and select the Touch-Pressure test icon **R**. Enter the visit information.

Select the desired test site from drop-down list, or enter a different site.

|                                                                                      | Test Site              |
|--------------------------------------------------------------------------------------|------------------------|
|                                                                                      | ● Left   ○ Right       |
|                                                                                      | Dorsal Foot            |
|                                                                                      | Dorsal Foot            |
| Select the site for this test. Use the pull-down menu, or type a specific test site. | Anterior Thigh         |
|                                                                                      | Dorsal Hand<br>Deltoid |
|                                                                                      | Face                   |
| Back Next Cancel                                                                     | Volar Forearm          |
|                                                                                      |                        |

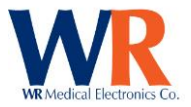

Read the appropriate patient instructions to the patient, No sample stimuli is given.

The patient will provide answers from the visual analog pain scale, where 0 is no pain or discomfort and 10 being the highest or most painful.

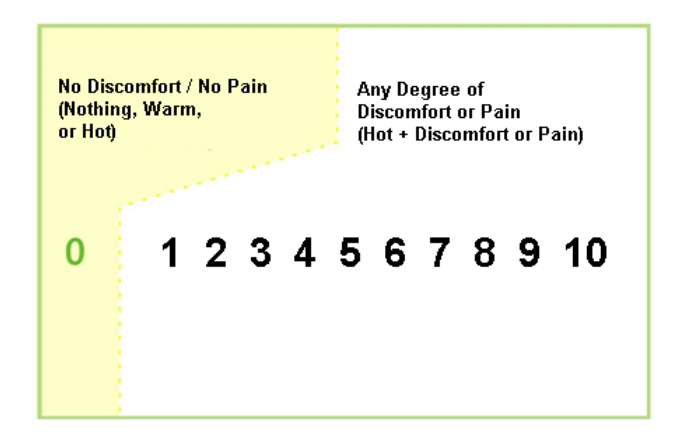

1. Deliver stimuli using the 'C' (0.368g) monofilament and record the patient answer by using the mouse and selecting from the Response values.

| Test Site                         | Stimulus  | Response |  |
|-----------------------------------|-----------|----------|--|
| C Left C Right                    | Stimulus: | 10 9 8 7 |  |
| Dorsal Foot 👻                     | С         | 6 5 4 3  |  |
|                                   | 0.368g    |          |  |
| Test Data                         |           |          |  |
| Monofilament: C<br>User Response: |           |          |  |
|                                   |           |          |  |

2. Continue using stimuli shown in the Stimulus window.

| Test Site                                        | Stimulus                 | Response                                |
|--------------------------------------------------|--------------------------|-----------------------------------------|
| C Left C Right                                   | Stimulus:                | 10 9 8 7                                |
| Dorsal Foot                                      | <b>D</b> <sub>1.0g</sub> | 6     5     4     3       2     1     0 |
| Test Data<br>Monofilament: C<br>User Response: 0 | D                        |                                         |

Note: Null stimuli are randomly delivered. The motion of a stimulus should be used, but not delivered.

|   | Test Site                           | Г      | Stimulus — | Response |
|---|-------------------------------------|--------|------------|----------|
| ( | S Left C Right                      |        | Stimulus:  | 10 9 8 7 |
| Ī | Dorsal Foot 📃 👻                     |        | -          | 6 5 4 3  |
|   |                                     |        | NULL       |          |
|   | Test Data                           |        |            |          |
| L | Monofilament: C<br>Jser Response: 0 | D<br>O |            |          |

3. When a response of 5 or greater the test will complete and the threshold values will be displayed.

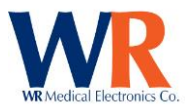

| 💽 WR    | 🛛 WR-TestWorks <sup>#</sup> - Default                     |           |        |           |             |             |            |              |         |             |              |                                                                             |                                            |   |   |             |   |    |          |                                                 |
|---------|-----------------------------------------------------------|-----------|--------|-----------|-------------|-------------|------------|--------------|---------|-------------|--------------|-----------------------------------------------------------------------------|--------------------------------------------|---|---|-------------|---|----|----------|-------------------------------------------------|
| File E  | dit View                                                  | Patient   | Test D | Device To | ouch-pressu | ire as Pain | (Monofilan | nent] Utilit | ies Win | dow Help    |              |                                                                             |                                            |   |   |             |   |    |          |                                                 |
| <u></u> | ÷                                                         | 8 3       | 2      | Þ         | HROB VALS   | TILT STA    | ND REST    | SUERT REST   | r 🗱     | xst 2 xst 1 | °st2 ∰1      |                                                                             |                                            |   |   | OST OST OST |   |    |          |                                                 |
| 🖾 To    | ouch-pre                                                  | essure as | Pain [ | Monofil   | ament] -    | Blais, M    | r. Jack G  |              |         |             |              |                                                                             |                                            |   |   |             |   |    |          |                                                 |
|         | 10 I                                                      |           |        |           |             |             |            |              |         |             |              | ×                                                                           |                                            |   |   |             |   | 지지 | 4<br>9.6 | Response <b>Final</b><br>Threshold <b>Final</b> |
| e 0-1   |                                                           |           |        |           |             |             |            |              |         |             |              |                                                                             |                                            |   |   |             |   |    |          |                                                 |
| suodsa  | 4                                                         |           |        |           |             |             |            |              |         |             |              |                                                                             | <u>_</u>                                   | ¢ |   |             |   |    |          |                                                 |
| tient R | 2                                                         |           |        |           |             |             |            |              |         |             |              |                                                                             |                                            |   |   |             |   |    |          |                                                 |
| Pa      | 0+                                                        |           |        |           |             |             |            | ••••••       | ••••    |             |              | ~                                                                           |                                            |   |   |             |   |    |          |                                                 |
|         | -3                                                        |           | -2     | -         | 1           | Ō           |            | 1            | 2       | 3           | 3            | 4                                                                           | 5                                          | 6 | 7 | 8           | 9 |    |          |                                                 |
|         |                                                           |           |        |           |             |             |            |              | Stim    | ulus Magnit | ude (In(grar | ns))                                                                        |                                            |   |   |             |   |    |          | 5.000                                           |
|         | est Site<br>Left<br>Iorsal Foot<br>est Data<br>onofilamer | C Right   | D      |           | E           | - F         | G          | ü            | H       | 1           |              | Results<br>Status:<br>0.5 Threshold:<br>5.0 Threshold:<br>5.0-0.5 Threshold | Passed<br>3.7 ln g<br>6.0 ln g<br>2.3 ln g |   |   |             |   |    |          |                                                 |
|         |                                                           | inte. 0   | ,<br>, | ء<br>م    |             |             |            | 0            |         |             |              |                                                                             |                                            |   |   |             |   |    |          |                                                 |

Note: if a value greater the "0" is recorded during null stimuli the test will stop and display the following;

| WR-Tes | stWorks <sup>m</sup>                                                                                                    |
|--------|----------------------------------------------------------------------------------------------------|
| ⚠      | الال<br>Patient indicated feeling stimuli when none was given.<br>Re-instruct the patient on how to take the test using a re-instruction script. |
|        | OK                                                                                                    |

Re-instruct the patient and repeat the test.

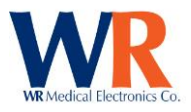

# **SNIFF MAGNITUDE TEST (SMT) DEVICE**

### **SMT Test Types**

Sniff Magnitude Test (SMT)

## **SMT Specific Test Toolbar buttons**

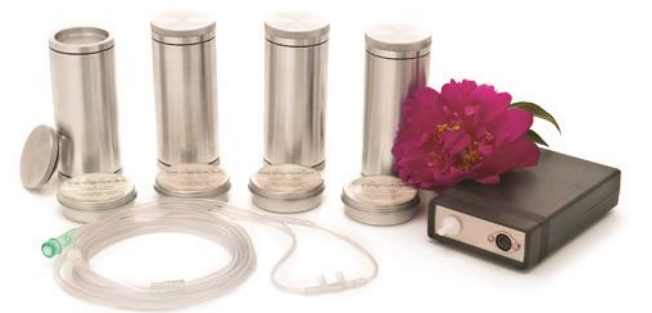

**TEST SETUP:** Toggles access to trigger setting controls.

MAGNIFY: Korrest Toggles between showing all trials performed with each canister, or the average trial.

## **Charted Signals**

| Canister 1 (Null):                        |               | N    | 1.00    | Canister 1 |  |
|-------------------------------------------|---------------|------|---------|------------|--|
| Canister 2 (Methyl thiobutyrate):         |               | N    | 0.37    | Canister 2 |  |
| Canister 3 (Ethyl 3-mercaptoproprionate): | $\overline{}$ | 0.45 | Caniste | er 3 💻     |  |
| Canister 4 (Isoamyl acetate):             |               | N    | 0.49    | Canister 4 |  |

## RECORDINGS

Sniff Magnitude Testing assesses the olfactory function of the patient by comparing sniffs to nonodorized air with sniffs to odors. The normal response to odors is to reduce the size of the sniff. If impaired, this reduction is not evident.

#### **SMT Equipment Setup**

Connect the SMT device to the computer with the following notes:

- 1. Position the computer so that the subject is not able to view the screen.
- 2. Position the SMT controller box so the front panel is near the subject.
- 3. Connect the SMT controller power supply to an electrical outlet and to the rear panel.
- 4. Connect the odor canister cable to the front panel connector
- 5. Connect the cannula distal end to the front panel of the SMT controller box.

#### Performing SMT Tests -

Select (or create) the patient in the Test Explorer, and select the SMT test icon and select the SMT test icon

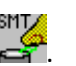

2. Enter the visit information.

| Establishing zero point Be sure cannula is not on subject.<br>Press ''Next'' to continue. | ~    |
|-------------------------------------------------------------------------------------------|------|
| Next [[Can                                                                                | cel) |

WR Medical Electronics Co • 1700 Gervais Avenue • Maplewood, MN 55109 USA Phone: 800-635-1312 • Fax: 651-604-8499 • Web:www.wrmed.com

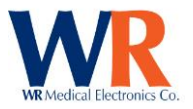

- 3. With the cannula off the patient, or disconnected from the control unit, press 'Next' to establish the zero reference point.
- Place the cannula in the nostrils of the subject.
   NOTE: the cannula tips should curve downward and the cannula tab should be resting on the subjects' upper lip. Loop the cannula tubing over the top of the subject's ears.
- 5. Give the following Instructions to the subject;
  - When I say "Get Ready," I am going to hold the canister under your nose
  - "Some canisters will hold odors, others will be empty"
  - When I say "Sniff" I want you to take a sniff like this. (Demonstrate a sniff with the canister under your nose.)
  - Place the canister under the subjects nose (IMPORTANT: no more than 3.0cm between the nose and the top of the canister)
  - "Go ahead and take a sniff." Watch the canister open and shut and hear the sound.
- 6. Perform several calibration (practice) sniffs using the Null canister to automatically determine the best gain setting.

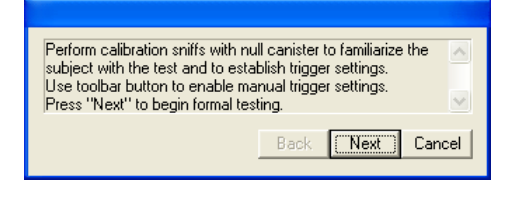

7. 'Waiting for data...' will be shown until a pressure drop from a sniff is detected.[It may be helpful to press the 'Start' button while the patient is exhaling prior to sniffing.]

| Trigger Settings     Canister       Gain: 400 x % Level: 5 x     No Canister | a                                                                                                    |
|------------------------------------------------------------------------------|----------------------------------------------------------------------------------------------------|
|                                                                              | Perform calibration sniffs with null canister to familiarize the subject with the test and to establish trigger settings. |
|                                                                              | Press "Next" to begin formal testing.                                                                                     |

8. Continue with sniffs until the 'Calibration Quality' meter is fully extended.

| Trigger Settings     Canister     Calibration O       Gain:     200 y     % Levet     S | tuality:                                                                                                    |
|-----------------------------------------------------------------------------------------|----------------------------------------------------------------------------------------------------|
|                                                                                         | Perform calibration snifts with null canister to familiarize the<br>subject with the test and to establish trigger settings.<br>Use toolka button to enable manual trigger settings.<br>Press "Next" to begin formal testing. |
| 🖉 🔍 💆                                                                                   | Back Next Cancel                                                                                                    |
| eady                                                                                    | NUM                                                                                                    |

- 9. *Optional* use the Test Setup button to enter the gain and trigger manually on the test status pane.
- 10. Then select 'Next' to begin testing.

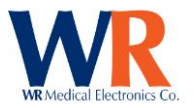

11. If standard protocol testing was selected during configuration, use the canister displayed. [If an incorrect canister is detected the 'Start' button will be grayed out.] Otherwise, change canisters as desired for each trial.

| Trigger Settings     Canister       Gain:     800 2 2 Levet 5 2       Canister ID     Start |                                                               |
|---------------------------------------------------------------------------------------------|---------------------------------------------------------------|
| # of Trials:<br>Magnitude Ratio:                                                            | Perform sniff trials with specified canisters. Press "Finish" |
|                                                                                             | Back Finish Cancel                                            |

12. Upon completion of a sniff, the recording will be displayed on the chart (in white) and the 'Accept' or 'Reject' buttons will be active. 'Accept' will add the trial to the canister average. 'Reject' will erase the sniff trial and repeat the trial.

| WR-TestWorks™ - Default - [Sniff Magnitude - Carroll, Amanda]                           |                                                                                          |
|-----------------------------------------------------------------------------------------|------------------------------------------------------------------------------------------|
| 🔯 File Edit View Patient Test Device Sniff Magnitude Utilities Window Help              | _ 8 ×                                                                                    |
|                                                                                         | 572 CTH ST ST                                                                            |
|                                                                                         |                                                                                          |
| 80<br>80                                                                                |                                                                                          |
|                                                                                         |                                                                                          |
| 60<br>                                                                                  |                                                                                          |
|                                                                                         |                                                                                          |
|                                                                                         |                                                                                          |
| 20                                                                                      |                                                                                          |
| 10 /                                                                                    |                                                                                          |
| 0+++++++++++++++++++++++++++++++++++++                                                  |                                                                                          |
|                                                                                         | 0.00                                                                                     |
| Trigger Settings     Canister       Gain:     200 - % Levet     2 · Methyl thiobutyrate | Reject                                                                                   |
| Canister ID                                                                             |                                                                                          |
| # of Trials:<br>Magnitude Ratio:                                                        | Perform sniff trials with specified canisters. Press "Finish"  when testing is complete. |
|                                                                                         | Back Finish Cancel                                                                       |
| Ready                                                                                   | NUM                                                                                      |

- 13. If the sniff did not meet the established acceptance criteria (from the advanced configuration), a message will be displayed above the 'Accept' and 'Reject' buttons.
   Sniff acceptance criteria not met... [The operator may still accept the trial.]
- 14. Accepted sniff trials will be added to the chart in the color associated with the canister as a dashed trace, and the solid average trace will be updated. Also, the data in the lower table will be updated with the total number of trials and magnitude ratios for each used canister.

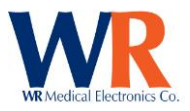

| WR-TestWorks <sup>w</sup> - Default - [Sniff Magnitude - Carroll, Amanda]                                                                                                    |                                                                          |
|----------------------------------------------------------------------------------------------------|--------------------------------------------------------------------------|
| 🖳 File Edit View Patient Iest Device Sniff Magnitude Utilities Window Help                                                                                                    | _ 7 ×                                                                    |
|                                                                                                    |                                                                          |
|                                                                                                    | 0.37 Canister 2<br>1.00 Canister 1<br>0.95 Canister 4<br>0.41 Canister 3 |
|                                                                                                    | 0.00                                                                     |
| Canister         Gain:       200 v       % Level       Image: Canister         Canister ID       1       2       3       4         # of Trials:       9       3       3       3         Magnitude Ratio:       1.00       0.37       0.41       0.95 | sited canisters. Press "Finish" when 🔨                                   |
|                                                                                                    | Back Finish Cancel                                                       |

- 15. Additional trials may be given (as desired). Press the 'Finish' button in the user guide when testing is completed.
- 16. If 'Finish' is pressed prior to the end of the standard protocol testing, a warning dialog will be displayed.

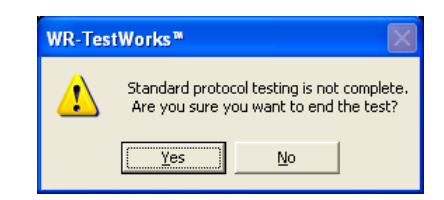

17. Upon completion of the test, the summary data will be displayed.

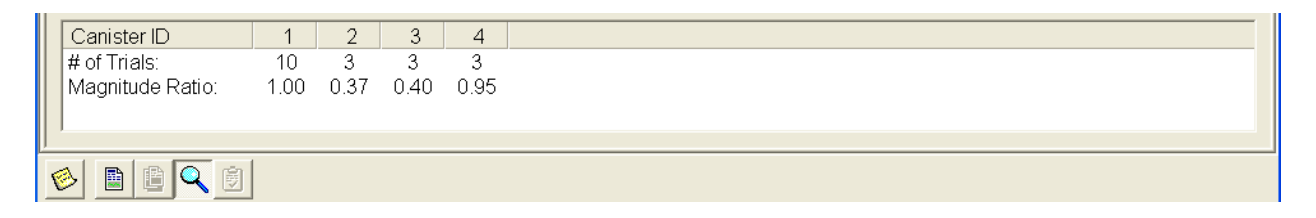

18. If a test report is desired, press the report button 🗈. The test data will be automatically saved and a test report generated. Otherwise, press the save button 🖬 and continue with other testing.

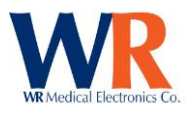

# **DATA EXPORT**

There are two methods for data export; the first method (WYSIWYG) exports visible traces from the explorer window for that recording only. The second method is by selecting either one or many patients, which can include tests and analyses with or without the raw data.

This allows users to perform any custom analysis operations using third-party software. This section describes both methods within WR-TestWorks<sup>™</sup>.

NOTE: Only Comma-Delimited ASCII text file format for *raw data* and Tab-Delimited ASCII text file for *Test and Analysis* are available.

### WYSIWYG Method (Raw Data)

While within a test window, select the desired time to export by zooming in or out. Then select from the menu bar FILE  $\rightarrow$  EXPORT. Select the file name and directory for the export.

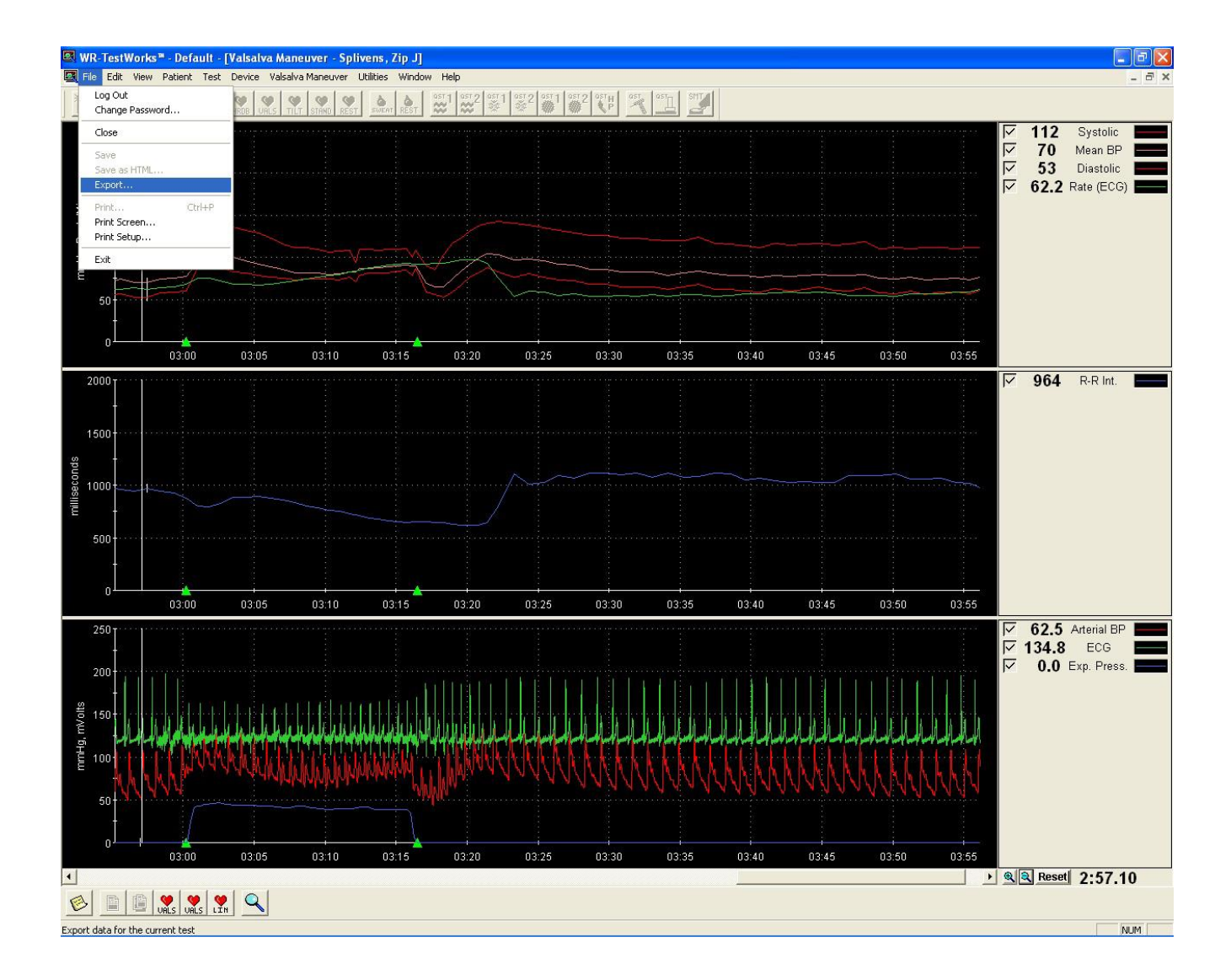

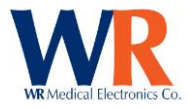

NOTE: Time Based recordings ONLY. (Cardiac, QSweat<sup>™</sup>, and SMT in a future release) If you export a non-time based recording the file will be empty.

Data export is performed for the visible traces and time region of the current test. This allows the user to select the signals and time region within a test to be exported (rather than the entire test). Signals are selected or deselected for export using the trace enables (checkboxes) in the chart legend. The time region exported is selected by zooming in or out until the desired data is displayed. To export all data, zoom out to display the entire recording and leave all traces enabled.

NOTE: The magnify mode for the analog data chart is ignored during the export operation. All analog data associated with the selected beat-to-beat time region is included in the data exported. (It may be desirable to turn the magnify mode OFF when selecting the data to export to eliminate any confusion).

Cardiac data is exported as a comma-delimited ASCII text file with a fixed format of 12 columns. The first line of the file identifies the data column names. Because multiple time bases are associated with the test data, multiple x (time) columns are present for the time associated with the following data column(s). The multiple time bases also results in different lengths of the data columns (rows) as well as "empty" data. For example, the ECG signal acquired at 200Hz will have twice the data as the Arterial waveform acquired at 100Hz yet share the same time base by leaving every other Arterial data column empty.

| Column | Name            | Description                           |
|--------|-----------------|---------------------------------------|
| 1      | Analog x        | Analog data time-base                 |
| 2      | ECG y           | Analog ECG (mV with a +125mv offset)  |
| 3      | Arterial y      | Analog arterial Waveform (mmHg)       |
| 4      | Chest Exp. y    | Chest expansion Waveform              |
| 5      | Exp. Pressure y | Expiratory Pressure (mmHg)            |
| 6      | BP x            | Beat to beat blood pressure time-base |
| 7      | Systolic BP     | Systolic blood pressure (mmHg)        |
| 8      | Mean BP         | Mean blood pressure (mmHg)            |
| 9      | Diastolic BP    | Diastolic blood pressure (mmHg)       |
| 10     | HR x            | Heart rate data time-base             |
| 11     | HR y            | Heart rate (BPM)                      |
| 12     | R-R x           | R-R interval time-base                |
| 13     | R-R y           | R-R interval (milliseconds)           |

Example:

"Analog x", "ECG y", "Arterial y", "Chest Exp. y", "Exp. Pressure y", "BP x", "Systolic BP", "Mean BP", "Diastolic BP", "HR x", "HR y", "R-R x", "R-R y"
235.2100,129.76, 96.73,,, 245.0950,121.15, 94.92, 77.67, 245.0950, 49.79, 245.0950,1205.00,
235.2150,129.40, 96.97,,, 246.2850,143.87,103.37, 72.30, 246.2850, 50.42, 246.2850,1190.00,
235.2200,128.79, 95.75,, 247.4450,119.20, 90.31, 71.32, 247.4450, 51.72, 247.4450,1160.00,
235.2250,128.42, 94.04,,, 248.5800,114.31, 88.82, 72.55, 248.5800, 52.86, 248.5800,1135.00,
235.2300,128.42, 95.02,,, 249.6700,118.47, 91.07, 72.06, 249.6700, 55.05, 249.6700,1090.00,
235.2350,128.30, 93.80,,, 250.7200,116.76, 90.34, 72.30, 250.7200, 57.14, 250.7200,1050.00,
235.2400,128.66, 94.53,,, 251.6950,117.49, 91.87, 73.28, 251.6950, 61.54, 251.6950,975.00,
235.2450,129.03, 94.28,,, 252.6350,117.73, 91.48, 73.52, 252.6350, 63.83, 252.6350,940.00,
235.2500,127.56, 94.04, 62.15,, 253.6500,114.80, 90.40, 73.28, 253.6500, 59.11, 253.6500,1015.00,

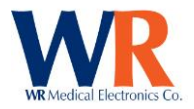

### WR-TestWorks<sup>™</sup> Data Export (Tests and Analysis)

This method allows for the selection of one/many patients or one/many tests along with the selection of available fields that are stored in the database. Multiple data formats can be defined and saved. The export can be performed with or without the raw data of the recording. If raw data is selected a separate directory will be created for the raw data files.

Within the WR-TestWorks<sup>™</sup> explorer screen select the group of patients by holding the 'Ctrl' key and make the selection. When finished select Patient→Export.

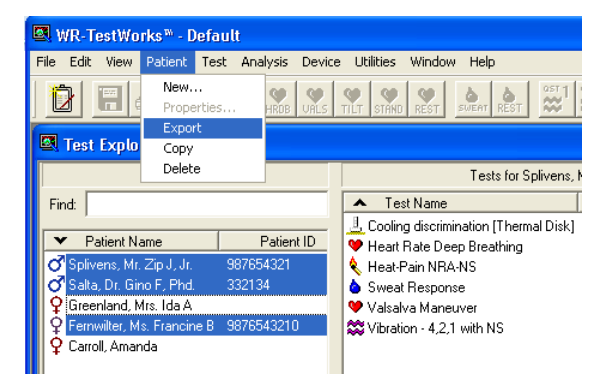

The data export dialog box will be presented.

| WR-TestWorks™ Data Export                                          |           |
|--------------------------------------------------------------------|-----------|
| Export Format: <a href="https://www.export.com">new.export.com</a> | Define    |
| ✓ Include tests and analyses                                       |           |
| Valsalva Maneuver                                                  | All Tests |
| ✓ Standing<br>✓ Resting Study                                      | Clear     |
| Sweat hesponse     JuResting Sweat                                 |           |
| Include Raw Data                                                   |           |
| Raw Data Format: Default 🗾 💌                                       |           |
| Cancel                                                             | Export    |

Next, select the desired export format from the dropdown list, or define a new export format by selecting the 'Define' button. In this case, the Data Export Definition dialog will be presented.

| Provide a name for the definition and select the             |
|--------------------------------------------------------------|
| formatting desired. A list of fields available for export is |
| shown. Click on the field to add, or hold the 'Ctrl' key     |
| and select multiple fields, and press the 'Add' button.      |
| The selected fields will be appended to the fields           |
| included in the export.                                      |

### [For a full list of fields, see the section: **DATA FIELDS AVAILABLE FOR EXPORTS AND REPORTS**.]

You can change the field order by highlighting the field(s) in the lower window and use the 'Move Up', 'Move Down', or 'Remove' buttons.

| WR-TestWorks™Da                                                                                                    | ta Export  | Definitio   | n  |                                |
|----------------------------------------------------------------------------------------------------|------------|-------------|----|--------------------------------|
| Export Name: My Ex                                                                                                    | :port      |             |    | ОК                             |
| Export Formatting                                                                                                    |            |             |    |                                |
| Dates:                                                                                                    | Names:     |             | Un | iits:                          |
| • 04/15/1999                                                                                                    | 💿 Last, F  | PFirst M, S | œ  | Lbs - Ft, In                   |
| C Apr 15, 1999                                                                                                    | O P First  | M Last, S   | 0  | Lbs - Inches                   |
| 0 15/04/1999                                                                                                    | C Initials | Only: FML   | C  | Kg - meters                    |
| C 15 Apr, 1999                                                                                                    | O None     |             | С  | Kg-cm                          |
| Fields available for e<br>Visit ID<br>Visit Name<br>Visit Date<br>Height<br>Weight<br>Physician<br>Visit Comment<br>Visit Comment | export:    |             |    |                                |
| Fields included in ex                                                                                                    | (port:     | Add v       |    |                                |
| Current Date<br>Patient ID<br>Age<br>Gender                                                                                       |            |             |    | Move Up<br>Move Down<br>Remove |
|                                                                                                    |            |             |    |                                |
|                                                                                                    |            |             |    |                                |

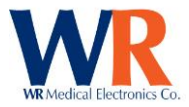

#### Select the 'OK' button to continue.

| WR-TestWorks™Data Export         |           |
|----------------------------------|-----------|
| Export Format: My Export         | Edit      |
|                                  | Delete    |
| ✓ Include tests and analyses     |           |
| Heart Rate Deep Breathing        |           |
| ▼Valsalva Maneuver               | All Tests |
| Standing                         | Clear     |
| Resting Study     Sweet Response |           |
| Resting Sureat                   |           |
|                                  |           |
| Include Raw Data                 |           |
| Raw Data Format: Default         |           |
| Cancel                           | Export    |

Select the `Include Raw Data' if desired. All Corresponding test(s) recording(s) will be exported. Raw data will be stored in a separate directory with the same name as the export name.

NOTE: Raw data only exists for Cardiac, QSweat<sup>™</sup>, and SMT recordings. No field selection is available, all available raw data is exported in a CSV format file (named with the Test ID).

NOTE: The format `CSV' is different than the `tab delimited' file format for the test and analysis data.

#### SAMPLE EXPORT (Default) No Raw data

Single Patient

| 123        | Default    |           | 28         | Male       | 1.85 m   | 95.3 Kg  | Dr. Williar | ns          |             | 123000001 | L          | Valsalva    |
|------------|------------|-----------|------------|------------|----------|----------|-------------|-------------|-------------|-----------|------------|-------------|
| Maneuver   | 01/05/200  | )1        | Administra | ator       |          | 12300011 | 8           | Valsalva    | 12/04/200   | )7        | Administra | ator        |
|            | 1.81       | 27.00     | -0.61      | Valsalva - | Sep 2004 |          |             |             |             |           |            |             |
| 123        | Default    |           | 28         | Male       | 1.85 m   | 95.3 Kg  | Dr. Williar | ns          |             | 123000002 | 2          | Tilt Table  |
|            | 01/05/200  | )1        | Administra | ator       |          | 12300011 | 7           | 30:15 Rati  | io (R-R)    | 12/04/200 | 7          |             |
|            | Administra | ator      |            | 1.70       |          |          |             |             |             |           |            |             |
| 123        | Default    |           | 28         | Male       | 1.85 m   | 95.3 Kg  | Dr. Williar | ns          |             | 123000003 | 3          | Heart Rate  |
| Deep Brea  | thing      | 01/05/200 | 1          | Administra | ator     |          | 12300011    | 4           | HRDB        | 12/04/200 | 7          |             |
|            | Administra | ator      |            | 14.8       | 10.00    | -1.28    | HRDB - Se   | p 2004      |             |           |            |             |
| 123        | Default    |           | 28         | Male       | 1.85 m   | 95.3 Kg  | Dr. Williar | ns          |             | 123000014 | 1          | Sweat       |
| Response   | 01/05/200  | )1        | Administra | ator       |          | 12300011 | 6           | Sweat Tot   | al          | 12/04/200 | 7          |             |
|            | Administra | ator      |            |            |          |          |             |             |             |           |            |             |
| 123        | Default    |           | 29         | Male       | 1.85 m   | 95.3 Kg  | Dr. Williar | ns          |             | 123000023 | 3          | Cooling -   |
| 4,2,1 with | NS         | 09/10/200 | 2          | Administra | ator     |          | 12300011    | 3           | P.J. Dyck C | QST .     | 12/04/200  | 17          |
|            | Administra | ator      |            | 8.3 JND    | 96.00    | 1.75     | Hand CDT    | - Sep 2004  |             |           |            |             |
| 123        | Default    |           | 29         | Male       | 1.85 m   | 95.3 Kg  | Dr. Williar | ns          |             | 123000024 | 1          | Heat-Pain   |
| NRA-NS     | 09/10/200  | )2        | Administra | ator       |          | 12300011 | 5           | P.J. Dyck ( | QST         | 12/04/200 | 7          |             |
|            | Administra | ator      |            |            |          |          |             |             |             |           |            |             |
| 123        | Default    |           | 29         | Male       | 1.85 m   | 95.3 Kg  | Dr. Williar | ns          |             | 123000025 | 5          | Vibration - |
| Forced Ch  | oice       | 09/10/200 | 2          | Administra | ator     |          | 12300011    | 9           | P.J. Dyck C | QST .     | 12/04/200  | 17          |
|            | Administra | ator      |            | 5.5 JND    | 70.00    | 0.52     | Hand VDT    | - Sep 2004  |             |           |            |             |

## SAMPLE EXPORT (Default) Raw data

**QSweat Single Patient** 

| Fime, R. Forearm, Prox Leg, Dist Leg, Foot |        |        |        |       |  |  |  |  |  |  |
|--------------------------------------------|--------|--------|--------|-------|--|--|--|--|--|--|
| 0.00,                                      | 48.00, | 46.50, | 32.10, | 17.20 |  |  |  |  |  |  |
| 0.25,                                      | 46.00, | 44.80, | 34.10, | 20.50 |  |  |  |  |  |  |
| 0.50,                                      | 44.80, | 42.90, | 32.80, | 19.10 |  |  |  |  |  |  |
| 0.75,                                      | 47.30, | 42.10, | 31.50, | 15.20 |  |  |  |  |  |  |
| 1.00,                                      | 50.70, | 43.10, | 33.80, | 16.70 |  |  |  |  |  |  |
| 1.25,                                      | 52.30, | 44.60, | 35.60, | 17.20 |  |  |  |  |  |  |
| 1.50,                                      | 50.10, | 43.60, | 34.10, | 16.00 |  |  |  |  |  |  |
| 1.75,                                      | 47.30, | 43.30, | 32.50, | 15.30 |  |  |  |  |  |  |

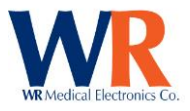

# **REPORT GENERATION**

### STANDARD REPORTS

Standard report formats can be selected as shown below. All report formats use HTML formats and can be modified. New report formats can be created and saved for use when needed. For example, you may want one report format for internal documentation and then use a second format for referring institutions or physicians. No data is stored within reports formats, only the HTML script used to generate the output.

Report format template files can be selected from the tool bar View  $\rightarrow$  Report Options.

| Test Report Optio                                                                       | ns for Default                                                                          |                                                                          |
|-----------------------------------------------------------------------------------------|-----------------------------------------------------------------------------------------|--------------------------------------------------------------------------|
| Report Formatting<br>Dates:<br>04/15/1999<br>Apr 15, 1999<br>15/04/1999<br>15 Apr, 1999 | Names:<br>• Last, P First M, S<br>• P First M Last, S<br>• Initials Only: FML<br>• None | Units:<br>C Lbs - Ft, In<br>C Lbs - Inches<br>C Kg - meters<br>C Kg - cm |
| Report Template:                                                                        | full_Report.html<br>full_Report.html<br>Short_Report.html<br>UK                         | Lancel                                                                   |

| 🖾 WR-Test       | Vorks <sup>w</sup> - Sample - [Test | Explo  | rer]             |           |          |            |           |                                    |
|-----------------|-------------------------------------|--------|------------------|-----------|----------|------------|-----------|------------------------------------|
| 🔯 File Edit     | View Patient Test Anal              | ysis D | evice            | Utilities | Window   | Help       |           |                                    |
| 1 1 🔂           | ✓ Toolbar<br>✓ Status Bar           | HROB   | <b>W</b><br>URLS | TILT STR  | ND REST  | SWEAT REST | °5⊺1<br>₩ | <b>≈</b> <sup>2</sup> <sup>⊗</sup> |
|                 | Explorer Options                    | Patien | its              |           |          |            |           |                                    |
| Find:           | Report Options                      |        |                  |           |          |            |           |                                    |
|                 | Deleted Items                       |        |                  |           |          |            |           | 🛛 🔆 02/                            |
| Patient         | Refresh                             |        | Age              | Las       | t Tested |            |           | 02/                                |
| of 1258         | DIdUKSIUNE, SIGNA                   | 37     |                  | 02/20/20  | 10       |            |           | 62/                                |
| <b>Q</b> 478-92 | Cook, Mrs. Ruby A                   | 81     |                  | 02/15/20  | 10       |            |           | 02/                                |
| 0 12A           | Escabar, Domingo, Phd.              | 62     |                  | 02/22/20  | 10       |            |           | <b>0</b> 2/                        |
| 🖓 589CXL        | Jacobs, Donna                       | 39     |                  | 02/20/20  | 10       |            |           | 22 02/                             |
| 9 3764-142      | McDonnell, Lorraine B               | 65     |                  | 02/21/20  | 10       |            |           |                                    |
| <b>Q</b> 99     | Rivers, Estelle                     | 47     |                  | 02/15/20  | 10       |            |           |                                    |
| 008             | Summers, Melvin                     | 51     |                  | 02/15/20  | 10       |            |           |                                    |

The formatting of dates, names, and units can be defined and the report template desired can be selected from the drop down box as shown.

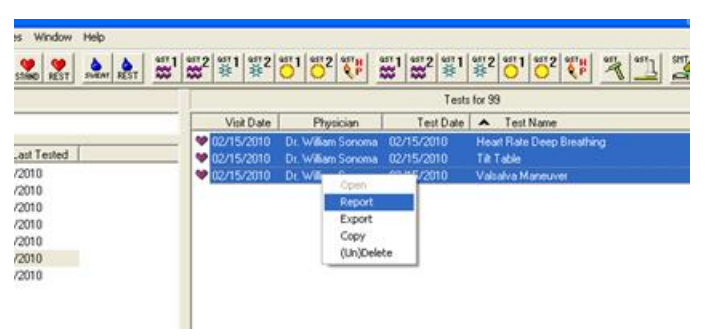

To generate a test report for a patient from the Test Explorer, highlight the desired test(s) and select 'Report' from the right-click menu. This will generate a single report which includes all analyses for the selected test(s).

NOTE: Use the 'Ctrl' key to select several tests. The report will be in the same order as shown with all analyses performed on each

recording.

Example of 'Short\_Report.html' with a multiple tests selected.

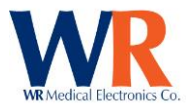

| 🖾 Test Report for I                               | Rivers, Estelle       | Patient ID: 99   02                                   | /15/2010                                                                    |                 |   |
|---------------------------------------------------|-----------------------|-------------------------------------------------------|-----------------------------------------------------------------------------|-----------------|---|
|                                                   |                       | WR-Te                                                 | estWorks Test Results                                                       |                 | ^ |
|                                                   |                       |                                                       | Phone:<br>Fax:                                                              |                 |   |
| Patient ID: 99<br>Gender: Female<br>Height: 5' 7" | Name<br>Birth<br>Weig | e: Rivers, Estelle<br>Date: 02/05/1963<br>ht: 150 lbs | Referring Physician:<br>Referring Institution:<br>Physician: Dr. William So | noma            |   |
| Visit Remarks: N                                  | o Comment             |                                                       | -                                                                           |                 |   |
| Interpretation:                                   |                       |                                                       |                                                                             |                 |   |
|                                                   |                       | Heart F                                               | Rate Deep Breathing Test                                                    |                 |   |
| Test ID: 302<br>Remarks:                          | Date:                 | 02/15/2010 21:09                                      | Technician: Administrator                                                   |                 |   |
| Remarks.                                          |                       |                                                       | HRDB Analysis                                                               |                 |   |
| Analysis ID: 418<br>Comments:                     | Date:                 | 02/15/2010 21:13                                      | Analyst: Administrator                                                      |                 |   |
|                                                   | Test Data             |                                                       | Analysis Sumr                                                               | nary            |   |
| Max Rate<br>93.0                                  | Min Rate<br>75.5      | Difference<br>17.6                                    | Average HR 21.7<br>Difference:                                              | E:I Ratio: 1.31 | * |
| <i>≝</i>                                          | 70 0                  | 00.4                                                  | Percentile: 74 00                                                           |                 |   |
| Save HTML                                         |                       |                                                       |                                                                             |                 |   |

Test reports can be printed or saved as an 'html' file format. Please note that saving an html file creates separate files for the graphs and images.

There is no editing capability within the view window. Editing the report can be done by cutting and pasting into a word processing program such as Microsoft<sup>™</sup> Word by using the 'Ctrl-A' (Select All) and then 'Ctrl-C' (Copy) functions. Open a new document and use the 'Ctrl-V' (Paste). You can now edit and save, or print the file. As shown below;

# WR-TestWorks Test Results

Phone: Fax:

Patient ID: 99Name: Rivers, EstelleGender: FemaleBirth Date: 02/05/1963Height: 5' 7"Weight: 150 lbsVisit Remarks: No Comment

Referring Physician: Referring Institution: Physician: Dr. William Sonoma

Interpretation:

#### Heart Rate Deep Breathing Test

Test ID: 302 Remarks: Date: 02/15/2010 21:09

Technician: Administrator

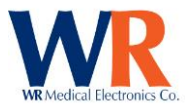

### **HRDB** Analysis

Analysis ID: 418 Date: 02/15/2010 21:13

Analyst: Administrator

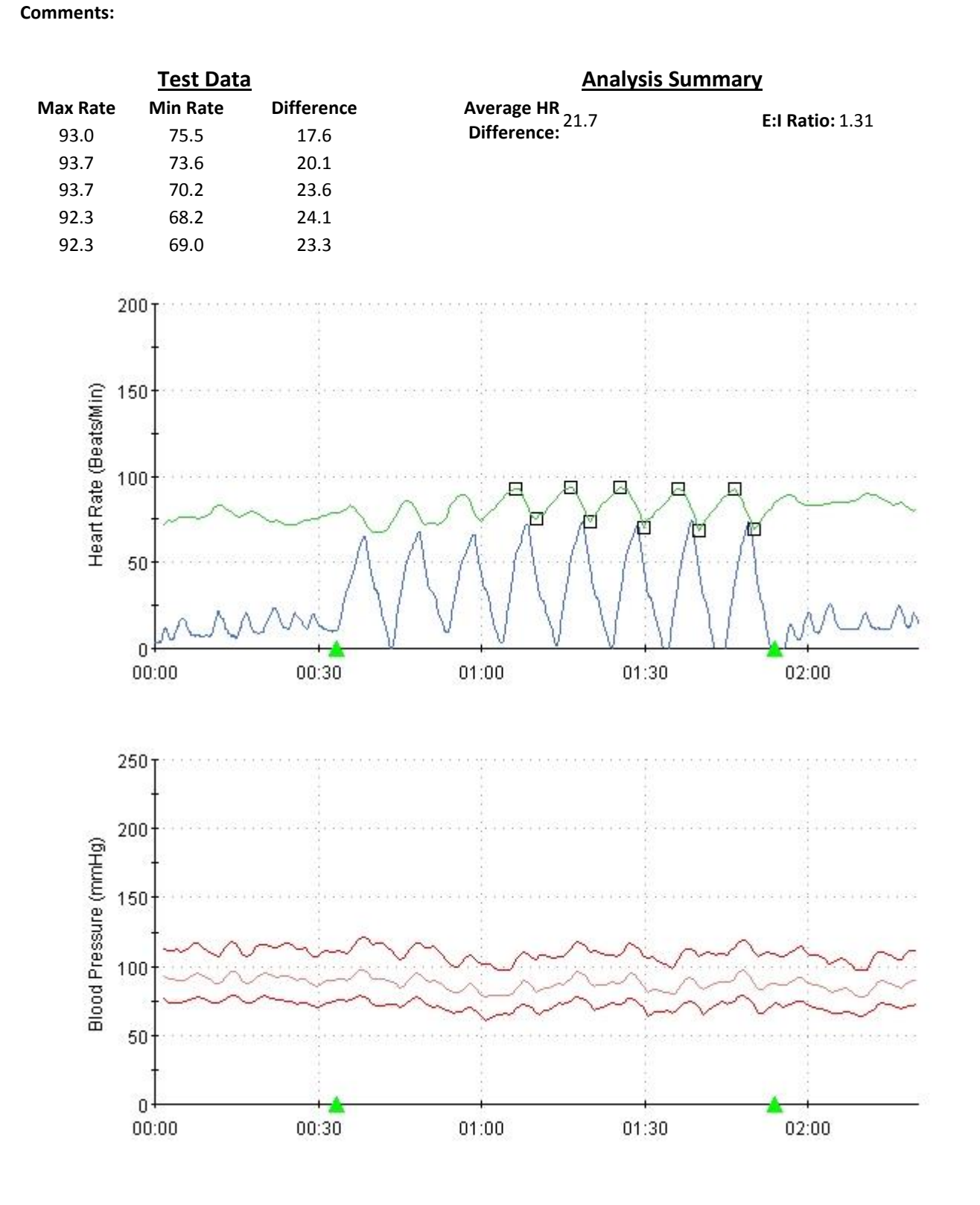

Page | 87 WR Medical Electronics Co • 1700 Gervais Avenue • Maplewood, MN 55109 USA Phone: 800-635-1312 • Fax: 651-604-8499 • Web:www.wrmed.com

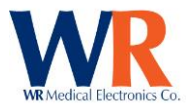

100

50

0

00:45

### **HRDB** Analysis

Analysis ID: 1007 Date: 04/08/2010 13:04 **Comments:** 

Analyst: Administrator

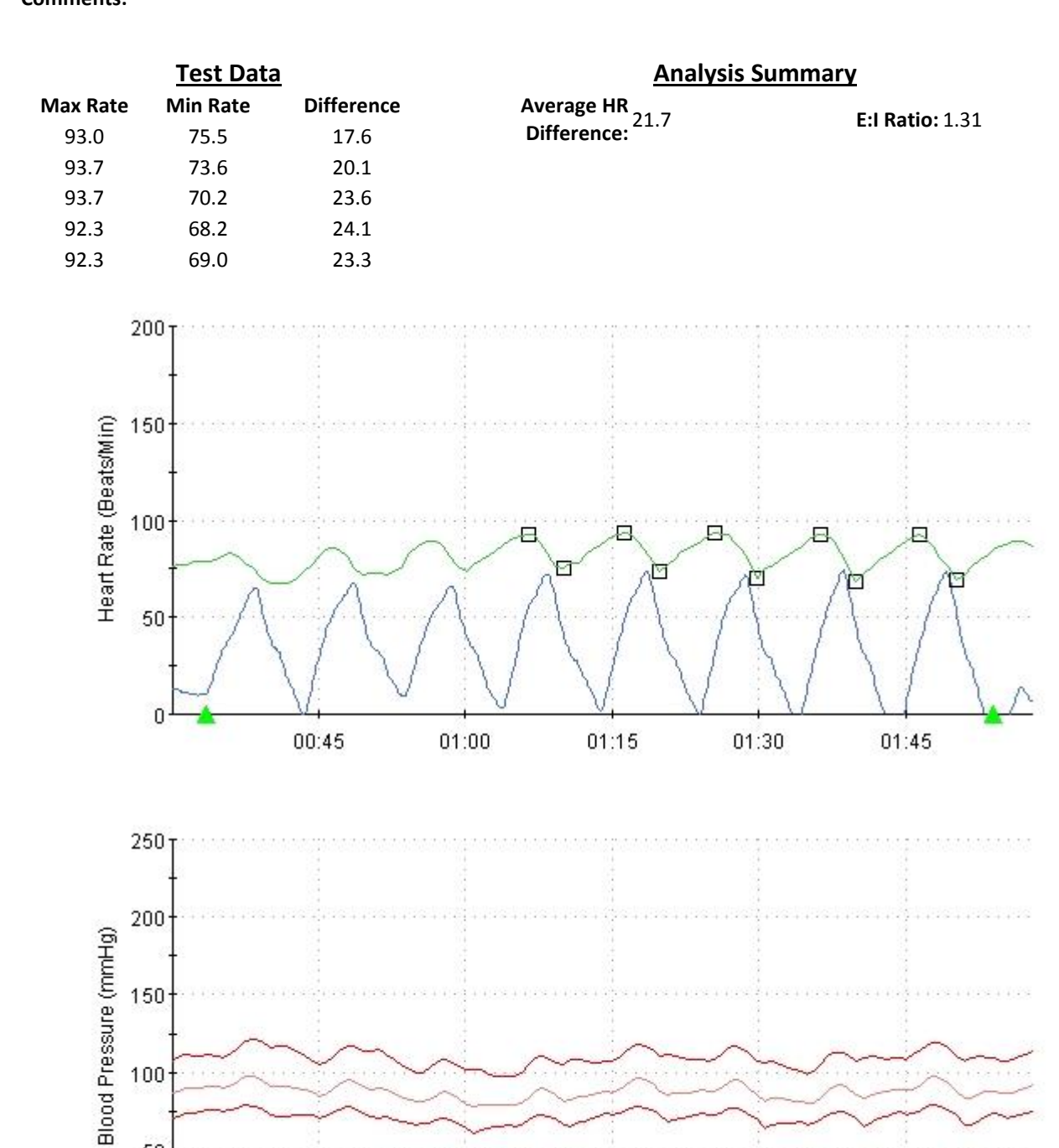

01:15

01:30

01:45

01:00

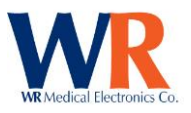

## <u>Tilt Table Test</u>

Test ID: 304 Remarks: Date: 02/15/2010 21:34

Technician: Administrator

## <u>Tilt Analysis</u>

 Analysis ID: 420
 Date: 02/15/2010 21:50

 Comments:
 Comments:

Analyst: Administrator

|      |       | <u>Test l</u> | Data - R | ecordec | <u>l</u> |      |
|------|-------|---------------|----------|---------|----------|------|
| Time | SBP   | DBP           | HR       | Δ SB    | Δ DBP    | ΔHR  |
| Pre  | 119.5 | 74.0          | 74.9     |         |          |      |
| 0.5  | 113.8 | 72.8          | 84.3     | -5.7    | -1.2     | 9.5  |
| 1.0  | 106.2 | 70.7          | 82.2     | -13.3   | -3.3     | 7.3  |
| 1.5  | 99.5  | 65.6          | 81.6     | -20.0   | -8.3     | 6.8  |
| 2.0  | 102.2 | 68.1          | 85.4     | -17.3   | -5.9     | 10.5 |
| 3.0  | 108.7 | 71.3          | 88.1     | -10.8   | -2.6     | 13.2 |
| 4.0  | 105.8 | 70.1          | 87.7     | -13.6   | -3.9     | 12.8 |
| 5.0  | 107.0 | 71.4          | 90.3     | -12.5   | -2.5     | 15.4 |
| Post | 109.8 | 68.8          | 82.9     | -9.7    | -5.2     | 8.1  |
|      |       |               |          |         |          |      |

| Minimum SBP 80.1 at 0.2 minutes |
|---------------------------------|
| SBP Change -39.4                |
| HR at min SBP 99.2              |
|                                 |
| Maximum HR 103.4 at 0.2 minutes |
| Minimum HR 77.9 at 0.0 minutes  |
| HR Delta 25.5                   |

**Analysis Summary** 

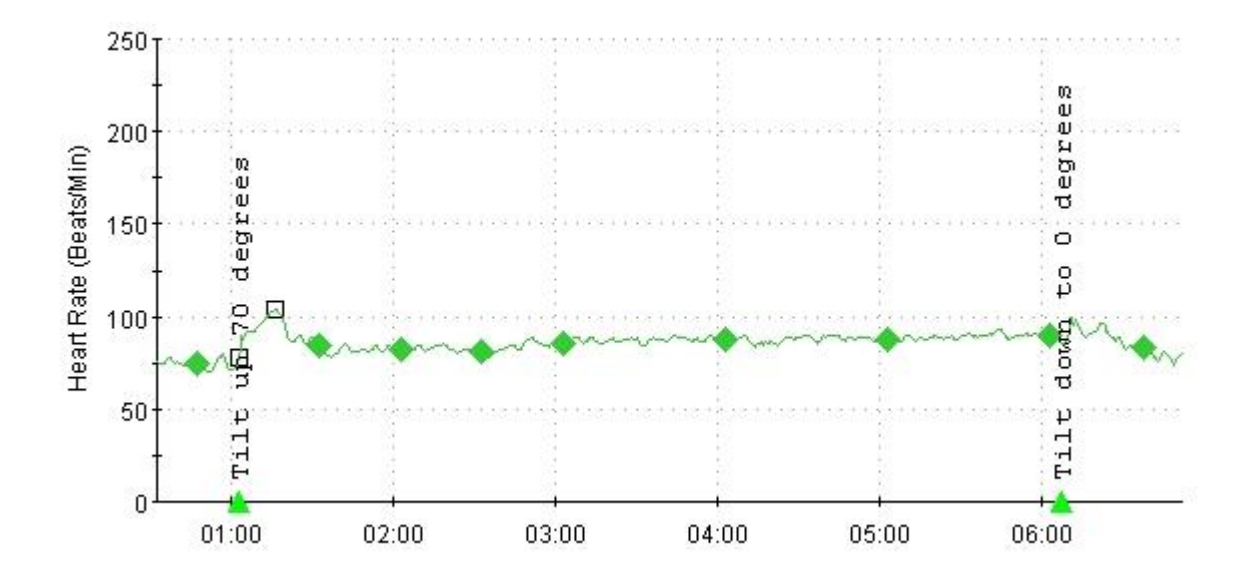

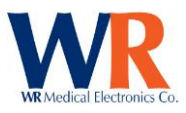

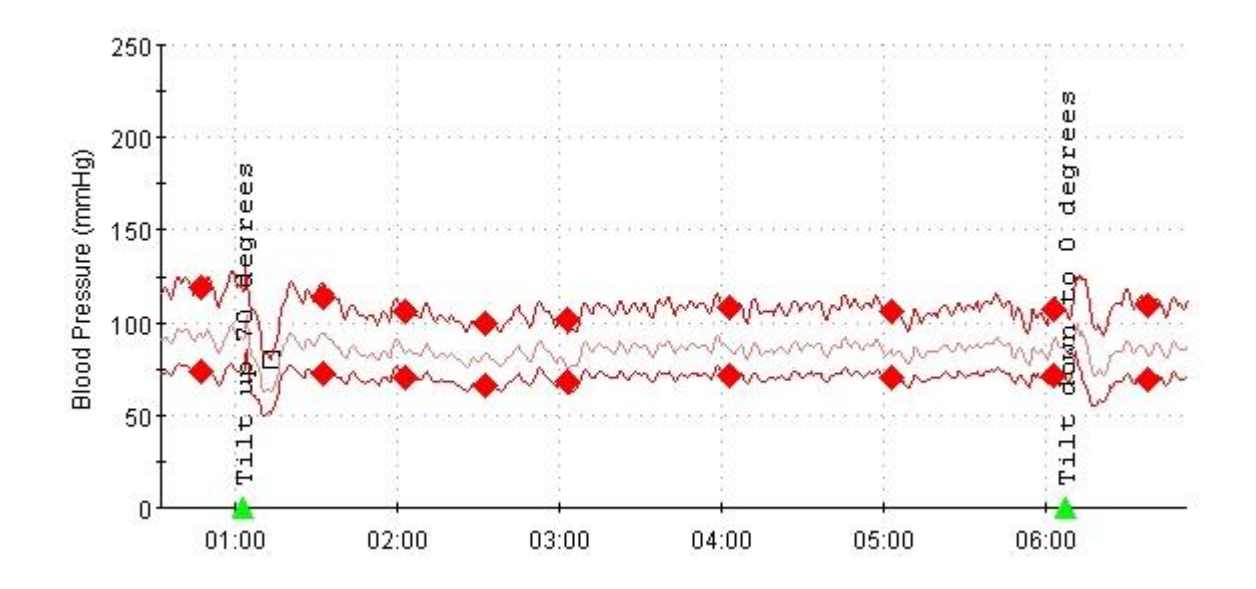

|                               | <u>Valsalva N</u>      | Naneuver Test             |
|-------------------------------|------------------------|---------------------------|
| Test ID: 303<br>Remarks:      | Date: 02/15/2010 21:13 | Technician: Administrator |
|                               | <u>Valsalva</u>        | R-R) Analysis             |
| Analysis ID: 419<br>Comments: | Date: 02/15/2010 21:18 | Analyst: Administrator    |
| Te                            | est Data               | Analysis Summary          |

Greatest HR Ratio: 1.90

| Max Rate    | Min Rate    | Ratio |
|-------------|-------------|-------|
| 545 : 110.1 | 1025 : 58.5 | 1.88  |
| 530:113.2   | 1005 : 59.7 | 1.90  |

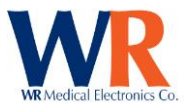

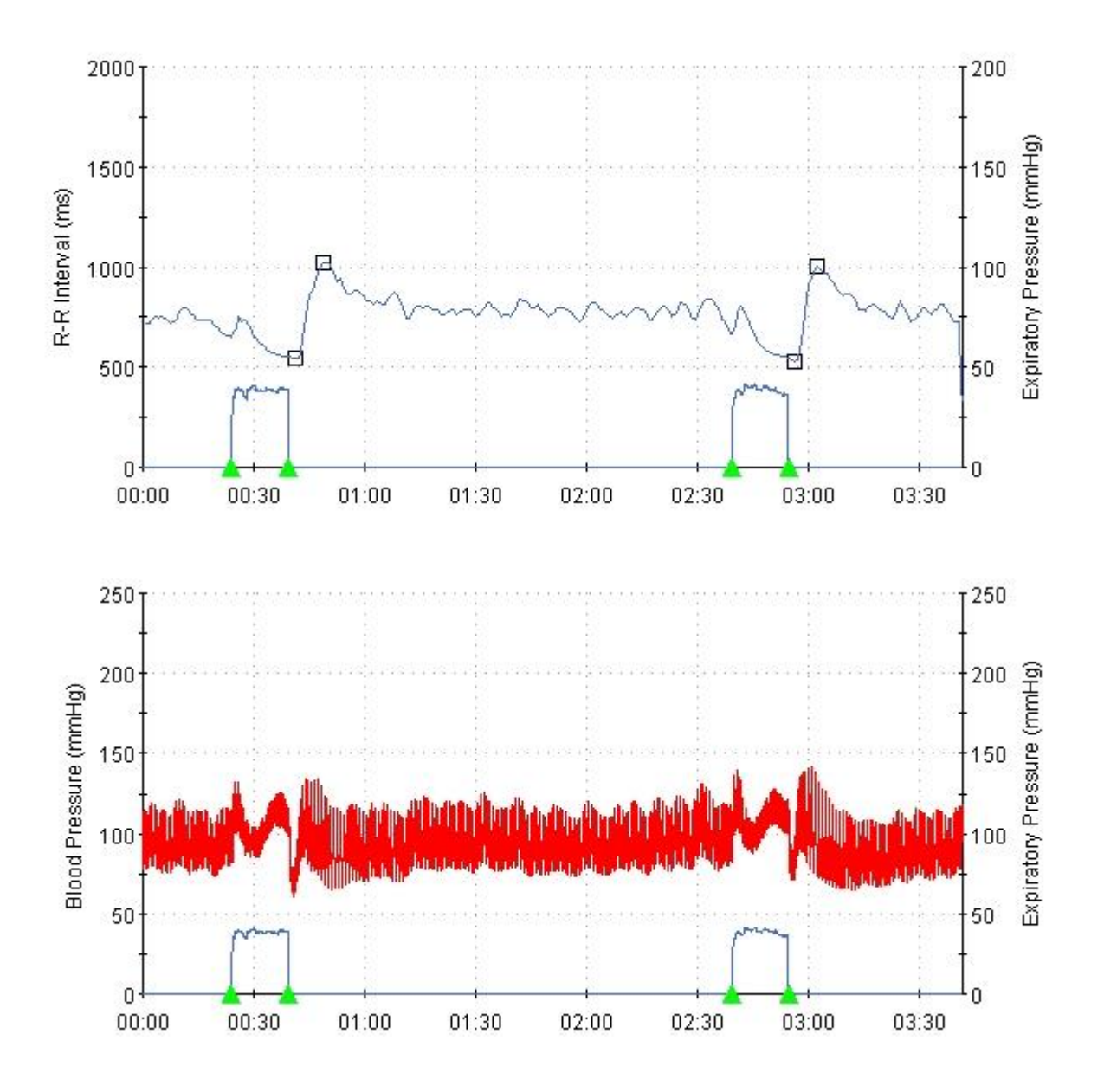

Signature: \_\_\_\_\_

Below is a second report for additional comparison.

# **WR-TestWorks Test Results**

Phone:

Page | 91 WR Medical Electronics Co • 1700 Gervais Avenue • Maplewood, MN 55109 USA Phone: 800-635-1312 • Fax: 651-604-8499 • Web:www.wrmed.com

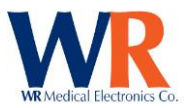

Fax:

| Patient ID: 3764-142                      | Name: McDonnell, Lorraine B             | Referring Physician:                           |
|-------------------------------------------|-----------------------------------------|------------------------------------------------|
| Gender: Female                            | Birth Date: 09/24/1944                  | Referring Institution:                         |
| Height: 5' 5"                             | Weight: 169 lbs                         | Physician: Dr. Howser                          |
| Visit Remarks: Visit no<br>affect results | tes may be used to record patient presc | riptions, or environmental conditions that may |

**Interpretation:** Visit interpretation allows the physician to record a single narrative regarding the results of all tests in the visit.

|                      |         |           |                      | Heat-P               | ain NR/   | A-NS Te      | st         |           |           |             |           |
|----------------------|---------|-----------|----------------------|----------------------|-----------|--------------|------------|-----------|-----------|-------------|-----------|
| Test ID: 22          | Dat     | e: 02/20  | )/2010 08            | 3:17                 |           | Techn        | ician: Ac  | ministra  | ator      |             |           |
| Remarks: Test speci  | fic not | es that n | nay be us            | ed to de             | scribe ur | usual te     | sting con  | ditions   | or record | ling anor   | nalies    |
|                      |         |           |                      | •                    | Test Da   | ta           |            |           |           |             |           |
| Test Site: Left Foot |         |           |                      |                      |           | Analy        | sis ID: 22 | 2         |           |             |           |
| Stimulus:            | 13      | 0         | 15                   | 17                   | 19        | 20           | 21         | 0         | 0         | 22          | 23        |
| Response:            | 0       | 0         | 0                    | 0                    | 0         | 0            | 1          | 0         | 0         | 2           | 5         |
| Max Allowe           | d Stim  | ulation:  | 45.0 °C fo           | or 10.0s             |           |              |            | Te        | st Durati | on: 2:25 (  | (mm:ss)   |
| Starting             | Tempe   | erature:  | 34.0 °C              |                      |           |              |            |           | Ramp Ra   | ate: 4.0 °C | 2         |
|                      | Alg     | orithm:   | Heat-Pai<br>136:54-6 | n Non-Re<br>3, 1996) | epeating  | Ascendin     | g with N   | ull Stimi | uli (Dyck | et al, J Ne | eurol Sci |
|                      |         |           |                      | <u>Anal</u>          | ysis Suı  | <u>nmary</u> |            |           |           |             |           |
|                      |         | I         | HP 5.0               |                      |           | HP (         | ).5        |           | I         | HP 5.0 - 0  | .5        |
| Compute              | d       | 23        | 3.0 JND              |                      |           | 20.8         | JND        |           |           | 2.2 JND     |           |

| Threshold:    | 23.0 JND           | 20.8 JND  |  |
|---------------|--------------------|-----------|--|
| Displacement: | +23.03 °C for 5.2s | +20.80 °C |  |
|               |                    |           |  |

●=Pain O=No pain

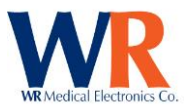

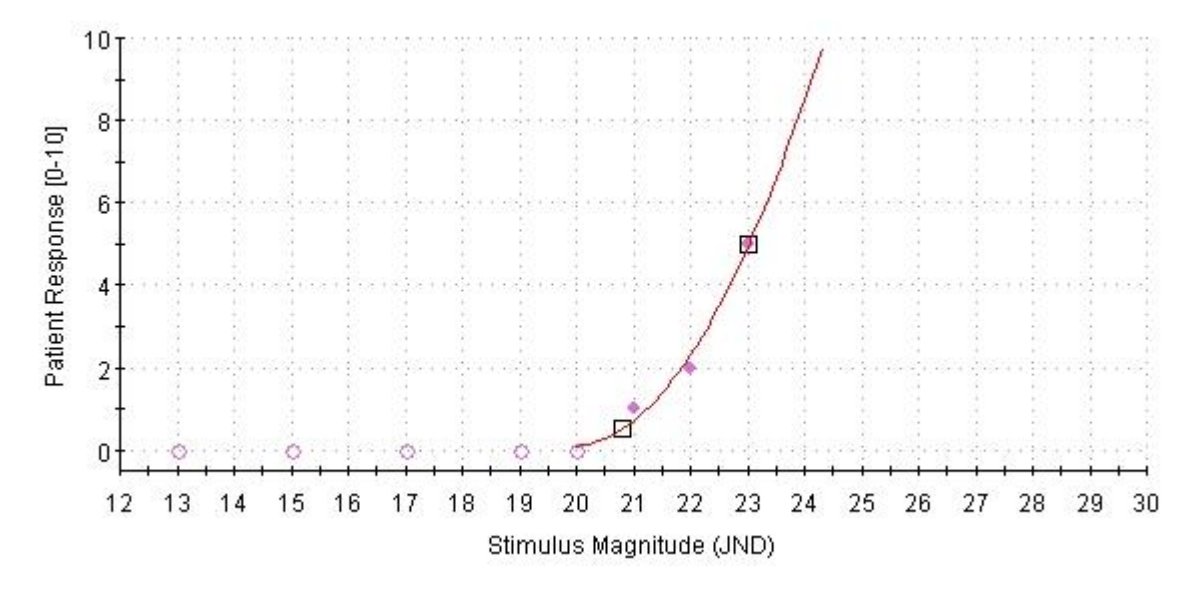

Fitted Quadratic:  $f(x) = +0.500x^2 - 19.90x + 198.10$ 

## **Sniff Magnitude Test**

Test ID: 36Date: 02/21/2010 09:23Technician: AdministratorRemarks: Test specific notes that may be used to describe unusual testing conditions or recording anomalies

|                              | <u>Te</u>              | <u>st Data</u>     |                       |
|------------------------------|------------------------|--------------------|-----------------------|
| Test Status: Passed          | Duration: 4:55 (mm:ss) | Trigger Gain: 4.00 | Trigger Level: 5      |
| Canister:                    | Trials:                | Magnitud           | de Ratio:             |
| 1 - Null                     | 9                      | 1.00               |                       |
| 2 - Methyl thiobutyrate      | 3                      | 0.37               |                       |
| 3 - Ethyl 3-mercaptoproprion | ate 3                  | 0.45               |                       |
| 4 - Isoamyl acetate          | 3                      | 0.49               |                       |
| Average                      |                        | 0.44               |                       |
| Solid =                      | - Null                 | Light Dots = 2     | 2-Methyl thiobutyrate |

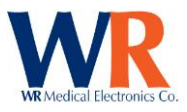

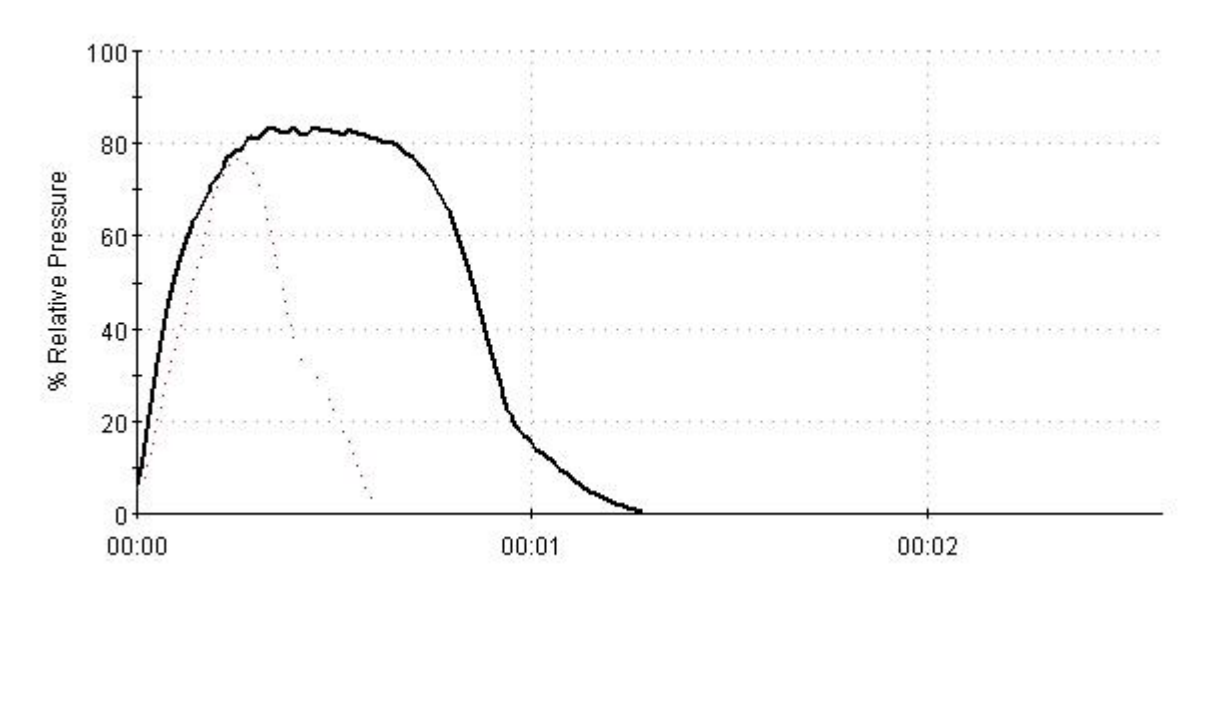

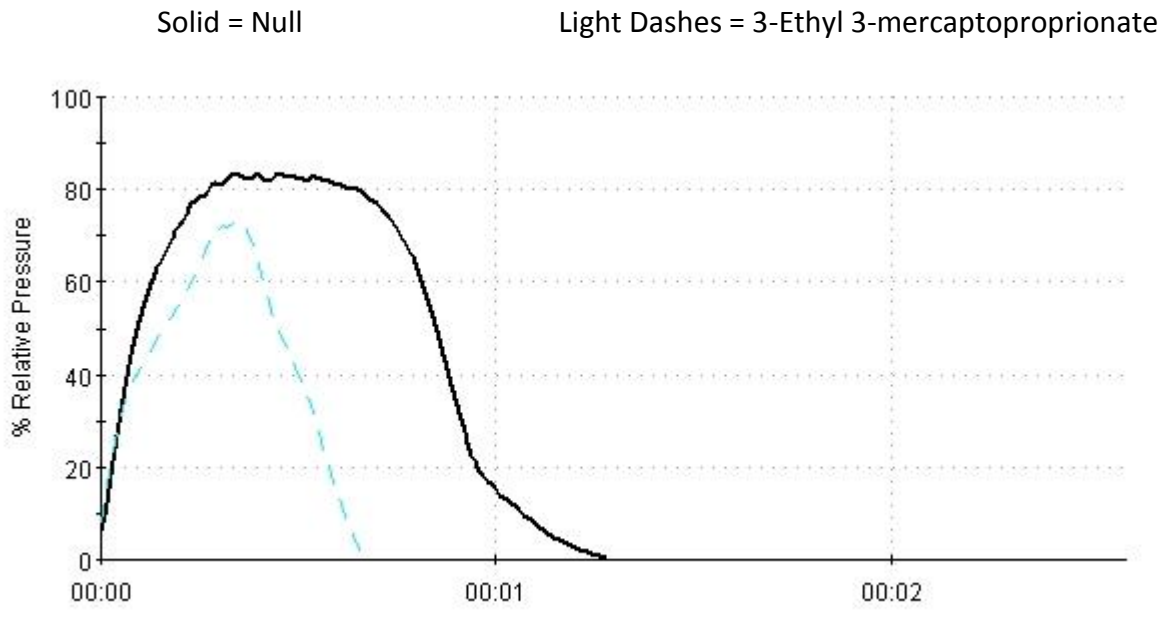

Solid = Null

Light Dash-Dots = 4-Isoamyl acetate

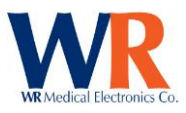

Ending Offset (nL/min)

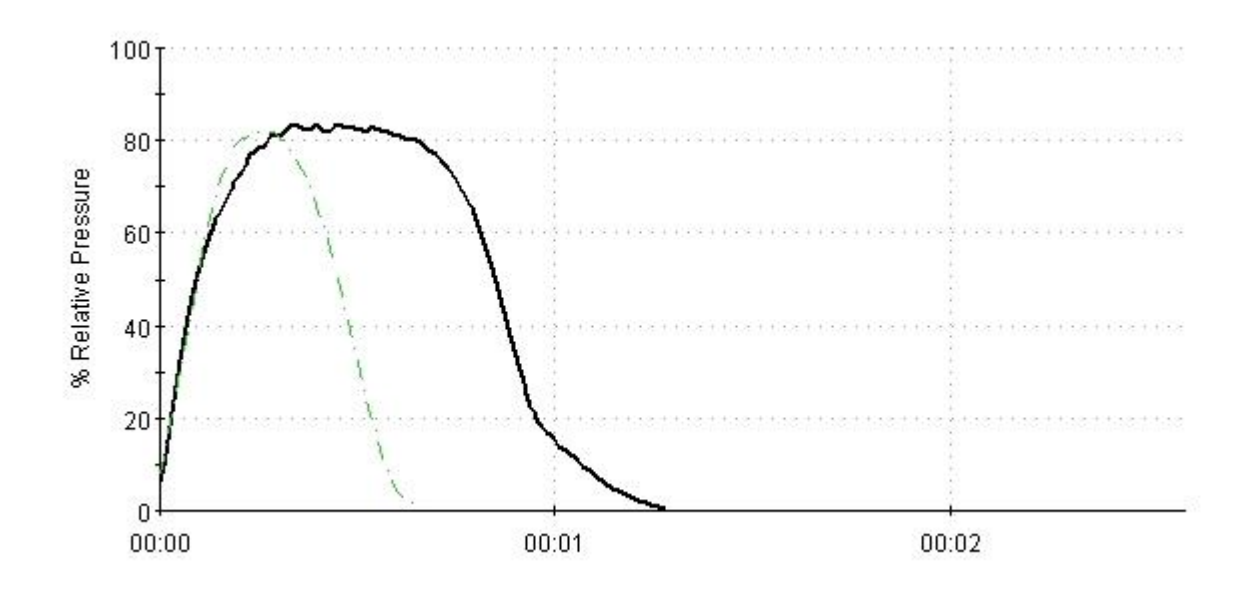

Patient ID: 3764-142Name: McDonnell, Lorraine BReferring Physician:Gender: FemaleBirth Date: 09/24/1944Referring Institution:Height: 5' 5"Weight: 199 lbsPhysician: Dr. HowserVisit Remarks: Visit Visit resort patient prescriptions, or environmental conditions that may<br/>affect resultsaffect results

**Interpretation:** Visit interpretation allows the physician to record a single narrative regarding the results of all tests in the visit.

|                                                    | Sweat Respon                                      | nse Test                          |                     |
|----------------------------------------------------|---------------------------------------------------|-----------------------------------|---------------------|
| Test ID: 15                                        | Date: 02/12/2010 11:12                            | Technician: Administrator         |                     |
| Remarks: Test specific                             | c notes that may be used to describe un           | usual testing conditions or reco  | rding anomalies     |
|                                                    | Sweat Total A                                     | <u>Analysis</u>                   |                     |
| Analysis ID: 17                                    | Date: 02/12/2010 11:40                            | Analyst: Administrator            |                     |
| <b>Comments:</b> Analysis s impact the analysis re | specific notes that may be used to expla<br>sults | in particular point selections or | conditions that may |
| Test Site                                          | Prox Leg                                          | Dist Leg                          | Foot                |
| Total Volume (μL)                                  | 1.334                                             | 1.092                             | 0.647               |
| Totalized Time                                     | 10:00                                             | 10:00                             | 10:00               |
| Response Latency                                   | 0:59                                              | 1:20                              | 2:37                |
| Baseline Rate (nL/mi                               | n) 116                                            | 24                                | 17                  |

95

61

139

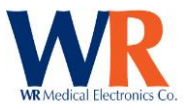

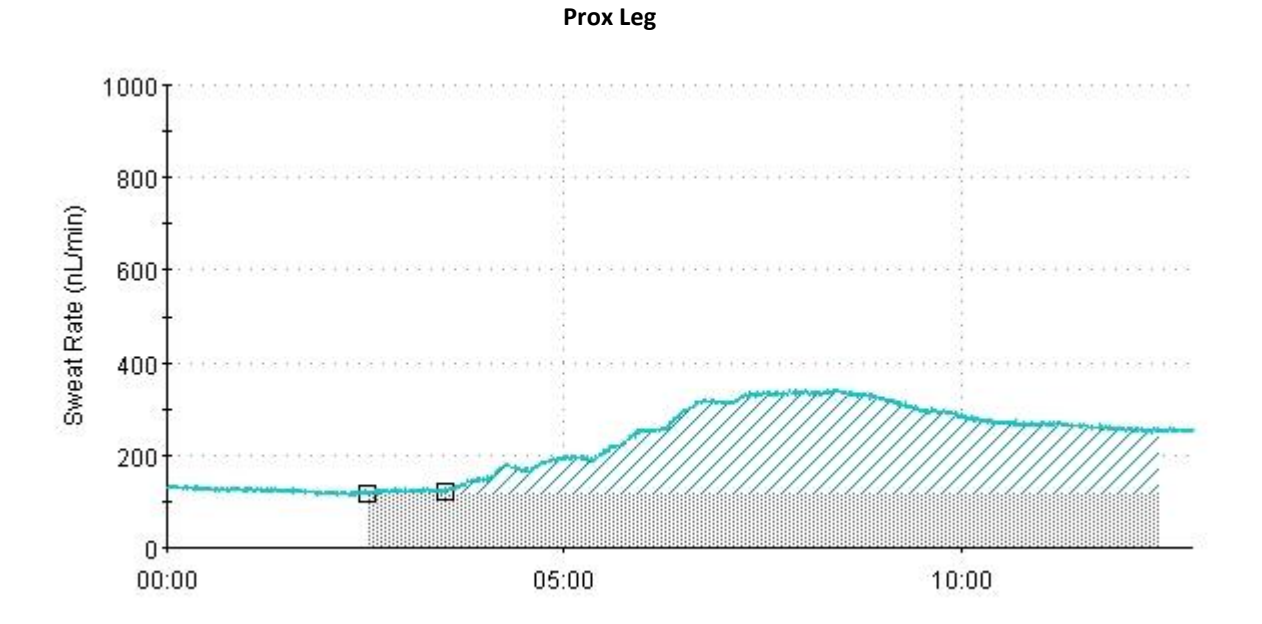

Dist Leg

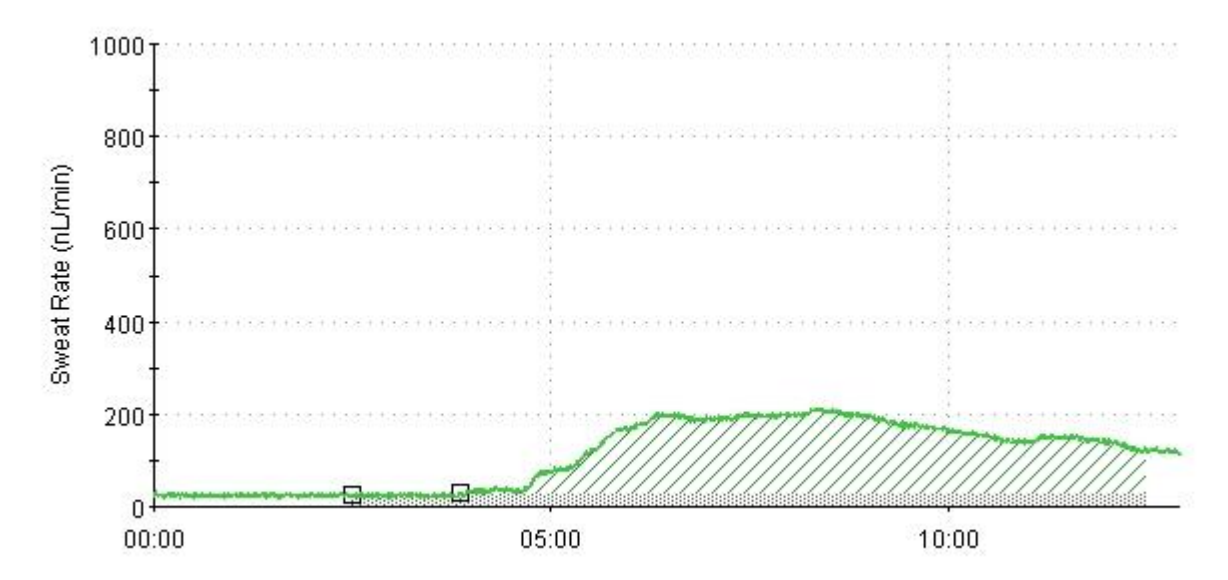

Foot

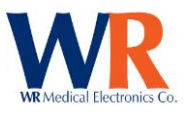

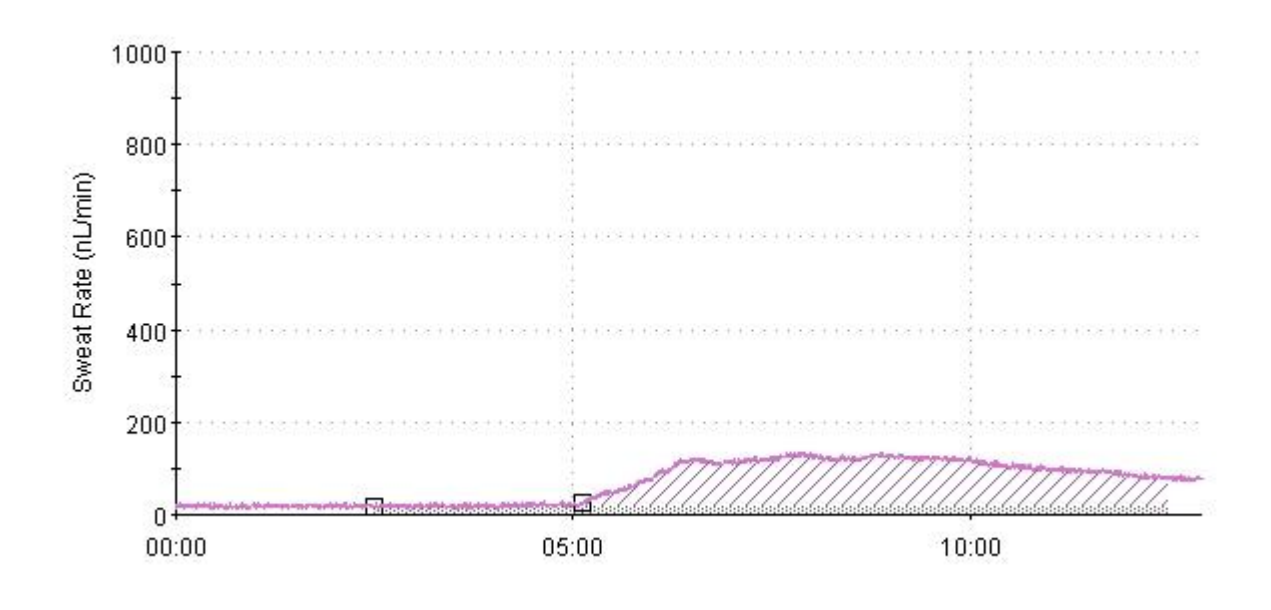

| Patient ID: 3764-142                      | Name: McDonnell, Lorraine B       | Referring Physician:                                |
|-------------------------------------------|-----------------------------------|-----------------------------------------------------|
| Gender: Female                            | Birth Date: 09/24/1944            | Referring Institution:                              |
| Height: 5' 5"                             | Weight: 169 lbs                   | Physician: Dr. Howser                               |
| Visit Remarks: Visit no<br>affect results | tes may be used to record patient | prescriptions, or environmental conditions that may |

Interpretation: Visit interpretation allows the physician to record a single narrative regarding the results of all tests in the visit.

|               |        |        |       |                |                               | <u>v</u>       | ibra            | <u>tion</u>     | - 4,2          | .,1 w  | ith N              | NS T   | <u>est</u> |         |                |        |        |         |        |        |
|---------------|--------|--------|-------|----------------|-------------------------------|----------------|-----------------|-----------------|----------------|--------|--------------------|--------|------------|---------|----------------|--------|--------|---------|--------|--------|
| Test ID: 21   |        |        | Dat   | t <b>e:</b> 02 | 2/20/                         | 2010           | 08:13           | 3               |                |        | Tec                | hnicia | an: A      | dmini   | strate         | or     |        |         |        |        |
| Remarks: To   | est sj | pecifi | c not | es th          | at ma                         | ay be          | used            | to de           | escrib         | e unu  | isual <sup>-</sup> | testir | ng cor     | nditio  | ns or          | reco   | rding  | anor    | nalies | ;      |
|               |        |        |       |                |                               |                |                 |                 | <u>Test</u>    | Dat    | <u>a</u>           |        |            |         |                |        |        |         |        |        |
| Test Site: Le | eft Ha | and    |       |                |                               |                |                 |                 |                |        |                    |        |            |         |                |        |        |         |        |        |
| Stimulus:     | 13     | 0      | 13    | 9              | 5                             | 7              | 0               | 6               | 5              | 6      | 0                  | 7      | 6          | 5       | 0              | 6      | 0      | 7       | 6      | 5      |
| Response:     | Y      | Ν      | Y     | Y              | Ν                             | Y              | Ν               | Y               | Ν              | Ν      | Ν                  | Y      | Y          | Ν       | Ν              | Ν      | Ν      | Y       | Y      | Ν      |
| Max           | ( Allo | wed    | Stim  | ulatio         | on: 57                        | 76.60          | μm              |                 |                |        |                    | -      | Test D     | Durat   | i <b>on:</b> C | ):29 ( | mm:s   | s)      |        |        |
|               |        |        | Alg   | orith          | <b>m:</b> <sup>4,</sup><br>43 | 2, ar<br>3:150 | nd 1 s<br>8-151 | teppi<br>18, 19 | ng alı<br>993) | gorith | ım wi              | th nu  | ıll stir   | nuli (I | Dyck           | PJ, O  | 'Brier | 1 PC, ( | et al, | Neurol |
|               |        |        |       |                |                               |                |                 | Anal            | ysis           | Sum    | mar                | Y      |            |         |                |        |        |         |        |        |
| Pra           | actice | e Thre | eshol | <b>d:</b> 6±   | 2 JNI                         | C              |                 |                 |                |        |                    |        | Ana        | lysis   | ID: 2          | 1      |        |         |        |        |

Computed Threshold: 5.8 JND Displacement Chord: +0.724 µm

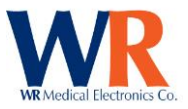

Test Status: Passed

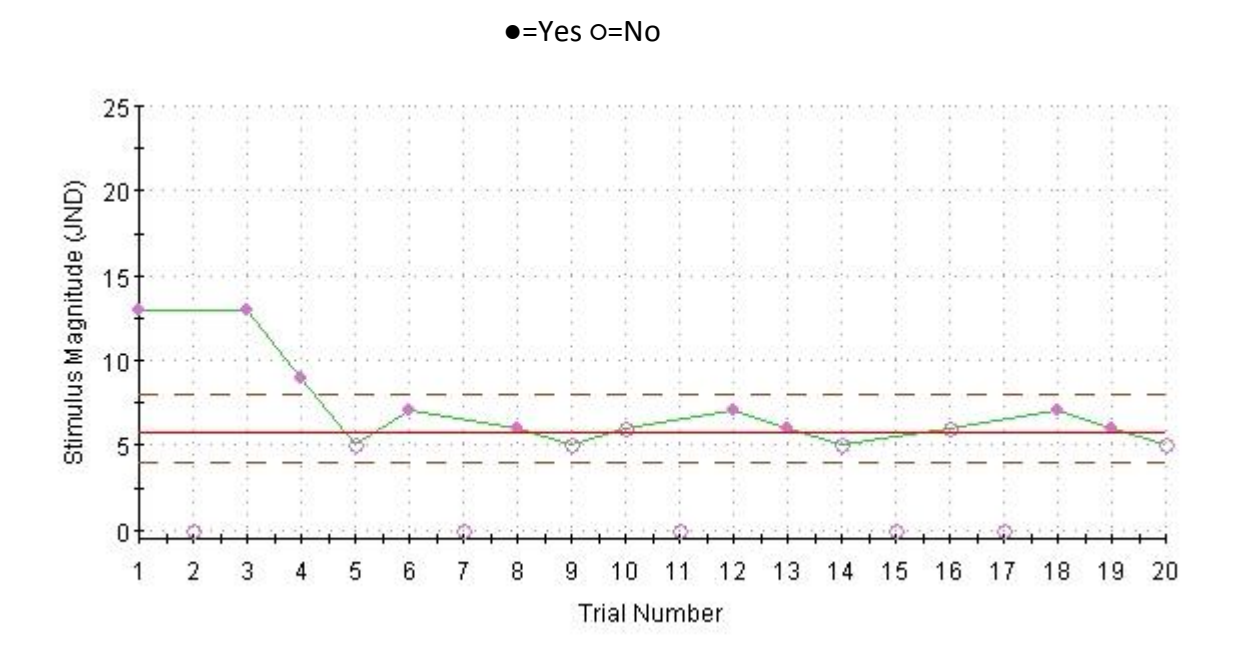

Signature:

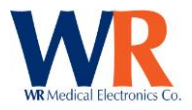

# **CUSTOMIZING REPORTS**

To customize a report or create a new format, some basic HTML knowledge is needed. There are many books available on the subject. To create a new report, several files will need to be created and placed in the correct directories for WR-TestWorks<sup>™</sup> to generate the report. In the data directory the master format file along with a directory with the same name for the sub-report templates will need to be created. For example, the report "Short\_Report.html" also has the directory "Short\_Report". This directory contains the sub-report formats.

| 🗀 Data                                                                                                    |                                                                                                    |                                                                |                                                                                                    |                                                                                                    |
|----------------------------------------------------------------------------------------------------|----------------------------------------------------------------------------------------------------|----------------------------------------------------------------|----------------------------------------------------------------------------------------------------|----------------------------------------------------------------------------------------------------|
| <u>File Edit View Favorites ]</u>                                                                                                    | ools <u>H</u> elp                                                                                                    |                                                                |                                                                                                    |                                                                                                    |
| 🕞 Back 👻 🌍 👻 🏂                                                                                                    | 🔎 Search 🛛 😥 Folders 🛛 🚺                                                                                                    | -                                                              |                                                                                                    |                                                                                                    |
| Address 🛅 C:\Program Files\WR M                                                                                                    | /edical\TestWorks\Data                                                                                                    |                                                                |                                                                                                    | 🗸 🄁 Go                                                                                                    |
|                                                                                                    | 🔥 Name 🔻                                                                                                    | Size                                                           | Туре                                                                                                    | Date Modified                                                                                                    |
| File and Folder Tasks<br>Make a new folder<br>Publish this folder to<br>the Web<br>Share this folder                                                                                                    | Study Template.mdb<br>Short_Report.html<br>sample.rdf<br>Asample.mdb<br>Master.idb<br>Full Report.html                                                                                                    | 314 KB<br>3 KB<br>9,881 KB<br>298 KB<br>174 KB<br>1 KB<br>4 KB | Microsoft Office Acc<br>HTML Document<br>RDF File<br>Microsoft Office Acc<br>Microsoft Office Acc<br>Microsoft Office Acc<br>HTML Document                                                                                                    | 12/6/2007 6:30 AM<br>3/1/2007 11:54 AM<br>9/13/2002 3:17 PM<br>9/13/2002 3:16 PM<br>12/5/2007 10:8 AM<br>12/6/2007 7:49 AM<br>8/12/2002 11:17 AM                                                                                                    |
| Other Places                                                                                                    | empty JPG                                                                                                    | 1 KB                                                           | JPEG Image                                                                                                    | 10/3/2006 2:27 PM                                                                                                    |
| TestWorks                                                                                                    | default.rdf     default.mdb     Gonort_Report     Full_Report                                                                                                    | 9,881 KB<br>318 KB                                             | RDF File<br>Microsoft Office Acc<br>File Folder<br>File Folder                                                                                                    | 12/5/2007 10:41 AM<br>12/6/2007 6:44 AM<br>11/28/2007 11:33 AM<br>11/28/2007 11:33 AM                                                                                                    |
| My Network Places                                                                                                    | ■                                                                                                    |                                                                |                                                                                                    |                                                                                                    |
|                                                                                                    |                                                                                                    |                                                                |                                                                                                    |                                                                                                    |
| <mark>⊂ Short_Report</mark><br>Eile Edit View Fgvorites Iools<br>♦ Back • ♦ +                                                                                                    | Help<br>iearch 💫 Folders 🛄 -                                                                                                    |                                                                |                                                                                                    |                                                                                                    |
| Short_Report Ele Edit View Fgvorites Iools Carlot Back  Carlot Carlot C | Help<br>iearch 🌮 Folders 🛄 •<br>all TestWorks\Data]Short Report                                                                                                    |                                                                |                                                                                                    |                                                                                                    |
| Short Report Ele Edt Yew Favorites Iools Back  Compared to the favorite state Address Compared to the favorite state                                                                                                    | Help<br>iearch 🌮 Folders 💷 •<br>all TestWorks(Data)Short_Report<br>Name 🔺                                                                                                    |                                                                | Size Type                                                                                                    | ► ► X                                                                                                    |
| Short_Report<br>Ele Edt yow Favorkes Iook<br>Back - D - D - D - S<br>Address C ChProgram Files/WR Medic<br>File and Fa a new Folder<br>Male a new Folder<br>Publish this Folder to the                                                                                                    | tide<br>iearch P Folders III-<br>al(TestWorks)Data)Short_Report<br>None -<br>© 30 (Skeport.html<br>© BoroReport.html<br>© SoreReport.html                                                                                                    |                                                                | Size Type<br>2 KB HTML Document<br>2 KB HTML Document<br>2 KB HTML Document<br>3 KB HTML Document                                                                                                    | Control Control Contro |
| Short_Report<br>File Edt yoew Favortes Look<br>Back · · · · · · · · · · · · · · · · · · ·                                                                                                    | teb<br>Folders<br>altestWorks(Data)Short_Report<br>Name<br>BooReport.html<br>Case+Themory Report.html<br>Case+Themory Report.html<br>Case+Themory Report.html<br>Case+Themory Report.html<br>Case+Themory Report.html<br>Case+Themory Report.html                                                                                                    |                                                                | Size         Type           2 KB         HTML Document           2 KB         HTML Document           2 KB         HTML Document           3 KB         HTML Document           3 KB         HTML Document                                                                                                    | Control Control        |
| Short_Report<br>File Edt Yew Favorites Tools<br>Address C:ClProgram Files/WR Medic<br>File and Folder Tasks<br>Make a new folder<br>Publich this folder to the<br>Web<br>Share this folder<br>Other Places<br>Data<br>Data<br>Data                                                                                                    | telp<br>learch Polders<br>altrestWorks(Data)Short, Report<br>Name<br>BuodFlowReport.html<br>CaseHtPerport.html<br>CaseHtPerport.html<br>CaseHtPerport.html<br>CaseHtPerport.html<br>CaseHtPerport.html<br>CaseHtPerport.html<br>CaseHtPerport.html<br>CaseHtPerport.html<br>CaseHtPerport.html<br>CaseHtPerport.html                                                                                                    |                                                                | Size Type<br>2169 HTML Document<br>2168 HTML Document<br>2168 HTML Document<br>3188 HTML Document<br>3188 HTML Document<br>3188 HTML Document<br>3188 HTML Document<br>3189 HTML Document<br>3189 HTML Document                                                                                                    | Control Control        |
| Short_Report<br>File Edt Yew Favorites Tools<br>Dack - D - D - D - C<br>Address C - ClProgram Files/WR Medic<br>File and Folder Tasks<br>Make a new folder<br>Publich the folder to the<br>Web<br>Share this folder<br>Other Places<br>My Documents<br>My Network Places                                                                                                    | telp<br>learch Polders<br>altrestWorks(Data)Short, Report<br>Name<br>altrestWorks(Data)Short, Report<br>altrestWorks(Data)Short, Report<br>BacReport.html<br>Case+Hort Report.html<br>Case+Hort Report.html<br>Case+Hort Report.html<br>Case+Hort Report.html<br>Case+Hort Report.html<br>Case+Hort Report.html<br>Case+Hort Report.html<br>Case+Hort Report.html<br>Case+Hort Report.html<br>Case+Hort Report.html<br>Case+Hort Report.html<br>Case+Hort Report.html<br>Case+Hort Report.html<br>Case+Hort Report.html |                                                                | Size Type<br>248 HTMLDocument<br>248 HTMLDocument<br>248 HTMLDocument<br>348 HTMLDocument<br>348 HTMLDocument<br>348 HTMLDocument<br>348 HTMLDocument<br>348 HTMLDocument<br>348 HTMLDocument<br>348 HTMLDocument<br>348 HTMLDocument                                                                                                    | Control Control C      |
| Short Report<br>File Edt Yow Favores Tools<br>States ClProgram Files/WR Medic<br>File and Folder Tasks<br>Males a new folder<br>Males a new folder<br>Males a new folder<br>Details                                                                                                    | tide<br>earch  Folders altestWorks(Data)Short_Report altestWorks(Data)Short_Report Bane Bane Bane Bane Bane Bane Bane Bane                                                                                                    |                                                                | Size         Type           2 KB         HTML Document           2 KB         HTML Document           2 KB         HTML Document           3 KB         HTML Document           3 KB         HTML Document           3 KB         HTML Document           3 KB         HTML Document           3 KB         HTML Document           3 KB         HTML Document           3 KB         HTML Document           3 KB         HTML Document           3 KB         HTML Document           3 KB         HTML Document           3 KB         HTML Document           2 KB         HTML Document           2 KB         HTML Document           2 KB         HTML Document           2 KB         HTML Document           2 KB         HTML Document           2 KB         HTML Document           2 KB         HTML Document           2 KB         HTML Document | Constant Section     Constant Section     Con       |

Do **not** *rename* sub-reports. The names are fixed within WR-TestWorks<sup>™</sup>. Renaming sub-reports will cause the template files to be inaccessible.

Report fields do not have the same names as the Data Export fields. Please refer to the **DATA FIELDS AVAILABLE FOR EXPORTS AND REPORTS** section for reference.

To help conceptualize the sequence of templates, the master format calls out the sub-report templates to generate the various tests.

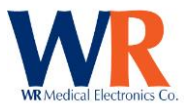

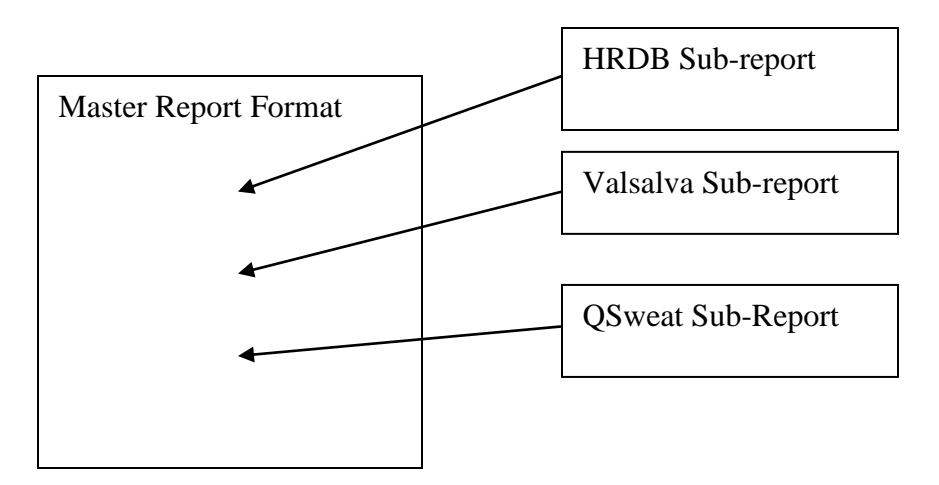

The master report can contain fields that are generic to all tests and must be formatted and called by using the "[\$FIELD\_NAME]" which WR-TestWorks<sup>™</sup> will substitute with the actual data during the report generation.

You can create formatting tags such as; "#reporthead", "#testhead" and "#testdata". This allows for simple font changes to be made and the use of section formats can be utilized where needed. Special WR-TestWorks<sup>™</sup> tags are as follows;

The "[\$VISIT\_START]" tag identifies the start of the visit section, which is repeated for each visit encountered in the selected tests.

The "[\$TEST\_START]" tag identifies the start of the test section, which is repeated for each test selected. The "[\$ANALYSIS\_START]" tag identifies the start of the analysis section, which is repeated for each analysis encountered for each test selected.

The "[\$ANALYSIS\_CONTENT]" tag identifies where the sub-report is located for each analysis.

The "[\$ANALYSIS\_END]" tag identifies the end of the analysis section (and test / visit sections).

The "[\$(]" "[\$)]" tag pair will repeat everything inside the parentheses until all repeat data is exhausted. The "[\$<]" "[\$>]"tag pair is used for a single line repeat.

The "[\$#<chart name> <X size> <Y size>]" tag defines a chart to insert by name and pixel size.

A sample of a master template is show below;

```
<html>
<head>
<title>[$FULL_NAME] | Patient ID: [$EXT_PATIENT_ID] | [$VISIT_DATE]</title>
<meta http-equiv="Content-Type" content="text/html; charset=iso-8859-1">
<style type="text/css">
#reporthead {font-family: Arial, Helvetica, sans-serif; font-size: 14pt; font-weight: bold; text-decoration: underline}
#testhead {font-family: Arial, Helvetica, sans-serif; font-size: 12pt; font-weight: bold; text-decoration: underline}
#testdata {font-family: Arial, Helvetica, sans-serif; font-size: 10pt; padding:0pt 0pt 0pt 0pt}
</style>
<style><!--
.pagebreak { page-break-inside: avoid; }
--></style>
</head>
<body bgcolor="#fffffff">
WR-TestWorks Test Results
[$VISIT_START]
<HR>
```

Page | 100

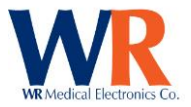

```
<b>Patient ID:</b> [$EXT PATIENT ID]
<b>Name:</b>[$FULL_NAME]
<b>Referring Physician:</b> [$REFERRING_PHYSICIAN]
<b>Gender:</b> [$GENDER]
<b>Birth Date:</b> [$BIRTHDAY]
<b>Referring Institution:</b> [$REFERRING_INSTITUTION]
<b>Height:</b> [$HEIGHT]
<b>Weight:</b>[$WEIGHT]
<b>Physician:</b> [$PHYSICIAN]
<b>Visit Remarks:</b> [$VISIT_COMMENT]
<HR>
<b>Interpretation:</b> [$VISIT_INTERPRETATION]
[$TEST_START]
<HR>
[$TEST_NAME] Test
<b>Test ID:</b> [$TEST_ID]
<b>Date:</b> [$TEST_DATE] [$TEST_TIME]
<b>Technician:</b> [$TECHNICIAN]
<b>Remarks:</b> [$TEST COMMENT]
[$ANALYSIS START]
[$ANALYSIS CONTENT]<br>
[$ANALYSIS_END]
</body>
</html>
```

Below is an example of the sub-report 'QSweatReport.html' which if selected will be called by the master.

```
[$ANALYSIS NAME] Analysis
<b>Analysis ID:</b> [$ANALYSIS ID]
<b>Date:</b> [$ANALYSIS DATE] [$ANALYSIS TIME]
<b>Analyst:</b> [$ANALYST]
<b>Comments:</b> [$ANALYSIS_COMMENT]
<br>
[$Q-Sweat.Analyzed Only]
Test Site
```

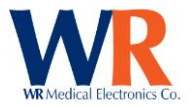

```
[$(]
[$Q-Sweat.Capsule Sites]
[$)]
Total Volume ([$Q-Sweat.Volume Units])
[$(]
[$Q-Sweat.Total Volumes]
[$)]
Totalized Time
[$(]
[$Q-Sweat.Total Times]
[$)]
Response Latency
[$(]
[$Q-Sweat.Latencies]
[$)]
Baseline Rate ([$Q-Sweat.Rate Units])
[$(]
[$Q-Sweat.Baselines]
[$)]
Ending Offset ([$Q-Sweat.Rate Units])
[$(]
[$Q-Sweat.Ending Offsets]
[$)]
[$Q-Sweat.Device Log]
<br>
[$(]
&nbsp
[$Q-Sweat.Capsule Sites]
<img src=[$#QSweat_Response_Chart 650 300]>
[$<]<tr>[$<]<tr>[$Q-Sweat.Site Logs]
[$)]
```

#### **CREATING NEW TEMPLATE**

To create new templates create a new master template and the corresponding directory for the subtemplates. This must be done in the data directory. For example, a new master template named 'new\_template.html' in the data directory would require the folder 'new\_template' to be created in the data directory.

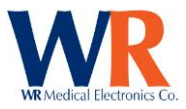

| 📁 Data                                               |                     |          |                      |                     |  |  |  |  |
|------------------------------------------------------|---------------------|----------|----------------------|---------------------|--|--|--|--|
| File Edit View Favorites Tools                       | Help                |          |                      | A                   |  |  |  |  |
| S Back → S → D Search Brolders                       |                     |          |                      |                     |  |  |  |  |
| Address 🛅 C:\Program Files\WR Medical\TestWorks\Data |                     |          |                      |                     |  |  |  |  |
|                                                      | Name 🔻              | Size     | Туре                 | Date Modified       |  |  |  |  |
| File and Folder Tasks 🛛 🖄                            | StudyTemplate.mdb   | 314 KB   | Microsoft Office Acc | 12/6/2007 6:30 AM   |  |  |  |  |
| Mays the calested items                              | 🙋 Short_Report.html | 3 KB     | HTML Document        | 3/1/2007 11:54 AM   |  |  |  |  |
| Move the selected terms                              | 🖬 sample.rdf        | 9,881 KB | RDF File             | 9/13/2002 3:17 PM   |  |  |  |  |
| Copy the selected items                              | Sample.mdb          | 298 KB   | Microsoft Office Acc | 9/13/2002 3:16 PM   |  |  |  |  |
| E-mail the selected items                            | Master.mdb          | 174 KB   | Microsoft Office Acc | 12/5/2007 10:38 AM  |  |  |  |  |
| X Delete the selected items                          | 🙋 full_Report.html  | 4 KB     | HTML Document        | 8/12/2002 11:17 AM  |  |  |  |  |
|                                                      | 💼 empty. JPG        | 1 KB     | JPEG Image           | 10/3/2006 2:27 PM   |  |  |  |  |
|                                                      | 🚾 default.rdf       | 632 KB   | RDF File             | 11/30/2007 10:57 AM |  |  |  |  |
| Other Places 🙁                                       | Default.mdb         | 366 KB   | Microsoft Office Acc | 12/10/2007 1:39 PM  |  |  |  |  |
| Contractilitation                                    | 🔟 default1.rdf      | 9,881 KB | RDF File             | 12/6/2007 11:28 AM  |  |  |  |  |
| i rescourts                                          | default1.mdb        | 318 KB   | Microsoft Office Acc | 12/6/2007 10:56 AM  |  |  |  |  |
| My Documents                                         | Cont_Report         |          | File Folder          | 11/28/2007 11:33 AM |  |  |  |  |
| 🔄 😼 My Computer                                      | Full_Report         |          | File Folder          | 11/28/2007 11:33 AM |  |  |  |  |
| Ny Network Places                                    | 🖉 new_template.html | 3 KB     | HTML Document        | 3/1/2007 11:54 AM   |  |  |  |  |
| -                                                    | mew_template        |          | File Folder          | 12/11/2007 5:39 AM  |  |  |  |  |
|                                                      |                     |          |                      |                     |  |  |  |  |
| Details 📎                                            |                     |          |                      |                     |  |  |  |  |
|                                                      |                     |          |                      |                     |  |  |  |  |
|                                                      |                     |          |                      |                     |  |  |  |  |

It may be easier to copy the sub-templates from the existing 'Full\_Report' or 'Short\_Report' directories into the new 'new\_template' directory and then modify the existing sub-templates.

It is suggested that 'notepad' is used instead of Microsoft<sup>™</sup> Word. However, any editing program can be used.

In this example, the goal is to add a logo to the master template and make a referring report that does not contain graphs or other information that may not want to be included.

Example 'new\_template.html' ;

```
<html>
<head>
<title>[$FULL NAME] | Patient ID: [$EXT PATIENT ID] | [$VISIT DATE]</title>
<meta http-equiv="Content-Type" content="text/html; charset=iso-8859-1">
<style type="text/css">
#reporthead {font-family: Arial, Helvetica, sans-serif; font-size: 12pt; font-weight: bold}
#testhead {font-family: Arial, Helvetica, sans-serif; font-size: 10pt; font-weight: bold; text-decoration: underline}
#testdata {font-family: Arial, Helvetica, sans-serif; font-size: 10pt; padding:0pt 0pt 0pt 0pt}
</style>
<style>
<!--
.pagebreak { page-break-inside: avoid; }
.style1 {
        font-size: 16px;
        font-weight: bold;
}
-->
</style>
</head>
<body bgcolor="#ffffff">
<IMG SRC="C:\Program Files\WR Medical\TestWorks\Data\WR_LOGO.jpg">
DEPARTMENT OF NEUROLOGY
MEDICAL CENTER
NEUROPHYSIOLOGY LABORATORY
&nbsp
Autonomic Function Testing
```

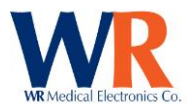

[\$VISIT\_START]<HR> <b>Date: </b>[\$VISIT\_DATE] <b>Name: </b>[\$FULL\_NAME] <b>DOB: </b>[\$BIRTHDAY] <b>MR#: </b>[\$EXT\_PATIENT\_ID] <b>Sex: </b>[\$GENDER] <b>Weight: </b>[\$WEIGHT] <b>Height: </b>[\$HEIGHT] MEDICATIONS: &nbsp MEDICAL HISTORY: &nbsp REFERRING PHYSICIAN: [\$REFERRING\_PHYSICIAN] <HR><BR> [\$TEST\_START] [\$ANALYSIS\_START] [\$ANALYSIS CONTENT]<BR> [\$ANALYSIS\_END]<BR> <HR> FINDINGS: IMPRESSION: <BR> \_ <b>Doctor Name, M.D.</b> </body> </html>

#### Sample of sub-template 'QSweatReport.html' ;

cp id=Testhead>SUDOMOTOR (Postganglionic Sympathetic) - Quantitative Sudomotor Axon Reflex Test:

Page | 104 WR Medical Electronics Co • 1700 Gervais Avenue • Maplewood, MN 55109 USA Phone: 800-635-1312 • Fax: 651-604-8499 • Web:www.wrmed.com

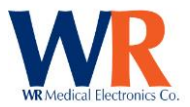

Test Site Time (min) Latency (s) Volume (µl)

[\$(]

[\$Q-Sweat.Capsule Sites] [\$Q-Sweat.Capsule Sites] [\$Q-Sweat.Total Times] [\$Q-Sweat.Latencies] [\$Q-Sweat.Total Volumes] &nbsp </td

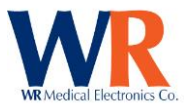

#### Example Report;

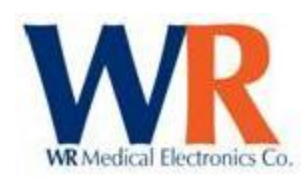

# DEPARTMENT OF NEUROLOGY MEDICAL CENTER

#### **NEUROPHYSIOLOGY LABORATORY**

## **Autonomic Function Testing**

Date: 01/05/2001 DOB: 10/14/1972

Name: Splivens, Mr. Zip J, Jr. MR#: 987654321 Sex: Male

Weight: 210 lbs

Height: 6' 1"

MEDICATIONS: MEDICAL HISTORY: REFERRING PHYSICIAN:

#### CARDIOVAGAL (Parasympathetic):

HR response to deep breathing:

HRDB range: 14.8 bpm (nl > ) E/I ratio: 1.22 (normal > )

#### SUDOMOTOR (Postganglionic Sympathetic) - Quantitative Sudomotor Axon Reflex Test:

| Test Site  | Time (min) | Latency (s) | Volume (µl) |  |
|------------|------------|-------------|-------------|--|
| R. Forearm | 10:00      | 0:42        | 1.138       |  |
| Prox Leg   | 10:00      | 0:08        | 2.619       |  |
| Dist Leg   | 10:00      | 0:50        | 2.238       |  |
| Foot       | 10:00      | 0:58        | 0.698       |  |

#### CARDIOVAGAL (Parasympathetic):

Valsalva response:

Valsalva HR ratio: 1.81 (nl > )

**BP Response (phase I-IV)** 

Page | 106 WR Medical Electronics Co • 1700 Gervais Avenue • Maplewood, MN 55109 USA Phone: 800-635-1312 • Fax: 651-604-8499 • Web:www.wrmed.com

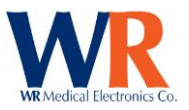

FINDINGS: IMPRESSION:

Doctor Name, M.D.

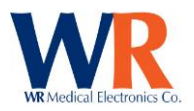

# DATA FIELDS AVAILABLE FOR EXPORTS AND REPORTS

## **TEST/ANALYSIS DATA FIELDS**

| Site Data        | •                       |                                                         |                                                     |  |
|------------------|-------------------------|---------------------------------------------------------|-----------------------------------------------------|--|
| Export           | Report                  | Description                                             | Example                                             |  |
| Field Name       | Field Name              |                                                         | ·                                                   |  |
| Release Version  | [\$RELEASE VERSION]     | TestWorks™ Release Version                              | 2.3.9                                               |  |
| Current Date     | [\$CURRENT DATE]        | System Date.                                            | 12/5/2007 7:57                                      |  |
| Study Name       | [\$STUDY_NAME]          | Database storage file name.                             | Default                                             |  |
| Sponsor          | [\$STUDY_SPONSOR]       | Sponsor name.                                           | WR Medical Electronics                              |  |
| Protocol         | [\$STUDY_PROTOCOL]      | Protocol used.                                          | Standard Published                                  |  |
| Site ID          | [\$STUDY_SITE_ID]       | Site Identification.                                    | 123                                                 |  |
| Institution      | [\$INSTITUTION_NAME]    | Name of Institution.                                    | WR Medical Electronics                              |  |
| Department       | [\$INSTITUTION_DEPT]    | Name of Department.                                     | Research and Development                            |  |
| Inst. Address    | [\$INSTITUTION_ADDRESS] | Institution Street Address.                             | 1700 Gervais Avenue, Maplewood, MN<br>55109         |  |
| Inst. Phone      | [\$INSTITUTION_PHONE]   | Institution Telephone Number.                           | 651-604-8400                                        |  |
| Inst. Fax        | [\$INSTITUTION_FAX]     | Institution Fax Number.                                 | 651-604-8499                                        |  |
| Inst. Logo       | [\$INSTITUTION_LOGO]    | Path to image file. NOTE: Only for<br>Report Generation |                                                     |  |
| Patient Data     |                         |                                                         |                                                     |  |
| Export           | Report                  | Description                                             | Example                                             |  |
| Field Name       | Field Name              | 2 courption                                             |                                                     |  |
| TW Patient ID    | [\$PATIENT_ID]          | TestWorks™ Number (Internally                           | 123000004                                           |  |
| Patient ID       | [\$ΕΧΤ ΡΔΤΙΕΝΤ ΙΔ]      | Patient Identification                                  | 9876543210                                          |  |
| Last Name        | [\$LAST_NAME]           | Patient Last Name.                                      | Fernwilter                                          |  |
| First Name       | [\$FIRST_NAME]          | Patient First Name.                                     | Francine                                            |  |
| Initial          | [\$INITIAL]             | Patient Initial.                                        | В                                                   |  |
| Prefix           | [\$PREFIX]              | Patient Prefix.                                         | Ms.                                                 |  |
| Suffix           | [\$SUFFIX]              | Patient Suffix.                                         | III                                                 |  |
| Patient Name     | [\$FULL_NAME]           | Translated to full name in desired format.              | Fernwilter, Ms. Francine B                          |  |
| Birthday         | [\$BIRTHDAY]            | Translated to desired date format.                      | 9/24/1944 0:00                                      |  |
| Age              | [\$AGE]                 | Computed from birthday and reference date.              | 56                                                  |  |
| Gender           | [\$GENDER]              | Patient Gender.                                         | Female                                              |  |
| Street Address   | [\$STREET_ADDRESS]      | Patient Address combined.                               | 1210 North Fourth Street                            |  |
| City             | [\$CITY]                | Patient City.                                           | Stillwater                                          |  |
| State            | [\$STATE]               | Patient State.                                          | MN                                                  |  |
| Country          | [\$COUNTRY]             | Patient Country.                                        | US                                                  |  |
| Postal Code      | [\$POSTAL_CODE]         | Patient Zip Code.                                       | 55082                                               |  |
| Locale           | [\$LOCALE]              | Patient Locale combined city and<br>state.              | Stillwater, MN                                      |  |
| Domestic Address | [\$FULL_ADDRESS]        | Patient Address, without country.                       | 1210 North Fourth Street Stillwater, MN<br>55082    |  |
| Int'l Address    | [\$INTL_ADDRESS]        | Patient Address, with country.                          | 1210 North Fourth Street Stillwater, MN US<br>55082 |  |
| Phone            | [\$PHONE]               | Patient telephone number.                               | (651)-351-8122                                      |  |
| Alt. Phone       | [\$ALT_PHONE]           | Patient Alternate telephone                             | (651)-351-8122                                      |  |
| Last Tested      | [\$LAST TEST DATE]      | Translated to desired date format.                      | 9/10/2002 11:17                                     |  |
| Visit Data       |                         |                                                         |                                                     |  |
| Export           | Report                  | Description                                             | Example                                             |  |
| Field Name       | Field Name              | . I                                                     |                                                     |  |
| Visit ID         | [\$VISIT_ID]            | Patient Visit ID (Internally generated).                | 123000004                                           |  |
| Visit Name       | [\$VISIT_NAME]          | Translated to visit name string.                        | none                                                |  |
| Visit Date       | [\$VISIT_DATE]          | Translated to desired date format.                      | 1/5/2001 0:00                                       |  |
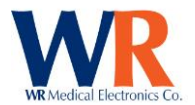

| Height                                                                                                    | [\$HEIGHT]                                                                                                    | Translated from meters to desire                                                                                                    | 5' 5"                                                                                                    |
|----------------------------------------------------------------------------------------------------|----------------------------------------------------------------------------------------------------|----------------------------------------------------------------------------------------------------|----------------------------------------------------------------------------------------------------|
| Weight                                                                                                    | [ŚW/EIGHT]                                                                                                    | Translated from kilograms to                                                                                                    | 169 lbs                                                                                                    |
| Weight                                                                                                    | [\$WEIGHT]                                                                                                    | desired units.                                                                                                    | 105 103                                                                                                    |
| Physician                                                                                                    | [\$PHYSICIAN]                                                                                                    | Attending Physician                                                                                                    | Dr. Howser                                                                                                    |
| Visit Comment                                                                                                    | [\$VISIT_COMMENT]                                                                                                    | Visit Comments.                                                                                                    | Visit Notes. Patient was on beta blocker.                                                                                                    |
| Visit Status                                                                                                    | [\$VISIT_STATUS]                                                                                                    | Translated to status string.                                                                                                    | Passed                                                                                                    |
| Referring Physician                                                                                                    | [\$REFERRING_PHYSICIAN]                                                                                                    | Name of Referring Physician.                                                                                                    | Dr. Skinner                                                                                                    |
| Referring Institution                                                                                                    | [\$REFERRING_INSTITUTION]                                                                                                    | Name of Referring Institution.                                                                                                    | Medical Clinic                                                                                                    |
| Visit Interpretation                                                                                                    | [\$VISIT_INTERPRETATION]                                                                                                    | Visit Interpretation.                                                                                                    | Interpretation. Patient was normal or not                                                                                                    |
|                                                                                                    |                                                                                                    |                                                                                                    | normal.                                                                                                    |
| Test Data                                                                                                    |                                                                                                    | Γ                                                                                                    |                                                                                                    |
| Export                                                                                                    | Report                                                                                                    | Description                                                                                                    | Example                                                                                                    |
| Field Name                                                                                                    | Field Name                                                                                                    |                                                                                                    |                                                                                                    |
| Test ID                                                                                                    | [\$TEST_ID]                                                                                                    | Test ID number (Internally                                                                                                    | 123000015                                                                                                    |
|                                                                                                    |                                                                                                    | Generated).                                                                                                    |                                                                                                    |
| Application ID                                                                                                    | [\$APP_ID]                                                                                                    | Module Used.                                                                                                    | 2                                                                                                    |
| Application                                                                                                    | [\$APPLICATION]                                                                                                    | Translated to application name                                                                                                    | Cardiac                                                                                                    |
|                                                                                                    |                                                                                                    | string.                                                                                                    |                                                                                                    |
| Test Type                                                                                                    | [\$TEST_TYPE]                                                                                                    | Test ID.                                                                                                    | 2                                                                                                    |
| Test Name                                                                                                    | [\$TEST_NAME]                                                                                                    | Translated to test name string.                                                                                                    | Valsalva Maneuver                                                                                                    |
| Test Date                                                                                                    |                                                                                                    | Translated to desired date format.                                                                                                    | 1/5/2001 0:00                                                                                                    |
| Test Length                                                                                                    |                                                                                                    | Length of data in time.                                                                                                    | 0:00 (min:sec)                                                                                                    |
| Technician                                                                                                    | [\$TECHNICIAN]                                                                                                    | I ranslated to technician name                                                                                                    | Administrator                                                                                                    |
| Tost Commont                                                                                                    | [STEST COMMENT]                                                                                                    | String.                                                                                                    | Tast Notas, Patient was feeling dizzy                                                                                                    |
| Test Comment                                                                                                    |                                                                                                    | Translated to status string                                                                                                    | Passed                                                                                                    |
| Archive Vol                                                                                                    |                                                                                                    | Reserved                                                                                                    | 1 85560                                                                                                    |
| Archive vol.                                                                                                    |                                                                                                    | heserveu.                                                                                                    |                                                                                                    |
|                                                                                                    | Dement                                                                                                    | Decerintian                                                                                                    | Evenuela                                                                                                    |
| Export                                                                                                    | Report                                                                                                    | Description                                                                                                    | Example                                                                                                    |
|                                                                                                    |                                                                                                    |                                                                                                    |                                                                                                    |
| Field Name                                                                                                    | Field Name                                                                                                    |                                                                                                    |                                                                                                    |
| Field Name<br>Analysis ID                                                                                                    | Field Name<br>[\$ANALYSIS_ID]                                                                                                    | Analysis ID (Internally Generated).                                                                                                    | 123000126                                                                                                    |
| Field Name<br>Analysis ID<br>Analysis Type                                                                                                    | Field Name<br>[\$ANALYSIS_ID]<br>[\$ANALYSIS_TYPE]                                                                                                    | Analysis ID (Internally Generated).<br>Analysis Type.                                                                                                    | 123000126<br>1                                                                                                    |
| Field Name<br>Analysis ID<br>Analysis Type<br>Analysis Name                                                                                                    | Field Name<br>[\$ANALYSIS_ID]<br>[\$ANALYSIS_TYPE]<br>[\$ANALYSIS_NAME]<br>[\$ANALYSIS_DATE]                                                                                                    | Analysis ID (Internally Generated).<br>Analysis Type.<br>Translated to analysis name string.                                                                                                    | 123000126<br>1<br>HRDB                                                                                                    |
| Field Name<br>Analysis ID<br>Analysis Type<br>Analysis Name<br>Analysis Date                                                                                                    | Field Name<br>[\$ANALYSIS_ID]<br>[\$ANALYSIS_TYPE]<br>[\$ANALYSIS_NAME]<br>[\$ANALYSIS_DATE]<br>[\$ANALYSIS_DATE]                                                                                                    | Analysis ID (Internally Generated).<br>Analysis Type.<br>Translated to analysis name string.<br>Translated to desired date format.                                                                                                    | 123000126<br>1<br>HRDB<br>12/5/2007 8:17                                                                                                    |
| Field Name<br>Analysis ID<br>Analysis Type<br>Analysis Name<br>Analysis Date<br>Analyst                                                                                                    | Field Name<br>[\$ANALYSIS_ID]<br>[\$ANALYSIS_TYPE]<br>[\$ANALYSIS_NAME]<br>[\$ANALYSIS_DATE]<br>[\$ANALYST]<br>[\$ANALYST]                                                                                                    | Analysis ID (Internally Generated).<br>Analysis Type.<br>Translated to analysis name string.<br>Translated to desired date format.<br>Translated to analyst name string.                                                                                                    | 123000126<br>1<br>HRDB<br>12/5/2007 8:17<br>Administrator                                                                                                    |
| Field Name<br>Analysis ID<br>Analysis Type<br>Analysis Name<br>Analysis Date<br>Analyst<br>Analysis Comment                                                                                                    | Field Name<br>[\$ANALYSIS_ID]<br>[\$ANALYSIS_TYPE]<br>[\$ANALYSIS_NAME]<br>[\$ANALYSIS_DATE]<br>[\$ANALYSIS_COMMENT]                                                                                                    | Analysis ID (Internally Generated).<br>Analysis Type.<br>Translated to analysis name string.<br>Translated to desired date format.<br>Translated to analyst name string.<br>Analysis comments.                                                                                                    | 123000126<br>1<br>HRDB<br>12/5/2007 8:17<br>Administrator<br>Analysis Notes. Patient was not consistent<br>with breaths                                                                                                    |
| Field Name<br>Analysis ID<br>Analysis Type<br>Analysis Name<br>Analysis Date<br>Analysis<br>Analyst<br>Analysis Comment<br>Analysis Status                                                                                                    | Field Name         [\$ANALYSIS_ID]         [\$ANALYSIS_TYPE]         [\$ANALYSIS_NAME]         [\$ANALYSIS_DATE]         [\$ANALYSIS_DATE]         [\$ANALYSIS_COMMENT]         [\$ANALYSIS_STATUS]                                                                                                    | Analysis ID (Internally Generated).<br>Analysis Type.<br>Translated to analysis name string.<br>Translated to desired date format.<br>Translated to analyst name string.<br>Analysis comments.<br>Translated to status string.                                                                                                    | 123000126<br>1<br>HRDB<br>12/5/2007 8:17<br>Administrator<br>Analysis Notes. Patient was not consistent<br>with breaths<br>Passed                                                                                                    |
| Field Name<br>Analysis ID<br>Analysis Type<br>Analysis Name<br>Analysis Date<br>Analysis Comment<br>Analysis Status<br>Serial Number                                                                                                    | Field Name         [\$ANALYSIS_ID]         [\$ANALYSIS_TYPE]         [\$ANALYSIS_NAME]         [\$ANALYSIS_DATE]         [\$ANALYSIS_COMMENT]         [\$ANALYSIS_COMMENT]         [\$ANALYSIS_STATUS]         [\$SERIAL_NUMBER]                                                                                                    | Analysis ID (Internally Generated).<br>Analysis Type.<br>Translated to analysis name string.<br>Translated to desired date format.<br>Translated to analyst name string.<br>Analysis comments.<br>Translated to status string.<br>Serial number of TestWorks™.                                                                                                    | 123000126<br>1<br>HRDB<br>12/5/2007 8:17<br>Administrator<br>Analysis Notes. Patient was not consistent<br>with breaths<br>Passed<br>1                                                                                                    |
| Field Name<br>Analysis ID<br>Analysis Type<br>Analysis Name<br>Analysis Date<br>Analysis Comment<br>Analysis Status<br>Serial Number<br>Visit Time                                                                                                    | Field Name         [\$ANALYSIS_ID]         [\$ANALYSIS_TYPE]         [\$ANALYSIS_NAME]         [\$ANALYSIS_DATE]         [\$ANALYSIS_COMMENT]         [\$ANALYSIS_COMMENT]         [\$ANALYSIS_STATUS]         [\$SERIAL_NUMBER]         [\$VISIT_TIME]                                                                                                    | Analysis ID (Internally Generated).<br>Analysis Type.<br>Translated to analysis name string.<br>Translated to desired date format.<br>Translated to analyst name string.<br>Analysis comments.<br>Translated to status string.<br>Serial number of TestWorks™.<br>Length of visit in time.                                                                                                    | 123000126<br>1<br>HRDB<br>12/5/2007 8:17<br>Administrator<br>Analysis Notes. Patient was not consistent<br>with breaths<br>Passed<br>1<br>0:00                                                                                                  |
| Field Name<br>Analysis ID<br>Analysis Type<br>Analysis Name<br>Analysis Date<br>Analysis Comment<br>Analysis Status<br>Serial Number<br>Visit Time<br>Test Time                                                                                                    | Field Name<br>[\$ANALYSIS_ID]<br>[\$ANALYSIS_TYPE]<br>[\$ANALYSIS_NAME]<br>[\$ANALYSIS_DATE]<br>[\$ANALYSIS_DATE]<br>[\$ANALYSIS_COMMENT]<br>[\$ANALYSIS_STATUS]<br>[\$SERIAL_NUMBER]<br>[\$VISIT_TIME]<br>[\$TEST_TIME]                                                                                                    | Analysis ID (Internally Generated).<br>Analysis Type.<br>Translated to analysis name string.<br>Translated to desired date format.<br>Translated to analyst name string.<br>Analysis comments.<br>Translated to status string.<br>Serial number of TestWorks™.<br>Length of visit in time.<br>Length of test in time.                                                                                                    | 123000126<br>1<br>HRDB<br>12/5/2007 8:17<br>Administrator<br>Analysis Notes. Patient was not consistent<br>with breaths<br>Passed<br>1<br>0:00<br>11:13<br>0:07                                                                                 |
| Field Name<br>Analysis ID<br>Analysis Type<br>Analysis Name<br>Analysis Date<br>Analysis Date<br>Analysis Comment<br>Analysis Status<br>Serial Number<br>Visit Time<br>Test Time<br>Analysis Time                                                                                                    | Field Name<br>[\$ANALYSIS_ID]<br>[\$ANALYSIS_TYPE]<br>[\$ANALYSIS_TYPE]<br>[\$ANALYSIS_DATE]<br>[\$ANALYSIS_DATE]<br>[\$ANALYSIS_COMMENT]<br>[\$ANALYSIS_STATUS]<br>[\$SERIAL_NUMBER]<br>[\$VISIT_TIME]<br>[\$TEST_TIME]<br>[\$ANALYSIS_TIME]<br>[\$ANALYSIS_TIME]                                                                                                    | Analysis ID (Internally Generated).<br>Analysis Type.<br>Translated to analysis name string.<br>Translated to desired date format.<br>Translated to analyst name string.<br>Analysis comments.<br>Translated to status string.<br>Serial number of TestWorks™.<br>Length of visit in time.<br>Length of test in time.                                                                                                    | 1230001261HRDB12/5/2007 8:17AdministratorAnalysis Notes. Patient was not consistentwith breathsPassed10:0011:138:170:40                                                                                                    |
| Field Name<br>Analysis ID<br>Analysis Type<br>Analysis Name<br>Analysis Date<br>Analysis Date<br>Analysis Comment<br>Analysis Status<br>Serial Number<br>Visit Time<br>Test Time<br>Analysis Time<br>Current Time                                                                                                    | Field Name<br>[\$ANALYSIS_ID]<br>[\$ANALYSIS_TYPE]<br>[\$ANALYSIS_NAME]<br>[\$ANALYSIS_DATE]<br>[\$ANALYSIS_COMMENT]<br>[\$ANALYSIS_STATUS]<br>[\$SERIAL_NUMBER]<br>[\$VISIT_TIME]<br>[\$TEST_TIME]<br>[\$CURRENT_TIME]<br>[\$CURRENT_TIME]                                                                                                    | Analysis ID (Internally Generated).<br>Analysis Type.<br>Translated to analysis name string.<br>Translated to desired date format.<br>Translated to analyst name string.<br>Analysis comments.<br>Translated to status string.<br>Serial number of TestWorks™.<br>Length of visit in time.<br>Length of test in time.<br>Length of analysis in time.<br>System time.                                                                                                    | 1230001261HRDB12/5/2007 8:17AdministratorAnalysis Notes. Patient was not consistent<br>with breathsPassed10:0011:138:178:195.0                                                                                                    |
| Field Name Analysis ID Analysis Type Analysis Name Analysis Date Analysis Date Analysis Comment Analysis Comment Analysis Status Serial Number Visit Time Test Time Analysis Time Current Time Test Result                                                                                                    | Field Name         [\$ANALYSIS_ID]         [\$ANALYSIS_TYPE]         [\$ANALYSIS_TYPE]         [\$ANALYSIS_DATE]         [\$ANALYSIS_DATE]         [\$ANALYSIS_COMMENT]         [\$ANALYSIS_STATUS]         [\$ANALYSIS_STATUS]         [\$SERIAL_NUMBER]         [\$VISIT_TIME]         [\$ANALYSIS_TIME]         [\$CURRENT_TIME]         [\$CURRENT_TIME]         [\$Test Result]         NOTE: Benort fields are for                                                                                                    | Analysis ID (Internally Generated).<br>Analysis Type.<br>Translated to analysis name string.<br>Translated to desired date format.<br>Translated to analyst name string.<br>Analysis comments.<br>Translated to status string.<br>Serial number of TestWorks™.<br>Length of visit in time.<br>Length of test in time.<br>Length of test in time.<br>System time.<br>Value for tests with a single result                                                                                                    | 1230001261HRDB12/5/2007 8:17AdministratorAnalysis Notes. Patient was not consistent<br>with breathsPassed10:0011:138:178:195.9                                                                                                    |
| Field Name<br>Analysis ID<br>Analysis Type<br>Analysis Name<br>Analysis Date<br>Analysis Date<br>Analysis Comment<br>Analysis Comment<br>Analysis Status<br>Serial Number<br>Visit Time<br>Test Time<br>Analysis Time<br>Current Time<br>Test Result<br>Cardiac Data                                                                                                    | Field Name<br>[\$ANALYSIS_ID]<br>[\$ANALYSIS_TYPE]<br>[\$ANALYSIS_TYPE]<br>[\$ANALYSIS_DATE]<br>[\$ANALYSIS_DATE]<br>[\$ANALYSIS_COMMENT]<br>[\$ANALYSIS_STATUS]<br>[\$SERIAL_NUMBER]<br>[\$VISIT_TIME]<br>[\$TEST_TIME]<br>[\$CURRENT_TIME]<br>[\$CURRENT_TIME]<br>[\$TEST Resput]<br>NOTE: Report fields are for<br>sub-reports only                                                                                                    | Analysis ID (Internally Generated).<br>Analysis Type.<br>Translated to analysis name string.<br>Translated to desired date format.<br>Translated to analyst name string.<br>Analysis comments.<br>Translated to status string.<br>Serial number of TestWorks <sup>™</sup> .<br>Length of visit in time.<br>Length of test in time.<br>Length of analysis in time.<br>System time.<br>Value for tests with a single result                                                                                                    | 123000126<br>1<br>HRDB<br>12/5/2007 8:17<br>Administrator<br>Analysis Notes. Patient was not consistent<br>with breaths<br>Passed<br>1<br>0:00<br>11:13<br>8:17<br>8:19<br>5.9                                                                  |
| Field Name<br>Analysis ID<br>Analysis Type<br>Analysis Name<br>Analysis Date<br>Analysis Date<br>Analysis Date<br>Analysis Comment<br>Analysis Comment<br>Serial Number<br>Visit Time<br>Test Time<br>Analysis Time<br>Current Time<br>Test Result<br>Cardiac Data<br>Export                                                                                                    | Field Name         [\$ANALYSIS_ID]         [\$ANALYSIS_TYPE]         [\$ANALYSIS_NAME]         [\$ANALYSIS_DATE]         [\$ANALYSIS_DATE]         [\$ANALYSIS_COMMENT]         [\$ANALYSIS_COMMENT]         [\$ANALYSIS_STATUS]         [\$SERIAL_NUMBER]         [\$VISIT_TIME]         [\$CURRENT_TIME]         [\$CURRENT_TIME]         [\$Test Result]         NOTE: Report fields are for sub-reports only                                                                                                    | Analysis ID (Internally Generated).<br>Analysis Type.<br>Translated to analysis name string.<br>Translated to desired date format.<br>Translated to analyst name string.<br>Analysis comments.<br>Translated to status string.<br>Serial number of TestWorks™.<br>Length of visit in time.<br>Length of test in time.<br>Length of analysis in time.<br>System time.<br>Value for tests with a single result<br><b>Description</b>                                                                                                    | 123000126         1         HRDB         12/5/2007 8:17         Administrator         Analysis Notes. Patient was not consistent with breaths         Passed         1         0:00         11:13         8:17         8:19         5.9         |
| Field Name<br>Analysis ID<br>Analysis Type<br>Analysis Type<br>Analysis Date<br>Analysis Date<br>Analysis Date<br>Analysis Comment<br>Analysis Comment<br>Serial Number<br>Visit Time<br>Test Time<br>Analysis Time<br>Current Time<br>Test Result<br>Cardiac Data<br>Export<br>Field Name                                                                                                    | Field Name         [\$ANALYSIS_ID]         [\$ANALYSIS_TYPE]         [\$ANALYSIS_NAME]         [\$ANALYSIS_DATE]         [\$ANALYSIS_DATE]         [\$ANALYSIS_COMMENT]         [\$ANALYSIS_COMMENT]         [\$ANALYSIS_STATUS]         [\$SERIAL_NUMBER]         [\$VISIT_TIME]         [\$CURRENT_TIME]         [\$CURRENT_TIME]         [\$Test Result]         NOTE: Report fields are for sub-reports only         Report         Field Name                                                                                                    | Analysis ID (Internally Generated).<br>Analysis Type.<br>Translated to analysis name string.<br>Translated to desired date format.<br>Translated to analyst name string.<br>Analysis comments.<br>Translated to status string.<br>Serial number of TestWorks™.<br>Length of visit in time.<br>Length of test in time.<br>Length of analysis in time.<br>System time.<br>Value for tests with a single result<br><b>Description</b>                                                                                                    | 123000126         1         HRDB         12/5/2007 8:17         Administrator         Analysis Notes. Patient was not consistent with breaths         Passed         1         0:00         11:13         8:17         8:19         5.9         |
| Field Name<br>Analysis ID<br>Analysis Type<br>Analysis Type<br>Analysis Date<br>Analysis Date<br>Analysis Comment<br>Analysis Comment<br>Serial Number<br>Visit Time<br>Test Time<br>Analysis Time<br>Current Time<br>Test Result<br>Cardiac Data<br>Export<br>Field Name                                                                                                    | Field Name         [\$ANALYSIS_ID]         [\$ANALYSIS_TYPE]         [\$ANALYSIS_NAME]         [\$ANALYSIS_DATE]         [\$ANALYSIS_DATE]         [\$ANALYSIS_COMMENT]         [\$ANALYSIS_COMMENT]         [\$ANALYSIS_STATUS]         [\$SERIAL_NUMBER]         [\$VISIT_TIME]         [\$CURRENT_TIME]         [\$CURRENT_TIME]         [\$Test Result]         NOTE: Report fields are for sub-reports only         Report         Field Name         [\$Linear_Slope]                                                                                                    | Analysis ID (Internally Generated).<br>Analysis Type.<br>Translated to analysis name string.<br>Translated to desired date format.<br>Translated to analyst name string.<br>Analysis comments.<br>Translated to status string.<br>Serial number of TestWorks™.<br>Length of visit in time.<br>Length of test in time.<br>Length of analysis in time.<br>System time.<br>Value for tests with a single result<br><b>Description</b>                                                                                                    | 123000126<br>1<br>HRDB<br>12/5/2007 8:17<br>Administrator<br>Analysis Notes. Patient was not consistent<br>with breaths<br>Passed<br>1<br>0:00<br>11:13<br>8:17<br>8:19<br>5.9<br>Example                                                       |
| Field Name<br>Analysis ID<br>Analysis Type<br>Analysis Type<br>Analysis Date<br>Analysis Date<br>Analysis Date<br>Analysis Comment<br>Analysis Comment<br>Serial Number<br>Visit Time<br>Test Time<br>Analysis Time<br>Current Time<br>Current Time<br>Test Result<br>Cardiac Data<br>Export<br>Field Name<br>Linear.Slope<br>Linear.Intercent                                                                                  | Field Name         [\$ANALYSIS_ID]         [\$ANALYSIS_TYPE]         [\$ANALYSIS_NAME]         [\$ANALYSIS_NAME]         [\$ANALYSIS_NAME]         [\$ANALYSIS_DATE]         [\$ANALYSIS_COMMENT]         [\$ANALYSIS_COMMENT]         [\$ANALYSIS_STATUS]         [\$SERIAL_NUMBER]         [\$VISIT_TIME]         [\$CURRENT_TIME]         [\$CURRENT_TIME]         [\$Test Result]         NOTE: Report fields are for sub-reports only         Report         Field Name         [\$Linear.Slope]         [\$Linear.Intercent]                                                                                                    | Analysis ID (Internally Generated).<br>Analysis Type.<br>Translated to analysis name string.<br>Translated to desired date format.<br>Translated to desired date format.<br>Translated to analyst name string.<br>Analysis comments.<br>Translated to status string.<br>Serial number of TestWorks <sup>™</sup> .<br>Length of visit in time.<br>Length of test in time.<br>Length of analysis in time.<br>System time.<br>Value for tests with a single result<br>Description<br>Slope of best fit line through points<br>Intercept point for best fit line                                                                                                    | 123000126<br>1<br>HRDB<br>12/5/2007 8:17<br>Administrator<br>Analysis Notes. Patient was not consistent<br>with breaths<br>Passed<br>1<br>0:00<br>11:13<br>8:17<br>8:19<br>5.9<br>Example                                                       |
| Field Name<br>Analysis ID<br>Analysis Type<br>Analysis Type<br>Analysis Date<br>Analysis Date<br>Analysis Comment<br>Analysis Comment<br>Serial Number<br>Visit Time<br>Test Time<br>Analysis Time<br>Current Time<br>Test Result<br>Cardiac Data<br>Export<br>Field Name<br>Linear.Slope<br>Linear.R Value                                                                                                    | Field Name         [\$ANALYSIS_ID]         [\$ANALYSIS_TYPE]         [\$ANALYSIS_NAME]         [\$ANALYSIS_NAME]         [\$ANALYSIS_NAME]         [\$ANALYSIS_NAME]         [\$ANALYSIS_COMMENT]         [\$ANALYSIS_COMMENT]         [\$ANALYSIS_STATUS]         [\$SERIAL_NUMBER]         [\$VISIT_TIME]         [\$CURRENT_TIME]         [\$CURRENT_TIME]         [\$Test Result]         NOTE: Report fields are for sub-reports only         Report         Field Name         [\$Linear.Slope]         [\$Linear.R Value]                                                                                                    | Analysis ID (Internally Generated).<br>Analysis Type.<br>Translated to analysis name string.<br>Translated to desired date format.<br>Translated to desired date format.<br>Translated to analyst name string.<br>Analysis comments.<br>Translated to status string.<br>Serial number of TestWorks™.<br>Length of visit in time.<br>Length of test in time.<br>Length of test in time.<br>Length of analysis in time.<br>System time.<br>Value for tests with a single result<br><b>Description</b><br>Slope of best fit line through points<br>Intercept point for best fit line<br>R value from linear regression                                                                                                    | 123000126<br>1<br>HRDB<br>12/5/2007 8:17<br>Administrator<br>Analysis Notes. Patient was not consistent<br>with breaths<br>Passed<br>1<br>0:00<br>11:13<br>8:17<br>8:19<br>5.9<br>Example                                                       |
| Field Name Analysis ID Analysis Type Analysis Type Analysis Name Analysis Date Analysis Date Analysis Comment Analysis Comment Serial Number Visit Time Test Time Analysis Time Current Time Test Result Cardiac Data Export Field Name Linear.Slope Linear.R Value Linear.R Value Linear.P Value                                                                                                    | Field Name         [\$ANALYSIS_ID]         [\$ANALYSIS_TYPE]         [\$ANALYSIS_NAME]         [\$ANALYSIS_NAME]         [\$ANALYSIS_DATE]         [\$ANALYSIS_COMMENT]         [\$ANALYSIS_COMMENT]         [\$ANALYSIS_COMMENT]         [\$ANALYSIS_TATUS]         [\$SERIAL_NUMBER]         [\$VISIT_TIME]         [\$CURRENT_TIME]         [\$CURRENT_TIME]         [\$Test Result]         NOTE: Report fields are for<br>sub-reports only         Report         Field Name         [\$Linear.Slope]         [\$Linear.R Value]         [\$Linear.P Value]                                                                                                    | Analysis ID (Internally Generated).<br>Analysis Type.<br>Translated to analysis name string.<br>Translated to desired date format.<br>Translated to desired date format.<br>Translated to analyst name string.<br>Analysis comments.<br>Translated to status string.<br>Serial number of TestWorks™.<br>Length of visit in time.<br>Length of test in time.<br>Length of test in time.<br>Length of analysis in time.<br>System time.<br>Value for tests with a single result<br><b>Description</b><br>Slope of best fit line through points<br>Intercept point for best fit line<br>R value from linear regression<br>P value from linear regression                                                                                                    | 123000126<br>1<br>HRDB<br>12/5/2007 8:17<br>Administrator<br>Analysis Notes. Patient was not consistent<br>with breaths<br>Passed<br>1<br>0:00<br>11:13<br>8:17<br>8:19<br>5.9<br>Example                                                       |
| Field Name Analysis ID Analysis Type Analysis Type Analysis Name Analysis Date Analysis Date Analysis Date Analysis Comment Analysis Status Serial Number Visit Time Test Time Analysis Time Current Time Test Result Cardiac Data Export Field Name Linear.Slope Linear.Neatue Linear.P Value Linear.P Value Linear.P Value Linear.Beat Offset                                                                                 | Field Name         [\$ANALYSIS_ID]         [\$ANALYSIS_TYPE]         [\$ANALYSIS_TYPE]         [\$ANALYSIS_DATE]         [\$ANALYSIS_DATE]         [\$ANALYSIS_COMMENT]         [\$ANALYSIS_COMMENT]         [\$ANALYSIS_STATUS]         [\$SERIAL_NUMBER]         [\$VISIT_TIME]         [\$CURRENT_TIME]         [\$CURRENT_TIME]         [\$Test Result]         NOTE: Report fields are for sub-reports only         Report         Field Name         [\$Linear.Slope]         [\$Linear.R Value]         [\$Linear.P Value]         [\$Linear.P Value]                                                                                                    | Analysis ID (Internally Generated).<br>Analysis Type.<br>Translated to analysis name string.<br>Translated to desired date format.<br>Translated to desired date format.<br>Translated to analyst name string.<br>Analysis comments.<br>Translated to status string.<br>Serial number of TestWorks™.<br>Length of visit in time.<br>Length of test in time.<br>Length of test in time.<br>Length of analysis in time.<br>System time.<br>Value for tests with a single result<br><b>Description</b><br>Slope of best fit line through points<br>Intercept point for best fit line<br>R value from linear regression<br>P value from linear regression<br>Number of beats offset for best fit                                                                                                    | 123000126<br>1<br>HRDB<br>12/5/2007 8:17<br>Administrator<br>Analysis Notes. Patient was not consistent<br>with breaths<br>Passed<br>1<br>0:00<br>11:13<br>8:17<br>8:19<br>5.9<br>Example                                                       |
| Field Name Analysis ID Analysis Type Analysis Type Analysis Name Analysis Date Analysis Date Analysis Date Analysis Comment Analysis Status Serial Number Visit Time Test Time Analysis Time Current Time Test Result Cardiac Data Export Field Name Linear.Slope Linear.Num Points                                                                                                    | Field Name         [\$ANALYSIS_ID]         [\$ANALYSIS_TYPE]         [\$ANALYSIS_TYPE]         [\$ANALYSIS_DATE]         [\$ANALYSIS_DATE]         [\$ANALYSIS_COMMENT]         [\$ANALYSIS_STATUS]         [\$ANALYSIS_STATUS]         [\$SERIAL_NUMBER]         [\$VISIT_TIME]         [\$CURRENT_TIME]         [\$CURRENT_TIME]         [\$Test Result]         NOTE: Report fields are for sub-reports only         Report         Field Name         [\$Linear.Slope]         [\$Linear.Nume]         [\$Linear.Necept]         [\$Linear.Nume]         [\$Linear.Nume]         [\$Linear.Nume]         [\$Linear.Nume]                                                                                             | Analysis ID (Internally Generated).         Analysis Type.         Translated to analysis name string.         Translated to desired date format.         Translated to analyst name string.         Analysis comments.         Translated to status string.         Serial number of TestWorks™.         Length of visit in time.         Length of test in time.         Length of analysis in time.         System time.         Value for tests with a single result         Description         Slope of best fit line through points         Intercept point for best fit line         R value from linear regression         P value for best offset for best fit         Number of beats offset for best fit                                                                                                    | 123000126         1         HRDB         12/5/2007 8:17         Administrator         Analysis Notes. Patient was not consistent with breaths         Passed         1         0:00         11:13         8:17         8:19         5.9         |
| Field Name Analysis ID Analysis Type Analysis Type Analysis Name Analysis Date Analysis Date Analysis Date Analysis Comment Analysis Comment Analysis Status Serial Number Visit Time Test Time Analysis Time Current Time Test Result Cardiac Data Export Field Name Linear.Slope Linear.Intercept Linear.R Value Linear.R Value Linear.P Value Linear.Num Points Hrdb.El-Ratio                                                | Field Name         [\$ANALYSIS_ID]         [\$ANALYSIS_TYPE]         [\$ANALYSIS_TYPE]         [\$ANALYSIS_DATE]         [\$ANALYSIS_DATE]         [\$ANALYSIS_COMMENT]         [\$ANALYSIS_STATUS]         [\$ANALYSIS_STATUS]         [\$SERIAL_NUMBER]         [\$VISIT_TIME]         [\$CURRENT_TIME]         [\$CURRENT_TIME]         [\$Test Result]         NOTE: Report fields are for<br>sub-reports only         Report         Field Name         [\$Linear.Slope]         [\$Linear.R Value]         [\$Linear.R Value]         [\$Linear.Num Points]         [\$Linear.Num Points]                                                                                                    | Analysis ID (Internally Generated).         Analysis Type.         Translated to analysis name string.         Translated to desired date format.         Translated to analyst name string.         Analysis comments.         Translated to status string.         Serial number of TestWorks™.         Length of visit in time.         Length of test in time.         Length of analysis in time.         System time.         Value for tests with a single result         Description         Slope of best fit line through points         Intercept point for best fit line         R value from linear regression         P value for best offset for best fit         Number of beats offset for best fit         Number of points in selection         E:I ratio                                                                                          | 123000126         1         HRDB         12/5/2007 8:17         Administrator         Analysis Notes. Patient was not consistent with breaths         Passed         1         0:00         11:13         8:17         8:19         5.9         |
| Field Name Analysis ID Analysis Type Analysis Type Analysis Name Analysis Date Analysis Date Analysis Date Analysis Comment Analysis Status Serial Number Visit Time Test Time Analysis Time Current Time Test Result Cardiac Data Export Field Name Linear.Slope Linear.Intercept Linear.R Value Linear.R Value Linear.R Value Linear.P Value Linear.Num Points Hrdb.El-Ratio 30:15.Beat (30)                                  | Field Name         [\$ANALYSIS_ID]         [\$ANALYSIS_TYPE]         [\$ANALYSIS_TAME]         [\$ANALYSIS_DATE]         [\$ANALYSIS_COMMENT]         [\$ANALYSIS_STATUS]         [\$ANALYSIS_STATUS]         [\$ANALYSIS_TIME]         [\$VISIT_TIME]         [\$CURRENT_TIME]         [\$CURRENT_TIME]         [\$Test Result]         NOTE: Report fields are for<br>sub-reports only         Report         Field Name         [\$Linear.Slope]         [\$Linear.NumPoints]         [\$Linear.Num Points]         [\$Linear.Num Points]         [\$Linear.Num Points]                                                                                                    | Analysis ID (Internally Generated).         Analysis Type.         Translated to analysis name string.         Translated to desired date format.         Translated to analyst name string.         Analysis comments.         Translated to status string.         Serial number of TestWorks™.         Length of visit in time.         Length of test in time.         Length of analysis in time.         System time.         Value for tests with a single result         Description         Slope of best fit line through points         Intercept point for best fit line         R value from linear regression         P value for best offset for best fit         Number of beats offset for best fit         Number of points in selection         E:I ratio                                                                                          | 123000126         1         HRDB         12/5/2007 8:17         Administrator         Analysis Notes. Patient was not consistent with breaths         Passed         1         0:00         11:13         8:17         8:19         5.9         |
| Field Name Analysis ID Analysis Type Analysis Type Analysis Name Analysis Date Analysis Date Analysis Date Analysis Comment Analysis Comment Analysis Status Serial Number Visit Time Test Time Analysis Time Current Time Test Result Cardiac Data Export Field Name Linear.Slope Linear.Intercept Linear.R Value Linear.R Value Linear.R Value Linear.P Value Linear.Num Points Hrdb.El-Ratio 30:15.Beat (30) 30:15.Beat (15) | Field Name         [\$ANALYSIS_ID]         [\$ANALYSIS_TYPE]         [\$ANALYSIS_TATE]         [\$ANALYSIS_DATE]         [\$ANALYSIS_COMMENT]         [\$ANALYSIS_STATUS]         [\$ANALYSIS_STATUS]         [\$ANALYSIS_TIME]         [\$VISIT_TIME]         [\$CURRENT_TIME]         [\$CURRENT_TIME]         [\$Test Result]         NOTE: Report fields are for sub-reports only         Report         Field Name         [\$Linear.Slope]         [\$Linear.R Value]         [\$Linear.R Value]         [\$Linear.Num Points]         [\$Hrdb.El-Ratio]         [\$30:15.Beat (30)]         [\$30:15.Beat (15)]                                                                                                   | Analysis ID (Internally Generated).         Analysis Type.         Translated to analysis name string.         Translated to desired date format.         Translated to analyst name string.         Analysis comments.         Translated to status string.         Serial number of TestWorks™.         Length of visit in time.         Length of test in time.         Length of analysis in time.         System time.         Value for tests with a single result         Description         Slope of best fit line through points         Intercept point for best fit line         R value from linear regression         P value for beats offset for best fit         Number of beats offset for best fit         Number of points in selection         E:I ratio         Beat number of "beat 30"                                                        | 123000126         1         HRDB         12/5/2007 8:17         Administrator         Analysis Notes. Patient was not consistent with breaths         Passed         1         0:00         11:13         8:17         8:19         5.9         |
| Field Name Analysis ID Analysis Type Analysis Type Analysis Name Analysis Date Analysis Date Analysis Date Analysis Comment Analysis Comment Analysis Status Serial Number Visit Time Test Time Analysis Time Current Time Test Result Cardiac Data Export Field Name Linear.Slope Linear.Intercept Linear.Num Points Hrdb.El-Ratio 30:15.Beat (30) 30:15.Beat (15) Hrdb.El-Ratio Normal                                        | Field Name         [\$ANALYSIS_ID]         [\$ANALYSIS_TYPE]         [\$ANALYSIS_TATE]         [\$ANALYSIS_DATE]         [\$ANALYSIS_DATE]         [\$ANALYSIS_COMMENT]         [\$ANALYSIS_STATUS]         [\$ANALYSIS_STATUS]         [\$SERIAL_NUMBER]         [\$VISIT_TIME]         [\$CURRENT_TIME]         [\$CURRENT_TIME]         [\$CURRENT_TIME]         [\$Test Result]         NOTE: Report fields are for<br>sub-reports only         Report         Field Name         [\$Linear.Slope]         [\$Linear.NumPoints]         [\$Linear.NumPoints]         [\$Linear.NumPoints]         [\$Linear.Num Points]         [\$Hrdb.El-Ratio]         [\$30:15.Beat (15)]         [\$Hrdb.El-Ratio Normal Range] | Analysis ID (Internally Generated).         Analysis Type.         Translated to analysis name string.         Translated to analysis name string.         Translated to analyst name string.         Analysis comments.         Translated to status string.         Serial number of TestWorks™.         Length of visit in time.         Length of test in time.         Length of analysis in time.         System time.         Value for tests with a single result         Description         Slope of best fit line through points         Intercept point for best fit line         R value from linear regression         P value for beats offset for best fit         Number of beats offset for best fit         Number of points in selection         E:I ratio         Beat number of "beat 30"         Beat number of "beat 15"         Normal Range | 123000126         1         HRDB         12/5/2007 8:17         Administrator         Analysis Notes. Patient was not consistent         with breaths         Passed         1         0:00         11:13         8:17         8:19         5.9 |
| Field Name Analysis ID Analysis Type Analysis Type Analysis Name Analysis Date Analysis Date Analysis Comment Analysis Comment Analysis Status Serial Number Visit Time Test Time Analysis Time Current Time Test Result Cardiac Data Export Field Name Linear.Slope Linear.NumPoints Hrdb.El-Ratio 30:15.Beat (30) 30:15.Beat (15) Hrdb.El-Ratio Normal Range                                                                  | Field Name         [\$ANALYSIS_ID]         [\$ANALYSIS_TYPE]         [\$ANALYSIS_TATE]         [\$ANALYSIS_DATE]         [\$ANALYSIS_DATE]         [\$ANALYSIS_TATUS]         [\$ANALYSIS_STATUS]         [\$ANALYSIS_STATUS]         [\$SERIAL_NUMBER]         [\$VISIT_TIME]         [\$CURRENT_TIME]         [\$CURRENT_TIME]         [\$CURRENT_TIME]         [\$CURRENT_TIME]         [\$Linear.Slope]         [\$Linear.NumPoints]         [\$Linear.NumPoints]         [\$Linear.Num Points]         [\$Hrdb.EI-Ratio]         [\$30:15.Beat (15)]         [\$Hrdb.EI-Ratio Normal Range]                                                                                                    | Analysis ID (Internally Generated).         Analysis Type.         Translated to analysis name string.         Translated to analysis name string.         Translated to analyst name string.         Analysis comments.         Translated to status string.         Serial number of TestWorks™.         Length of visit in time.         Length of test in time.         System time.         Value for tests with a single result         Description         Slope of best fit line through points         Intercept point for best fit line         R value from linear regression         P value for beats offset for best fit         Number of beats offset for best fit         Number of points in selection         E:1 ratio         Beat number of "beat 30"         Beat number of "beat 15"         Normal Range                                     | 123000126         1         HRDB         12/5/2007 8:17         Administrator         Analysis Notes. Patient was not consistent         with breaths         Passed         1         0:00         11:13         8:17         8:19         5.9 |

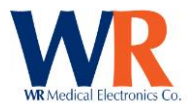

| Hrdb.EI-Ratio Table      | [\$Hrdb.EI-Ratio Table        | Table Comment                       |                          |
|--------------------------|-------------------------------|-------------------------------------|--------------------------|
| Comment                  | Comment]                      |                                     |                          |
| Hrdb.Respiration Rate    | [\$Hrdb.Respiration Rate]     | Seconds per respiration [HRV only]  |                          |
| Valsalva.Target Pressure | [\$Valsalva.Target Pressure]  | Valsalva target pressure [HRV only] |                          |
| Valsalva.Hold Time       | [\$Valsalva.Hold Time]        | Valsalva hold time [HRV only]       |                          |
| Cardiac.Num Points       | [\$Cardiac.Num Points]        | Number of point pairs in analysis   |                          |
| Cardiac.Max Points       | [\$Cardiac.Max Points]        | Maximum points                      |                          |
|                          |                               | (used for HRDB, VALS, 30:15)        |                          |
| Cardiac.Min Points       | [\$Cardiac.Min Points]        | Minimum points                      |                          |
|                          |                               | (used for HRDB, VALS, 30:15)        |                          |
| Cardiac.Max-Min Deltas   | [\$Cardiac.Max-Min Deltas]    | Deltas between Max and Min          |                          |
|                          |                               | points (used for HRDB)              |                          |
| Cardiac.Max/Min Ratios   | [\$Cardiac.Max/Min Ratios]    | Ratios of Max/Min points            |                          |
| Tilt Data UD             |                               | (Used for VALS, 30:15)              | (2.2.                    |
| Tilt.Pre HR              |                               | Pre-Tilt (supine) Heart Rate        | 62.3                     |
| Tilt.Pre SBP             |                               | Pre-Tilt (supine) Systolic BP       | 121.0                    |
| Tilt.Pre DBP             | [\$Tilt.Pre DBP]              | Pre-Tilt (supine) Diastolic BP      | 79.6                     |
| THE Post CRR             |                               | Post-Tilt (supine) Heart Rate       | 65.2                     |
| Tilt.Post SBP            |                               | Post-Tilt (supine) Systolic BP      | 117.8                    |
| Tilt.Post DBP            | [\$Tilt.Post UB Palva]        | Post-Tilt (supine) Diastolic BP     | //.4                     |
| Tilt.Post HR Delta       | [\$Tilt.Post HR Delta]        | Post-Tilt delta from Pre-Tilt HR    | 2.9                      |
| Tilt.Post SBP Delta      | [\$Tilt.Post SBP Delta]       | Post-Tilt delta from Pre-Tilt SBP   | -3.2                     |
| Tilt.Post DBP Delta      | [\$Tilt.Post DBP Delta]       | Post-Tilt delta from Pre-Tilt DBP   | -2.2                     |
| Tilt.Sample Type         | [\$Tilt.Sample Type]          | Sample point measurement type       | "Manual" or "Recorded"   |
| Tilt.Sample Times        | [\$Tilt.Sample Times]         | Times of sample points within tilt  | 1.0, 3.0, 5.0            |
| Tilt.Sample HRs          | [STilt.Sample HRs]            | Sample point Heart Rates            | 66.3, 71.8, 69.9         |
| Tilt.Sample SBPs         | [\$Tilt.Sample SBPs]          | Sample point Systolic BPs           | 114.2, 108.8, 111.5      |
| Tilt.Sample DBPs         | [\$Tilt.Sample DBPs]          | Sample point Diastolic BPs          | 74.1, 69.8, 71.7         |
| Tilt.HR Deltas           | [\$Tilt.HR Deltas]            | Heart Rate deltas (from Pre-Tilt)   | 4.0, 9.5, 7.6            |
| Tilt.SBP Deltas          | [\$Tilt.SBP Deltas]           | Systolic BP deltas (from Pre-Tilt)  | -6.8, -12.2, -9.5        |
| Tilt.DBP Deltas          | [\$Tilt.DBP Deltas]           | Diastolic BP deltas (from Pre-Tilt) | -5.5, -9.8, -7.9         |
| Tilt.Min SBP             | [\$Tilt.Min SBP]              | Minimum Systolic Bp during tilt     | 105.4                    |
| Tilt.Min SBP Delta       | [\$Tilt.Min SBP Delta]        | Delta (from Pre-Tilt) to Min SBP    | -15.6                    |
| Tilt.Min SBP Latency     | [\$Tilt.Min SBP Latency]      | Latency (from tilt up) to Min SBP   | 2.4                      |
| Tilt.Min SBP HR          | [\$Tilt.Min SBP HR]           | Heart rate at Min SBP point         | 72.2                     |
| Tilt.Min HR              | [\$Tilt.Min HR]               | Minimum Heart Rate during tilt      | 61.3                     |
| Tilt.Max HR              | [\$Tilt.Max HR]               | Maximum Heart Rate during tilt      | 74.1                     |
| Tilt.Min Max HR Delta    | [\$Tilt.Min Max HR Delta]     | Max-Man Heart Rate delta            | 8.8                      |
| Tilt.Min HR Latency      | [\$Tilt.Min HR Latency]       | Latency (from tilt up) to Min HR    | 0.3                      |
| Tilt.Max HR Latency      | [\$Tilt.Max HR Latency]       | Latency (from tilt up) to Max HR    | 3.6                      |
| Blood Flow.Sites         | [\$Blood Flow.Sites]          | Site names for BPM recordings       |                          |
| Blood Flow.Starts        | [\$Blood Flow.Starts]         | BPM analysis start times            |                          |
| Blood Flow.Ends          | [\$Blood Flow.Ends]           | BPM analysis end times              |                          |
| Blood Flow.Lengths       | [\$Blood Flow.Lengths]        | BPM analysis time durations         |                          |
| Blood Flow.Flows         | [\$Blood Flow.Flows]          | BPM analysis blood flow values      |                          |
| Blood Flow.Volumes       | [\$Blood Flow.Volumes]        | BPM analysis volume values          |                          |
| Blood Flow.Velocities    | [\$Blood Flow.Velocities]     | BPM analysis velocity values        |                          |
| Blood Flow.Start Delta   | [\$Blood Flow.Start Delta]    | Start time delta between sites      |                          |
| Blood Flow.Length Delta  | [\$Blood Flow.Length Delta]   | Time duration delta between sites   |                          |
| Blood Flow.Flow Delta    | [\$Blood Flow.Flow Delta]     | Blood flow delta between sites      |                          |
| Blood Flow.Volume        | [\$Blood Flow.Volume Delta]   | Volume deltas between sites         |                          |
| Delta                    |                               |                                     |                          |
| Blood Flow.Velocity      | [\$Blood Flow.Velocity Delta] | Velocity delta between sites        |                          |
| Delta                    |                               |                                     |                          |
| Marker.Time              | [\$Marker.Time]               | Marker Time                         | Time: [mm:ss]            |
| Marker.Annotation        | [\$Marker.Annotation]         | Marker Annotation                   | Text                     |
| Marker.Time With         | [\$Marker.Time With           | Marker Time with Annotation         | Annotation, Time:[mm:ss] |
| Annotation               | Annotation                    |                                     |                          |
| Adrenergic.Baseline      | [\$Adrenergic.Baseline]       | Baseline                            |                          |
| Adrenergic.Max 2E        | [\$Adrenergic.Max 2E]         | Max BP 2 Early                      |                          |
| Adrenergic.Min 2E        | [\$Adrenergic.Min 2E]         | Min BP 2 Early                      |                          |
| Adrenergic.2E Delta      | [\$Adrenergic.2E Delta]       | Delta 2 Early                       |                          |
| Adrenergic.Max 3         | [\$Adrenergic.Max 3]          | Max Phase 3                         |                          |

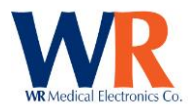

| Adernergic.Min 3                                                                                                    | [\$Adernergic.Min 3]                                                                                                    | Min Phase 3                                                                                                    |                                                                                                    |
|----------------------------------------------------------------------------------------------------|----------------------------------------------------------------------------------------------------|----------------------------------------------------------------------------------------------------|----------------------------------------------------------------------------------------------------|
| Adrenergic.3 Delta                                                                                                    | [\$Adrenergic.3 Delta]                                                                                                    | Delta Phase 3                                                                                                    |                                                                                                    |
| Adrenergic.3 Delta .75                                                                                                    | [\$Adrenergic.3 Delta .75]                                                                                                    | .75 Delta Phase 3                                                                                                    |                                                                                                    |
| Adrenergic.PRT                                                                                                    | [\$Adrenergic.PRT]                                                                                                    | PRT                                                                                                    |                                                                                                    |
| Adrenergic.Total                                                                                                    | [\$Adrenergic.Total Difference]                                                                                                    | Difference                                                                                                    |                                                                                                    |
| Difference                                                                                                    | [+                                                                                                    |                                                                                                    |                                                                                                    |
| Adrenergic.Adrenergic                                                                                                    | [\$Adrenergic.Adrenergic                                                                                                    | Score                                                                                                    |                                                                                                    |
| Score                                                                                                    | Scorel                                                                                                    |                                                                                                    |                                                                                                    |
| Adrenergic Total Points                                                                                                    | [\$Adrenergic Total Points]                                                                                                    |                                                                                                    |                                                                                                    |
| N/A                                                                                                    | [\$#HR R2R Chart 480 240]                                                                                                    | R-R Chart                                                                                                    |                                                                                                    |
| N/A                                                                                                    | [\$#HR_B2R_wAux_Chart 420                                                                                                    | R-R Chart with auxiliary pressure                                                                                                    |                                                                                                    |
|                                                                                                    | 240]                                                                                                    | trace (chest expansion or valsalva)                                                                                                    |                                                                                                    |
| N/A                                                                                                    | [\$#SMD BP Chart 480 240]                                                                                                    | Blood pressure Chart (SMD)                                                                                                    |                                                                                                    |
| N/A                                                                                                    | [\$#SMD_BP_wAux_Chart 240                                                                                                    | BP Chart with auxiliary pressure                                                                                                    |                                                                                                    |
|                                                                                                    | 240]                                                                                                    | trace (chest expansion or valsalva)                                                                                                    |                                                                                                    |
| N/A                                                                                                    | [\$#MEAN BP Chart 480 240]                                                                                                    | Mean BP Chart                                                                                                    |                                                                                                    |
| N/A                                                                                                    | [\$#MEAN BP wAux Chart 480                                                                                                    | Mean BP Chart with auxiliary                                                                                                    |                                                                                                    |
|                                                                                                    | 240]                                                                                                    | pressure trace (chest expansion or                                                                                                    |                                                                                                    |
|                                                                                                    | -                                                                                                    | valsalva)                                                                                                    |                                                                                                    |
| N/A                                                                                                    | [\$#Art_BP_Chart 420 240]                                                                                                    | Continuous Arterial BP Chart                                                                                                    |                                                                                                    |
| N/A                                                                                                    | [\$#Art BP wAux Chart 420                                                                                                    | Continuous arterial BP Chart with                                                                                                    |                                                                                                    |
| ,                                                                                                    | 240]                                                                                                    | auxiliary pressure trace (chest                                                                                                    |                                                                                                    |
|                                                                                                    | -                                                                                                    | expansion or valsalva)                                                                                                    |                                                                                                    |
| N/A                                                                                                    | [\$#ECG_Chart 420 240]                                                                                                    | Continuous ECG Chart                                                                                                    |                                                                                                    |
| N/A                                                                                                    | [\$#Linear Chart 420 240]                                                                                                    | Linear Regression Chart                                                                                                    |                                                                                                    |
| N/A                                                                                                    | [\$#Blood Flow Chart 340 240]                                                                                                    | Blood flow (BPM) Chart                                                                                                    |                                                                                                    |
| OST (CASE)                                                                                                    | NOTE: Report fields are for                                                                                                    |                                                                                                    |                                                                                                    |
|                                                                                                    | sub-reports only                                                                                                    |                                                                                                    |                                                                                                    |
| Data                                                                                                    |                                                                                                    |                                                                                                    |                                                                                                    |
| Export                                                                                                    | Report                                                                                                    | Description                                                                                                    | Example                                                                                                    |
| Field Name                                                                                                    | Field Name                                                                                                    |                                                                                                    |                                                                                                    |
| FIEILINALLE                                                                                                    |                                                                                                    |                                                                                                    |                                                                                                    |
| CA Tost Sito                                                                                                    |                                                                                                    | Location of stimulation                                                                                                    | Loft Hand                                                                                                    |
| C4.Test Site                                                                                                    | [\$C4.Test Site]                                                                                                    | Location of stimulation                                                                                                    | Left Hand                                                                                                    |
| C4.Test Site                                                                                                    | [\$C4.Test Site]<br>[\$C4.Test Duration]                                                                                                    | Location of stimulation<br>Test duration in time                                                                                                    | Left Hand<br>5:44 (mm:ss)                                                                                                    |
| C4.Test Site<br>C4.Test Duration<br>C4.Algorithm                                                                                                    | [\$C4.Test Site]<br>[\$C4.Test Duration]<br>[\$C4.Algorithm]<br>[\$C4.Algorithm]                                                                                                    | Location of stimulation<br>Test duration in time<br>Algorithm used for analysis                                                                                                    | Left Hand<br>5:44 (mm:ss)                                                                                                    |
| C4.Test Site<br>C4.Test Duration<br>C4.Algorithm<br>C4.Test Status                                                                                                    | [\$C4.Test Site]<br>[\$C4.Test Duration]<br>[\$C4.Algorithm]<br>[\$C4.Test Status]                                                                                                    | Location of stimulation<br>Test duration in time<br>Algorithm used for analysis<br>Status of test<br>Max stimulation allowed by toot                                                                                                    | Left Hand<br>5:44 (mm:ss)<br>Passed                                                                                                    |
| C4.Test Site<br>C4.Test Duration<br>C4.Algorithm<br>C4.Algorithm<br>C4.Test Status<br>C4.Max. Stimulation                                                                                                    | [\$C4.Test Site]<br>[\$C4.Test Duration]<br>[\$C4.Algorithm]<br>[\$C4.Test Status]<br>[\$C4.Max. Stimulation]                                                                                                    | Location of stimulation<br>Test duration in time<br>Algorithm used for analysis<br>Status of test<br>Max stimulation allowed by test<br>Descling Charting Temperature                                                                                                    | Left Hand<br>5:44 (mm:ss)<br>Passed<br>9.0 -C for 10.0s                                                                                                    |
| C4.Test Site<br>C4.Test Duration<br>C4.Algorithm<br>C4.Test Status<br>C4.Max. Stimulation<br>C4.Baseline Temp                                                                                                    | [\$C4.Test Site]<br>[\$C4.Test Duration]<br>[\$C4.Algorithm]<br>[\$C4.Test Status]<br>[\$C4.Max. Stimulation]<br>[\$C4.Baseline Temp]                                                                                                    | Location of stimulation<br>Test duration in time<br>Algorithm used for analysis<br>Status of test<br>Max stimulation allowed by test<br>Baseline Starting Temperature.                                                                                                    | Left Hand<br>5:44 (mm:ss)<br>Passed<br>9.0 -C for 10.0s<br>30.0 -C                                                                                                    |
| C4.Test Site<br>C4.Test Duration<br>C4.Algorithm<br>C4.Algorithm<br>C4.Test Status<br>C4.Max. Stimulation<br>C4.Baseline Temp<br>C4.Ramp Rate                                                                                                    | [\$C4.Test Site]<br>[\$C4.Test Duration]<br>[\$C4.Algorithm]<br>[\$C4.Test Status]<br>[\$C4.Max. Stimulation]<br>[\$C4.Baseline Temp]<br>[\$C4.Ramp Rate]                                                                                                    | Location of stimulation<br>Test duration in time<br>Algorithm used for analysis<br>Status of test<br>Max stimulation allowed by test<br>Baseline Starting Temperature.<br>Rate of ∆ in degrees per. Second.                                                                                                    | Left Hand<br>5:44 (mm:ss)<br>Passed<br>9.0 -C for 10.0s<br>30.0 -C<br>4.0 -C                                                                                                    |
| C4.Test Site<br>C4.Test Duration<br>C4.Algorithm<br>C4.Algorithm<br>C4.Test Status<br>C4.Max. Stimulation<br>C4.Baseline Temp<br>C4.Ramp Rate<br>C4.Estimated Threshold                                                                                                    | [\$C4.Test Site]<br>[\$C4.Test Duration]<br>[\$C4.Algorithm]<br>[\$C4.Test Status]<br>[\$C4.Test Status]<br>[\$C4.Max. Stimulation]<br>[\$C4.Baseline Temp]<br>[\$C4.Ramp Rate]<br>[\$C4.Estimated Threshold]                                                                                                    | Location of stimulation<br>Test duration in time<br>Algorithm used for analysis<br>Status of test<br>Max stimulation allowed by test<br>Baseline Starting Temperature.<br>Rate of ∆ in degrees per. Second.<br>Threshold estimated by technician                                                                                                    | Left Hand<br>5:44 (mm:ss)<br>Passed<br>9.0 -C for 10.0s<br>30.0 -C<br>4.0 -C<br>8 72 JND                                                                                                    |
| C4.Test Site<br>C4.Test Duration<br>C4.Algorithm<br>C4.Algorithm<br>C4.Test Status<br>C4.Max. Stimulation<br>C4.Baseline Temp<br>C4.Ramp Rate<br>C4.Estimated Threshold<br>C4.Displacement                                                                                                    | [\$C4.Test Site]<br>[\$C4.Test Duration]<br>[\$C4.Algorithm]<br>[\$C4.Test Status]<br>[\$C4.Test Status]<br>[\$C4.Max. Stimulation]<br>[\$C4.Baseline Temp]<br>[\$C4.Ramp Rate]<br>[\$C4.Estimated Threshold]<br>[\$C4.Displacement]                                                                                                    | Location of stimulation<br>Test duration in time<br>Algorithm used for analysis<br>Status of test<br>Max stimulation allowed by test<br>Baseline Starting Temperature.<br>Rate of ∆ in degrees per. Second.<br>Threshold estimated by technician<br>Displacement at computed                                                                                                    | Left Hand<br>5:44 (mm:ss)<br>Passed<br>9.0 -C for 10.0s<br>30.0 -C<br>4.0 -C<br>8 72 JND<br>-0.511 -C                                                                                                    |
| C4.Test Site<br>C4.Test Duration<br>C4.Algorithm<br>C4.Algorithm<br>C4.Test Status<br>C4.Max. Stimulation<br>C4.Baseline Temp<br>C4.Ramp Rate<br>C4.Estimated Threshold<br>C4.Displacement                                                                                                    | [\$C4.Test Site]<br>[\$C4.Test Duration]<br>[\$C4.Algorithm]<br>[\$C4.Test Status]<br>[\$C4.Test Status]<br>[\$C4.Max. Stimulation]<br>[\$C4.Baseline Temp]<br>[\$C4.Baseline Temp]<br>[\$C4.Ramp Rate]<br>[\$C4.Estimated Threshold]<br>[\$C4.Displacement]                                                                                                    | Location of stimulation<br>Test duration in time<br>Algorithm used for analysis<br>Status of test<br>Max stimulation allowed by test<br>Baseline Starting Temperature.<br>Rate of ∆ in degrees per. Second.<br>Threshold estimated by technician<br>Displacement at computed<br>threshold (um or -C)                                                                                                    | Left Hand<br>5:44 (mm:ss)<br>Passed<br>9.0 -C for 10.0s<br>30.0 -C<br>4.0 -C<br>8 72 JND<br>-0.511 -C                                                                                                    |
| C4.Test Site<br>C4.Test Duration<br>C4.Algorithm<br>C4.Algorithm<br>C4.Test Status<br>C4.Max. Stimulation<br>C4.Baseline Temp<br>C4.Ramp Rate<br>C4.Estimated Threshold<br>C4.Displacement<br>C4.HP Threshold 0.5                                                                                                    | [\$C4.Test Site]<br>[\$C4.Test Duration]<br>[\$C4.Algorithm]<br>[\$C4.Test Status]<br>[\$C4.Test Status]<br>[\$C4.Max. Stimulation]<br>[\$C4.Baseline Temp]<br>[\$C4.Baseline Temp]<br>[\$C4.Estimated Threshold]<br>[\$C4.Estimated Threshold]<br>[\$C4.Displacement]<br>[\$C4.HP Threshold 0.5]                                                                                                    | Location of stimulation<br>Test duration in time<br>Algorithm used for analysis<br>Status of test<br>Max stimulation allowed by test<br>Baseline Starting Temperature.<br>Rate of Δ in degrees per. Second.<br>Threshold estimated by technician<br>Displacement at computed<br>threshold (um or -C)<br>HEAT_PAIN_TEST                                                                                                    | Left Hand<br>5:44 (mm:ss)<br>Passed<br>9.0 -C for 10.0s<br>30.0 -C<br>4.0 -C<br>8 72 JND<br>-0.511 -C<br>21.3 JND                                                                                                    |
| C4.Test Site<br>C4.Test Duration<br>C4.Algorithm<br>C4.Algorithm<br>C4.Test Status<br>C4.Max. Stimulation<br>C4.Baseline Temp<br>C4.Ramp Rate<br>C4.Estimated Threshold<br>C4.Displacement<br>C4.HP Threshold 0.5<br>C4.HP Threshold 5.0                                                                                                    | [\$C4.Test Site]         [\$C4.Test Duration]         [\$C4.Algorithm]         [\$C4.Test Status]         [\$C4.Test Status]         [\$C4.Test Status]         [\$C4.Algorithm]         [\$C4.Test Status]         [\$C4.Algorithm]         [\$C4.Algorithm]         [\$C4.Baseline Temp]         [\$C4.Ramp Rate]         [\$C4.Estimated Threshold]         [\$C4.Displacement]         [\$C4.HP Threshold 0.5]         [\$C4.HP Threshold 5.0]                                                                                                    | Location of stimulation<br>Test duration in time<br>Algorithm used for analysis<br>Status of test<br>Max stimulation allowed by test<br>Baseline Starting Temperature.<br>Rate of Δ in degrees per. Second.<br>Threshold estimated by technician<br>Displacement at computed<br>threshold (um or -C)<br>HEAT_PAIN_TEST<br>HEAT_PAIN_TEST                                                                                                    | Left Hand<br>5:44 (mm:ss)<br>Passed<br>9.0 -C for 10.0s<br>30.0 -C<br>4.0 -C<br>8 72 JND<br>-0.511 -C<br>21.3 JND<br>23.3 JND                                                                                                    |
| C4.Test Site<br>C4.Test Duration<br>C4.Algorithm<br>C4.Algorithm<br>C4.Test Status<br>C4.Max. Stimulation<br>C4.Baseline Temp<br>C4.Ramp Rate<br>C4.Estimated Threshold<br>C4.Displacement<br>C4.HP Threshold 0.5<br>C4.HP Threshold 5.0<br>C4.HP Threshold 5.0-0.5                                                                                                    | [\$C4.Test Site]         [\$C4.Test Duration]         [\$C4.Algorithm]         [\$C4.Test Status]         [\$C4.Test Status]         [\$C4.Test Status]         [\$C4.Test Status]         [\$C4.Test Status]         [\$C4.Algorithm]         [\$C4.Asseline Temp]         [\$C4.Baseline Temp]         [\$C4.Estimated Threshold]         [\$C4.Estimated Threshold]         [\$C4.HP Threshold 0.5]         [\$C4.HP Threshold 5.0]         [\$C4.HP Threshold 5.0-0.5]                                                                                                    | Location of stimulation<br>Test duration in time<br>Algorithm used for analysis<br>Status of test<br>Max stimulation allowed by test<br>Baseline Starting Temperature.<br>Rate of Δ in degrees per. Second.<br>Threshold estimated by technician<br>Displacement at computed<br>threshold (um or -C)<br>HEAT_PAIN_TEST<br>HEAT_PAIN_TEST<br>HEAT_PAIN_TEST                                                                                                    | Left Hand<br>5:44 (mm:ss)<br>Passed<br>9.0 -C for 10.0s<br>30.0 -C<br>4.0 -C<br>8 72 JND<br>-0.511 -C<br>21.3 JND<br>23.3 JND<br>2.0 JND                                                                                                    |
| C4.Test Site<br>C4.Test Duration<br>C4.Algorithm<br>C4.Algorithm<br>C4.Test Status<br>C4.Max. Stimulation<br>C4.Baseline Temp<br>C4.Ramp Rate<br>C4.Estimated Threshold<br>C4.Displacement<br>C4.HP Threshold 0.5<br>C4.HP Threshold 5.0<br>C4.HP Threshold 5.0-0.5<br>C4.HP Displacement 0.5                                                                                                    | [\$C4.Test Site]         [\$C4.Test Duration]         [\$C4.Algorithm]         [\$C4.Test Status]         [\$C4.Test Status]         [\$C4.Test Status]         [\$C4.Test Status]         [\$C4.Algorithm]         [\$C4.Test Status]         [\$C4.Algorithm]         [\$C4.Baseline Temp]         [\$C4.Baseline Temp]         [\$C4.Estimated Threshold]         [\$C4.Estimated Threshold]         [\$C4.Displacement]         [\$C4.HP Threshold 0.5]         [\$C4.HP Threshold 5.0]         [\$C4.HP Threshold 5.0-0.5]         [\$C4.HP Displacement 0.5]                                                                                                    | Location of stimulation<br>Test duration in time<br>Algorithm used for analysis<br>Status of test<br>Max stimulation allowed by test<br>Baseline Starting Temperature.<br>Rate of Δ in degrees per. Second.<br>Threshold estimated by technician<br>Displacement at computed<br>threshold (um or -C)<br>HEAT_PAIN_TEST<br>HEAT_PAIN_TEST<br>HEAT_PAIN_TEST<br>HEAT_PAIN_TEST<br>HEAT_PAIN_TEST                                                                                                    | Left Hand<br>5:44 (mm:ss)<br>Passed<br>9.0 -C for 10.0s<br>30.0 -C<br>4.0 -C<br>8 72 JND<br>-0.511 -C<br>21.3 JND<br>23.3 JND<br>2.0 JND<br>+21.28 -C for 0.4s                                                                                                    |
| C4.Test Site<br>C4.Test Duration<br>C4.Algorithm<br>C4.Algorithm<br>C4.Test Status<br>C4.Max. Stimulation<br>C4.Baseline Temp<br>C4.Ramp Rate<br>C4.Estimated Threshold<br>C4.Displacement<br>C4.HP Threshold 0.5<br>C4.HP Threshold 5.0<br>C4.HP Threshold 5.0<br>C4.HP Threshold 5.0<br>C4.HP Displacement 0.5<br>C4.HP Displacement 5.0                                                                                                    | [\$C4.Test Site]         [\$C4.Test Duration]         [\$C4.Algorithm]         [\$C4.Test Status]         [\$C4.Test Status]         [\$C4.Test Status]         [\$C4.Test Status]         [\$C4.Test Status]         [\$C4.Algorithm]         [\$C4.Amp Rate]         [\$C4.Estimated Threshold]         [\$C4.Estimated Threshold]         [\$C4.HP Threshold 0.5]         [\$C4.HP Threshold 5.0]         [\$C4.HP Threshold 5.0-0.5]         [\$C4.HP Displacement 0.5]                                                                                                    | Location of stimulation<br>Test duration in time<br>Algorithm used for analysis<br>Status of test<br>Max stimulation allowed by test<br>Baseline Starting Temperature.<br>Rate of Δ in degrees per. Second.<br>Threshold estimated by technician<br>Displacement at computed<br>threshold (um or -C)<br>HEAT_PAIN_TEST<br>HEAT_PAIN_TEST<br>HEAT_PAIN_TEST<br>HEAT_PAIN_TEST<br>HEAT_PAIN_TEST<br>HEAT_PAIN_TEST<br>HEAT_PAIN_TEST                                                                                                    | Left Hand<br>5:44 (mm:ss)<br>Passed<br>9.0 -C for 10.0s<br>30.0 -C<br>4.0 -C<br>8 72 JND<br>-0.511 -C<br>21.3 JND<br>23.3 JND<br>2.0 JND<br>+21.28 -C for 0.4s<br>+23.32 -C for 6.6s                                                                                                    |
| C4.Test Site<br>C4.Test Duration<br>C4.Algorithm<br>C4.Algorithm<br>C4.Test Status<br>C4.Max. Stimulation<br>C4.Baseline Temp<br>C4.Ramp Rate<br>C4.Estimated Threshold<br>C4.Displacement<br>C4.HP Threshold 0.5<br>C4.HP Threshold 5.0<br>C4.HP Threshold 5.0<br>C4.HP Displacement 0.5<br>C4.HP Displacement 5.0<br>C4.HP Quadratic                                                                                                    | [\$C4.Test Site]         [\$C4.Test Duration]         [\$C4.Algorithm]         [\$C4.Test Status]         [\$C4.Test Status]         [\$C4.Test Status]         [\$C4.Test Status]         [\$C4.Algorithm]         [\$C4.Algorithm]         [\$C4.Asseline Temp]         [\$C4.Baseline Temp]         [\$C4.Estimated Threshold]         [\$C4.Estimated Threshold]         [\$C4.Displacement]         [\$C4.HP Threshold 5.0]         [\$C4.HP Threshold 5.0-0.5]         [\$C4.HP Displacement 0.5]         [\$C4.HP Displacement 5.0]                                                                                                    | Location of stimulation<br>Test duration in time<br>Algorithm used for analysis<br>Status of test<br>Max stimulation allowed by test<br>Baseline Starting Temperature.<br>Rate of Δ in degrees per. Second.<br>Threshold estimated by technician<br>Displacement at computed<br>threshold (um or -C)<br>HEAT_PAIN_TEST<br>HEAT_PAIN_TEST<br>HEAT_PAIN_TEST<br>HEAT_PAIN_TEST<br>HEAT_PAIN_TEST<br>HEAT_PAIN_TEST<br>HEAT_PAIN_TEST<br>HEAT_PAIN_TEST<br>HEAT_PAIN_TEST<br>HEAT_PAIN_TEST                                                                                                    | Left Hand<br>5:44 (mm:ss)<br>Passed<br>9.0 -C for 10.0s<br>30.0 -C<br>4.0 -C<br>8 72 JND<br>-0.511 -C<br>21.3 JND<br>23.3 JND<br>2.0 JND<br>+21.28 -C for 0.4s<br>+23.32 -C for 6.6s<br>f(x) = +0.25x4 -8.95x +77.75                                                                                                    |
| C4.Test Site<br>C4.Test Duration<br>C4.Algorithm<br>C4.Algorithm<br>C4.Test Status<br>C4.Max. Stimulation<br>C4.Baseline Temp<br>C4.Ramp Rate<br>C4.Estimated Threshold<br>C4.Displacement<br>C4.HP Threshold 0.5<br>C4.HP Threshold 5.0<br>C4.HP Threshold 5.0<br>C4.HP Threshold 5.0<br>C4.HP Displacement 0.5<br>C4.HP Displacement 5.0<br>C4.HP Quadratic<br>C4.Num Practice                                                                                                    | [\$C4.Test Site]         [\$C4.Test Duration]         [\$C4.Algorithm]         [\$C4.Test Status]         [\$C4.Test Status]         [\$C4.Test Status]         [\$C4.Test Status]         [\$C4.Algorithm]         [\$C4.Asseline Temp]         [\$C4.Estimated Threshold]         [\$C4.Estimated Threshold]         [\$C4.Displacement]         [\$C4.HP Threshold 5.0]         [\$C4.HP Threshold 5.0-0.5]         [\$C4.HP Displacement 0.5]         [\$C4.HP Displacement 5.0]         [\$C4.HP Quadratic]                                                                                                    | Location of stimulation<br>Test duration in time<br>Algorithm used for analysis<br>Status of test<br>Max stimulation allowed by test<br>Baseline Starting Temperature.<br>Rate of Δ in degrees per. Second.<br>Threshold estimated by technician<br>Displacement at computed<br>threshold (um or -C)<br>HEAT_PAIN_TEST<br>HEAT_PAIN_TEST<br>HEAT_PAIN_TEST<br>HEAT_PAIN_TEST<br>HEAT_PAIN_TEST<br>HEAT_PAIN_TEST<br>HEAT_PAIN_TEST<br>HEAT_PAIN_TEST<br>HEAT_PAIN_TEST<br>HEAT_PAIN_TEST<br>HEAT_PAIN_TEST<br>Number of Practice Stimulations                                                                                                    | Left Hand<br>5:44 (mm:ss)<br>Passed<br>9.0 -C for 10.0s<br>30.0 -C<br>4.0 -C<br>8 72 JND<br>-0.511 -C<br>21.3 JND<br>23.3 JND<br>2.0 JND<br>+21.28 -C for 0.4s<br>+23.32 -C for 6.6s<br>f(x) = +0.25x/ -8.95x +77.75<br>5                                                                                                    |
| C4.Test Site<br>C4.Test Duration<br>C4.Algorithm<br>C4.Algorithm<br>C4.Algorithm<br>C4.Baseline Temp<br>C4.Baseline Temp<br>C4.Ramp Rate<br>C4.Estimated Threshold<br>C4.Displacement<br>C4.HP Threshold 0.5<br>C4.HP Threshold 5.0<br>C4.HP Threshold 5.0<br>C4.HP Threshold 5.0<br>C4.HP Displacement 0.5<br>C4.HP Displacement 5.0<br>C4.HP Displacement 5.0<br>C4.HP Quadratic<br>C4.Num Practice<br>C4.Practice Levels                                                                                                    | [\$C4.Test Site]         [\$C4.Test Duration]         [\$C4.Algorithm]         [\$C4.Test Status]         [\$C4.Test Status]         [\$C4.Test Status]         [\$C4.Test Status]         [\$C4.Algorithm]         [\$C4.Algorithm]         [\$C4.Asseline Temp]         [\$C4.Baseline Temp]         [\$C4.Baseline Temp]         [\$C4.Estimated Threshold]         [\$C4.Estimated Threshold]         [\$C4.Displacement]         [\$C4.HP Threshold 5.0]         [\$C4.HP Threshold 5.0-0.5]         [\$C4.HP Displacement 0.5]         [\$C4.HP Dusplacement 5.0]         [\$C4.HP Quadratic]         [\$C4.Num Practice]         [\$C4.Practice Levels]                                                                                                    | Location of stimulation<br>Test duration in time<br>Algorithm used for analysis<br>Status of test<br>Max stimulation allowed by test<br>Baseline Starting Temperature.<br>Rate of Δ in degrees per. Second.<br>Threshold estimated by technician<br>Displacement at computed<br>threshold (um or -C)<br>HEAT_PAIN_TEST<br>HEAT_PAIN_TEST<br>HEAT_PAIN_TEST<br>HEAT_PAIN_TEST<br>HEAT_PAIN_TEST<br>HEAT_PAIN_TEST<br>HEAT_PAIN_TEST<br>HEAT_PAIN_TEST<br>HEAT_PAIN_TEST<br>HEAT_PAIN_TEST<br>Number of Practice Stimulations<br>Values of Practice                                                                                                    | Left Hand<br>5:44 (mm:ss)<br>Passed<br>9.0 -C for 10.0s<br>30.0 -C<br>4.0 -C<br>8 72 JND<br>-0.511 -C<br>21.3 JND<br>23.3 JND<br>2.0 JND<br>+21.28 -C for 0.4s<br>+23.32 -C for 6.6s<br>f(x) = +0.25x{ -8.95x +77.75}<br>5<br>13,9,5,7,8                                                                                                    |
| C4.Test Site<br>C4.Test Duration<br>C4.Algorithm<br>C4.Algorithm<br>C4.Algorithm<br>C4.Test Status<br>C4.Max. Stimulation<br>C4.Baseline Temp<br>C4.Ramp Rate<br>C4.Estimated Threshold<br>C4.Displacement<br>C4.HP Threshold 0.5<br>C4.HP Threshold 5.0<br>C4.HP Threshold 5.0<br>C4.HP Threshold 5.0<br>C4.HP Displacement 0.5<br>C4.HP Displacement 5.0<br>C4.HP Displacement 5.0<br>C4.HP Displacement 5.0<br>C4.HP Displacement 5.0<br>C4.HP Displacement 5.0<br>C4.HP Displacement 5.0<br>C4.HP Displacement 5.0<br>C4.HP Displacement 5.0<br>C4.HP Displacement 5.0<br>C4.HP Quadratic<br>C4.Practice Levels<br>C4.Practice Responses                                                                                                    | [\$C4.Test Site]         [\$C4.Test Duration]         [\$C4.Algorithm]         [\$C4.Test Status]         [\$C4.Test Status]         [\$C4.Test Status]         [\$C4.Test Status]         [\$C4.Max. Stimulation]         [\$C4.Baseline Temp]         [\$C4.Estimated Threshold]         [\$C4.Estimated Threshold]         [\$C4.Displacement]         [\$C4.HP Threshold 5.0]         [\$C4.HP Threshold 5.0-0.5]         [\$C4.HP Displacement 0.5]         [\$C4.HP Quadratic]         [\$C4.Num Practice]         [\$C4.Practice Levels]         [\$C4.Practice Responses]                                                                                                    | Location of stimulation<br>Test duration in time<br>Algorithm used for analysis<br>Status of test<br>Max stimulation allowed by test<br>Baseline Starting Temperature.<br>Rate of Δ in degrees per. Second.<br>Threshold estimated by technician<br>Displacement at computed<br>threshold (um or -C)<br>HEAT_PAIN_TEST<br>HEAT_PAIN_TEST<br>HEAT_PAIN_TEST<br>HEAT_PAIN_TEST<br>HEAT_PAIN_TEST<br>HEAT_PAIN_TEST<br>HEAT_PAIN_TEST<br>HEAT_PAIN_TEST<br>HEAT_PAIN_TEST<br>Number of Practice Stimulations<br>Values of Practice<br>Response of Practice                                                                                                    | Left Hand<br>5:44 (mm:ss)<br>Passed<br>9.0 -C for 10.0s<br>30.0 -C<br>4.0 -C<br>8 72 JND<br>-0.511 -C<br>21.3 JND<br>23.3 JND<br>2.0 JND<br>+21.28 -C for 0.4s<br>+23.32 -C for 6.6s<br>f(x) = +0.25x{ -8.95x +77.75}<br>5<br>13,9,5,7,8<br>Y,Y,N,N,Y                                                                                                    |
| C4.Test Site<br>C4.Test Duration<br>C4.Algorithm<br>C4.Algorithm<br>C4.Algorithm<br>C4.Test Status<br>C4.Max. Stimulation<br>C4.Baseline Temp<br>C4.Ramp Rate<br>C4.Estimated Threshold<br>C4.Displacement<br>C4.HP Threshold 0.5<br>C4.HP Threshold 5.0<br>C4.HP Threshold 5.0<br>C4.HP Threshold 5.0<br>C4.HP Displacement 0.5<br>C4.HP Displacement 5.0<br>C4.HP Displacement 5.0<br>C4.HP Displacement 5.0<br>C4.HP Displacement 5.0<br>C4.HP Displacement 5.0<br>C4.HP Displacement 5.0<br>C4.HP Displacement 5.0<br>C4.HP Displacement 5.0<br>C4.HP Displacement 5.0<br>C4.HP Quadratic<br>C4.Num Practice<br>C4.Practice Responses<br>C4.Num Trials                                                                                                    | [\$C4.Test Site]         [\$C4.Test Status]         [\$C4.Algorithm]         [\$C4.Test Status]         [\$C4.Test Status]         [\$C4.Test Status]         [\$C4.Test Status]         [\$C4.Algorithm]         [\$C4.Algorithm]         [\$C4.Asseline Temp]         [\$C4.Baseline Temp]         [\$C4.Estimated Threshold]         [\$C4.Estimated Threshold]         [\$C4.Displacement]         [\$C4.HP Threshold 5.0]         [\$C4.HP Threshold 5.0-0.5]         [\$C4.HP Displacement 0.5]         [\$C4.HP Displacement 5.0]         [\$C4.HP Quadratic]         [\$C4.Num Practice]         [\$C4.Practice Levels]         [\$C4.Num Trials]                                                                                                    | Location of stimulation<br>Test duration in time<br>Algorithm used for analysis<br>Status of test<br>Max stimulation allowed by test<br>Baseline Starting Temperature.<br>Rate of Δ in degrees per. Second.<br>Threshold estimated by technician<br>Displacement at computed<br>threshold (um or -C)<br>HEAT_PAIN_TEST<br>HEAT_PAIN_TEST<br>HEAT_PAIN_TEST<br>HEAT_PAIN_TEST<br>HEAT_PAIN_TEST<br>HEAT_PAIN_TEST<br>HEAT_PAIN_TEST<br>HEAT_PAIN_TEST<br>HEAT_PAIN_TEST<br>Number of Practice Stimulations<br>Values of Practice<br>Response of Practice<br>Number of Stimulations                                                                                                    | Left Hand<br>5:44 (mm:ss)<br>Passed<br>9.0 -C for 10.0s<br>30.0 -C<br>4.0 -C<br>8 72 JND<br>-0.511 -C<br>21.3 JND<br>23.3 JND<br>2.0 JND<br>+21.28 -C for 0.4s<br>+23.32 -C for 6.6s<br>f(x) = +0.25x{ -8.95x +77.75}<br>5<br>13,9,5,7,8<br>Y,Y,N,N,Y<br>20                                                                                                    |
| C4.Test Site<br>C4.Test Duration<br>C4.Algorithm<br>C4.Algorithm<br>C4.Algorithm<br>C4.Test Status<br>C4.Max. Stimulation<br>C4.Baseline Temp<br>C4.Ramp Rate<br>C4.Estimated Threshold<br>C4.Displacement<br>C4.HP Threshold 0.5<br>C4.HP Threshold 5.0<br>C4.HP Threshold 5.0<br>C4.HP Threshold 5.0<br>C4.HP Displacement 0.5<br>C4.HP Displacement 5.0<br>C4.HP Displacement 5.0<br>C4.HP Quadratic<br>C4.Num Practice<br>C4.Practice Levels<br>C4.Practice Responses<br>C4.Num Trials<br>C4.Trial Levels                                                                                                    | [\$C4.Test Site]         [\$C4.Test Status]         [\$C4.Algorithm]         [\$C4.Test Status]         [\$C4.Test Status]         [\$C4.Test Status]         [\$C4.Test Status]         [\$C4.Algorithm]         [\$C4.Algorithm]         [\$C4.Asseline Temp]         [\$C4.Baseline Temp]         [\$C4.Estimated Threshold]         [\$C4.Estimated Threshold]         [\$C4.Displacement]         [\$C4.HP Threshold 5.0]         [\$C4.HP Threshold 5.0-0.5]         [\$C4.HP Displacement 0.5]         [\$C4.HP Displacement 5.0]         [\$C4.HP Quadratic]         [\$C4.Num Practice]         [\$C4.Practice Levels]         [\$C4.Practice Responses]         [\$C4.Num Trials]         [\$C4.Trial Levels]                                                                                                    | Location of stimulation<br>Test duration in time<br>Algorithm used for analysis<br>Status of test<br>Max stimulation allowed by test<br>Baseline Starting Temperature.<br>Rate of Δ in degrees per. Second.<br>Threshold estimated by technician<br>Displacement at computed<br>threshold (um or -C)<br>HEAT_PAIN_TEST<br>HEAT_PAIN_TEST<br>HEAT_PAIN_TEST<br>HEAT_PAIN_TEST<br>HEAT_PAIN_TEST<br>HEAT_PAIN_TEST<br>HEAT_PAIN_TEST<br>HEAT_PAIN_TEST<br>HEAT_PAIN_TEST<br>Number of Practice Stimulations<br>Values of Practice<br>Response of Practice<br>Number of Stimulations<br>Stimulation levels                                                                                                    | Left Hand<br>5:44 (mm:ss)<br>Passed<br>9.0 -C for 10.0s<br>30.0 -C<br>4.0 -C<br>8 72 JND<br>-0.511 -C<br>21.3 JND<br>23.3 JND<br>2.0 JND<br>+21.28 -C for 0.4s<br>+23.32 -C for 6.6s<br>f(x) = +0.25x{ -8.95x +77.75}<br>5<br>13,9,5,7,8<br>Y,Y,N,N,Y<br>20<br>13,0,13,0,9,5,7,9,11,10,9,0,8,0,9,8,7,0,8,9                                                                                                    |
| C4. Test Site<br>C4. Test Site<br>C4. Test Duration<br>C4. Algorithm<br>C4. Algorithm<br>C4. Test Status<br>C4. Max. Stimulation<br>C4. Baseline Temp<br>C4. Ramp Rate<br>C4. Estimated Threshold<br>C4. Displacement<br>C4. HP Threshold 0.5<br>C4. HP Threshold 5.0<br>C4. HP Threshold 5.0<br>C4. HP Threshold 5.0<br>C4. HP Displacement 0.5<br>C4. HP Displacement 5.0<br>C4. HP Displacement 5.0<br>C4. HP Displacement 5.0<br>C4. HP Displacement 5.0<br>C4. HP Quadratic<br>C4. Practice Levels<br>C4. Practice Responses<br>C4. Num Trials<br>C4. Trial Levels<br>C4. Trial Responses                                                                                                    | [\$C4.Test Site]         [\$C4.Test Status]         [\$C4.Algorithm]         [\$C4.Test Status]         [\$C4.Test Status]         [\$C4.Test Status]         [\$C4.Test Status]         [\$C4.Algorithm]         [\$C4.Algorithm]         [\$C4.Asseline Temp]         [\$C4.Baseline Temp]         [\$C4.Estimated Threshold]         [\$C4.Estimated Threshold]         [\$C4.Displacement]         [\$C4.HP Threshold 5.0]         [\$C4.HP Threshold 5.0-0.5]         [\$C4.HP Threshold 5.0-0.5]         [\$C4.HP Displacement 0.5]         [\$C4.HP Quadratic]         [\$C4.Num Practice]         [\$C4.Practice Levels]         [\$C4.Practice Responses]         [\$C4.Trial Levels]         [\$C4.Trial Responses]                                                                                                    | Location of stimulation<br>Test duration in time<br>Algorithm used for analysis<br>Status of test<br>Max stimulation allowed by test<br>Baseline Starting Temperature.<br>Rate of Δ in degrees per. Second.<br>Threshold estimated by technician<br>Displacement at computed<br>threshold (um or -C)<br>HEAT_PAIN_TEST<br>HEAT_PAIN_TEST<br>HEAT_PAIN_TEST<br>HEAT_PAIN_TEST<br>HEAT_PAIN_TEST<br>HEAT_PAIN_TEST<br>HEAT_PAIN_TEST<br>HEAT_PAIN_TEST<br>Number of Practice Stimulations<br>Values of Practice<br>Response of Practice<br>Number of Stimulations<br>Stimulation levels<br>Stimulation Responses                                                                                                    | Left Hand<br>5:44 (mm:ss)<br>Passed<br>9.0 -C for 10.0s<br>30.0 -C<br>4.0 -C<br>8 72 JND<br>-0.511 -C<br>21.3 JND<br>23.3 JND<br>2.0 JND<br>+21.28 -C for 0.4s<br>+23.32 -C for 6.6s<br>f(x) = +0.25x{ -8.95x +77.75<br>5<br>13,9,5,7,8<br>Y,Y,N,N,Y<br>20<br>13,0,13,0,9,5,7,9,11,10,9,0,8,0,9,8,7,0,8,9<br>Y,N,Y,N,Y,N,N,Y,Y,N,N,Y,Y,N,N,Y                                                                                                    |
| C4. Test Site<br>C4. Test Site<br>C4. Test Duration<br>C4. Algorithm<br>C4. Algorithm<br>C4. Test Status<br>C4. Max. Stimulation<br>C4. Baseline Temp<br>C4. Ramp Rate<br>C4. Estimated Threshold<br>C4. Displacement<br>C4. HP Threshold 0.5<br>C4. HP Threshold 5.0<br>C4. HP Threshold 5.0<br>C4. HP Threshold 5.0<br>C4. HP Displacement 0.5<br>C4. HP Displacement 5.0<br>C4. HP Displacement 5.0<br>C4. HP Displacement 5.0<br>C4. HP Displacement 5.0<br>C4. HP Quadratic<br>C4. Practice Levels<br>C4. Practice Responses<br>C4. Num Trials<br>C4. Trial Levels<br>C4. Trial Responses<br>C4. Num Turns                                                                                                    | [\$C4.Test Site]         [\$C4.Test Status]         [\$C4.Algorithm]         [\$C4.Test Status]         [\$C4.Test Status]         [\$C4.Test Status]         [\$C4.Test Status]         [\$C4.Algorithm]         [\$C4.Test Status]         [\$C4.Algorithm]         [\$C4.Baseline Temp]         [\$C4.Baseline Temp]         [\$C4.Estimated Threshold]         [\$C4.Estimated Threshold 0.5]         [\$C4.HP Threshold 5.0]         [\$C4.HP Threshold 5.0-0.5]         [\$C4.HP Threshold 5.0-0.5]         [\$C4.HP Displacement 0.5]         [\$C4.HP Displacement 5.0]         [\$C4.HP Quadratic]         [\$C4.Num Practice]         [\$C4.Practice Levels]         [\$C4.Practice Responses]         [\$C4.Num Trials]         [\$C4.Trial Responses]         [\$C4.Num Turns]                                                                                                    | Location of stimulation<br>Test duration in time<br>Algorithm used for analysis<br>Status of test<br>Max stimulation allowed by test<br>Baseline Starting Temperature.<br>Rate of Δ in degrees per. Second.<br>Threshold estimated by technician<br>Displacement at computed<br>threshold (um or -C)<br>HEAT_PAIN_TEST<br>HEAT_PAIN_TEST<br>HEAT_PAIN_TEST<br>HEAT_PAIN_TEST<br>HEAT_PAIN_TEST<br>HEAT_PAIN_TEST<br>HEAT_PAIN_TEST<br>HEAT_PAIN_TEST<br>Number of Practice Stimulations<br>Values of Practice<br>Response of Practice<br>Number of Stimulations<br>Stimulation levels<br>Stimulation Responses<br>Number of Turns                                                                                                 | Left Hand<br>5:44 (mm:ss)<br>Passed<br>9.0 -C for 10.0s<br>30.0 -C<br>4.0 -C<br>8 72 JND<br>-0.511 -C<br>21.3 JND<br>23.3 JND<br>2.0 JND<br>+21.28 -C for 0.4s<br>+23.32 -C for 6.6s<br>f(x) = +0.25x{ -8.95x +77.75<br>5<br>13,9,5,7,8<br>Y,Y,N,N,Y<br>20<br>13,0,13,0,9,5,7,9,11,10,9,0,8,0,9,8,7,0,8,9<br>Y,N,Y,N,N,N,Y,Y,N,N,N,Y,Y,N,N,N,Y<br>6                                                                                                    |
| C4. Test Site<br>C4. Test Site<br>C4. Test Duration<br>C4. Algorithm<br>C4. Algorithm<br>C4. Test Status<br>C4. Max. Stimulation<br>C4. Baseline Temp<br>C4. Ramp Rate<br>C4. Estimated Threshold<br>C4. Displacement<br>C4. HP Threshold 0.5<br>C4. HP Threshold 5.0<br>C4. HP Threshold 5.0<br>C4. HP Threshold 5.0<br>C4. HP Displacement 0.5<br>C4. HP Displacement 5.0<br>C4. HP Displacement 5.0<br>C4. HP Displacement 5.0<br>C4. HP Displacement 5.0<br>C4. HP Displacement 5.0<br>C4. HP Displacement 5.0<br>C4. HP Displacement 5.0<br>C4. HP Displacement 5.0<br>C4. HP Quadratic<br>C4. Practice Levels<br>C4. Practice Responses<br>C4. Num Trials<br>C4. Trial Responses<br>C4. Num Turns<br>C4. Turn Levels                                                                                                    | [\$C4.Test Site]         [\$C4.Test Status]         [\$C4.Algorithm]         [\$C4.Test Status]         [\$C4.Test Status]         [\$C4.Test Status]         [\$C4.Test Status]         [\$C4.Max. Stimulation]         [\$C4.Baseline Temp]         [\$C4.Estimated Threshold]         [\$C4.Estimated Threshold]         [\$C4.Estimated Threshold 0.5]         [\$C4.HP Threshold 5.0]         [\$C4.HP Threshold 5.0-0.5]         [\$C4.HP Threshold 5.0-0.5]         [\$C4.HP Displacement 0.5]         [\$C4.HP Displacement 5.0]         [\$C4.HP Quadratic]         [\$C4.Practice Levels]         [\$C4.Practice Responses]         [\$C4.Num Trials]         [\$C4.Trial Responses]         [\$C4.Trial Responses]         [\$C4.Turn Levels]                                                                                                    | Location of stimulation<br>Test duration in time<br>Algorithm used for analysis<br>Status of test<br>Max stimulation allowed by test<br>Baseline Starting Temperature.<br>Rate of Δ in degrees per. Second.<br>Threshold estimated by technician<br>Displacement at computed<br>threshold (um or -C)<br>HEAT_PAIN_TEST<br>HEAT_PAIN_TEST<br>HEAT_PAIN_TEST<br>HEAT_PAIN_TEST<br>HEAT_PAIN_TEST<br>HEAT_PAIN_TEST<br>HEAT_PAIN_TEST<br>HEAT_PAIN_TEST<br>Number of Practice Stimulations<br>Values of Practice<br>Response of Practice<br>Number of Stimulations<br>Stimulation levels<br>Stimulation Responses<br>Number of Turns<br>Turn Level                                                                                   | Left Hand<br>5:44 (mm:ss)<br>Passed<br>9.0 -C for 10.0s<br>30.0 -C<br>4.0 -C<br>8 72 JND<br>-0.511 -C<br>21.3 JND<br>23.3 JND<br>2.0 JND<br>+21.28 -C for 0.4s<br>+23.32 -C for 6.6s<br>f(x) = +0.25x{ -8.95x +77.75<br>5<br>13,9,5,7,8<br>Y,Y,N,N,Y<br>20<br>13,0,13,0,9,5,7,9,11,10,9,0,8,0,9,8,7,0,8,9<br>Y,N,Y,N,N,N,Y,Y,N,N,N,Y,Y,N,N,N,Y<br>6<br>5,11,8,9,7,9                                                                                                    |
| C4.Test Site<br>C4.Test Duration<br>C4.Algorithm<br>C4.Algorithm<br>C4.Algorithm<br>C4.Rasseline Temp<br>C4.Ramp Rate<br>C4.Baseline Temp<br>C4.Ramp Rate<br>C4.Estimated Threshold<br>C4.Displacement<br>C4.HP Threshold 0.5<br>C4.HP Threshold 5.0<br>C4.HP Threshold 5.0<br>C4.HP Displacement 0.5<br>C4.HP Displacement 5.0<br>C4.HP Displacement 5.0<br>C4.HP Displacement 5.0<br>C4.HP Displacement 5.0<br>C4.HP Displacement 5.0<br>C4.HP Displacement 5.0<br>C4.HP Displacement 5.0<br>C4.HP Displacement 5.0<br>C4.HP Displacement 5.0<br>C4.HP Displacement 5.0<br>C4.HP Quadratic<br>C4.Num Practice<br>C4.Practice Responses<br>C4.Num Tirials<br>C4.Trial Responses<br>C4.Num Turns<br>C4.Turn Levels<br>C4.Turn Levels                                                                                                    | [\$C4.Test Site]         [\$C4.Test Status]         [\$C4.Algorithm]         [\$C4.Test Status]         [\$C4.Test Status]         [\$C4.Test Status]         [\$C4.Test Status]         [\$C4.Algorithm]         [\$C4.Algorithm]         [\$C4.Asseline Temp]         [\$C4.Baseline Temp]         [\$C4.Estimated Threshold]         [\$C4.Estimated Threshold 0.5]         [\$C4.HP Threshold 5.0]         [\$C4.HP Threshold 5.0]         [\$C4.HP Threshold 5.0-0.5]         [\$C4.HP Threshold 5.0-0.5]         [\$C4.HP Displacement 0.5]         [\$C4.HP Quadratic]         [\$C4.Num Practice]         [\$C4.Practice Levels]         [\$C4.Practice Responses]         [\$C4.Num Trials]         [\$C4.Trial Responses]         [\$C4.Num Turns]         [\$C4.Turn Levels]         [\$C4.Turn Responses]                                                                                                    | Location of stimulation<br>Test duration in time<br>Algorithm used for analysis<br>Status of test<br>Max stimulation allowed by test<br>Baseline Starting Temperature.<br>Rate of Δ in degrees per. Second.<br>Threshold estimated by technician<br>Displacement at computed<br>threshold (um or -C)<br>HEAT_PAIN_TEST<br>HEAT_PAIN_TEST<br>HEAT_PAIN_TEST<br>HEAT_PAIN_TEST<br>HEAT_PAIN_TEST<br>HEAT_PAIN_TEST<br>HEAT_PAIN_TEST<br>HEAT_PAIN_TEST<br>HEAT_PAIN_TEST<br>Number of Practice Stimulations<br>Values of Practice<br>Response of Practice<br>Number of Stimulations<br>Stimulation levels<br>Stimulation Responses<br>Number of Turns<br>Turn Level<br>Responses                                                    | Left Hand<br>5:44 (mm:ss)<br>Passed<br>9.0 -C for 10.0s<br>30.0 -C<br>4.0 -C<br>8 72 JND<br>-0.511 -C<br>21.3 JND<br>23.3 JND<br>2.0 JND<br>+21.28 -C for 0.4s<br>+23.32 -C for 6.6s<br>f(x) = +0.25x{ -8.95x +77.75<br>5<br>13,9,5,7,8<br>Y,Y,N,N,Y<br>20<br>13,0,13,0,9,5,7,9,11,10,9,0,8,0,9,8,7,0,8,9<br>Y,N,Y,N,N,N,Y,Y,N,N,N,Y,Y,N,N,N,Y<br>6<br>5,11,8,9,7,9<br><13>Y <0>N <13>Y <0>N <9>Y <5>N,<7>N                                                                          |
| C4.Test Site<br>C4.Test Duration<br>C4.Algorithm<br>C4.Algorithm<br>C4.Algorithm<br>C4.Rasseline Temp<br>C4.Ramp Rate<br>C4.Baseline Temp<br>C4.Ramp Rate<br>C4.Estimated Threshold<br>C4.Displacement<br>C4.HP Threshold 0.5<br>C4.HP Threshold 5.0<br>C4.HP Threshold 5.0<br>C4.HP Displacement 0.5<br>C4.HP Displacement 5.0<br>C4.HP Displacement 5.0 | [\$C4.Test Site]         [\$C4.Test Status]         [\$C4.Algorithm]         [\$C4.Test Status]         [\$C4.Test Status]         [\$C4.Test Status]         [\$C4.Max. Stimulation]         [\$C4.Baseline Temp]         [\$C4.Estimated Threshold]         [\$C4.Estimated Threshold]         [\$C4.HP Threshold 0.5]         [\$C4.HP Threshold 5.0]         [\$C4.HP Threshold 5.0-0.5]         [\$C4.HP Threshold 5.0-0.5]         [\$C4.HP Displacement 0.5]         [\$C4.HP Displacement 5.0]         [\$C4.HP Quadratic]         [\$C4.Practice Levels]         [\$C4.Practice Responses]         [\$C4.Num Trials]         [\$C4.Trial Responses]         [\$C4.Turn Levels]         [\$C4.Turn Responses]                                                                                                    | Location of stimulation<br>Test duration in time<br>Algorithm used for analysis<br>Status of test<br>Max stimulation allowed by test<br>Baseline Starting Temperature.<br>Rate of Δ in degrees per. Second.<br>Threshold estimated by technician<br>Displacement at computed<br>threshold (um or -C)<br>HEAT_PAIN_TEST<br>HEAT_PAIN_TEST<br>HEAT_PAIN_TEST<br>HEAT_PAIN_TEST<br>HEAT_PAIN_TEST<br>HEAT_PAIN_TEST<br>HEAT_PAIN_TEST<br>HEAT_PAIN_TEST<br>HEAT_PAIN_TEST<br>Number of Practice Stimulations<br>Values of Practice<br>Response of Practice<br>Number of Stimulations<br>Stimulation levels<br>Stimulation Responses<br>Number of Turns<br>Turn Level<br>Responses                                                    | Left Hand<br>5:44 (mm:ss)<br>Passed<br>9.0 -C for 10.0s<br>30.0 -C<br>4.0 -C<br>8 72 JND<br>-0.511 -C<br>21.3 JND<br>23.3 JND<br>2.0 JND<br>+21.28 -C for 0.4s<br>+23.32 -C for 6.6s<br>f(x) = +0.25x{ -8.95x +77.75<br>5<br>13,9,5,7,8<br>Y,Y,N,N,Y<br>20<br>13,0,13,0,9,5,7,9,11,10,9,0,8,0,9,8,7,0,8,9<br>Y,N,Y,N,N,N,Y,Y,N,N,N,Y,Y,N,N,N,Y<br>6<br>5,11,8,9,7,9<br><13>Y <0>N <13>Y <0>N <9>Y <5>N,<7>N                                                                          |
| C4.Test Site<br>C4.Test Site<br>C4.Test Duration<br>C4.Algorithm<br>C4.Algorithm<br>C4.Algorithm<br>C4.Baseline Temp<br>C4.Ramp Rate<br>C4.Baseline Temp<br>C4.Ramp Rate<br>C4.Estimated Threshold<br>C4.Displacement<br>C4.HP Threshold 0.5<br>C4.HP Threshold 5.0<br>C4.HP Threshold 5.0<br>C4.HP Threshold 5.0<br>C4.HP Displacement 0.5<br>C4.HP Displacement 5.0<br>C4.HP Displacement 5.0<br>C4.HP Quadratic<br>C4.Num Practice<br>C4.Practice Levels<br>C4.Practice Responses<br>C4.Num Trials<br>C4.Trial Levels<br>C4.Tural Responses<br>C4.Num Turns<br>C4.Turn Levels<br>C4.Turn Levels                                                                                                    | [\$C4.Test Site]         [\$C4.Test Status]         [\$C4.Algorithm]         [\$C4.Test Status]         [\$C4.Test Status]         [\$C4.Test Status]         [\$C4.Test Status]         [\$C4.Baseline Temp]         [\$C4.Estimated Threshold]         [\$C4.Estimated Threshold]         [\$C4.Estimated Threshold 0.5]         [\$C4.HP Threshold 5.0]         [\$C4.HP Threshold 5.0-0.5]         [\$C4.HP Threshold 5.0-0.5]         [\$C4.HP Threshold 5.0-0.5]         [\$C4.HP Displacement 0.5]         [\$C4.HP Quadratic]         [\$C4.Num Practice]         [\$C4.Practice Levels]         [\$C4.Practice Responses]         [\$C4.Trial Responses]         [\$C4.Turn Levels]         [\$C4.Turn Responses]                                                                                                    | Location of stimulation<br>Test duration in time<br>Algorithm used for analysis<br>Status of test<br>Max stimulation allowed by test<br>Baseline Starting Temperature.<br>Rate of Δ in degrees per. Second.<br>Threshold estimated by technician<br>Displacement at computed<br>threshold (um or -C)<br>HEAT_PAIN_TEST<br>HEAT_PAIN_TEST<br>HEAT_PAIN_TEST<br>HEAT_PAIN_TEST<br>HEAT_PAIN_TEST<br>HEAT_PAIN_TEST<br>HEAT_PAIN_TEST<br>HEAT_PAIN_TEST<br>Number of Practice Stimulations<br>Values of Practice<br>Response of Practice<br>Number of Stimulations<br>Stimulation levels<br>Stimulation Responses<br>Number of Turns<br>Turn Level<br>Responses                                                                      | Left Hand<br>5:44 (mm:ss)<br>Passed<br>9.0 -C for 10.0s<br>30.0 -C<br>4.0 -C<br>8 72 JND<br>-0.511 -C<br>21.3 JND<br>23.3 JND<br>2.0 JND<br>+21.28 -C for 0.4s<br>+23.32 -C for 6.6s<br>f(x) = +0.25x{ -8.95x +77.75<br>5<br>13,9,5,7,8<br>Y,Y,N,N,Y<br>20<br>13,0,13,0,9,5,7,9,11,10,9,0,8,0,9,8,7,0,8,9<br>Y,N,Y,N,N,N,Y,Y,N,N,N,Y,Y,N,N,N,Y<br>6<br>5,11,8,9,7,9<br><13>Y <0>N <13>Y <0>N <9>Y <5>N,<7>N<br><9>N <11>Y,<10>Y <9>Y <0>N <8>N,<0>N<br><9>Y,<8>Y <7>N,<0>N <8>N <9>Y |
| C4. Test Site<br>C4. Test Site<br>C4. Algorithm<br>C4. Algorithm<br>C4. Algorithm<br>C4. Baseline Temp<br>C4. Baseline Temp<br>C4. Baseline Temp<br>C4. Ramp Rate<br>C4. Estimated Threshold<br>C4. Displacement<br>C4. HP Threshold 0.5<br>C4. HP Threshold 5.0<br>C4. HP Threshold 5.0<br>C4. HP Displacement 0.5<br>C4. HP Displacement 5.0<br>C4. HP Displacement 5.0<br>C4.          | [\$C4.Test Site]         [\$C4.Test Status]         [\$C4.Algorithm]         [\$C4.Test Status]         [\$C4.Test Status]         [\$C4.Test Status]         [\$C4.Algorithm]         [\$C4.Test Status]         [\$C4.Algorithm]         [\$C4.Amax. Stimulation]         [\$C4.Baseline Temp]         [\$C4.Estimated Threshold]         [\$C4.Estimated Threshold]         [\$C4.Estimated Threshold 0.5]         [\$C4.HP Threshold 5.0]         [\$C4.HP Threshold 5.0]         [\$C4.HP Threshold 5.0-0.5]         [\$C4.HP Threshold 5.0-0.5]         [\$C4.HP Displacement 0.5]         [\$C4.HP Displacement 5.0]         [\$C4.HP Quadratic]         [\$C4.Num Practice]         [\$C4.Practice Levels]         [\$C4.Practice Responses]         [\$C4.Num Trials]         [\$C4.Trial Responses]         [\$C4.Turn Levels]         [\$C4.Turn Responses]         [\$C4.Turn Responses]         [\$C4.Turn Responses]                                                                                                    | Location of stimulation<br>Test duration in time<br>Algorithm used for analysis<br>Status of test<br>Max stimulation allowed by test<br>Baseline Starting Temperature.<br>Rate of Δ in degrees per. Second.<br>Threshold estimated by technician<br>Displacement at computed<br>threshold (um or -C)<br>HEAT_PAIN_TEST<br>HEAT_PAIN_TEST<br>HEAT_PAIN_TEST<br>HEAT_PAIN_TEST<br>HEAT_PAIN_TEST<br>HEAT_PAIN_TEST<br>HEAT_PAIN_TEST<br>HEAT_PAIN_TEST<br>Number of Practice Stimulations<br>Values of Practice<br>Response of Practice<br>Number of Stimulations<br>Stimulation levels<br>Stimulation Responses<br>Number of Turns<br>Turn Level<br>Responses<br>Stimulus/response step chart                                      | Left Hand<br>5:44 (mm:ss)<br>Passed<br>9.0 -C for 10.0s<br>30.0 -C<br>4.0 -C<br>8 72 JND<br>-0.511 -C<br>21.3 JND<br>23.3 JND<br>2.0 JND<br>+21.28 -C for 0.4s<br>+23.32 -C for 6.6s<br>f(x) = +0.25x{ -8.95x +77.75<br>5<br>13,9,5,7,8<br>Y,Y,N,N,Y<br>20<br>13,0,13,0,9,5,7,9,11,10,9,0,8,0,9,8,7,0,8,9<br>Y,N,Y,N,N,N,Y,Y,N,N,N,Y,Y,N,N,N,Y<br>6<br>5,11,8,9,7,9<br><13>Y <0>N <13>Y <0>N <9>Y <5>N,<7>N<br><9>N <11>Y,<10>Y <9>Y <0>N <8>N,<0>N<br><9>Y,<8>Y <7>N,<0>N <8>N <9>Y |
| C4.Test Site<br>C4.Test Duration<br>C4.Algorithm<br>C4.Algorithm<br>C4.Algorithm<br>C4.Rasseline Temp<br>C4.Ramp Rate<br>C4.Baseline Temp<br>C4.Ramp Rate<br>C4.Estimated Threshold<br>C4.Displacement<br>C4.HP Threshold 0.5<br>C4.HP Threshold 5.0<br>C4.HP Threshold 5.0<br>C4.HP Displacement 0.5<br>C4.HP Displacement 5.0<br>C4.HP Displacement 5.0<br>C4.HP Displacement 5.0<br>C4.HP Displacement 5.0<br>C4.HP Quadratic<br>C4.Num Practice<br>C4.Practice Levels<br>C4.Practice Responses<br>C4.Num Trials<br>C4.Trial Levels<br>C4.Trial Responses<br>C4.Num Turns<br>C4.Turn Levels<br>C4.Turn Responses                                                                                                    | [\$C4.Test Site]         [\$C4.Test Status]         [\$C4.Algorithm]         [\$C4.Test Status]         [\$C4.Test Status]         [\$C4.Test Status]         [\$C4.Max. Stimulation]         [\$C4.Baseline Temp]         [\$C4.Estimated Threshold]         [\$C4.Estimated Threshold]         [\$C4.Estimated Threshold 0.5]         [\$C4.HP Threshold 5.0]         [\$C4.HP Threshold 5.0-0.5]         [\$C4.HP Threshold 5.0-0.5]         [\$C4.HP Threshold 5.0-0.5]         [\$C4.HP Threshold 5.0-0.5]         [\$C4.HP Threshold 5.0-0.5]         [\$C4.HP Threshold 5.0-0.5]         [\$C4.HP Threshold 5.0-0.5]         [\$C4.HP Threshold 5.0-0.5]         [\$C4.HP Displacement 0.5]         [\$C4.HP Quadratic]         [\$C4.Num Practice]         [\$C4.Num Practice]         [\$C4.Practice Levels]         [\$C4.Practice Responses]         [\$C4.Trial Responses]         [\$C4.Turn Levels]         [\$C4.Turn Responses]         [\$C4.Turn Responses]         [\$#Step_Chart 380 260]         [\$#Step_Chart_wPractice 380 | Location of stimulation<br>Test duration in time<br>Algorithm used for analysis<br>Status of test<br>Max stimulation allowed by test<br>Baseline Starting Temperature.<br>Rate of Δ in degrees per. Second.<br>Threshold estimated by technician<br>Displacement at computed<br>threshold (um or -C)<br>HEAT_PAIN_TEST<br>HEAT_PAIN_TEST<br>HEAT_PAIN_TEST<br>HEAT_PAIN_TEST<br>HEAT_PAIN_TEST<br>HEAT_PAIN_TEST<br>HEAT_PAIN_TEST<br>HEAT_PAIN_TEST<br>Number of Practice Stimulations<br>Values of Practice<br>Response of Practice<br>Number of Stimulations<br>Stimulation levels<br>Stimulation Responses<br>Number of Turns<br>Turn Level<br>Responses<br>Stimulus/response step chart<br>Stimulus/response step chart with | Left Hand<br>5:44 (mm:ss)<br>Passed<br>9.0 -C for 10.0s<br>30.0 -C<br>4.0 -C<br>8 72 JND<br>-0.511 -C<br>21.3 JND<br>23.3 JND<br>2.0 JND<br>+21.28 -C for 0.4s<br>+23.32 -C for 6.6s<br>f(x) = +0.25x{ -8.95x +77.75<br>5<br>13,9,5,7,8<br>Y,Y,N,N,Y<br>20<br>13,0,13,0,9,5,7,9,11,10,9,0,8,0,9,8,7,0,8,9<br>Y,N,Y,N,N,N,Y,Y,N,N,N,Y,Y,N,N,N,Y<br>6<br>5,11,8,9,7,9<br><13>Y <0>N <13>Y <0>N <9>Y <5>N,<7>N<br><9>N <11>Y,<10>Y <9>Y <0>N <8>N <9>Y                                  |

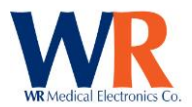

| N/A                          | [\$#Expanded_Chart 380 260]                     | Stimulus/response step chart with<br>individual FC stimulations<br>displayed                     |                                                                                                    |
|------------------------------|-------------------------------------------------|--------------------------------------------------------------------------------------------------|----------------------------------------------------------------------------------------------------|
| N/A                          | [\$#Expanded_Chart_wPractice<br>380 260]        | Stimulus/response step chart with<br>individual FC stimulations and<br>practice trials displayed |                                                                                                    |
| N/A                          | [\$#HP_Chart 300 200]                           | Heat-Pain test chart                                                                             |                                                                                                    |
| N/A                          | [\$#Practice_Chart 380 260]                     | Practice stimulation chart                                                                       |                                                                                                    |
| C5.Test Site                 | [\$C5.Test Site]                                | Location of stimulation                                                                          | Left Hand                                                                                                    |
| C5.Test Duration             | [\$C5.Test Duration]                            | Test duration in time                                                                            | 5:44 (mm:ss)                                                                                                    |
| C5.Algorithm                 | [\$C5.Algorithm]                                | Algorithm used for analysis                                                                      |                                                                                                    |
| C5.Step Table                | [\$C5.Step Table]                               | Table used                                                                                       |                                                                                                    |
| C5.Test Status               | [\$C5.Test Status]                              | Status of the test                                                                               | Passed                                                                                                    |
| C5.Explanation               | [\$C5.Explanation]                              | Explanation                                                                                      | 30.0.0                                                                                                    |
| C5.Baseline Temp             | [\$C5.Baseline Temp]                            | Baseline starting temperature                                                                    | 30.0 C                                                                                                    |
| C5.Ramp Rate                 | [\$C5.Ramp Rate]                                | Rate of Δ in degrees per. Second.                                                                | 4.0 0                                                                                                    |
| C5.Frequency                 | [\$C5.Frequency]                                | Frequency III H2                                                                                 | 120H2                                                                                                    |
| C5. Time Constant            | [\$C5.Time Constant]                            | Threshold estimated by Technician                                                                | 07                                                                                                    |
| C5 Displacement              | [\$C5 Displacement]                             | Displacement at computed                                                                         | -0.511 C                                                                                                    |
| C3.Displacement              | [\$C3.Displacement]                             | threshold (um or C)                                                                              | -0.511 C                                                                                                    |
| C5 HP Threshold 0 5          | [\$C5 HP Threshold 0 5]                         | HEAT PAIN TEST                                                                                   | 21.3 IND                                                                                                    |
| C5.HP Threshold 5.0          | [\$C5.HP Threshold 5.0]                         | HEAT PAIN TEST                                                                                   | 23.3 IND                                                                                                    |
| C5.HP Threshold 5.0-0.5      | [\$C5 HP Threshold 5.0-0.5]                     | HEAT PAIN TEST                                                                                   | 2.0 IND                                                                                                    |
| C5.HP Displacement 0.5       | [\$C5.HP Displacement 0.5]                      | HEAT PAIN TEST                                                                                   | +21.28 -C for 0.4s                                                                                                    |
| C5.HP Displacement 5.0       | [\$C5 HP Displacement 5.0]                      | HEAT PAIN TEST                                                                                   | +23 32 -C for 6 6s                                                                                                    |
| C5 HP Percentile 0.5         | (\$C5 HP Percentile 0.5)                        |                                                                                                  |                                                                                                    |
| C5.HP Percentile 5.0         | [\$C5.HP Percentile 5.0]                        | HEAT PAIN TEST                                                                                   |                                                                                                    |
| C5.HP Percentile 5.0-0.5     | [\$C5.HP Percentile 5.0-0.5]                    | HEAT PAIN TEST                                                                                   |                                                                                                    |
| C5.HP Deviate 0.5            | [\$C5.HP Deviate 0.5]                           | HEAT PAIN TEST                                                                                   |                                                                                                    |
| C5.HP Deviate 5.0            | [\$C5.HP Deviate 5.0]                           | HEAT PAIN TEST                                                                                   |                                                                                                    |
| C5.HP Deviate 5.0-0.5        | [\$C5.HP Deviate 5.0-0.5]                       | HEAT PAIN TEST                                                                                   |                                                                                                    |
| C5.HP Table Name 0.5         | [\$C5.HP Table Name 0.5]                        | HEAT PAIN TEST                                                                                   |                                                                                                    |
| C5.HP Table Name 5.0         | [\$C5.HP Table Name 5.0]                        | HEAT PAIN TEST                                                                                   |                                                                                                    |
| C5.HP Table Name 5.0-<br>0.5 | [\$C5.HP Table Name 5.0-0.5]                    | HEAT PAIN TEST                                                                                   |                                                                                                    |
| C5.HP Quadratic              | [\$C5.HP Quadratic]                             | HEAT PAIN TEST                                                                                   | f(x) = +0.25x1 -8.95x +77.75                                                                                                    |
| C5.Num Practice              | [\$C5.Num Practice]                             | Number of Practice Stimulations                                                                  | 5                                                                                                    |
| C5.Practice Levels           | [\$C5.Practice Levels]                          | Values of Practice                                                                               | 13,9,5,7,8                                                                                                    |
| C5.Practice Responses        | [\$C5.Practice Responses]                       | Response of Practice                                                                             | Y,Y,N,N,Y                                                                                                    |
| C5.Num Trials                | [\$C5.Num Trials]                               | Number of Stimulations                                                                           | 20                                                                                                    |
| C5.Trial Levels              | [\$C5.Trial Levels]                             | Stimulation levels                                                                               | 13,0,13,0,9,5,7,9,11,10,9,0,8,0,9,8,7,0,8,9                                                                                                    |
| C5.Trial Responses           | [\$C5.Trial Responses]                          | Stimulation Responses                                                                            | Y,N,Y,N,Y,N,N,N,Y,Y,Y,N,N,N,Y,Y,N,N,N,Y                                                                                                    |
| C5.Num Turns                 | [\$C5.Num Turns]                                | Number of Turns                                                                                  | 6                                                                                                    |
| C5.Turn Levels               | [\$C5.Turn Levels]                              | Turn Level                                                                                       | 5,11,8,9,7,9                                                                                                    |
| C5.Turn Responses            | [\$C5.Turn Responses]                           | Responses                                                                                        | <pre>&lt;13&gt;Y <u>N &lt;13&gt;Y <u>N &lt;9&gt;Y <s>N,</s></u></u></pre> />N<br><9>N <11>Y,<10>Y <9>Y <0>N <8>N,<0>N<br><9>Y <8>Y <7>N <0>N <8>N <9>Y |
| C5.Starting Step             | [\$C5.Starting Step]                            | Starting Step                                                                                    |                                                                                                    |
| C5.HP Normal Range 0.5       | [\$C5.HP Normal Range 0.5]                      | Normal Range                                                                                     |                                                                                                    |
| C5.HP Normal Range 5.0       | [\$C5.HP Normal Range 5.0]                      | Normal Range                                                                                     |                                                                                                    |
| C5.HP Normal Range           | [\$C5.HP Normal Range 5.0-0-5]                  | Normal Range                                                                                     |                                                                                                    |
| 5.0-0-5                      |                                                 | -                                                                                                |                                                                                                    |
| QST (Manual)                 | NOTE: Report fields are for<br>sub-reports only |                                                                                                  |                                                                                                    |
| Data                         |                                                 |                                                                                                  |                                                                                                    |
| Export                       | Report                                          | Description                                                                                      | Example                                                                                                    |
| Field Name                   | Field Name                                      |                                                                                                  |                                                                                                    |
| QST.Test Site                | [\$QST.Test Site]                               | Location of stimulation.                                                                         | Left Dorsal Hand (Fingers)                                                                                                    |
| QST.Test Duration            | [\$QST.Test Duration]                           | Test duration time.                                                                              | 2:03 (mm:ss)                                                                                                    |
| QST.Algorithm                | [\$QST.Algorithm]                               | Algorithm used:                                                                                  | Two-alternative forced-choice technique                                                                                                    |
|                              |                                                 |                                                                                                  | (Dyck PJ, et al, to be published)                                                                                                    |
| QST.Test Status              | [\$QST.Test Status]                             | Status of test.                                                                                  | Passed                                                                                                    |

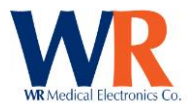

| QST.Test Magnitude                                                                                                    | [\$QST.Test Magnitude]                                                                                                    | Gram magnitude of computed                                                                                                    | 1.65 g                                                                                                    |
|----------------------------------------------------------------------------------------------------|----------------------------------------------------------------------------------------------------|----------------------------------------------------------------------------------------------------|----------------------------------------------------------------------------------------------------|
|                                                                                                    |                                                                                                    | threshold (Monofilament Test)                                                                                                    |                                                                                                    |
| QST.Num Levels                                                                                                    | [\$QST.Num Levels]                                                                                                    | Number of levels tested                                                                                                    | 3                                                                                                    |
| QST.Stimulus Levels                                                                                                    | [\$QST.Stimulus Levels]                                                                                                    | List of tested levels                                                                                                    | C,D,E                                                                                                    |
| QST.Correct Responses                                                                                                    | [\$QST.Correct Responses]                                                                                                    | List of correct responses to levels                                                                                                    | <= 6,<= 6,>= 9                                                                                                    |
| QST.MOL Num Trials                                                                                                    | [\$QST.MOL Num Trials]                                                                                                    | Method of Limits trials                                                                                                    | 2                                                                                                    |
| QST.MOL Stimulus                                                                                                    | [\$QST.MOL Stimulus Levels]                                                                                                    | Method of Limits levels                                                                                                    | Pair 3,Pair 1                                                                                                    |
| Levels                                                                                                    |                                                                                                    |                                                                                                    |                                                                                                    |
| QST.MOL Stimulus                                                                                                    | [\$QST.MOL Stimulus Counts]                                                                                                    | Method of Limits stimulus counts                                                                                                    | 3,4                                                                                                    |
| Counts                                                                                                    |                                                                                                    |                                                                                                    |                                                                                                    |
| QST.MOL Correct                                                                                                    | [\$QST.MOL Correct Counts]                                                                                                    | Method of Limits correct response                                                                                                    | 3,3                                                                                                    |
| Counts                                                                                                    |                                                                                                    | counts                                                                                                    |                                                                                                    |
| QST.MOL Correct Ratios                                                                                                    | [\$QST.MOL Correct Ratios]                                                                                                    | Method of Limits correct ratios                                                                                                    | 3/3,3/4                                                                                                    |
| N/A                                                                                                    | [\$#Step_Chart 380 260]                                                                                                    | Stimulus / response step chart                                                                                                    |                                                                                                    |
| N/A                                                                                                    | [\$#Expanded_Chart 380 260]                                                                                                    | Stimulus / response step chart with                                                                                                    |                                                                                                    |
|                                                                                                    |                                                                                                    | individual trials displayed                                                                                                    |                                                                                                    |
| QST.TP Threshold 0.5                                                                                                    | [\$QST.TP Threshold 0.5]                                                                                                    | Touch Pain Threshold                                                                                                    |                                                                                                    |
| QST.TP Threshold 5.0                                                                                                    | [\$QST.TP Threshold 5.0]                                                                                                    | Touch Pain Threshold                                                                                                    |                                                                                                    |
| QST.TP Threshold 5.0-                                                                                                    | [\$QST.TP Threshold 5.0-0.5]                                                                                                    | Touch Pain Threshold                                                                                                    |                                                                                                    |
| 0.5                                                                                                    |                                                                                                    |                                                                                                    |                                                                                                    |
| QST.TP Quadratic                                                                                                    | [\$QST.TP Quadratic]                                                                                                    | Quadratic Used                                                                                                    |                                                                                                    |
| QST.TP Stim Levels                                                                                                    | [\$QST.TP Stim Levels]                                                                                                    | Stimulation Levels                                                                                                    |                                                                                                    |
| QST.TP Response Levels                                                                                                    | [\$QST.TP Response Levels]                                                                                                    | Response Levels                                                                                                    |                                                                                                    |
| QSweat Data                                                                                                    | NOTE: Report fields are for                                                                                                    |                                                                                                    |                                                                                                    |
|                                                                                                    | sub-reports only                                                                                                    |                                                                                                    |                                                                                                    |
| Export                                                                                                    | Report                                                                                                    | Description                                                                                                    | Example                                                                                                    |
| Field Name                                                                                                    | Field Name                                                                                                    |                                                                                                    |                                                                                                    |
| Q-Sweat.Num Capsules                                                                                                    | [\$Q-Sweat.Num Capsules]                                                                                                    | Number of Capsules used in                                                                                                    | 4                                                                                                    |
|                                                                                                    |                                                                                                    | recording.                                                                                                    |                                                                                                    |
| Q-Sweat.Capsule Sites                                                                                                    | [\$Q-Sweat.Capsule Sites]                                                                                                    | Location of test sites.                                                                                                    | R. Forearm, Prox Leg, Dist Leg, Foot                                                                                                    |
| Q-Sweat.Total Volumes                                                                                                    | [\$Q-Sweat.Total Volumes]                                                                                                    | Totalized volumes from sites                                                                                                    | 1.138,2.619,2.238,0.698                                                                                                    |
|                                                                                                    |                                                                                                    |                                                                                                    | 10.00 10.00 10.00 10.00                                                                                                    |
| Q-Sweat.Total Times                                                                                                    | [\$Q-Sweat.Total Times]                                                                                                    | Totalized times for sites                                                                                                    | 10:00,10:00,10:00,10:00                                                                                                    |
| Q-Sweat.Total Times<br>Q-Sweat.Latencies                                                                                                    | [\$Q-Sweat.Total Times]<br>[\$Q-Sweat.Latencies]                                                                                                    | Totalized times for sites<br>Latency times for sites                                                                                                    | 0:42,0:08,0:50,0:58                                                                                                    |
| Q-Sweat.Total Times<br>Q-Sweat.Latencies<br>Q-Sweat.Baselines                                                                                                    | [\$Q-Sweat.Total Times]<br>[\$Q-Sweat.Latencies]<br>[\$Q-Sweat.Baselines]                                                                                                    | Latency times for sites<br>Baseline sweat rates for sites                                                                                                    | 0:42,0:08,0:50,0:58<br>61,70,39,18                                                                                                    |
| Q-Sweat.Total Times<br>Q-Sweat.Latencies<br>Q-Sweat.Baselines<br>Q-Sweat.Ending Offsets                                                                                                    | [\$Q-Sweat.Total Times]<br>[\$Q-Sweat.Latencies]<br>[\$Q-Sweat.Baselines]<br>[\$Q-Sweat.Ending Offsets]                                                                                                    | Totalized times for sites         Latency times for sites         Baseline sweat rates for sites         Ending offset (from baseline) for                                                                                                    | 0:42,0:08,0:50,0:58<br>61,70,39,18<br>27,8,57,11                                                                                                    |
| Q-Sweat.Total Times<br>Q-Sweat.Latencies<br>Q-Sweat.Baselines<br>Q-Sweat.Ending Offsets                                                                                                    | [\$Q-Sweat.Total Times]<br>[\$Q-Sweat.Latencies]<br>[\$Q-Sweat.Baselines]<br>[\$Q-Sweat.Ending Offsets]                                                                                                    | Totalized times for sites         Latency times for sites         Baseline sweat rates for sites         Ending offset (from baseline) for sites                                                                                                    | 0:42,0:08,0:50,0:58<br>61,70,39,18<br>27,8,57,11                                                                                                    |
| Q-Sweat.Total Times<br>Q-Sweat.Latencies<br>Q-Sweat.Baselines<br>Q-Sweat.Ending Offsets<br>Q-Sweat.Site Logs                                                                                                    | [\$Q-Sweat.Total Times]<br>[\$Q-Sweat.Latencies]<br>[\$Q-Sweat.Baselines]<br>[\$Q-Sweat.Ending Offsets]<br>[\$Q-Sweat.Site Logs]                                                                                                    | Totalized times for sites         Latency times for sites         Baseline sweat rates for sites         Ending offset (from baseline) for sites         Test logs for sites                                                                                                    | 0:42,0:08,0:50,0:58<br>61,70,39,18<br>27,8,57,11                                                                                                    |
| Q-Sweat.Total Times<br>Q-Sweat.Latencies<br>Q-Sweat.Baselines<br>Q-Sweat.Ending Offsets<br>Q-Sweat.Site Logs<br>Q-Sweat.Rate Units                                                                                                    | [\$Q-Sweat.Total Times]<br>[\$Q-Sweat.Latencies]<br>[\$Q-Sweat.Baselines]<br>[\$Q-Sweat.Ending Offsets]<br>[\$Q-Sweat.Site Logs]<br>[\$Q-Sweat.Rate Units                                                                                                    | Totalized times for sites         Latency times for sites         Baseline sweat rates for sites         Ending offset (from baseline) for sites         Test logs for sites         Units used for sweat rate for sites                                                                                                    | 0:42,0:08,0:50,0:58<br>61,70,39,18<br>27,8,57,11<br>nL/min/cm <sup>2</sup> ,nL/min/cm <sup>2</sup> ,nL/min/cm <sup>2</sup> ,nL/mi                                                                                                    |
| Q-Sweat.Total Times<br>Q-Sweat.Latencies<br>Q-Sweat.Baselines<br>Q-Sweat.Ending Offsets<br>Q-Sweat.Site Logs<br>Q-Sweat.Rate Units<br>Repeated                                                                                                    | [\$Q-Sweat.Total Times]<br>[\$Q-Sweat.Latencies]<br>[\$Q-Sweat.Baselines]<br>[\$Q-Sweat.Ending Offsets]<br>[\$Q-Sweat.Site Logs]<br>[\$Q-Sweat.Rate Units<br>Repeated]                                                                                                    | Totalized times for sites         Latency times for sites         Baseline sweat rates for sites         Ending offset (from baseline) for sites         Test logs for sites         Units used for sweat rate for sites                                                                                                    | 0:42,0:08,0:50,0:58<br>61,70,39,18<br>27,8,57,11<br>nL/min/cm <sup>2</sup> ,nL/min/cm <sup>2</sup> ,nL/min/cm <sup>2</sup> ,nL/mi                                                                                                    |
| Q-Sweat.Total Times<br>Q-Sweat.Latencies<br>Q-Sweat.Baselines<br>Q-Sweat.Ending Offsets<br>Q-Sweat.Site Logs<br>Q-Sweat.Rate Units<br>Repeated<br>Q-Sweat.Volume Units                                                                                                    | [\$Q-Sweat.Total Times]         [\$Q-Sweat.Latencies]         [\$Q-Sweat.Baselines]         [\$Q-Sweat.Ending Offsets]         [\$Q-Sweat.Site Logs]         [\$Q-Sweat.Rate Units         Repeated]         [\$Q-Sweat.Volume Units                                                                                                    | Totalized times for sites         Latency times for sites         Baseline sweat rates for sites         Ending offset (from baseline) for sites         Test logs for sites         Units used for sweat rate for sites         Units used for sweat totals for sites                                                                                                    | 0:42,0:08,0:50,0:58<br>61,70,39,18<br>27,8,57,11<br>nL/min/cm <sup>2</sup> ,nL/min/cm <sup>2</sup> ,nL/min/cm <sup>2</sup> ,nL/mi<br>n/cm <sup>2</sup><br>μL/cm <sup>2</sup> ,μL/cm <sup>2</sup> ,μL/cm <sup>2</sup>                                                                                                    |
| Q-Sweat.Total Times<br>Q-Sweat.Latencies<br>Q-Sweat.Baselines<br>Q-Sweat.Ending Offsets<br>Q-Sweat.Site Logs<br>Q-Sweat.Rate Units<br>Repeated<br>Q-Sweat.Volume Units<br>Repeated                                                                                                    | [\$Q-Sweat.Total Times]         [\$Q-Sweat.Latencies]         [\$Q-Sweat.Baselines]         [\$Q-Sweat.Ending Offsets]         [\$Q-Sweat.Site Logs]         [\$Q-Sweat.Rate Units         Repeated]         [\$Q-Sweat.Volume Units         Repeated]                                                                                                    | Totalized times for sites         Latency times for sites         Baseline sweat rates for sites         Ending offset (from baseline) for sites         Test logs for sites         Units used for sweat rate for sites         Units used for sweat totals for sites                                                                                                    | 0:42,0:08,0:50,0:58         61,70,39,18         27,8,57,11         nL/min/cm²,nL/min/cm²,nL/min/cm²,nL/mi         n/cm²         μL/cm²,μL/cm²,μL/cm²,μL/cm²                                                                                                    |
| Q-Sweat.Total Times<br>Q-Sweat.Latencies<br>Q-Sweat.Baselines<br>Q-Sweat.Ending Offsets<br>Q-Sweat.Site Logs<br>Q-Sweat.Rate Units<br>Repeated<br>Q-Sweat.Volume Units<br>Repeated<br>Q-Sweat.Rate Units                                                                                                    | [\$Q-Sweat.Total Times]         [\$Q-Sweat.Latencies]         [\$Q-Sweat.Baselines]         [\$Q-Sweat.Ending Offsets]         [\$Q-Sweat.Site Logs]         [\$Q-Sweat.Rate Units         Repeated]         [\$Q-Sweat.Volume Units         Repeated]         [\$Q-Sweat.Rate Units         Repeated]         [\$Q-Sweat.Rate Units                                                                                                    | Totalized times for sites         Latency times for sites         Baseline sweat rates for sites         Ending offset (from baseline) for sites         Test logs for sites         Units used for sweat rate for sites         Units used for sweat totals for sites         Units used for sweat rate                                                                                                    | 0:42,0:08,0:50,0:58         61,70,39,18         27,8,57,11         nL/min/cm²,nL/min/cm²,nL/min/cm²,nL/mi         n/cm²         μL/cm²,μL/cm²,μL/cm²,μL/cm²         nL/min/cm²                                                                                                    |
| Q-Sweat.Total Times<br>Q-Sweat.Latencies<br>Q-Sweat.Baselines<br>Q-Sweat.Ending Offsets<br>Q-Sweat.Site Logs<br>Q-Sweat.Rate Units<br>Repeated<br>Q-Sweat.Volume Units<br>Repeated<br>Q-Sweat.Rate Units<br>Q-Sweat.Volume Units                                                                                                    | [\$Q-Sweat.Total Times]         [\$Q-Sweat.Latencies]         [\$Q-Sweat.Baselines]         [\$Q-Sweat.Ending Offsets]         [\$Q-Sweat.Site Logs]         [\$Q-Sweat.Rate Units         Repeated]         [\$Q-Sweat.Volume Units         Repeated]         [\$Q-Sweat.Rate Units]         [\$Q-Sweat.Volume Units]                                                                                                    | Totalized times for sites<br>Latency times for sites<br>Baseline sweat rates for sites<br>Ending offset (from baseline) for<br>sites<br>Test logs for sites<br>Units used for sweat rate for sites<br>Units used for sweat totals for sites<br>Units used for sweat rate<br>Units used for sweat rate<br>Units used for sweat total                                                                                                    | 0:42,0:08,0:50,0:58         61,70,39,18         27,8,57,11         nL/min/cm²,nL/min/cm²,nL/min/cm²,nL/mi         n/cm²         μL/cm²,μL/cm²,μL/cm²,μL/cm²         nL/min/cm²         μL/cm²                                                                                                    |
| Q-Sweat.Total Times<br>Q-Sweat.Latencies<br>Q-Sweat.Baselines<br>Q-Sweat.Ending Offsets<br>Q-Sweat.Site Logs<br>Q-Sweat.Rate Units<br>Repeated<br>Q-Sweat.Volume Units<br>Repeated<br>Q-Sweat.Rate Units<br>Q-Sweat.Volume Units<br>Q-Sweat.Device Log                                                                                                    | [\$Q-Sweat.Total Times]         [\$Q-Sweat.Latencies]         [\$Q-Sweat.Baselines]         [\$Q-Sweat.Ending Offsets]         [\$Q-Sweat.Site Logs]         [\$Q-Sweat.Rate Units         Repeated]         [\$Q-Sweat.Rate Units         Repeated]         [\$Q-Sweat.Rate Units         Repeated]         [\$Q-Sweat.Rate Units]         [\$Q-Sweat.Rate Units]         [\$Q-Sweat.Volume Units]         [\$Q-Sweat.Volume Units]                                                                                                    | Totalized times for sites<br>Latency times for sites<br>Baseline sweat rates for sites<br>Ending offset (from baseline) for<br>sites<br>Test logs for sites<br>Units used for sweat rate for sites<br>Units used for sweat totals for sites<br>Units used for sweat rate<br>Units used for sweat total<br>Test log for device                                                                                                    | 0:42,0:08,0:50,0:58         61,70,39,18         27,8,57,11         nL/min/cm²,nL/min/cm²,nL/min/cm²,nL/mi         n/cm²         μL/cm²,μL/cm²,μL/cm²         nL/min/cm²         μL/cm²                                                                                                    |
| Q-Sweat.Total Times<br>Q-Sweat.Latencies<br>Q-Sweat.Baselines<br>Q-Sweat.Ending Offsets<br>Q-Sweat.Site Logs<br>Q-Sweat.Rate Units<br>Repeated<br>Q-Sweat.Volume Units<br>Q-Sweat.Rate Units<br>Q-Sweat.Colume Units<br>Q-Sweat.Colume Units<br>Q-Sweat.Capsule Size                                                                                                    | [\$Q-Sweat.Total Times]         [\$Q-Sweat.Latencies]         [\$Q-Sweat.Baselines]         [\$Q-Sweat.Ending Offsets]         [\$Q-Sweat.Site Logs]         [\$Q-Sweat.Rate Units         Repeated]         [\$Q-Sweat.Rate Units         Repeated]         [\$Q-Sweat.Rate Units         Repeated]         [\$Q-Sweat.Rate Units]         [\$Q-Sweat.Rate Units]         [\$Q-Sweat.Volume Units]         [\$Q-Sweat.Volume Units]         [\$Q-Sweat.Device Log]         [\$Q-Sweat.Capsule Size]                                                                                                    | Totalized times for sites<br>Latency times for sites<br>Baseline sweat rates for sites<br>Ending offset (from baseline) for<br>sites<br>Test logs for sites<br>Units used for sweat rate for sites<br>Units used for sweat totals for sites<br>Units used for sweat totals for sites<br>Units used for sweat total<br>Test log for device<br>Capsule size used in test                                                                                                    | 0:42,0:08,0:50,0:58         61,70,39,18         27,8,57,11         nL/min/cm²,nL/min/cm²,nL/min/cm²,nL/mi         n/cm²         μL/cm²,μL/cm²,μL/cm²,μL/cm²         0.787                                                                                                    |
| Q-Sweat.Total Times<br>Q-Sweat.Latencies<br>Q-Sweat.Baselines<br>Q-Sweat.Ending Offsets<br>Q-Sweat.Site Logs<br>Q-Sweat.Aate Units<br>Repeated<br>Q-Sweat.Volume Units<br>Q-Sweat.Rate Units<br>Q-Sweat.Aate Units<br>Q-Sweat.Copsule Size<br>Q-Sweat.Analyzed Only                                                                                                    | [\$Q-Sweat.Total Times]         [\$Q-Sweat.Latencies]         [\$Q-Sweat.Baselines]         [\$Q-Sweat.Ending Offsets]         [\$Q-Sweat.Site Logs]         [\$Q-Sweat.Rate Units         Repeated]         [\$Q-Sweat.Rate Units         Repeated]         [\$Q-Sweat.Rate Units         [\$Q-Sweat.Rate Units]         [\$Q-Sweat.Nolume Units]         [\$Q-Sweat.Volume Units]         [\$Q-Sweat.Volume Units]         [\$Q-Sweat.Capsule Size]         [\$Q-Sweat.Analyzed Only]                                                                                                    | Totalized times for sites         Latency times for sites         Baseline sweat rates for sites         Ending offset (from baseline) for sites         Test logs for sites         Units used for sweat rate for sites         Units used for sweat totals for sites         Units used for sweat total         Test log for device         Capsule size used in test         Flag to establish subsequent                                                                                                    | 10:00,10:00,10:00,10:00         0:42,0:08,0:50,0:58         61,70,39,18         27,8,57,11         nL/min/cm²,nL/min/cm²,nL/min/cm²,nL/mi         n/cm²         µL/cm²,µL/cm²,µL/cm²         nL/min/cm²         0.787                                                                                                    |
| Q-Sweat.Total Times<br>Q-Sweat.Latencies<br>Q-Sweat.Baselines<br>Q-Sweat.Ending Offsets<br>Q-Sweat.Site Logs<br>Q-Sweat.Aate Units<br>Repeated<br>Q-Sweat.Volume Units<br>Q-Sweat.Rate Units<br>Q-Sweat.Aate Units<br>Q-Sweat.Colume Units<br>Q-Sweat.Copsule Size<br>Q-Sweat.Analyzed Only                                                                                                    | [\$Q-Sweat.Total Times]         [\$Q-Sweat.Latencies]         [\$Q-Sweat.Baselines]         [\$Q-Sweat.Ending Offsets]         [\$Q-Sweat.Site Logs]         [\$Q-Sweat.Rate Units         Repeated]         [\$Q-Sweat.Rate Units         Repeated]         [\$Q-Sweat.Rate Units         [\$Q-Sweat.Volume Units         [\$Q-Sweat.Volume Units]         [\$Q-Sweat.Volume Units]         [\$Q-Sweat.Device Log]         [\$Q-Sweat.Capsule Size]         [\$Q-Sweat.Analyzed Only]                                                                                                    | Totalized times for sites<br>Latency times for sites<br>Baseline sweat rates for sites<br>Ending offset (from baseline) for<br>sites<br>Test logs for sites<br>Units used for sweat rate for sites<br>Units used for sweat totals for sites<br>Units used for sweat totals for sites<br>Units used for sweat total<br>Test log for device<br>Capsule size used in test<br>Flag to establish subsequent<br>export of only analyzed channels                                                                                                    | 0:42,0:08,0:50,0:58         61,70,39,18         27,8,57,11         nL/min/cm²,nL/min/cm²,nL/min/cm²,nL/mi         n/cm²         μL/cm²,μL/cm²,μL/cm²         nL/min/cm²         0.787                                                                                                    |
| Q-Sweat.Total Times<br>Q-Sweat.Latencies<br>Q-Sweat.Baselines<br>Q-Sweat.Ending Offsets<br>Q-Sweat.Site Logs<br>Q-Sweat.Aate Units<br>Repeated<br>Q-Sweat.Volume Units<br>Q-Sweat.Aate Units<br>Q-Sweat.Volume Units<br>Q-Sweat.Copsule Size<br>Q-Sweat.Capsule Size<br>Q-Sweat.Analyzed Only                                                                                                    | [\$Q-Sweat.Total Times]         [\$Q-Sweat.Latencies]         [\$Q-Sweat.Baselines]         [\$Q-Sweat.Ending Offsets]         [\$Q-Sweat.Site Logs]         [\$Q-Sweat.Rate Units         Repeated]         [\$Q-Sweat.Rate Units         Repeated]         [\$Q-Sweat.Rate Units]         [\$Q-Sweat.Volume Units         Repeated]         [\$Q-Sweat.Volume Units]         [\$Q-Sweat.Capsule Size]         [\$Q-Sweat.Analyzed Only]                                                                                                    | Totalized times for sites<br>Latency times for sites<br>Baseline sweat rates for sites<br>Ending offset (from baseline) for<br>sites<br>Test logs for sites<br>Units used for sweat rate for sites<br>Units used for sweat totals for sites<br>Units used for sweat total<br>Test log for device<br>Capsule size used in test<br>Flag to establish subsequent<br>export of only analyzed channels<br>(applies to repeated fields only)                                                                                                    | 0:42,0:08,0:50,0:58         61,70,39,18         27,8,57,11         nL/min/cm²,nL/min/cm²,nL/min/cm²,nL/mi         n/cm²         μL/cm²,μL/cm²,μL/cm²         0.787                                                                                                    |
| Q-Sweat.Total Times<br>Q-Sweat.Latencies<br>Q-Sweat.Baselines<br>Q-Sweat.Ending Offsets<br>Q-Sweat.Site Logs<br>Q-Sweat.Rate Units<br>Repeated<br>Q-Sweat.Volume Units<br>Q-Sweat.Aate Units<br>Q-Sweat.Aate Units<br>Q-Sweat.Copsule Size<br>Q-Sweat.Capsule Size<br>Q-Sweat.Analyzed Only<br>Q-Sweat.Absolute                                                                                                    | [\$Q-Sweat.Total Times]         [\$Q-Sweat.Latencies]         [\$Q-Sweat.Baselines]         [\$Q-Sweat.Ending Offsets]         [\$Q-Sweat.Site Logs]         [\$Q-Sweat.Rate Units         Repeated]         [\$Q-Sweat.Volume Units         Repeated]         [\$Q-Sweat.Rate Units]         [\$Q-Sweat.Volume Units]         [\$Q-Sweat.Volume Units]         [\$Q-Sweat.Notume Units]         [\$Q-Sweat.Capsule Size]         [\$Q-Sweat.Analyzed Only]                                                                                                    | Totalized times for sites<br>Latency times for sites<br>Baseline sweat rates for sites<br>Ending offset (from baseline) for<br>sites<br>Test logs for sites<br>Units used for sweat rate for sites<br>Units used for sweat totals for sites<br>Units used for sweat totals for sites<br>Units used for sweat total<br>Test log for device<br>Capsule size used in test<br>Flag to establish subsequent<br>export of only analyzed channels<br>(applies to repeated fields only)<br>Sweat volumes for sites                                                                                                    | 0:42,0:08,0:50,0:58         61,70,39,18         27,8,57,11         nL/min/cm²,nL/min/cm²,nL/min/cm²,nL/mi         n/cm²         μL/cm²,μL/cm²,μL/cm²,μL/cm²         0.787         0.896,2.061,1.761,0.549                                                                                                    |
| Q-Sweat.Total Times<br>Q-Sweat.Latencies<br>Q-Sweat.Baselines<br>Q-Sweat.Ending Offsets<br>Q-Sweat.Site Logs<br>Q-Sweat.Aate Units<br>Repeated<br>Q-Sweat.Volume Units<br>Q-Sweat.Aate Units<br>Q-Sweat.Aate Units<br>Q-Sweat.Copsule Size<br>Q-Sweat.Capsule Size<br>Q-Sweat.Analyzed Only<br>Q-Sweat.Absolute<br>Volumes                                                                                                    | [\$Q-Sweat.Total Times]         [\$Q-Sweat.Latencies]         [\$Q-Sweat.Baselines]         [\$Q-Sweat.Ending Offsets]         [\$Q-Sweat.Site Logs]         [\$Q-Sweat.Rate Units         Repeated]         [\$Q-Sweat.Volume Units         Repeated]         [\$Q-Sweat.Rate Units]         [\$Q-Sweat.Volume Units]         [\$Q-Sweat.Volume Units]         [\$Q-Sweat.Capsule Size]         [\$Q-Sweat.Analyzed Only]                                                                                                    | Totalized times for sites<br>Latency times for sites<br>Baseline sweat rates for sites<br>Ending offset (from baseline) for<br>sites<br>Test logs for sites<br>Units used for sweat rate for sites<br>Units used for sweat totals for sites<br>Units used for sweat total<br>Test log for device<br>Capsule size used in test<br>Flag to establish subsequent<br>export of only analyzed channels<br>(applies to repeated fields only)<br>Sweat volumes for sites<br>(in absolute uL)                                                                                                    | 10:00,10:00,10:00,10:00         0:42,0:08,0:50,0:58         61,70,39,18         27,8,57,11         nL/min/cm²,nL/min/cm²,nL/min/cm²,nL/mi         n/cm²         µL/cm²,µL/cm²,µL/cm²,µL/cm²         0.787         0.896,2.061,1.761,0.549                                                                                                    |
| Q-Sweat.Total Times<br>Q-Sweat.Latencies<br>Q-Sweat.Baselines<br>Q-Sweat.Ending Offsets<br>Q-Sweat.Site Logs<br>Q-Sweat.Aate Units<br>Repeated<br>Q-Sweat.Volume Units<br>Q-Sweat.Volume Units<br>Q-Sweat.Aate Units<br>Q-Sweat.Capsule Size<br>Q-Sweat.Capsule Size<br>Q-Sweat.Analyzed Only<br>Q-Sweat.Absolute<br>Volumes<br>Q-Sweat.Standard                                                                                                    | [\$Q-Sweat.Total Times]         [\$Q-Sweat.Latencies]         [\$Q-Sweat.Baselines]         [\$Q-Sweat.Ending Offsets]         [\$Q-Sweat.Site Logs]         [\$Q-Sweat.Aate Units         Repeated]         [\$Q-Sweat.Volume Units         Repeated]         [\$Q-Sweat.Rate Units]         [\$Q-Sweat.Volume Units]         [\$Q-Sweat.Volume Units]         [\$Q-Sweat.Outre Units]         [\$Q-Sweat.Capsule Size]         [\$Q-Sweat.Analyzed Only]         [\$Q-Sweat.Absolute Volumes]                                                                                                    | Totalized times for sites<br>Latency times for sites<br>Baseline sweat rates for sites<br>Ending offset (from baseline) for<br>sites<br>Test logs for sites<br>Units used for sweat rate for sites<br>Units used for sweat totals for sites<br>Units used for sweat total<br>Test log for device<br>Capsule size used in test<br>Flag to establish subsequent<br>export of only analyzed channels<br>(applies to repeated fields only)<br>Sweat volumes for sites<br>(in absolute uL)<br>Sweat volumes for sites                                                                                                    | 10:00,10:00,10:00,10:00         0:42,0:08,0:50,0:58         61,70,39,18         27,8,57,11         nL/min/cm²,nL/min/cm²,nL/min/cm²,nL/mi         n/cm²         µL/cm²,µL/cm²,µL/cm²,µL/cm²         0.787         0.896,2.061,1.761,0.549         1.138,2.619,2.238,0.698                                                                              |
| Q-Sweat.Total Times<br>Q-Sweat.Latencies<br>Q-Sweat.Baselines<br>Q-Sweat.Ending Offsets<br>Q-Sweat.Site Logs<br>Q-Sweat.Aate Units<br>Repeated<br>Q-Sweat.Volume Units<br>Q-Sweat.Volume Units<br>Q-Sweat.Capsule Size<br>Q-Sweat.Capsule Size<br>Q-Sweat.Analyzed Only<br>Q-Sweat.Absolute<br>Volumes<br>Q-Sweat.Standard<br>Volumes                                                                                                    | [\$Q-Sweat.Total Times]         [\$Q-Sweat.Latencies]         [\$Q-Sweat.Baselines]         [\$Q-Sweat.Ending Offsets]         [\$Q-Sweat.Site Logs]         [\$Q-Sweat.Aate Units         Repeated]         [\$Q-Sweat.Volume Units         Repeated]         [\$Q-Sweat.Rate Units]         [\$Q-Sweat.Volume Units]         [\$Q-Sweat.Volume Units]         [\$Q-Sweat.Nolume Units]         [\$Q-Sweat.Capsule Size]         [\$Q-Sweat.Analyzed Only]         [\$Q-Sweat.Absolute Volumes]         [\$Q-Sweat.Standard Volumes]                                                                                                    | Totalized times for sites<br>Latency times for sites<br>Baseline sweat rates for sites<br>Ending offset (from baseline) for<br>sites<br>Test logs for sites<br>Units used for sweat rate for sites<br>Units used for sweat totals for sites<br>Units used for sweat total<br>Test log for device<br>Capsule size used in test<br>Flag to establish subsequent<br>export of only analyzed channels<br>(applies to repeated fields only)<br>Sweat volumes for sites<br>(in absolute uL)<br>Sweat volumes for sites<br>(in standardized units /cm <sup>2</sup> )                                                                                                    | 10:00,10:00,10:00,10:00         0:42,0:08,0:50,0:58         61,70,39,18         27,8,57,11         nL/min/cm²,nL/min/cm²,nL/min/cm²,nL/mi         n/cm²         µL/cm²,µL/cm²,µL/cm²,µL/cm²         0.787         0.896,2.061,1.761,0.549         1.138,2.619,2.238,0.698                                                                              |
| Q-Sweat.Total Times<br>Q-Sweat.Latencies<br>Q-Sweat.Baselines<br>Q-Sweat.Ending Offsets<br>Q-Sweat.Ending Offsets<br>Q-Sweat.Site Logs<br>Q-Sweat.Rate Units<br>Repeated<br>Q-Sweat.Volume Units<br>Q-Sweat.Ate Units<br>Q-Sweat.Ate Units<br>Q-Sweat.Capsule Size<br>Q-Sweat.Capsule Size<br>Q-Sweat.Analyzed Only<br>Q-Sweat.Absolute<br>Volumes<br>Q-Sweat.Standard<br>Volumes<br>Q-Sweat.Absolute                                                                                                    | [\$Q-Sweat.Total Times]         [\$Q-Sweat.Latencies]         [\$Q-Sweat.Baselines]         [\$Q-Sweat.Ending Offsets]         [\$Q-Sweat.Site Logs]         [\$Q-Sweat.Aate Units         Repeated]         [\$Q-Sweat.Volume Units         Repeated]         [\$Q-Sweat.Volume Units]         [\$Q-Sweat.Volume Units]         [\$Q-Sweat.Volume Units]         [\$Q-Sweat.Outre Units]         [\$Q-Sweat.Capsule Size]         [\$Q-Sweat.Analyzed Only]         [\$Q-Sweat.Absolute Volumes]         [\$Q-Sweat.Absolute Volumes]                                                                                                    | Totalized times for sites<br>Latency times for sites<br>Baseline sweat rates for sites<br>Ending offset (from baseline) for<br>sites<br>Test logs for sites<br>Units used for sweat rate for sites<br>Units used for sweat totals for sites<br>Units used for sweat total<br>Test log for device<br>Capsule size used in test<br>Flag to establish subsequent<br>export of only analyzed channels<br>(applies to repeated fields only)<br>Sweat volumes for sites<br>(in absolute uL)<br>Baseline sweat rates for sites                                                                                                    | 10:00,10:00,10:00,10:00         0:42,0:08,0:50,0:58         61,70,39,18         27,8,57,11         nL/min/cm²,nL/min/cm²,nL/min/cm²,nL/mi         n/cm²         µL/cm²,µL/cm²,µL/cm²         0.787         0.896,2.061,1.761,0.549         1.138,2.619,2.238,0.698         48,55,31,14                                                                 |
| Q-Sweat.Total Times<br>Q-Sweat.Latencies<br>Q-Sweat.Baselines<br>Q-Sweat.Ending Offsets<br>Q-Sweat.Ending Offsets<br>Q-Sweat.Site Logs<br>Q-Sweat.Rate Units<br>Repeated<br>Q-Sweat.Volume Units<br>Q-Sweat.Aate Units<br>Q-Sweat.Aate Units<br>Q-Sweat.Capsule Size<br>Q-Sweat.Capsule Size<br>Q-Sweat.Analyzed Only<br>Q-Sweat.Absolute<br>Volumes<br>Q-Sweat.Standard<br>Volumes<br>Q-Sweat.Absolute<br>Baselines                                                                                                    | [\$Q-Sweat.Total Times]         [\$Q-Sweat.Latencies]         [\$Q-Sweat.Baselines]         [\$Q-Sweat.Ending Offsets]         [\$Q-Sweat.Site Logs]         [\$Q-Sweat.Aate Units         Repeated]         [\$Q-Sweat.Volume Units         Repeated]         [\$Q-Sweat.Rate Units]         [\$Q-Sweat.Volume Units]         [\$Q-Sweat.Volume Units]         [\$Q-Sweat.Outre Units]         [\$Q-Sweat.Capsule Size]         [\$Q-Sweat.Analyzed Only]         [\$Q-Sweat.Absolute Volumes]         [\$Q-Sweat.Absolute Volumes]         [\$Q-Sweat.Absolute Volumes]                                                                                                    | Totalized times for sites<br>Latency times for sites<br>Baseline sweat rates for sites<br>Ending offset (from baseline) for<br>sites<br>Test logs for sites<br>Units used for sweat rate for sites<br>Units used for sweat totals for sites<br>Units used for sweat total<br>Test log for device<br>Capsule size used in test<br>Flag to establish subsequent<br>export of only analyzed channels<br>(applies to repeated fields only)<br>Sweat volumes for sites<br>(in absolute uL)<br>Baseline sweat rates for sites<br>(in absolute uL)<br>Development of a field on the sites<br>(in absolute uL)<br>Development of a field on the sites<br>(in absolute uL)<br>Development of a field on the sites<br>(in absolute uL)<br>Development of a field on the sites<br>(in absolute uL)<br>Development of a field on the sites<br>(in absolute uL)<br>Development of a field on the sites<br>(in absolute uL)<br>Development of a field on the sites<br>(in absolute uL)                                                                                                    | 10:00,10:00,10:00,10:00         0:42,0:08,0:50,0:58         61,70,39,18         27,8,57,11         nL/min/cm²,nL/min/cm²,nL/min/cm²,nL/mi         n/cm²         µL/cm²,µL/cm²,µL/cm²,µL/cm²         0.787         0.896,2.061,1.761,0.549         1.138,2.619,2.238,0.698         48,55,31,14                                                          |
| Q-Sweat.Total Times<br>Q-Sweat.Latencies<br>Q-Sweat.Baselines<br>Q-Sweat.Ending Offsets<br>Q-Sweat.Ending Offsets<br>Q-Sweat.Site Logs<br>Q-Sweat.Rate Units<br>Repeated<br>Q-Sweat.Volume Units<br>Q-Sweat.Aate Units<br>Q-Sweat.Aate Units<br>Q-Sweat.Copsule Size<br>Q-Sweat.Capsule Size<br>Q-Sweat.Analyzed Only<br>Q-Sweat.Absolute<br>Volumes<br>Q-Sweat.Absolute<br>Volumes<br>Q-Sweat.Absolute<br>Baselines<br>Q-Sweat.Standard                                                                                                 | [\$Q-Sweat.Total Times]         [\$Q-Sweat.Latencies]         [\$Q-Sweat.Baselines]         [\$Q-Sweat.Ending Offsets]         [\$Q-Sweat.Site Logs]         [\$Q-Sweat.Aate Units         Repeated]         [\$Q-Sweat.Volume Units         Repeated]         [\$Q-Sweat.Volume Units]         [\$Q-Sweat.Volume Units]         [\$Q-Sweat.Volume Units]         [\$Q-Sweat.Outre Log]         [\$Q-Sweat.Capsule Size]         [\$Q-Sweat.Analyzed Only]         [\$Q-Sweat.Absolute Volumes]         [\$Q-Sweat.Absolute Volumes]         [\$Q-Sweat.Absolute Baselines]         [\$Q-Sweat.Absolute Baselines]                                                                                                    | Totalized times for sites<br>Latency times for sites<br>Baseline sweat rates for sites<br>Ending offset (from baseline) for<br>sites<br>Test logs for sites<br>Units used for sweat rate for sites<br>Units used for sweat totals for sites<br>Units used for sweat total<br>Test log for device<br>Capsule size used in test<br>Flag to establish subsequent<br>export of only analyzed channels<br>(applies to repeated fields only)<br>Sweat volumes for sites<br>(in absolute uL)<br>Baseline sweat rates for sites<br>(in absolute uL)<br>Baseline sweat rates for sites<br>(in absolute uL)                                                                                                    | 10:00,10:00,10:00,10:00         0:42,0:08,0:50,0:58         61,70,39,18         27,8,57,11         nL/min/cm²,nL/min/cm²,nL/min/cm²,nL/mi         n/cm²         µL/cm²,µL/cm²,µL/cm²         0.787         0.896,2.061,1.761,0.549         1.138,2.619,2.238,0.698         48,55,31,14         61,70,39,18                                             |
| Q-Sweat.Total Times<br>Q-Sweat.Latencies<br>Q-Sweat.Baselines<br>Q-Sweat.Ending Offsets<br>Q-Sweat.Ending Offsets<br>Q-Sweat.Site Logs<br>Q-Sweat.Rate Units<br>Repeated<br>Q-Sweat.Volume Units<br>Q-Sweat.Aate Units<br>Q-Sweat.Aate Units<br>Q-Sweat.Capsule Size<br>Q-Sweat.Capsule Size<br>Q-Sweat.Analyzed Only<br>Q-Sweat.Absolute<br>Volumes<br>Q-Sweat.Absolute<br>Volumes<br>Q-Sweat.Absolute<br>Baselines<br>Q-Sweat.Standard<br>Baselines                                                                                    | [\$Q-Sweat.Total Times]         [\$Q-Sweat.Latencies]         [\$Q-Sweat.Baselines]         [\$Q-Sweat.Ending Offsets]         [\$Q-Sweat.Site Logs]         [\$Q-Sweat.Aate Units         Repeated]         [\$Q-Sweat.Volume Units         Repeated]         [\$Q-Sweat.Volume Units]         [\$Q-Sweat.Volume Units]         [\$Q-Sweat.Volume Units]         [\$Q-Sweat.Outre Units]         [\$Q-Sweat.Capsule Size]         [\$Q-Sweat.Analyzed Only]         [\$Q-Sweat.Absolute Volumes]         [\$Q-Sweat.Absolute Volumes]         [\$Q-Sweat.Absolute Baselines]         [\$Q-Sweat.Absolute Baselines]                                                                                                    | Totalized times for sites<br>Latency times for sites<br>Baseline sweat rates for sites<br>Ending offset (from baseline) for<br>sites<br>Test logs for sites<br>Units used for sweat rate for sites<br>Units used for sweat totals for sites<br>Units used for sweat total for sites<br>Units used for sweat total<br>Test log for device<br>Capsule size used in test<br>Flag to establish subsequent<br>export of only analyzed channels<br>(applies to repeated fields only)<br>Sweat volumes for sites<br>(in absolute uL)<br>Sweat volumes for sites<br>(in standardized units /cm <sup>2</sup> )<br>Baseline sweat rates for sites<br>(in standardized units /cm <sup>2</sup> )<br>End offect rates for sites                                                                                                    | 10:00,10:00,10:00,10:00         0:42,0:08,0:50,0:58         61,70,39,18         27,8,57,11         nL/min/cm²,nL/min/cm²,nL/min/cm²,nL/mi         n/cm²         µL/cm²,µL/cm²,µL/cm²         0.787         0.896,2.061,1.761,0.549         1.138,2.619,2.238,0.698         48,55,31,14         61,70,39,18         21.6,45.0                           |
| Q-Sweat.Total Times<br>Q-Sweat.Latencies<br>Q-Sweat.Baselines<br>Q-Sweat.Ending Offsets<br>Q-Sweat.Ending Offsets<br>Q-Sweat.Site Logs<br>Q-Sweat.Rate Units<br>Repeated<br>Q-Sweat.Volume Units<br>Q-Sweat.Aate Units<br>Q-Sweat.Aate Units<br>Q-Sweat.Copsule Size<br>Q-Sweat.Capsule Size<br>Q-Sweat.Analyzed Only<br>Q-Sweat.Analyzed Only<br>Q-Sweat.Absolute<br>Volumes<br>Q-Sweat.Absolute<br>Baselines<br>Q-Sweat.Standard<br>Baselines<br>Q-Sweat.Absolute End<br>Q-Sweat.Absolute End                                          | [\$Q-Sweat.Total Times]         [\$Q-Sweat.Latencies]         [\$Q-Sweat.Baselines]         [\$Q-Sweat.Ending Offsets]         [\$Q-Sweat.Site Logs]         [\$Q-Sweat.Aate Units         Repeated]         [\$Q-Sweat.Volume Units         Repeated]         [\$Q-Sweat.Rate Units]         [\$Q-Sweat.Volume Units]         [\$Q-Sweat.Volume Units]         [\$Q-Sweat.Volume Units]         [\$Q-Sweat.Outre Log]         [\$Q-Sweat.Capsule Size]         [\$Q-Sweat.Analyzed Only]         [\$Q-Sweat.Absolute Volumes]         [\$Q-Sweat.Absolute Volumes]         [\$Q-Sweat.Absolute Baselines]         [\$Q-Sweat.Absolute Baselines]         [\$Q-Sweat.Absolute Baselines]         [\$Q-Sweat.Absolute End Offcoto]                                                   | Totalized times for sites<br>Latency times for sites<br>Baseline sweat rates for sites<br>Ending offset (from baseline) for<br>sites<br>Test logs for sites<br>Units used for sweat rate for sites<br>Units used for sweat totals for sites<br>Units used for sweat total for sites<br>Units used for sweat total<br>Test log for device<br>Capsule size used in test<br>Flag to establish subsequent<br>export of only analyzed channels<br>(applies to repeated fields only)<br>Sweat volumes for sites<br>(in absolute uL)<br>Baseline sweat rates for sites<br>(in absolute uL)<br>Baseline sweat rates for sites<br>(in standardized units /cm <sup>2</sup> )<br>End offset rates for sited<br>(in absolute uL)                                                                                                    | 10:00,10:00,10:00,10:00         0:42,0:08,0:50,0:58         61,70,39,18         27,8,57,11         nL/min/cm²,nL/min/cm²,nL/min/cm²,nL/mi         n/cm²         µL/cm²,µL/cm²,µL/cm²         0.787         0.896,2.061,1.761,0.549         1.138,2.619,2.238,0.698         48,55,31,14         61,70,39,18         21,6,45,9                           |
| Q-Sweat.Total Times<br>Q-Sweat.Latencies<br>Q-Sweat.Baselines<br>Q-Sweat.Ending Offsets<br>Q-Sweat.Ending Offsets<br>Q-Sweat.Site Logs<br>Q-Sweat.Rate Units<br>Repeated<br>Q-Sweat.Volume Units<br>Q-Sweat.Aate Units<br>Q-Sweat.Aate Units<br>Q-Sweat.Capsule Size<br>Q-Sweat.Capsule Size<br>Q-Sweat.Analyzed Only<br>Q-Sweat.Analyzed Only<br>Q-Sweat.Absolute<br>Volumes<br>Q-Sweat.Absolute<br>Baselines<br>Q-Sweat.Absolute<br>Baselines<br>Q-Sweat.Absolute End<br>Offsets                                                       | [\$Q-Sweat.Total Times]         [\$Q-Sweat.Latencies]         [\$Q-Sweat.Baselines]         [\$Q-Sweat.Ending Offsets]         [\$Q-Sweat.Site Logs]         [\$Q-Sweat.Aate Units         Repeated]         [\$Q-Sweat.Volume Units         Repeated]         [\$Q-Sweat.Rate Units]         [\$Q-Sweat.Volume Units]         [\$Q-Sweat.Volume Units]         [\$Q-Sweat.Volume Units]         [\$Q-Sweat.Optice Log]         [\$Q-Sweat.Capsule Size]         [\$Q-Sweat.Analyzed Only]         [\$Q-Sweat.Absolute Volumes]         [\$Q-Sweat.Absolute Volumes]         [\$Q-Sweat.Absolute Baselines]         [\$Q-Sweat.Absolute Baselines]         [\$Q-Sweat.Absolute End Offsets]                                                                                         | Totalized times for sites<br>Latency times for sites<br>Baseline sweat rates for sites<br>Ending offset (from baseline) for<br>sites<br>Test logs for sites<br>Units used for sweat rate for sites<br>Units used for sweat totals for sites<br>Units used for sweat total for sites<br>Units used for sweat total<br>Test log for device<br>Capsule size used in test<br>Flag to establish subsequent<br>export of only analyzed channels<br>(applies to repeated fields only)<br>Sweat volumes for sites<br>(in absolute uL)<br>Baseline sweat rates for sites<br>(in absolute uL)<br>Baseline sweat rates for sites<br>(in standardized units /cm <sup>2</sup> )<br>End offset rates for sited<br>(in absolute uL)<br>End offset rates for sited                                                                                                    | 10:00,10:00,10:00,10:00         0:42,0:08,0:50,0:58         61,70,39,18         27,8,57,11         nL/min/cm²,nL/min/cm²,nL/min/cm²,nL/mi         n/cm²         µL/cm²,µL/cm²,µL/cm²         0.787         0.896,2.061,1.761,0.549         1.138,2.619,2.238,0.698         48,55,31,14         61,70,39,18         21,6,45,9         27,8,57,11        |
| Q-Sweat.Total Times<br>Q-Sweat.Latencies<br>Q-Sweat.Baselines<br>Q-Sweat.Ending Offsets<br>Q-Sweat.Ending Offsets<br>Q-Sweat.Aate Units<br>Repeated<br>Q-Sweat.Volume Units<br>Q-Sweat.Volume Units<br>Q-Sweat.Aate Units<br>Q-Sweat.Capsule Size<br>Q-Sweat.Capsule Size<br>Q-Sweat.Analyzed Only<br>Q-Sweat.Analyzed Only<br>Q-Sweat.Absolute<br>Volumes<br>Q-Sweat.Absolute<br>Baselines<br>Q-Sweat.Absolute<br>Baselines<br>Q-Sweat.Absolute End<br>Offsets<br>Q-Sweat.Standard End                                                  | [\$Q-Sweat.Total Times]         [\$Q-Sweat.Latencies]         [\$Q-Sweat.Baselines]         [\$Q-Sweat.Ending Offsets]         [\$Q-Sweat.Site Logs]         [\$Q-Sweat.Aate Units         Repeated]         [\$Q-Sweat.Volume Units         Repeated]         [\$Q-Sweat.Volume Units]         [\$Q-Sweat.Volume Units]         [\$Q-Sweat.Volume Units]         [\$Q-Sweat.Volume Units]         [\$Q-Sweat.Capsule Size]         [\$Q-Sweat.Analyzed Only]         [\$Q-Sweat.Absolute Volumes]         [\$Q-Sweat.Absolute Volumes]         [\$Q-Sweat.Absolute Baselines]         [\$Q-Sweat.Absolute Baselines]         [\$Q-Sweat.Absolute End Offsets]         [\$Q-Sweat.Standard End Offsets]                                                                             | Totalized times for sites<br>Latency times for sites<br>Baseline sweat rates for sites<br>Ending offset (from baseline) for<br>sites<br>Test logs for sites<br>Units used for sweat rate for sites<br>Units used for sweat totals for sites<br>Units used for sweat totals for sites<br>Units used for sweat total<br>Test log for device<br>Capsule size used in test<br>Flag to establish subsequent<br>export of only analyzed channels<br>(applies to repeated fields only)<br>Sweat volumes for sites<br>(in absolute uL)<br>Sweat volumes for sites<br>(in absolute uL)<br>Baseline sweat rates for sites<br>(in absolute uL)<br>Baseline sweat rates for sites<br>(in absolute uL)<br>End offset rates for sited<br>(in absolute uL)<br>End offset rates for sited<br>(in absolute uL)                                                                                                    | 10:00,10:00,10:00,10:00         0:42,0:08,0:50,0:58         61,70,39,18         27,8,57,11         nL/min/cm²,nL/min/cm²,nL/min/cm²,nL/mi         n/cm²         µL/cm²,µL/cm²,µL/cm²,µL/cm²         0.787         0.896,2.061,1.761,0.549         1.138,2.619,2.238,0.698         48,55,31,14         61,70,39,18         21,6,45,9         27,8,57,11 |
| Q-Sweat.Total Times<br>Q-Sweat.Latencies<br>Q-Sweat.Baselines<br>Q-Sweat.Ending Offsets<br>Q-Sweat.Ending Offsets<br>Q-Sweat.Aate Units<br>Repeated<br>Q-Sweat.Volume Units<br>Q-Sweat.Volume Units<br>Q-Sweat.Aate Units<br>Q-Sweat.Capsule Size<br>Q-Sweat.Capsule Size<br>Q-Sweat.Analyzed Only<br>Q-Sweat.Analyzed Only<br>Q-Sweat.Absolute<br>Volumes<br>Q-Sweat.Absolute<br>Volumes<br>Q-Sweat.Absolute<br>Baselines<br>Q-Sweat.Absolute<br>Baselines<br>Q-Sweat.Absolute End<br>Offsets<br>Q-Sweat.Standard End<br>Offsets        | [\$Q-Sweat.Total Times]         [\$Q-Sweat.Latencies]         [\$Q-Sweat.Baselines]         [\$Q-Sweat.Ending Offsets]         [\$Q-Sweat.Site Logs]         [\$Q-Sweat.Aate Units         Repeated]         [\$Q-Sweat.Volume Units         Repeated]         [\$Q-Sweat.Volume Units]         [\$Q-Sweat.Volume Units]         [\$Q-Sweat.Volume Units]         [\$Q-Sweat.Optice Log]         [\$Q-Sweat.Capsule Size]         [\$Q-Sweat.Analyzed Only]         [\$Q-Sweat.Absolute Volumes]         [\$Q-Sweat.Absolute Volumes]         [\$Q-Sweat.Absolute Baselines]         [\$Q-Sweat.Absolute Baselines]         [\$Q-Sweat.Absolute End         Offsets]         [\$Q-Sweat.Standard End         [\$Q-Sweat.Standard End         Offsets]         [\$Q-Sweat.Rate Chart | Totalized times for sites<br>Latency times for sites<br>Baseline sweat rates for sites<br>Ending offset (from baseline) for<br>sites<br>Test logs for sites<br>Units used for sweat rate for sites<br>Units used for sweat totals for sites<br>Units used for sweat total<br>Test log for device<br>Capsule size used in test<br>Flag to establish subsequent<br>export of only analyzed channels<br>(applies to repeated fields only)<br>Sweat volumes for sites<br>(in absolute uL)<br>Sweat volumes for sites<br>(in absolute uL)<br>Baseline sweat rates for sites<br>(in absolute uL)<br>Baseline sweat rates for sites<br>(in absolute uL)<br>End offset rates for sited<br>(in absolute uL)<br>End offset rates for sited<br>(in absolute uL)                                                                                                    | 10:00,10:00,10:00,10:00         0:42,0:08,0:50,0:58         61,70,39,18         27,8,57,11         nL/min/cm²,nL/min/cm²,nL/min/cm²,nL/mi         n/cm²         µL/cm²,µL/cm²,µL/cm²         0.787         0.896,2.061,1.761,0.549         1.138,2.619,2.238,0.698         48,55,31,14         61,70,39,18         21,6,45,9         27,8,57,11        |
| Q-Sweat.Total Times<br>Q-Sweat.Latencies<br>Q-Sweat.Baselines<br>Q-Sweat.Ending Offsets<br>Q-Sweat.Ending Offsets<br>Q-Sweat.Aate Units<br>Repeated<br>Q-Sweat.Volume Units<br>Q-Sweat.Volume Units<br>Q-Sweat.Aate Units<br>Q-Sweat.Capsule Size<br>Q-Sweat.Capsule Size<br>Q-Sweat.Analyzed Only<br>Q-Sweat.Analyzed Only<br>Q-Sweat.Absolute<br>Volumes<br>Q-Sweat.Absolute<br>Volumes<br>Q-Sweat.Absolute<br>Baselines<br>Q-Sweat.Absolute<br>Baselines<br>Q-Sweat.Absolute End<br>Offsets<br>Q-Sweat.Standard End<br>Offsets<br>N/A | [\$Q-Sweat.Total Times]         [\$Q-Sweat.Latencies]         [\$Q-Sweat.Baselines]         [\$Q-Sweat.Ending Offsets]         [\$Q-Sweat.Site Logs]         [\$Q-Sweat.Aate Units         Repeated]         [\$Q-Sweat.Volume Units         Repeated]         [\$Q-Sweat.Volume Units]         [\$Q-Sweat.Volume Units]         [\$Q-Sweat.Volume Units]         [\$Q-Sweat.Optice Log]         [\$Q-Sweat.Capsule Size]         [\$Q-Sweat.Analyzed Only]         [\$Q-Sweat.Absolute Volumes]         [\$Q-Sweat.Absolute Volumes]         [\$Q-Sweat.Absolute Baselines]         [\$Q-Sweat.Absolute Baselines]         [\$Q-Sweat.Absolute End         Offsets]         [\$Q-Sweat.Standard End         Offsets]         [\$Q-Sweat.Rate_Sponse_Chart         420 240]         | Totalized times for sites         Latency times for sites         Baseline sweat rates for sites         Ending offset (from baseline) for<br>sites         Test logs for sites         Units used for sweat rate for sites         Units used for sweat rate         Units used for sweat totals for sites         Units used for sweat total         Test log for device         Capsule size used in test         Flag to establish subsequent         export of only analyzed channels         (applies to repeated fields only)         Sweat volumes for sites         (in absolute uL)         Sweat volumes for sites         (in absolute uL)         Baseline sweat rates for sites         (in absolute uL)         Baseline sweat rates for sites         (in absolute uL)         End offset rates for sited         (in absolute uL)         End offset rates for sited         (in absolute uL)         End offset rates for sited         (in absolute uL)         End offset rates for sited         (in standardized units /cm²)         Q-Sweat response chart | 10:00,10:00,10:00,10:00         0:42,0:08,0:50,0:58         61,70,39,18         27,8,57,11         nL/min/cm²,nL/min/cm²,nL/min/cm²,nL/mi         n/cm²         µL/cm²,µL/cm²,µL/cm²,µL/cm²         0.787         0.896,2.061,1.761,0.549         1.138,2.619,2.238,0.698         48,55,31,14         61,70,39,18         21,6,45,9         27,8,57,11 |

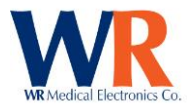

| N/A                    | [\$#QSweat_Resting_Chart 420<br>240] | Q-Sweat resting chart                 |                                               |
|------------------------|--------------------------------------|---------------------------------------|-----------------------------------------------|
| Marker.Time            | [\$Marker.Time]                      | Marker Time                           | Time [mm:ss]                                  |
| Marker.Annotation      | [\$Marker.Annotation]                | Marker Annotation                     | Text                                          |
| Marker.Time With       | [\$Marker.Time With                  | Marker Time and Annotation            | Text & Time [mm:ss]                           |
| Annotation             | Annotation]                          |                                       |                                               |
| SMT Data               | NOTE: Report fields are for          |                                       |                                               |
|                        | sub-reports only                     |                                       |                                               |
| Export                 | Report                               | Description                           | Example                                       |
| Field Name             | Field Name                           |                                       |                                               |
| Sniff.Test Duration    | [\$Sniff.Test Duration]              | Duration of testing                   | 3:06 (mm:ss)                                  |
| Sniff.Test Status      | [\$Sniff.Test Status]                | Test status                           | Passed                                        |
| Sniff.Explanation      | [\$Sniff.Explanation]                |                                       |                                               |
| Sniff.Trace Patterns   | [\$Sniff.Trace Patterns]             | Description of trace patterns used    | Medium Solid, Light Dots, Light Dashes, Light |
|                        |                                      | in chart                              | Dash-Dots                                     |
| Sniff.Num Canisters    | [\$Sniff.Num Canisters]              | Number of canisters used in test      | 4                                             |
| Sniff.Canister IDs     | [\$Sniff.Canister IDs]               | Canister IDs used in test             | 1,2,3,4                                       |
| Sniff.Canister Smells  | [\$Sniff.Canister Smells]            | Name of smells in canisters used in   | Null, Isoamyl acetate, Methyl                 |
|                        |                                      | test                                  | thiobutyrate, Ethyl 3-mercaptoproprionate     |
| Sniff.Trials           | [\$Sniff.Trials]                     | Number of trials performed for        | 10,3,3,3                                      |
|                        |                                      | each canister used in test            |                                               |
| Sniff.Trials Averaged  | [\$Sniff.Trials Averaged]            | Number of trials averaged for each    | 10,3,3,3                                      |
|                        |                                      | canister used in test                 |                                               |
| Sniff.Average Areas    | [\$Sniff.Average Areas]              | Average area under curve fpr each     | 54.3, 52.0, 43.0, 40.7                        |
|                        |                                      | canister used in test                 |                                               |
| Sniff.Magnitude Ratios | [\$Sniff.Magnitude Ratios]           | SMR for each canister used in test    | 1.00,0.96,0.79,0.75                           |
| Sniff.Odors Only       | [\$Sniff.Odors Only]                 | Flag Field to exclude null            |                                               |
| Sniff.Trigger gain     | [\$Sniff.Trigger Gain]               | Gain level used in test               |                                               |
| Sniff.Trigger Level    | [\$Sniff.Trigger Level]              | Trigger level used in test            |                                               |
| N/A                    | [\$#Summary_Chart 380 260]           | Sniff chart of all averages           |                                               |
| N/A                    | [\$#Canister_Chart 380 260]          | Sniff chart for each canister used in |                                               |
|                        | 1                                    | test                                  |                                               |

## **RAW DATA**

| Field Name                           | Description                            |
|--------------------------------------|----------------------------------------|
|                                      | Cardiac Recording                      |
| Analog x                             | Analog data time-base                  |
| ECG y                                | Analog ECG (mV with a +125mv offset)   |
| Arterial y                           | Analog arterial Waveform (mmHg)        |
| Chest Exp. y                         | Chest expansion Waveform               |
| Exp. Pressure y                      | Expiratory Pressure (mmHg)             |
| BP x                                 | Beat to beat blood pressure time-base  |
| Systolic BP                          | Systolic blood pressure (mmHg)         |
| Mean BP                              | Mean blood pressure (mmHg)             |
| Diastolic BP                         | Diastolic blood pressure (mmHg)        |
| HR x                                 | Heart rate data time-base              |
| HR y                                 | Heart rate (BPM)                       |
| R-R x                                | R-R interval time-base                 |
| R-R y                                | R-R interval (milliseconds)            |
|                                      | QSweat Recording                       |
| Time                                 | Time                                   |
| R. Forearm (From Recording Site)     | Value at Time in NanoLiters per Minute |
| Prox Leg (From Recording Site)       | Value at Time in NanoLiters per Minute |
| Dist Leg (From Recording Site)       | Value at Time in NanoLiters per Minute |
| Foot (From Recording Site)           | Value at Time in NanoLiters per Minute |
|                                      | SMT (Sniff MagnitudeTest) Recording    |
| Time                                 | 0 to 2.54 Seconds (255 Values)         |
| Canister # (repeated for each trial) | Value is percent of range (0-100)      |

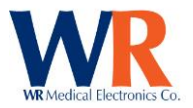

## **License Agreement**

COPYRIGHT NOTICE © WR Medical Electronics Co. 1998-2015. All rights reserved.

WR MEDICAL ELECTRONICS CO. SOFTWARE LICENSE AGREEMENT

## IMPORTANT -READ THIS AGREEMENT CAREFULLY BEFORE INSTALLING SOFTWARE

This program is protected by United States copyright laws and by international treaty provisions. Unauthorized reproduction or distribution of this program, or any part of it, may result in severe civil and criminal penalties.

By clicking on the "Yes" button, you agree that you have read and understood this Agreement. You are consenting to be bound by and are becoming a party to this Agreement. This is a legal agreement between you and WR Medical Electronics Co. ("WR").

If you do not agree to all of the terms of this Agreement, click the "No" button and DO NOT INSTALL the software. Promptly return the software and all accompanying materials to WR for a full refund.

1. GRANT OF LICENSE. WR grants you a nonexclusive license to use one copy of the enclosed software program ("Software") on a single computer. The Software is in "use" on a computer when it is loaded into temporary memory (for example, RAM), or installed into permanent memory (for example, hard disk, CD ROM, floppy disk or other storage medium). If one person uses that computer more than 80% of the time it is used, then that person may also use the Software on a home or portable computer, provided the Software is in use on only one computer at a time. You may also make one copy of the Software solely for backup or for archival purposes. You must ensure that you are limiting the use as required by this provision or you will be in breach of contract. If you are using an upgraded or updated version of the Software, then you may use that upgraded or updated version only in accordance with this Agreement.

All rights not expressly granted in this Agreement are reserved by WR, including ownership of all copies of the Software contained in this package and any copies you are authorized to make.

2. COPYRIGHT. The copyrights to the Software and the manual(s) and any other accompanying documentation are owned by WR or its suppliers and protected by United States copyright laws and by international treaty provisions. You must treat these materials like any other copyrighted materials. Except as provided in this Agreement, you may not copy the Software, manual(s) or other accompanying documentation. This license and your right to use the Software terminate immediately if you violate any part of this Agreement. In the event of termination, you must promptly return the software and all accompanying materials to WR.

3. OTHER RESTRICTIONS. You may not reverse engineer, decompile, disassemble or make any attempt to discover the source code of the Software. You may not modify, translate or merge the Software with another program, except for your own use on a single computer. You may not transfer, sublicense, rent or lease any portion of the Software or accompanying materials. You may not use the previous version of the Software that has been upgraded or updated under this Agreement. Upon upgrading or updating the Software, you must delete the old copy of the Software and the original disks must be destroyed.

4. DISCLAIMER OF WARRANTY. The use of the Software granted under this Agreement is provided on an "AS IS" basis, without warranty of any kind, either express or implied, including without limitation the warranty that the Software is free of defects, merchantable, fit for a particular purpose, non-infringing or any other warranties that may arise from usage of trade or course of dealing. WR does not warrant or make any representations regarding the use of or the results of the use of the Software or the accompanying documentation in terms of correctness, accuracy, reliability, or otherwise and does not warrant that the operation of the Software will be uninterrupted or error free. WR does not warrant any FDA or other governmental approvals of any kind. WR expressly disclaims any warranties not stated herein. Any risk as to the quality and performance of the Software is borne solely by you. Should the Software prove defective in any respect, you assume the cost of any service and repair.

5. NO LIABILITY FOR CONSEQUENTIAL DAMAGES. The entire liability of WR and its dealers, distributors, officers, directors, agents, and employees are set forth above. To the maximum extent permitted by applicable law, in no event shall WR or any other person named herein be liable for any damages including any special, direct, indirect, incidental, exemplary, or consequential damages, expenses, lost profits, lost savings, business interruption, lost business information, or any other damages arising out of the use or inability to use the Software or the accompanying documentation even if WR has been advised of the possibility of such damages. You acknowledge that there is sufficient consideration for this allocation of risk. Because some jurisdictions do not allow the exclusion or limitation of liability for consequential or incidental damages, this limitation may not apply to you.

6. REMEDIES. WR's entire liability and your sole and exclusive remedy, if applicable, shall be, at WR's option, either (a) return any fees paid, or (b) repair or replace the Software which is returned to WR with all accompanying documentation and any other documents required by WR. This Agreement is governed by the laws of the State of Minnesota, and any dispute shall be venued in the State of Minnesota.

Page | 115 WR Medical Electronics Co • 1700 Gervais Avenue • Maplewood, MN 55109 USA Phone: 800-635-1312 • Fax: 651-604-8499 • Web:www.wrmed.com